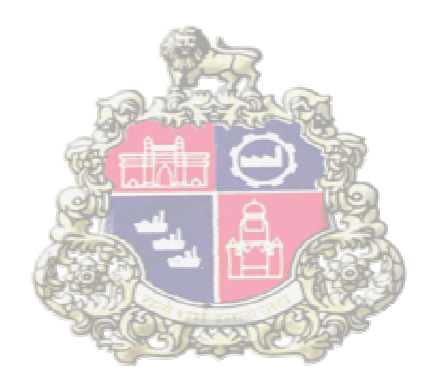

# SAP Implementation At Municipal Corporation Greater Mumbai

SAP R3

**Online Vendor Registration** 

Version1.1

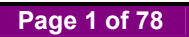

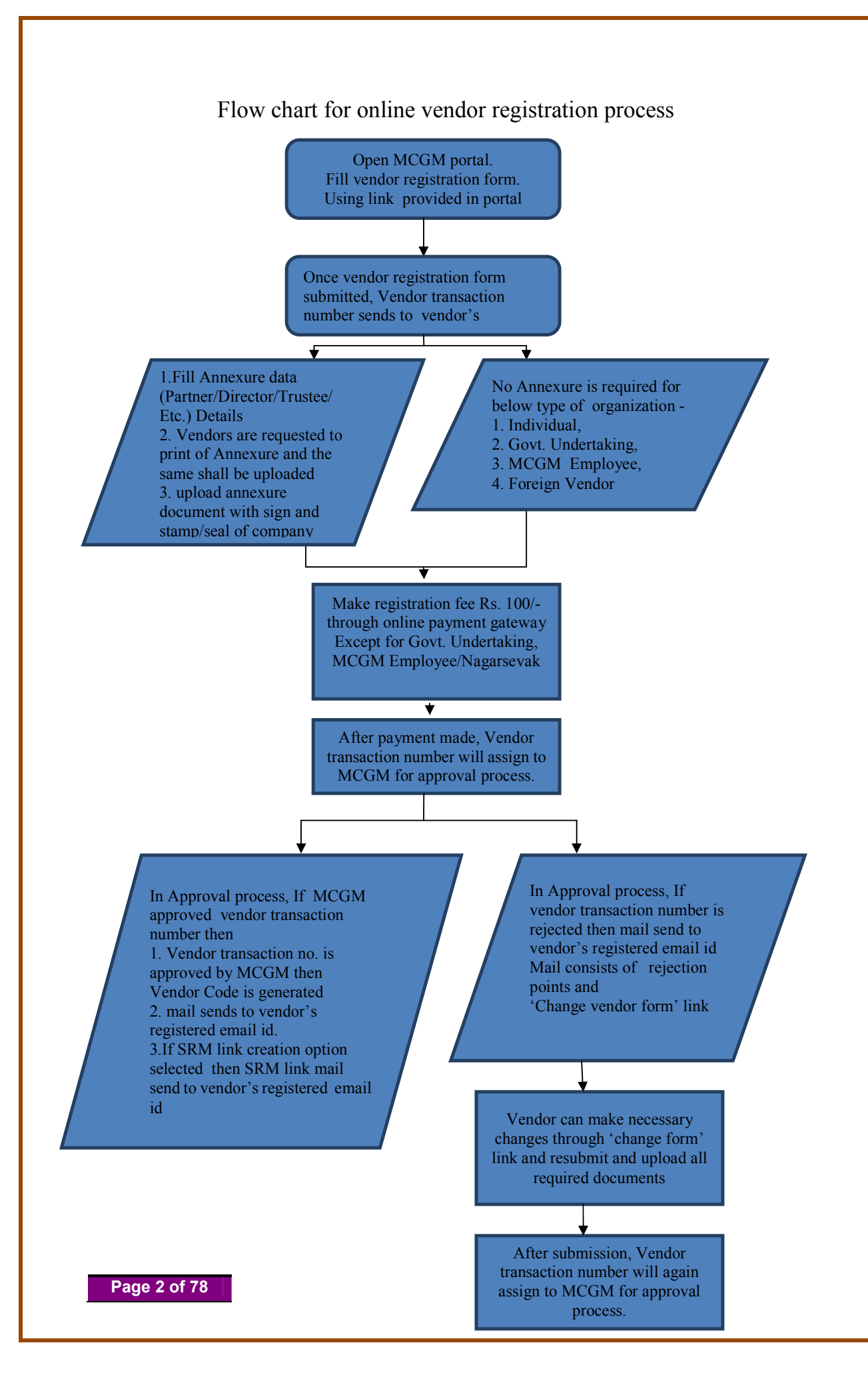

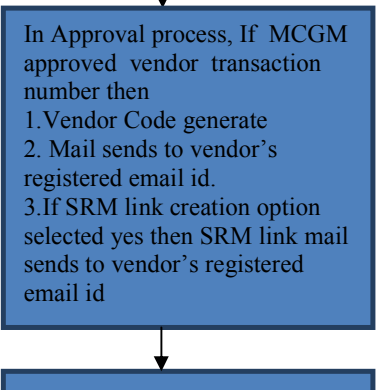

After Vendor code creation, Vendor can make changes in vendor code application form through portal's link 'for change in vendor'

After making changes in vendor details, vendor needs to upload some additional required documents.

Vendor need to pay charges/fees through online payment gateway based on different changes criteria.

After payment done, Vendor code will assign to MCGM for approval process.

¥

In Approval process, vendor code will approve and mail sends to vendor's registered email id

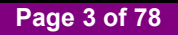

# **Online Vendor Registration Form**

#### Case 1: For Vendor Registration with Annexure

Open MCGM Portal to submit Vendor registration form Path - ONLINE SERVICES  $\rightarrow$  Online Vendor Registration  $\rightarrow$  First page for vendor transaction

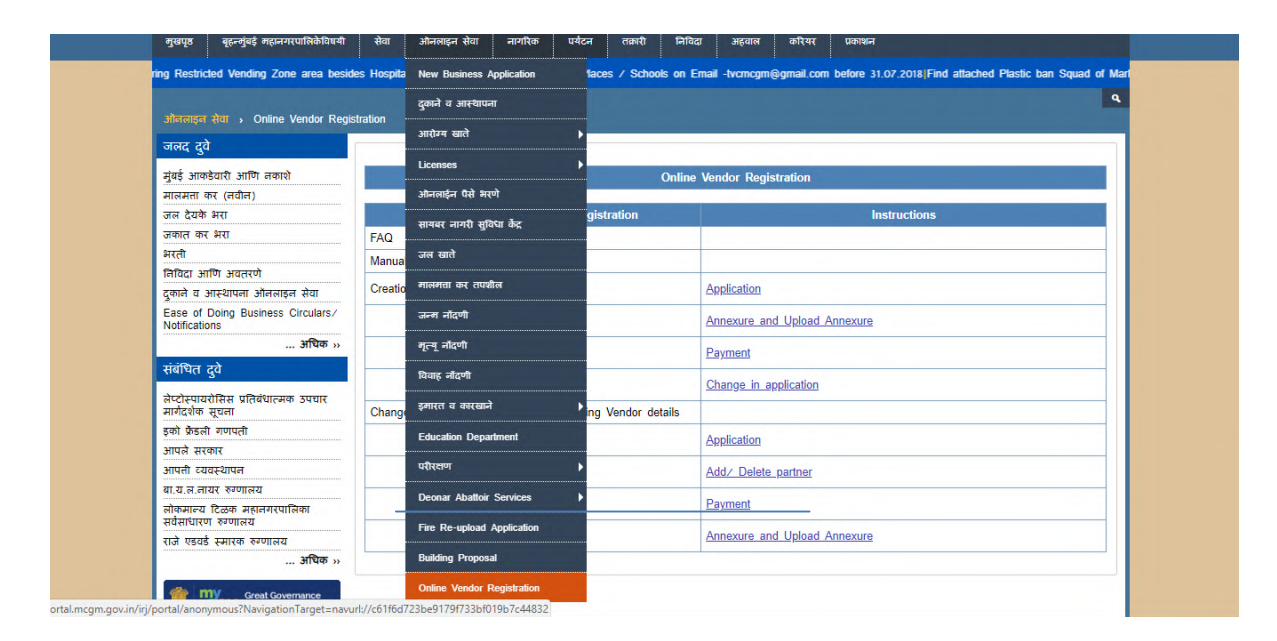

Click on first page for vendor transaction creation

| राजरां दुंगे       Online vendor Registration         बुंबई आजवेयती आणि नजवांथे       Instructions         मारतमां कर मंग       Online service for vendor registration       Instructions         जवात कर मंग       FAQ       Manual for creation of new vendor         हिवेदा आग अतत्वाइन सेवा       Ease of Dong Business Circulars/<br>Notifications       Application                                                                                                    | ओनलाइन सेवा > Online Vendor Reai                        | stration                                                |                                                                                                    |
|----------------------------------------------------------------------------------------------------|---------------------------------------------------------|---------------------------------------------------------|----------------------------------------------------------------------------------------------------|
| मृत्युं के आरमे स्वा स्व<br>जवत वर्ष स्वा<br>जवत वर्ष स्वा<br>तरिंदा आणि प्रवसरणे<br>दुष्कां व आरमेपाना ओनसाइन सेवा<br>Ease of Dong Business Circulars/<br>अपिक ,                                                                                                    | जलद दुवे                                                |                                                         |                                                                                                    |
| सारमता कर (तरीत)         Online service for vendor registration         Instructions           जकार कर मरा         FAQ         Instructions           कारेवर आगे अवसरणे         FAQ         Annexure           कारेवर आगे अवसरणे         Creation of new vendor         Application           इकार के उमरप्रापाला अकताहन सेवा         Annexure and Upload Annexure         Annexure           whitedions         Annexure and Upload Annexure         Change in application                                                                                                    | मुंबई आकडेवारी आणि नकाशे                                | 0                                                       | nline Vendor Registration                                                                                                    |
| जस देयके मंग<br>जसात रह मंग<br>भरते<br>विरेध आण अवरणे<br>दुकाने व आस्थापना अंतताइन सेवा<br>Ease of Doing Business Circulars/<br>Notifications<br>                                                                                                    | मालमत्ता कर (नवीन)                                      |                                                         |                                                                                                    |
| अकात कर मेरा<br>मरते<br>कारिय आगि अयतरणे<br>क्वाने आरयापन भीतनाइन सेया<br>Ease of Doing Business Circulars/<br>Nuffications<br>आपिक in<br>आपिक in<br>संयर्गिय दुवे<br>केटनेरपायणीसिय पनिर्शयनमक उपचार<br>मार्गरपीर दुवेन<br>केटनेरपायणीसिय पनिर्शयनमक उपचार<br>मार्गरपीर दुवेन<br>केटनेरपायणीसिय पनिर्शयनमक उपचार<br>मार्गरपीर दुवेन<br>केटनेरपाय रागयता<br>आपके रारगहर<br>मार्ग रागय हणाजयत<br>क्वान क्वान प्रमान हणायया<br>क्वान क्वान प्रमान हणायया<br>क्वान क्वान प्रमान क्वान<br>क्वान क्वान                                                                                                    | जल देयके भरा                                            | Online service for vendor registration                  | Instructions                                                                                                    |
| भरती<br>निविध आणि अवतरणे<br>दुलले व आन्देयल जीतवाडन सेवा<br>Ease of Doing Business Circular/<br>Notifications<br>अपिक »<br>रंगवित युवे<br>केटट्रेन्यायरीसिस पहिवेधान्सक उपयास<br>नोरदेयल युवेक<br>केटट्रेन्यायरीसिस पहिवेधान्सक उपयास<br>नोरदेयल युवेक<br>केटट्रेन्यायरीसिस पहिवेधान्सक उपयास<br>न्रावे केडली गणपत्ती<br>आपसे तरवरस्य<br>आपसे तरवरस्य<br>आपसे तरवर<br>आपसे तरवरस्य<br>आपसे तरवरस्य<br>आपसे तरवरस्य<br>आपसे तरवरस्य<br>आपसे तरवरस्य<br>आपसे तरवरस्य<br>आपसे तरवरस्य<br>आपसे तरवरस्य<br>आपसे तरवरस्य<br>आपसे तरवर<br>आपसे तरवरस्य<br>आपसे तरवर<br>आपसे तरवरस्य<br>आपसे तरवरस्य                                                                                                    | जकात कर भरा                                             | FAQ                                                     |                                                                                                    |
| Ratical set by starked<br>gene al stratural sharkings star         Manual for Genetion from Vencor<br>Creation of new vendor:         Application           sas of Doing Business Circulars'<br>Notifications<br>                                                                                                    | भरती                                                    | Manual for creation of new yendor                       |                                                                                                    |
| दुश्वर्स य आस्थापना अतनाइन सेवा<br>Ease of Doing Business Circulars/<br>Montifications<br>अपिक »<br>संयोधित दुवे<br>केटनेप्राध्यवेसिस प्रतिविधात्मक उपयात<br>मार्गर्देशक प्रयाप्त<br>इत्रो केडलो गणपती<br>आपसे तरवषस्थापन<br>आपसी त्यवस्थापन<br>आपसी तरवरस्थापन<br>आपसी तरवरस्थापन<br>आपसी तरवरस्थापन<br>आपसी तरवरस्थापन<br>आपसी सरकार<br>आपसी स्वयस्थापन<br>आपसी सरकार<br>आपसी सरकार<br>सरकार<br>आपसी सरकार<br>आपसी सरकार<br>आप | निविदा आणि अवतरणे                                       |                                                         |                                                                                                    |
| Ease of Doing Business Circulars/<br>Notifications         Annexure and Upload Annexure           अषिक »         Payment           संगरिप यूये         Change in application           केप्ट्रोयग्वर्यगिस युविर्धाटमक उपयार<br>मार्गदर्गिक युवदा         Change in application           केपट्रोयग्वरगिस युविर्धाटमक उपयार<br>मार्गदर्गिक युवदा         Change in Vendor master details in existing Vendor details           अपकी राययम्यायन<br>या य, नात्य र क्रयार<br>या, व, नार्य र क्रयार<br>या, व, नार्य र क्रयार<br>वीक्रमान्य दिव्रक महावरगायिका         Add/ Delete partner           वीक्रमान युविरक महावरगरपालिका         Payment                                                                                                    | दुकाने व आस्थापना ऑनलाइन सेवा                           | Creation of new vendor:                                 | Application                                                                                                    |
|                                                                                                    | Ease of Doing Business Circulars/<br>Notifications      |                                                         | Annexure and Upload Annexure                                                                                                    |
| संबोधित दुवे         Expression           केट्ट्रोट्यायरोसिस प्रतिवेधान्सक उपचार<br>मार्गदर्शक तूचना         Change in application           इको फेडेसो गणपती         Change in Vendor master details in existing Vendor details           आपसे सरकार         Application           आपती रदलसर प्रणालय         Application           वोक्सान्स रिज्याहमा आपसे         Add/ Delete partner           वोक्सान्स रिज्याहमा आपसे         Bayment                                                                                                    | अधिक »                                                  |                                                         | Boumont                                                                                                    |
| Atc/aturat/Ret ufrafeure-we suturt<br>andcafive agent<br>send sead murch         Change in appacation           Sead Sead Survedt         Change in Vendor master details in existing Vendor details           Send Sead Survedt         Application           Survedt accessure         Application           Survedt accessure         Add/ Delete partner           Subservedt Reservedt Reservedt         Payment                                                                                                    | संबंधित दुवे                                            |                                                         |                                                                                                    |
| इको केंडलों गणपदी         Application           आपसे सरबार         Application           आपते त्यवस्यावन         Add/ Delete partner           या. य. ल. तायर रुगाजय         Add/ Delete partner           वोक्वान्य दिव्वक महावनरपालिका         Payment                                                                                                    | लेप्टोस्पायरोसिस प्रतिबंधात्मक उपचार<br>मार्गदर्शक सचना | Change in Vendor master details in existing Vendor deta | <u>Unange in application</u>                                                                                                    |
| आपते सरकर<br>आपते व्यवस्थायन<br>बा.य. ल. तायर रुणालय<br>बोर्य सत्यार<br>कोर्यकारण<br>कोर्यकारण<br>वा.य. जायर रुणालय<br>कोर्यकारण<br>कोर्यकारण<br>कारण<br>कोर्यकारण<br>कोर्यकारण<br>कारण<br>कारण<br>कोर्यकारण<br>कारण<br>का                                                               | डको फ्रेंडली गणपती                                      |                                                         |                                                                                                    |
| अपनी टयदस्थापन <u>Add/ Delete partner</u><br>बा.य. इ. तायर रुणालय<br>कोकाल्य टेळक महावगरपालिका                                                                                                    | आपले सरकार                                              |                                                         | Application                                                                                                    |
| बा.य. ल. नायर रुपालय<br>बोरेकालय देखक सहस्राग्धां<br>बोरेकालय हुपालय                                                                                                    | आपत्ती व्ययस्थापन                                       |                                                         | Add/ Delete partner                                                                                                    |
| लोकमान्य टिळक महातनरपालिका<br>प्रतिप्रधाया व्यापानम                                                                                                    | वा.य.ल.लायर रुग्णालय                                    |                                                         | THUMAN AND A STATE OF A STATE OF |
| CHACHART A ANNUM                                                                                                    | लोकमान्य टिळक महानगरपालिका<br>सर्वसाधारण रुग्णालय       |                                                         | Payment                                                                                                    |
| राजे एडवई स्मारक स्न्णालय Annexure                                                                                                    | राजे एडवर्ड स्मारक रुग्णालय                             |                                                         | Annexure and Upload Annexure                                                                                                    |

Page 4 of 78

| i) Not secure   gasapep/4.mcgm.gov.in                                                                                                    | :50000/irj/portal/anonvmc                                                                                                    | ous?NavigationTarget=navurl://c                                                                                                    | aa435cbad6157d6b473e                                                                                                    | c9f71ab7eb5                                                                                                    |                                                                                          | 07                                                                                                    |
|----------------------------------------------------------------------------------------------------|----------------------------------------------------------------------------------------------------|----------------------------------------------------------------------------------------------------|----------------------------------------------------------------------------------------------------|----------------------------------------------------------------------------------------------------|------------------------------------------------------------------------------------------|----------------------------------------------------------------------------------------------------|
|                                                                                                    |                                                                                                    |                                                                                                    |                                                                                                    |                                                                                                    |                                                                                          | accia unit                                                                                                    |
| HOME ABOUT US SERVICES                                                                                                    | ONLINE SERVICES                                                                                                    | COUNCILIOR TOURIST CO                                                                                                    | OMPLAINTS TENDERS                                                                                                    | REPORTS CAREERS                                                                                                    | PUBLICATIO                                                                               | N EODB                                                                                                    |
| 10042L and GST NO :27AAALM0042L3Z4.                                                                                                    |                                                                                                    |                                                                                                    |                                                                                                    |                                                                                                    |                                                                                          |                                                                                                    |
|                                                                                                    |                                                                                                    |                                                                                                    |                                                                                                    |                                                                                                    |                                                                                          | a                                                                                                    |
| ONLINE SERVICES > Online vendor Re                                                                                                    | egistration > First page for ven                                                                                                    | ndor transaction creation                                                                                                    |                                                                                                    |                                                                                                    |                                                                                          |                                                                                                    |
| Quick Links                                                                                                    | .h.                                                                                                    |                                                                                                    |                                                                                                    | 0                                                                                                    |                                                                                          | *                                                                                                    |
|                                                                                                    |                                                                                                    | a                                                                                                    | हन्मुंबई महानगर                                                                                                    | पालिका                                                                                                    |                                                                                          |                                                                                                    |
| Mumbal Statistics & Maps                                                                                                    |                                                                                                    | Municipal                                                                                                    | Corporation of (                                                                                                    | Greater Mumbai                                                                                                    |                                                                                          |                                                                                                    |
| Pay Water Bills                                                                                                    | 40-04                                                                                                    |                                                                                                    |                                                                                                    |                                                                                                    | En                                                                                       | ter name which                                                                                                    |
| Pay Octroi                                                                                                    |                                                                                                    | Application                                                                                                    | for Unline Vendor reg                                                                                                    | istration                                                                                                    | wa                                                                                       | nts to register f                                                                                                    |
| Recruitment                                                                                                    | Fields Marked with * are Man                                                                                                    | Please sele                                                                                                    | ect type                                                                                                    |                                                                                                    | / ver                                                                                    | ndor creation                                                                                                    |
| Tenders & Quotations                                                                                                    | 1. Name of the Vande                                                                                                    | of vendor                                                                                                    |                                                                                                    |                                                                                                    | 10                                                                                       | ider ereation                                                                                                    |
| services                                                                                                    | 1 .Name of the vendo                                                                                                    | or                                                                                                    | [                                                                                                    | /                                                                                                    |                                                                                          |                                                                                                    |
| Ease of Doing Business Circulars/                                                                                                    | Name of the Vendor *                                                                                                    |                                                                                                    | Company Y                                                                                                    | ash Infrasture                                                                                                    |                                                                                          |                                                                                                    |
| more »                                                                                                    |                                                                                                    |                                                                                                    |                                                                                                    |                                                                                                    | г                                                                                        |                                                                                                    |
| Related Links                                                                                                    | 2 . Type of Organizat                                                                                                    | tion *                                                                                                    |                                                                                                    |                                                                                                    |                                                                                          | Select Organiz                                                                                                    |
| AGIALOU LITIKS                                                                                                    | Type of Organization *                                                                                                    |                                                                                                    | So                                                                                                    | le Propreitorship Concern                                                                                                    |                                                                                          | Type                                                                                                    |
| Suggested Guidelines for Prevention<br>of Leptospirosis                                                                                                    | Kindly upload all docume                                                                                                    | ents in PDF format only                                                                                                    |                                                                                                    |                                                                                                    |                                                                                          | - 7 P -                                                                                                    |
| Eco Friendly Ganesha                                                                                                    | Maximum allowed size to                                                                                                    | upload 2 MB per attachment                                                                                                    |                                                                                                    |                                                                                                    |                                                                                          |                                                                                                    |
| Aaple Sarkar                                                                                                    | Proprietor PAN Card *                                                                                                    | AXLPP9786E                                                                                                    |                                                                                                    | Choose File scar                                                                                                    | copy1.pdf                                                                                | Attached                                                                                                    |
| Disaster Management                                                                                                    | Consultation of the                                                                                                    |                                                                                                    |                                                                                                    | 01                                                                                                    | 5                                                                                        | nonoccor                                                                                                    |
| BYL Nair Hospital                                                                                                    | Cancel cheque of compa                                                                                                    |                                                                                                    |                                                                                                    | Choose File scar                                                                                                    | copy1.pdf                                                                                | necessar                                                                                                    |
| KEM Hospital                                                                                                    |                                                                                                    | Enter pan c                                                                                                    | ard no                                                                                                    |                                                                                                    | -                                                                                        | documer                                                                                                    |
| more »                                                                                                    |                                                                                                    | which is reg                                                                                                    | gistered                                                                                                    |                                                                                                    |                                                                                          |                                                                                                    |
|                                                                                                    |                                                                                                    | on pan card                                                                                                    | í l                                                                                                    |                                                                                                    |                                                                                          |                                                                                                    |
| Great Governance                                                                                                    |                                                                                                    | • P • •                                                                                                    | <u> </u>                                                                                                    |                                                                                                    | _                                                                                        |                                                                                                    |
|                                                                                                    |                                                                                                    |                                                                                                    |                                                                                                    |                                                                                                    |                                                                                          | - 1x IF 49 17-0                                                                                                    |
| oy (547)                                                                                                    | ns X 377 First name for ver                                                                                                    | adar tra: X                                                                                                    |                                                                                                    |                                                                                                    |                                                                                          | ■ 1× 1 × 1 × 17-0                                                                                                    |
| ox (547) × M Inbox (1,966) - harshu                                                                                                    | pa × V First page for ver                                                                                                    | ndor tran ×                                                                                                    | 20425cb2d6157d6b472                                                                                                    | v9f71 ab7ab5                                                                                                    |                                                                                          |                                                                                                    |
| ox (547) × M Inbox (1,966) - harshu.<br>D Not secure   qasapep74.mcgm.gov.in                                                                                                    | p≈ × V 2 First page for ver<br>s50000/irj/portal/anonyme                                                                                                    | ndor tra⊨ ×<br>bus?NavigationTarget=navurk://c                                                                                                    | aa435cbad6157d6b473e                                                                                                    | x9f71ab7eb5                                                                                                    |                                                                                          | لية المراجع (174)                                                                                                    |
| ox (547) × M Inbox (1,966) - harshu.<br>D Not secure   qasapep74.mcgm.gov.in<br>HOME ABOUT US SERVICES                                                                                                    | ×      ×      First page for ver<br>:50000/irj/portal/anonymc<br>ONLINE SERVICES                                                                                                    | ndor tra⊨ ×<br>pus?NavigationTarget=navurk://c<br>council.ion tourist cc                                                                                                    | aa435cbad6157d6b4736                                                                                                    | ic9f71ab7eb5                                                                                                    | PUBLICATION                                                                              | ± - 17-4<br>± - 17-4<br>0-7<br>0-7<br>0-7                                                                                                    |
| ox (547) × M Inbox (1,966) - harshuu<br>D Not secure   qasapep74.mcgm.gov.in<br>HOME ABOUT US SERVICES                                                                                                    | PE X 27 First page for ver<br>150000/iri/portal/anonymc<br>ONLINE SERVICES<br>31.07.2018 Find attached Place                                                                                                    | ndor tra: X<br>bus?NavigationTarget=navurl://c<br>council.lon tourist cc<br>stic ban Souad of Market Department                                                                                                    | aa435cbad6157d6b473e<br>MPLAINTS TENDERS<br>The information resarding                                                                                                    | rc9f71ab7eb5<br>REPORTS CAREERS<br>plastic ban squad of Licence D                                                                                                    | PUBLICATION<br>Enter C                                                                   | L - 17-<br>C-<br>C-<br>C-<br>C-<br>C-<br>C-<br>C-<br>C-<br>C-<br>C                                                                                                    |
| ox (547) X M Inbox (1,966) - harshu<br>D Not secure   qasapep74.mcgm.gov.in<br>HOME ABOUT US SERVICES<br>cots on Email -tvcmcgm@gmail.com.before                                                                                                    | pe × 27 First page for ver<br>50000/irj/portal/anonymo<br>ONLINE SERVICES<br>31 07 2018/Find attached Plan                                                                                                    | ndor trai X<br>bus?NavigationTarget=navurl://c<br>council.lor tourist cc<br>site ban Squad of Market Department                                                                                                    | aa435cbad6157d6b473e<br>MMPLAINTS TENDERS<br>(The information regarding                                                                                                    | rc5f71ab7eb5<br>REPORTS CAREERS<br>plastic ban squad of Licence D                                                                                                    | PUBLICATION<br>Enter C<br>number                                                         | tin in the set of the set of the |
| ox (547) X M Inbox (1,966) - harshu<br>D Not secure   qasapep74.mcgm.gov.in<br>HOME ABOUT US SERVICES<br>xots on Email -homogm@gmail.com before<br>ONLINE SERVICES - Online ventor RA                                                                                                    | pa X 27 First page for ver<br>50000/irj/portal/anonymo<br>ONLINE SERVICES<br>31.07.2018/Find attached Place<br>opsituation > First page for ver                                                                                                    | ndor trai X<br>ous?NavigationTarget=navur!//c<br>council.on Tourist cc<br>stic ban Squad of Market Department<br>ndor transaction creation                                                                                                    | aa435cbad6157d6b473c<br>MPLAINTS TENDERS<br>(The information regarding                                                                                                    | rc9f71ab7eb5<br>REPORTS CAREERS<br>plastic ban squad of Licence D                                                                                                    | PUBLICATIO<br>Enter C<br>number                                                          | ecob<br>SST                                                                                                    |
| ox (547) X M Inbox (1,966) - harshu<br>D Not secure   qasapep74.mcgm.gov.in<br>HOME ABOUT US SERVICES<br>cots on Email -tvcmcgm@gmail.com before<br>ONLINE SERVICES + Online vendor R                                                                                                    | Pe X 27 First page for ver<br>50000/irj/portal/anonymo<br>ONLINE SERVICES<br>31.07 2018/Find attached Plac<br>egeination -> First page for ven<br>GST certification of Com                                                                                                    | ndor trai X<br>councilion Target=navuri://c<br>councilion Toursist cc<br>stic ban Squad of Market Department<br>stor transaction creation<br>panyif counciliant                                                                                                    | aa435cbad6157d6b473c<br>MPLAINTS TENDERS                                                                                                    | rc9f71ab7eb5<br>REPORTS CAREERS<br>plastic ban squad of Licence D                                                                                                    | PUBLICATION<br>Enter C<br>number                                                         | ecos<br>SST                                                                                                    |
| ox (547) × M Inbox (1.966) - harshu.<br>D Not secure   qasapep74.mcgm.gov.in<br>HOME ABOUT US SERVICES<br>cots on Email -tvcmcgm@gmail.com before<br>ONLINE SERVICES > Online vendor R<br>Quick Links                                                                                                    | PE X 27 First page for ver<br>50000/irj/portal/anonymc<br>ONLINE SERVICES<br>31.07.2018/Find attached Plaz<br>sglstration -> First page for ver<br>GST certification of Com<br>mot registered please upi<br>declaration.*                                                                                                    | ndor tran X<br>Dus?NavigationTarget=navurl://c<br>councilion Tourist cc<br>site ban Squad of Market Department<br>sider transaction creation<br>panyiff<br>Yes X 28AXLPPS                                                                                                    | aa435cbad6157d6b473c<br>MPLAINTS TENDERS<br>The information regarding<br>1786E12R                                                                                                    | rc9f71ab7eb5<br>REPORTS CAREERS<br>plastic ban squad of Licence D<br>Choose File scar                                                                                                    | PUBLICATION<br>Enter C<br>number                                                         |                                                                                                    |
| ox (547) × M Inbox (1,966) - harshu.<br>D Not secure   qasapep74.mcgm.gov.in<br>HOME ABOUT US SERVICES<br>ools on Email -tvcmcgm@gmail.com before<br>ONLINE SERVICES > Online ventoor R<br>Quick Links<br>Mumbai Statistics & Maps<br>Doportin - Zinstatistics & Maps                                                                                                    | PE X 207 First page for ver<br>+50000/irj/portal/anonymo<br>ONLINE SERVICES<br>-31.07.2018 Find attached Plan<br>egistration -> First page for ven<br>GST Certification of Com<br>not registered please upi<br>declaration.*                                                                                                    | ndor tran ×<br>councillor Target=navurk//co<br>councillor Tourist co<br>stic ban Squad of Market Department<br>indor transaction creation<br>panyiff Yes • 28AXLPPS                                                                                                    | aa435cbad6157d6b473e<br>MPLAINTS TENDERS<br>(The information regarding<br>9786E12R                                                                                                    | rc9f71ab7eb5<br>REPORTS CAREERS<br>plastic ban squad of Licence D<br>Choose File scar                                                                                                    | PUBLICATION<br>Enter C<br>number<br>copy1.pdf                                            |                                                                                                    |
| ox (547) × M Inbox (1,966) - harshu.<br>D Not secure   qasapep74.mcgm.gov.in<br>HOME ABOUT US SERVICES<br>cols on Email -tvcmcgm@gmail.com before<br>ONLINE SERVICES - Online vender R<br>Quick Links<br>Mumbai Statistics & Maps<br>Property Tax (New)<br>Pay Water Bills                                                                                                    | A 200 First page for ver<br>S0000/irj/portal/anonymo<br>ONLINE SERVICES<br>31.07 2018; Find attached Place<br>agistration > First page for ver<br>GST certification of Common registered please up<br>declaration. *                                                                                                    | ndor tran ×<br>uus?NavigationTarget=navurk//cc<br>counciluor Tourist cc<br>stic ban Squad of Market Department<br>idor transaction creation<br>panylif<br>Yes v 28AXLPPS                                                                                                    | aa435cbad6157d6b473e<br>MPLAINTS TENDERS<br>  The information regarding                                                                                                    | rc9f71ab7eb5<br>REPORTS CAREERS<br>plastic ban squad of Licence D<br>Choose File scar                                                                                                    | PUBLICATION<br>Enter (<br>number<br>copy1.pdf                                            | EODE<br>DST<br>Center office                                                                                                    |
| ox (547) X M Inbox (1,966) - harshu<br>D Not secure qasapep74.mcgm.gov.in<br>HOME ABOUT US SERVICES<br>cots on Email -t-cmcgm@gmail.com before<br>ONLINE SERVICES > Online vendor RR<br>Quick Links<br>Mumbai Statistics & Maps<br>Property Tax (New)<br>Pay Water Bills<br>Pay Octoi                                                                                                    | x 27 First page for ver<br>s00000/irij/portal/anonymc<br>ONLINE SERVICES<br>31.07 2018; Find attached Plac<br>equation > First page for ver<br>GST certification of Com<br>not registered places upi<br>declaration.*<br>3. Office Address * -<br>House number *                                                                                                    | ndor trans X<br>Dus?NavigationTarget=navurk//co<br>council.lon ToURIST cc<br>stic ban Squad of Market Department<br>ndor transaction creation<br>panyiff Yes V 28AXLPPS<br>A/11                                                                                                    | aa435cbad6157d6b473e<br>MPLAINTS TENDERS<br>The information regarding<br>1786E1ZR<br>House Name *                                                                                                    | rc9r71ab7eb5<br>REPORTS CAREERS<br>plastic ban squad of Licence D<br>Choose File scar<br>Ram Vihar                                                                                                    | PUBLICATIO<br>Enter C<br>number                                                          | Enter office<br>ddress details                                                                                                    |
| ox (547) X M Inbox (1,966) - harshu<br>D Not secure   qasapep74.mcgm.gov.in<br>HOME ABOUT US SERVICES<br>xols on Email -tvcmcgm@gmail.com before<br>ONLINE SERVICES > Online Vontion R<br>Quick Links<br>Mumbai Statistics & Maps<br>Property Tax (New)<br>Pay Vater Bills<br>Pay Octrol<br>Recruitment                                                                                                    | Park Services CONLINE SERVICES CONLINE SERVICES CONLINE SERVICES CONLINE SERVICES CONLINE SERVICES CONLINE SERVICES CONLINE CONLINE C | ndor trai X<br>councilion Target= navuri://c<br>councilion Tourist cc<br>stic ban Squad of Market Department<br>ndor transaction creation<br>panyiif Yes V 28AXLPPS<br>A/11<br>Dekratie Locc                                                                                                    | aa435cbad6157d6b473e<br>MPLAINTS TENDERS<br>The information regarding<br>7786E1ZR<br>House Name *                                                                                                    | rC9f71ab7eb5<br>REPORTS CAREERS<br>plastic ban squad of Licence D<br>Choose File scar<br>Ram Vihar                                                                                                    | PUBLICATION<br>Enter C<br>number<br>copy1.pdf                                            | Ecob<br>ECOB<br>ECOB<br>ECOB<br>ECOB<br>ECOB<br>ECOB<br>ECOB<br>ECOB                                                                                                    |
| ox (547) × M Inbox (1,966) - harshu<br>D Not secure   qasapep74.mcgm.gov.in<br>HOME ABOUT US SERVICES<br>xols on Email -tvcmcgm@gmail.com before<br>ONLINE SERVICES > Online vendor R<br>Quick Links<br>Mumbal Statistics & Maps<br>Property Tax (New)<br>Pay Vater Bills<br>Pay Octrol<br>Recultment<br>Tenders & Quotations                                                                                                    | PE X 27 First page for ver<br>50000/iri//portal/anonymo<br>ONLINE SERVICES<br>31.07 2018/Find attached Plac<br>GST certification of Com<br>not registered please upi<br>declaration.*<br>3. Office Address *<br>House number *<br>Street 1 *                                                                                                    | ndor trai X<br>COUNCILIOR TOURIST CC<br>councilion Target=navurl://c<br>councilion Tourist cc<br>stic ban Squad of Market Department<br>idor transaction creation<br>panyiff Yes V 28AXLPPS<br>A/11<br>Rokadia Lane                                                                                                    | aa435cbad6157d6b473e<br>MPLAINTS TENDERS<br>The information regarding<br>0786E12R<br>House Name *<br>Street 2                                                                                            | rc9f71ab7eb5 REPORTS CAREERS plastic ban squad of Licence D Choose File scar Ram Vihar                                                                                                    | PUBLICATION<br>Enter C<br>number<br>copy1.pdf                                            | Enter office<br>ddress details                                                                                                    |
| ox (547) × M Inbox (1.966) - harshu.<br>D Not secure   qasapep74.mcgm.gov.in<br>HOME ABOUT US SERVICES<br>octs on Email -tvcmcgm@gmail.com before<br>ONLINE SERVICES - Online vendor R<br>Quick Links<br>Mumbal Statistics & Maps<br>Property Tax (New)<br>Pay Vidar Bils<br>Pay Octrol<br>Recruitment<br>Tenders & Quotations<br>Shoos and Establishment Online<br>services                                                                                                    | PE X 27 First page for ver<br>50000/iri//portal/anonymo<br>ONLINE SERVICES<br>31.07.2018/Find attached Plaz<br>agistration > First page for ven<br>GST certification of Com<br>not registered please upi<br>declaration.*<br>3. Office Address *<br>House number *<br>Street 1 *<br>Area 1 *                                                                                                    | ndor train X<br>Dus?NavigationTarget=navurl://c<br>coUNCILIOR TOURIST CC<br>site ban Squad of Market Department<br>site transaction creation<br>panyiff<br>Yes V [28AXLPPS<br>                                                                                                    | aa435cbad6157d6b473e<br>MPLAINTS TENDERS<br>(The information regarding<br>1786E12R<br>House Name *<br>Street 2<br>Area 2                                                                                 | rc9f71ab7eb5 REPORTS CAREERS plastic ban squad of Licence D Choose File scar Ram Vihar                                                                                                    | PUBLICATION<br>Enter C<br>number<br>copy1.pdf                                            | Enter office<br>ddress details                                                                                                    |
| ox (547) × M Inbox (1,966) - harshu.<br>D Not secure   qasapep74.mcgm.gov.in<br>HOME ABOUT US SERVICES<br>ods on Email -tvcmcgm@gmail.com before<br>ONLINE SERVICES > Online vendor R<br>Quick Links<br>Mumbal Statistics & Maps<br>Property Tax (New)<br>Pay Uviare Bilis<br>Pay Octrol<br>Recruitment<br>Tenders & Quotations<br>Shors & AQUAtions<br>Shors & AQUATIONS<br>Ease of Dong Business Circulars/                                                                                                    | x 27 First page for ver<br>S0000/irj/portal/anonymc<br>ONLINE SERVICES<br>31.07.2018 Find attached Plan<br>egistration > First page for ver<br>GST certification of Com<br>not registered please upl<br>declaration.*<br>3. Office Address *<br>House number *<br>Street 1 *<br>Area 1 *<br>City *                                                                                                    | ndor tran ×<br>councillor Target=navurk//co<br>councillor Tourist co<br>stic ban Squad of Market Department<br>indor transaction creation<br>panyiff<br>Yes  28AXLPPS<br>A/11<br>Rokadia Lane<br>R. P. Road<br>MUMBAI                                                                                                    | aa435cbad6157d6b473e<br>MPLAINTS TENDERS<br>(The information regarding<br>7786E12R<br>House Name *<br>Street 2<br>Area 2<br>Pin Code *                                                                   | rc9f71ab7eb5<br>REPORTS CAREERS<br>plastic ban squad of Licence D<br>Choose File scar<br>Ram Vihar<br>400092                                                                                                    | PUBLICATION<br>Enter C<br>number<br>copy1.pdf                                            | ECOB<br>SST<br>C<br>ECOB<br>C<br>SST<br>C<br>Enter office<br>ddress details                                                                                                    |
| ox (547) X M Inbox (1,966) - harshuu<br>D Not secure   qasapep74.mcgm.gov.in<br>HOME ABOUT US SERVICES<br>xols on Email -tvoncgm@gmail.com before<br>ONLINE: SERVICES > Online vendor RI<br>Quick Links<br>Mumbai Statistics & Maps<br>Property Tax (New)<br>Pay Vater Bils<br>Pay Octin<br>Recruitment<br>Tenders & Quotations<br>Shoto and Establishment Online<br>Services                                                                                                    | A 2017 First page for ver<br>S0000/iri//portal/anonymc<br>ONLINE SERVICES<br>31.07 2018/Find attached Plaz<br>agestration > First page for ver<br>GST certification of Com<br>not registered plazes upl<br>declaration.*<br>3. Office Address * -<br>House number *<br>Street 1 *<br>Area 1 *<br>City *<br>Ceruma 6                                                                                                    | ndor trai X<br>COUNCILIOR TOURIST CC<br>COUNCILIOR TOURIST CC<br>site ban Squad of Market Department<br>ador transaction creation<br>panyiff Yes V 28AXLPPS<br>Add transaction creation<br>panyiff Rokadia Lane<br>R. P. Road<br>MUMBAI                                                                                                    | aa435cbad6157d6b473e<br>MPLAINTS TENDERS<br>The information regarding<br>7786E1ZR<br>House Name *<br>Street 2<br>Area 2<br>Pin Code *                                                                    | REPORTS CAREERS<br>plastic ban squad of Licence D<br>Choose File scar<br>Ram Vihar                                                                                                    | PUBLICATION<br>Enter C<br>number<br>copy1.pdf                                            | Enter office<br>ddress details                                                                                                    |
| ox (547) × M Inbox (1,966) - harshu<br>D Not secure   qasapep74.mcgm.gov.in<br>HOME ABOUT US SERVICES<br>cols on Email -tvcmcgm@gmail.com before<br>ONLINE SERVICES > Online vension Ri<br>Quick Links<br>Mumbal Statistics & Maps<br>Property Tax (New)<br>Pay Votroi<br>Recruitment<br>Tenders & Quotations<br>Shoos and Establishment Online<br>services<br>Ease of Doing Business Circulars/<br>National Sciences                                                                                                    | P  X  Z  First page for ver  CONLINE SERVICES  ONLINE SERVICES  31.07 2018 Find attached Plan  GST certification of Com  not registered please upl declaration.*  3. Office Address *  House number *  Street 1 *  Area 1*  City *  Country *                                                                                                    | ndor trai X<br>COUNCILIOR TOURIST CC<br>Sic ban Squad of Market Department<br>ndor transaction creation<br>panyif Yes V 28AXLPPS<br>A//11<br>Rokadia Lane<br>P. P. Road<br>MUMBAI<br>India V                                                                                                    | aa435cbad6157d6b473d<br>MPLAINTS TENDERS<br>TENDERS<br>7786E1ZR<br>House Name *<br>Street 2<br>Area 2<br>Pin Code *<br>State *                                                                           | CSI771ab7eb5<br>REPORTS CAREERS<br>plastic ban squad of Licence D<br>Choose File scar<br>Choose File scar<br>Automatic ban squad of Licence D<br>Choose File scar<br>Automatic ban squad of Licence D<br>Choose File scar<br>Meharashtra                                                                                                    | PUBLICATION<br>Enter C<br>number<br>copy1.pdf                                            | Enter va                                                                                                    |
| ox (547) × M Inbox (1,966) - harshu<br>D Not secure   qasapep74.mcgm.gov.in<br>HOME ABOUT US SERVICES<br>xols on Email -tvemcgm@gmail.com before<br>ONLINE: SERVICES > Online vender R<br>Quick Links<br>Mumbal Statistics & Maps<br>Property Tax (New)<br>Pay Water Bills<br>Pay Octrol<br>Recruitment<br>Tenders & Quotations<br>Shoos and Establishment Online<br>services<br>Ease of Doing Business Circulars/<br>Minfrations<br>more >><br>Delaterd Linke                                                                                                    | PE X 27 First page for ver<br>50000/ir//portal/anonymo<br>ONLINE SERVICES<br>31.07 2018/Find attached Place<br>GST certification of Comp<br>not registered please upl<br>declaration.*<br>House number *<br>Street 1 *<br>Area 1 *<br>City *<br>Country *<br>Telephone (Off.)                                                                                                    | ndor trai X<br>COUNCILIOR TOURIST CC<br>stic ban Squad of Market Department<br>idor transaction creation<br>panyiff Yes V [28AXLPPS<br>A/11<br>Rokadia Lane<br>R. P. Road<br>MUMBAI<br>India V<br>[99776464664                                                                                                    | aaA35cbad6157d6b473d<br>MPLAINTS TENDERS<br>TEINDERS<br>7786E12R<br>House Name *<br>Street 2<br>Area 2<br>Pin Code *<br>State *<br>Mobile Number *                                                       | rc9771ab7eb5  REPORTS CAREERS plastic ban squad of Licence D  Choose File scar  Ram Vihar  400092  Maharashtra 958585855                                                                                                    | PUBLICATION<br>Enter C<br>number<br>rcopy1.pdf                                           | Enter office<br>ddress details                                                                                                    |
| ox (547) × M Inbox (1.966) - harshu.<br>D Not secure   qasapep74.mcgm.gov.in<br>HOME ABOUT US SERVICES<br>oxts on Email -tvcmcgm@gmail.com before<br>ONLINE SERVICES > Online vendor R<br>Quick Links<br>Mumbal Statistics & Maps<br>Property Tarx (New)<br>Pay Vitars (New)<br>Pay Vitars | P  X                                                                                                    | ndor trai ×<br>councilion Target=navurl://councilion<br>site ban Squad of Market Department<br>site ban Squad of Market Department<br>indor transaction creation<br>panyiff<br>panyiff<br>Pars × 28AXLPPS<br>                                                                                                    | aa435cbad6157d6b473e<br>MPLAINTS TENDERS<br>(The information regarding<br>7786E12R<br>House Name *<br>Street 2<br>Area 2<br>Pin Code *<br>State *<br>Mobile Number *<br>Address proof *                  | REPORTS CAREERS<br>plastic ban squad of Licence D<br>Choose File scar<br>Ram Vihar<br>400092<br>Maharashtra<br>958585895                                                                                                    | PUBLICATION<br>Enter C<br>number<br>copy1.pdf                                            | Enter office<br>ddress details                                                                                                    |
| ox (547) × M Inbox (1,966) - harshu.<br>D Not secure   qasapep74.mcgm.gov.in<br>HOME ABOUT US SERVICES<br>ods on Email -tornogm@gmail.com before<br>ONLINE SERVICES > Online version R<br>Quick Links<br>Mumbal Statistics & Maps<br>Property Tax (New)<br>Pay Valer Bils<br>Pay Octrol<br>Recruitment<br>Tenders & Quotations<br>Shore and Establishment Online<br>Services<br>Ease of Dong Business Circulars'<br>Notifications<br>more »<br>Palatard Linke<br>Enter vendor's<br>valid email addresss                                                                                                    | v 207 First page for ver<br>S0000/iri/portal/anonymc<br>ONLINE SERVICES<br>31.07.2018, Find attached Plac<br>sgistration > First page for ven<br>GST certification of Com<br>not registered please upi<br>declaration.*<br>3. Office Address *<br>House number *<br>Street 1*<br>Area 1*<br>City *<br>Country *<br>Telephone (Off.)<br>E-Mail Address *                                                                                                    | ndor tran ×<br>coUNCILIOR TOURIST CC<br>stic ban Squad of Market Department<br>ador transaction creation<br>panyiff Yes V 28AXLPPS<br>A/11<br>Rokadia Lane<br>R. P. Road<br>MUMBAI<br>India V<br>199776464664<br>harshali,palkar@abmindia.                                                                                                    | aa435cbad6157d6b473e<br>MPLAINTS TENDERS<br>(The information regarding<br>7786E12R<br>House Name *<br>Street 2<br>Area 2<br>Pin Code *<br>State *<br>Mobile Number *<br>Address proof *                  | REPORTS CAREERS<br>plastic ban squad of Licence D<br>Choose File scar<br>Choose File scar<br>400092<br>Maharashtra<br>9585858585<br>Choose File No file of                                                                                                    | PUBLICATION<br>Enter (<br>number<br>copy1.pdf                                            | Enter office<br>ddress details                                                                                                    |
| ox (547) × M Inbox (1,966) - harshuu<br>D Not secure   qasapep74.mcgm.gov.in<br>HOME ABOUT US SERVICES<br>cots on Email -tvornogm@gmail.com before<br>ONLINE: SERVICES - Online vendor R<br>Quick Links<br>Mumbail Statistics & Maps<br>Property Tax (New)<br>Pay Voter Bils<br>Pay Octin<br>Recruitment<br>Tenders & Quotations<br>Services<br>Laborated Tables<br>Notifications<br>more »<br>Enter vendor's<br>valid email address                                                                                                    | A Control of Control of Cont     | ndor tra: X<br>COUNCILIOR TOURIST CC<br>COUNCILIOR TOURIST CC<br>csic ban Squad of Market Department<br>ador transaction creation<br>panyiff Yes V 28AXLPPS<br>Add transaction creation<br>panyiff Yes V 28AXLPPS<br>Add transaction creation<br>panyiff Rokadia Lane<br>R. P. Road<br>MUMBAI<br>India V<br>097764646664<br>harshali.palkar@abmindia. | aa435cbad6157d6b473e<br>MPLAINTS TENDERS<br>TThe information regarding<br>7786E12R<br>House Name *<br>Street 2<br>Area 2<br>Pin Code *<br>State *<br>Mobile Number *<br>Address proof *                  | REPORTS CAREERS<br>plastic ban squad of Licence D<br>Choose File scar<br>Choose File scar<br>Advorse<br>Maharashtra<br>958585855<br>Choose File No file of                                                                                                    | PUBLICATION<br>Enter C<br>number<br>copy1.pdf<br>R<br>a                                  | Enter office<br>ddress details<br>Enter bank acco                                                                                                    |
| ax (547) x M Inbox (1,966) - harshu<br>Dext secure qasapep74.mcgm.gov.in<br>HOME ABOUT US SERVICES<br>actions Email -tomogm@gmail.com before<br>ONLINE SERVICES > Online vontor RI<br>Quick Links<br>Mumbal Statistics & Maps<br>Property Tax (New)<br>Pay Vater Bills<br>Pay Octrol<br>Recutiment<br>Tenders & Quotations<br>Secure attabilisment Online<br>services<br>Ease of Doing Business Circulars/<br>Nutifications<br>Secure attabilisment Online<br>services<br>Ease of Doing Business Circulars/<br>Nutifications<br>Secure attabilisment Online<br>services<br>Ease of Doing Business Circulars/<br>Nutifications<br>Secure attabilisment Online<br>services<br>Ease of Doing Business Circulars/<br>Nutifications<br>Secure attabilisment Online<br>Services<br>Ease of Doing Business Circulars/<br>Nutifications<br>Secure attabilisment Online<br>Services<br>Ease of Doing Business Circulars/<br>Nutifications<br>Ease of Doing Business Circulars/<br>Nutifications<br>Secure attabilisment Online<br>Services<br>Ease of Doing Business Circulars/<br>Nutifications<br>Ease of Doing Business Circulars/<br>Nutifications<br>Ease of Doing Business Circulars/<br>Nutifications<br>Ease of Doing Business Circulars/<br>Nutifications<br>Ease of Doing Business Circulars/<br>Nutifications<br>Ease of Doing Business Circulars/<br>Nutifications<br>Ease of Doing Business Circulars/<br>Nutifications<br>Ease of Doing Business Circulars/<br>Nutifications<br>Ease of Doing Business Circulars/<br>Nutifications<br>Ease of Doing Business Circulars/<br>Ease of Doing Business Circulars/<br>Ease of Doing                                                                | Park 2 2 First page for ver<br>50000/irj/portal/anonymo<br>ONLINE SERVICES<br>31.07 2018 Find attached Plan<br>Office Address upl<br>declaration.<br>3. Office Address *<br>House number *<br>Street 1*<br>Area 1*<br>City *<br>Country *<br>Telephone (Off.)<br>E-Mail Address *<br>4. Bank Account Der<br>Bank account Number *                                                                                                    | ndor trai X<br>COUNCILIOR TOURIST CC<br>Stic ban Squad of Market Department<br>dor transaction creation<br>Panylif Yes V 28AXLPPS<br>A/11<br>Rokadia Lane<br>R. P. Road<br>MUMBAI<br>India V<br>9776464664<br>parkati galkar@abmindia.<br>tail *                                                                                                    | aa435cbad6157d6b473a<br>MPLAINTS TENDERS<br>The information regarding<br>7786E1ZR<br>House Name *<br>Street 2<br>Areo 2<br>Pin Code *<br>State *<br>Mobile Number *<br>Address proof *                   | Correction Second Second Secon | PUBLICATION<br>Enter C<br>number<br>copy1.pdf<br>B<br>a<br>a<br>b<br>b<br>osen<br>F<br>c | Enter office<br>ddress details<br>Enter bank accoletails                                                                                                    |
| ox (547) × M Inbox (1,966) - harshu<br>Dot secure qasapep74.mcgm.gov.in<br>HOME ABOUT US SERVICES<br>ods on Email -tocncom@gmail com before<br>ONLINE SERVICES - Online variator R<br>Quick Links<br>Mumbal Statistics & Maps<br>Property Tax (New)<br>Pay Vater Bills<br>Pay Octrol<br>Recruitment<br>Tenders & Quotations<br>Shoos and Establishment Online<br>services<br>Ease of Doing Business Circulars'<br>Netfications<br>more »<br>Palatori Linke<br>Enter vendor's<br>valide email addresss                                                                                                    | P  X  Z  First page for ver  CONLINE SERVICES  31.07 2018 Find attached Plan  GST certification of Com not registered please upl declaration.*  3. Office Address *  House number *  Street 1 *  Area 1 *  City *  Country *  Telephone (Off.)  E-Mail Address *  4. Bank Account De'  Bank account Number *                                                                                                    | ndor trai X<br>COUNCILIOR TOURIST CC<br>Sic ban Squad of Market Department<br>dor transaction creation<br>panyif Yes V 28AXLPPS<br>A//11<br>Rokadia Lane<br>R.P. Road<br>MUMBAI<br>India V<br>09776464664<br>harshali.palkar@abmindia.                                                                                                    | aa435cbad6157d6b473d<br>MPLAINTS TENDERS<br>I The Information regarding<br>7786E1ZR<br>House Name *<br>Street 2<br>Area 2<br>Pin Code *<br>State *<br>Mobile Number *<br>Address proof *                 | rc9f71ab7eb5<br>REPORTS CAREERS<br>plastic ban squad of Licence D<br>Choose File scar<br>Choose File scar<br>400092<br>Maharashtra<br>958585855<br>Choose File No file of                                                                                                    | PUBLICATION<br>Enter C<br>number<br>copy1.pdf                                            | Enter office<br>ddress details<br>Enter bank accoletails                                                                                                    |
| ox (547) × M Inbox (1,966) - harshu<br>D Not secure   qasapep74.mcgm.gov.in<br>HOME ABOUT US SERVICES<br>ods on Email -tvcmcgm@gmail.com before<br>ONLINE SERVICES - Online ventor R<br>Quick Links<br>Mumbal Statistics & Maps<br>Property Tax (New)<br>Pay Waler Bils<br>Pay Octrol<br>Recultment<br>Tenders & Quotations<br>Shoos and Establishment Online<br>Services<br>Ease of Doing Business Circulars/<br>Minfrations<br>more »<br>Datasted Linke<br>Enter vendor's<br>valid email addresss<br>Disaster Management<br>B'L Nar Hospital<br>LTMG Hospital                                                                                                    | PE X 27 First page for ver<br>50000/iri//portal/anonymo<br>ONUNE SERVICES<br>31.07 2018/Find attached Place<br>GST certification of Comp<br>not registered please upl<br>declaration.*<br>House number *<br>Street 1 *<br>Area 1 *<br>City *<br>Country *<br>Telephone (Off.)<br>E-Mail Address *<br>4. Bank Account Der<br>Bank account Number *                                                                                                    | ndor trai X<br>COUNCILIOR TOURIST CC<br>councilion Target=navurl://c<br>councilion Tourist cc<br>site ban Squad of Market Department<br>idor transaction creation<br>panyiff Yes V [28AXLPPS<br>[A/11<br>Rokadia Lane<br>B. P. Road<br>MUMBAI<br>India V<br>[9776464664<br>harshali.palkar@abmindia.<br>tail *                                        | aaA35cbad6157d6b473d<br>MPLAINTS TENDERS<br>TENDERS<br>7786E12R<br>House Name *<br>Street 2<br>Area 2<br>Pin Code *<br>State *<br>Mobile Number *<br>Address proof *                                     | rc9771ab7eb5  REPORTS CAREERS plastic ban squad of Licence D Choose File scar  Ram Vihar  Automatic control of the scar  Automatic control of the scar  Aut | PUBLICATION<br>Enter C<br>number<br>copy1.pdf<br>R<br>a<br>copy1.pdf                     | Enter office<br>ddress details<br>Enter bank accoletails                                                                                                    |
| ox (547) × M Inbox (1.966) - harshu. D Not secure   qasapep74.mcgm.gov.in ONLINE SERVICES > Online voridor R ONLINE SERVICES > Online voridor R ONLINE SERVICES > ONLINE SERVICES ONLINE SERVICES > ONLINE SERVICES ONLINE SERVICES = ONLINE SERVICES ONLINE SERVICES = ONLINE SERVICES ONLINE SERVICES = ONLINE SERVICES ONLINE SERVICES = ONLINE SERVICES = ONLINE SERVICES = ONLINE SERVICES = ONLINE SERVICES = ONLINE SERVICES = ONLINE SERVICES = ONLINE SERVICES = ONLINE SERVICES = ONLINE SERVICES = ONLINE SERVICES = ONLINE SERVICES = ONLINE SERV                                                                                                    | P     X     Z     First page for ver     S     S      | ndor trai X<br>COUNCILIOR TOURIST CO<br>Site ban Squad of Market Department<br>ndor transaction creation<br>panyiff Yes V 28AXLPPS<br>A/11<br>Rokadia Lane<br>R. P. Road<br>MUMBAI<br>India V<br>09776464664<br>[harshali.palkar@abmindia.<br>tail *00                                                                                                | aa435cbad6157d6b473c<br>MPLAINTS TENDERS<br>TENDERS<br>TENDERS<br>TRAGE12R<br>House Name *<br>Street 2<br>Area 2<br>Pin Code *<br>State *<br>Mobile Number *<br>Address proof *<br>900345345345345345345 | REPORTS CAREERS<br>plastic ban squad of Licence D<br>Choose File scar<br>Ram Vihar<br>400092<br>Maharashtra<br>958585855<br>Choose File No file o                                                                                                    | PUBLICATION<br>Enter C<br>number<br>copy1.pdf<br>R<br>a                                  | A FOR<br>FOR<br>SST<br>Calculation<br>Conter office<br>ddress details<br>Enter vai<br>mobile n<br>Enter bank acco<br>letails                                                                                                    |

Online Vendor Registration form will display as below. Enter all mandatory details

Click on submit button.

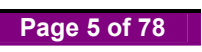

| (i) Not secure   qasapep74.mcgm.gov.                    | in:50000/irj/portal/anonymous?NavigationTarget=navur                | ://caa435cbad6157d6b473ec9f71ab7eb5             |                                                    |
|---------------------------------------------------------|---------------------------------------------------------------------|-------------------------------------------------|----------------------------------------------------|
| HOME ABOUT US SERVICE                                   | S ONLINE SERVICES COUNCILIOR TOURIST                                | COMPLAINTS TENDERS REPORTS                      | CAREERS PUBLICATION EODB                           |
| Suggestions are invited for                             | declaring Restricted Vending Zone area besides Hospital / Munici    | oal Markets / Religious Places / Schools on Ema | all -tvcmcgm@gmail.com before 31.07.2018 Find atta |
|                                                         |                                                                     |                                                 | ٩                                                  |
| ONLINE SERVICES   Online vendor                         | Registration   First page for vendor transaction creation           |                                                 |                                                    |
| Quick Links                                             | Type of Account *                                                   | Saving Bank A/c -Code no. 10 🔻                  | ·                                                  |
| Mumbai Statistics & Maps                                | Name of Bank *                                                      | HDFC BANK LTD                                   | Enter bank MICI                                    |
| Property Tax (New)                                      | Name of Branch &                                                    | RODIVALL                                        |                                                    |
| Pay Water Bills                                         | Name of Branch                                                      | BORIVALI                                        | number                                             |
| Recruitment                                             | Address of Branch *                                                 | BORIVALI                                        |                                                    |
| Tenders & Quotations                                    | MICR number *                                                       | 890000887                                       |                                                    |
| Shops and Establishment Online<br>services              | IFSC number *                                                       | HDF45454646                                     | Enter bank IFSC                                    |
| Ease of Doing Business Circulars/<br>Notifications      | E. Wark Canturation water                                           |                                                 | number                                             |
| more »                                                  | 5. Work Contract tax rate                                           |                                                 |                                                    |
| Related Links                                           | Work Contract tax rate •                                            | 1% •                                            | XX71 41 1 4 4                                      |
| Suggested Guidelines for Prevention<br>of Leptospirosis | SRM user ID and password link required for E- Tenderin<br>purpose * | g Yes  No                                       | SRM link or not                                    |
| Eco Friendly Ganesha                                    |                                                                     |                                                 | bidir link of not                                  |
| Aaple Sarkar                                            |                                                                     |                                                 |                                                    |
| Disaster Management                                     |                                                                     | Submit                                          |                                                    |
| BYL Nair Hospital                                       |                                                                     |                                                 |                                                    |
| LTMG Hospital                                           |                                                                     |                                                 |                                                    |
| KEM Hospital                                            |                                                                     |                                                 |                                                    |
| more »                                                  |                                                                     |                                                 |                                                    |

If any invalid data entered or any mandatory data is not filled, it will show error message-

| Not secure   qasapep74             | .mcgm.gov.in:5     | 60000/irj/portal/anon    | ymous?Navigatio    | nTarget=nav      | url://caa435cbad6   | 157d6b473ec       | 9f71ab7eb5         |                  |                          | analist outd    |       |
|------------------------------------|--------------------|--------------------------|--------------------|------------------|---------------------|-------------------|--------------------|------------------|--------------------------|-----------------|-------|
| HOME ABOUT US                      | SERVICES           | ONLINE SERVICES          | COUNCILIOR         | TOURIST          | COMPLAINTS          | TENDERS           | REPORTS            | CAREERS          | PUBLICATION              | EODB            |       |
| e Department.   The informa        | tion regarding pla | astic ban squad of Shops | & Establishment de | epartment.   Pay | rment gateway for V | ater Billing Appl | lication (Aqua) is | s under maintena | ance till further notice | e. Inconveniend |       |
|                                    |                    | Finter de                |                    |                  |                     |                   |                    |                  |                          | ٩               |       |
| UNLINE SERVICES & C                | mine vendor Reg    | purpose                  | vendor transaction | creation         |                     |                   |                    |                  |                          |                 |       |
| Quick Links                        |                    |                          |                    |                  |                     |                   |                    |                  |                          |                 |       |
| Mumbai Statistics & Map            | s                  |                          |                    |                  |                     |                   |                    |                  |                          |                 |       |
| Property Tax (New)                 |                    |                          |                    |                  | Subn                | it                |                    |                  |                          |                 |       |
| Pay Water Bills                    |                    |                          |                    |                  |                     |                   |                    |                  |                          |                 |       |
| Pay Octroi                         |                    |                          |                    |                  |                     |                   |                    |                  |                          |                 |       |
| Recruitment                        |                    |                          |                    |                  |                     |                   |                    |                  |                          |                 |       |
| Tenders & Quotations               |                    |                          |                    |                  |                     |                   |                    | Erro             | or messag                | e will c        | lispl |
| Shops and Establishmen<br>services | t Online           |                          |                    |                  |                     |                   |                    | any              | data is w                | rongly          | ante  |
| Ease of Doing Business (           | Circulars/         |                          |                    |                  |                     |                   |                    | any              | uata 15 w                | Tongry          | cinc  |
| Notifications                      |                    |                          |                    |                  |                     |                   | /                  |                  |                          |                 |       |
|                                    | more »             |                          |                    |                  |                     |                   | /                  |                  |                          | _               |       |
| Related Links                      |                    |                          |                    |                  |                     |                   |                    |                  |                          |                 |       |
| Suggested Guidelines for           | Prevention         |                          |                    | Plassa           | inload Address pror | f                 |                    |                  |                          |                 |       |
| of Leptospirosis                   |                    |                          |                    | 110000           | aprodu Address prot |                   |                    |                  |                          |                 |       |
| Eco Friendly Ganesha               |                    |                          |                    |                  |                     |                   |                    |                  |                          |                 |       |
| Aaple Sarkar                       |                    |                          |                    |                  |                     |                   |                    |                  |                          |                 |       |
| Disaster Management                |                    |                          |                    |                  |                     |                   | Ok                 |                  |                          |                 |       |
| BYL Nair Hospital                  |                    |                          |                    |                  |                     |                   |                    |                  |                          | ×.              |       |
| LTMG Hospital                      |                    |                          |                    |                  |                     |                   |                    |                  |                          |                 |       |
| KEM Hospital                       |                    |                          |                    |                  |                     |                   |                    |                  |                          |                 |       |
|                                    | more »             |                          |                    |                  |                     |                   |                    |                  |                          |                 |       |
|                                    |                    |                          |                    |                  |                     |                   |                    |                  |                          |                 |       |
|                                    |                    |                          |                    |                  |                     |                   |                    |                  |                          |                 |       |

Page 6 of 78

| C O Not secure   qasapep74.mcgm.gov.in:5000               | 0/irj/portal/anonymous?NavigationTarget=navurl://caa435cbad6157d6b473ec9f | 71ab7eb5              | 07 ☆ |
|-----------------------------------------------------------|---------------------------------------------------------------------------|-----------------------|------|
| ONLINE SERVICES > Online vendor Registra                  | ilion > First p: An embedded page at devqa38.mcgm.gov.in:8000 says        |                       | A    |
| Quick Links                                               | Your PAN NO is already exist with MCGM vendor master                      |                       |      |
| Mumbai Statistics & Maps                                  | ок                                                                        |                       |      |
| Property Tax (New)                                        |                                                                           |                       |      |
| Pay Water Bills                                           |                                                                           |                       |      |
| Pay Octroi                                                |                                                                           |                       |      |
| Recruitment                                               |                                                                           |                       |      |
| Tenders & Quotations                                      |                                                                           | If duplicate pap card |      |
| Shops and Establishment Online<br>services                |                                                                           | number entered then   |      |
| Ease of Doing Business Circulars/<br>Notifications        |                                                                           | warning message       |      |
| more »                                                    |                                                                           | 1. 1                  |      |
| Related Links                                             |                                                                           | display               |      |
| Suggested Guidelines for Prevention<br>of Leptospirosis   |                                                                           |                       |      |
| Eco Friendly Ganesha                                      |                                                                           |                       |      |
| Aaple Sarkar                                              |                                                                           |                       |      |
| Disaster Management                                       |                                                                           |                       |      |
| BYL Nair Hospital                                         |                                                                           |                       |      |
| LTMG Hospital                                             |                                                                           |                       |      |
| KEM Hospital                                              |                                                                           |                       |      |
| more »                                                    |                                                                           |                       |      |
| Great Governance<br>with Your Partnership<br>mygovinic.in |                                                                           |                       |      |
| My Gov - Feedback of Parking Policy                       |                                                                           |                       |      |
|                                                           |                                                                           |                       |      |
| Jevqa38.mcgm.gov.in                                       |                                                                           |                       |      |

If duplicate Pan Card number entered then warning message will show

Click on ok button.

After clicking on submit button, Vendor registration form is submitted.

a. It will show acknowledgement.

b. Vendor Transaction number and link for annexure (partner / Director/ Trustee etc. details) will send to vendor registered email ID

(Vendor can fill Annexure details from Link provided in mail or from below Annexure button.)

| Ivertisement of Constitution of Town Vending C            | ommittee   MUNICIPAL     | CORPORATION C      | F GREATER M | UMBAI PAN NO: A4 | ALM0042L and | GST NO :27AAA | LM0042L3Z4. |           |     |
|-----------------------------------------------------------|--------------------------|--------------------|-------------|------------------|--------------|---------------|-------------|-----------|-----|
|                                                           | tration > First page for | vendor transaction | creation    |                  |              |               |             |           | ٩   |
| Quick Links                                               |                          |                    |             | 3.2.2. A         | de la com    |               |             |           |     |
| Mumbal Statistics & Maps                                  |                          |                    |             | Acknowle         | dgemen       | it            |             |           |     |
| Property Tax (New)                                        |                          |                    |             |                  |              |               |             |           |     |
| Pay Water Bills                                           |                          | You                | Vendor Tra  | insaction Numb   | er is genera | ted successf  | ully!       |           |     |
| Pay Octroi                                                |                          |                    |             |                  |              |               |             |           |     |
| Recruitment                                               |                          |                    |             |                  |              |               |             |           |     |
| Tenders & Quotations                                      |                          |                    | Tran        | saction Id is se | nt on your e | mail id       |             |           |     |
| Shops and Establishment Online<br>services                |                          |                    |             |                  |              |               | Clia        | 1         |     |
| Ease of Doing Business Circulars/<br>Notifications        |                          |                    |             | Annex            | ture         |               |             | K OII     | 0   |
| more »                                                    |                          |                    |             |                  |              |               | anne        | exure but | lon |
| Related Links                                             |                          |                    |             |                  |              |               | to fi       | ll Annexu | ıre |
| Suggested Guidelines for Prevention<br>of Leptospirosis   |                          |                    |             |                  |              |               | data        |           |     |
| Eco Friendly Ganesha                                      |                          |                    |             |                  |              |               |             |           |     |
| Aaple Sarkar                                              |                          |                    |             |                  |              |               |             |           |     |
| Disaster Management                                       |                          |                    |             |                  |              |               |             |           |     |
| BYL Nair Hospital                                         |                          |                    |             |                  |              |               |             |           |     |
| LTMG Hospital                                             |                          |                    |             |                  |              |               |             |           |     |
| KEM Hospital                                              |                          |                    |             |                  |              |               |             |           |     |
| more »                                                    |                          |                    |             |                  |              |               |             |           |     |
| Great Governance<br>with Your Partnership<br>mygov.nic in |                          |                    |             |                  |              |               |             |           |     |
| My Goy - Feedback of Parking Policy                       |                          |                    |             |                  |              |               |             |           |     |

Page 7 of 78

Mail format will display below and Email consists of Vendor Transaction Number.

This vendor transaction number is valid for 30 days only and it is advised to the vendor to make payment on or before 20 days, so MCGM can process the online vendor registration application within 30 days.

| ABM                                                   | Find :                                                                                                    | Include shared in Email Messages V Search                                                                                                    |
|-------------------------------------------------------|----------------------------------------------------------------------------------------------------|----------------------------------------------------------------------------------------------------|
| 🖂 Mail 🔒 Address                                      | Book 🧮 Calendar 😨 Tasks 🔅 Preferences 🛤 Compose                                                                                                    | Help Log Out                                                                                                    |
| harshali.palkar@abmindia.co<br>964.52 MB of unlimited | 🛚 🔀 Back to Inbox 🛛 🗶 Delete Move to 🔻 Move Actions 🔻 Go 🔀 Spam                                                                                                    | <b>4</b> 2                                                                                                    |
| ▼ Folders ed                                          | From : ANONYMOUS <anonymous@mcgm gov.in=""><br/>Subject : VENOOR TRANSCTION : S00000192 ACKNOWLEDGEMENT<br/>To : https://apiaka.com/soutica.com/soutica.com/souti</anonymous@mcgm> | Tue, Jul 17, 2018 10:29 /                                                                                                    |
| Drafts (77)                                           | 🔁 Reply 🛃 Reply All 😒 Forward 🖶 Print                                                                                                    |                                                                                                    |
| Trash<br>□ Spam<br>► Searches ed<br>▼ Tags 65         | Dear citizen,<br>Your application has been successfully submitted against Vendor transction No : 5000000192<br>Please save this vendor transaction number for future references.<br>The vendor Transaction number is valid for 30 days only. The vendor has to repay if the validity of the transaction II<br>It is advised to the vendor to make the payment on or before 20 days, so MCGM can process the online vendor regist<br>The next step to process the online vendor registration is the vendor has to click on the Annexure link Fill data and u<br><u>Please click on Annexure</u><br>NOTE: THIS IS ELECTRONICALLY GENERATED MAIL, PLEASE DO NOT REPLY ON THIS EMAIL.                                                                                                    | Vendor will receive Vendor<br>transaction number through mail<br>on mentioned valid email id<br>D is expired.<br>ration application within 30 days<br>upload throgh same link.<br>For fill Annexure data, Vendor<br>can click on this link also |
| í<br>(a) (a) (b)                                      | Back to Inbox Delete Move to View Actions Vigo Cospan                                                                                                    | ¢ 2 .                                                                                                    |

Once click on Annexure link, Enter Vendor Transaction Number and Pan card number

|                                      | Annexture for Vend | or Registration.                              |
|--------------------------------------|--------------------|-----------------------------------------------|
| s Marked with * are Mandatory Fields |                    |                                               |
| fendor Transaction ID. *             | 500000192          | Enter Transaction number which received from  |
| AN Card of Company *                 | AXLPP9786E         | email ID mail                                 |
|                                      |                    |                                               |
|                                      | Search             | Enter Ban Card number which montioned in form |
|                                      |                    | Enter Fan Card number which mentioned in form |
|                                      |                    |                                               |
|                                      |                    |                                               |
|                                      |                    |                                               |
|                                      |                    |                                               |
|                                      |                    |                                               |
|                                      |                    |                                               |
|                                      |                    |                                               |
|                                      |                    |                                               |
|                                      |                    |                                               |
|                                      |                    |                                               |
|                                      |                    |                                               |
|                                      |                    |                                               |
|                                      |                    |                                               |
|                                      |                    |                                               |
|                                      |                    |                                               |
|                                      |                    |                                               |
|                                      |                    |                                               |
|                                      |                    |                                               |
|                                      |                    |                                               |
|                                      |                    |                                               |
|                                      |                    |                                               |
|                                      |                    |                                               |
|                                      |                    |                                               |
|                                      |                    |                                               |
|                                      |                    |                                               |
|                                      |                    |                                               |
|                                      |                    |                                               |
|                                      |                    |                                               |
|                                      |                    |                                               |
|                                      |                    |                                               |

Page 8 of 78

Click on search button.

Enter number of Partner/Director/Trustee Etc which vendors want to submit details (suppose vendor wants to submit 2 partner details so enter 2) and click on Enter Names. Fill Annexure data.

| ्<br>वृत्त<br>Municipal           | न्मुंबई महानगरपालिका<br>Corporation of Greater Mumbai | Position/designat<br>status will fetch<br>based on type of |
|-----------------------------------|-------------------------------------------------------|------------------------------------------------------------|
| Application For On                | ine Vendor Transction - Annexure                      | organization                                               |
| Position/ Designation/ Status*    | Proprietor                                            | •                                                          |
| No. of Partner/Director/Trustee * | 2 Enter names                                         |                                                            |
|                                   | Submit                                                |                                                            |
|                                   |                                                       |                                                            |
|                                   |                                                       |                                                            |
|                                   |                                                       |                                                            |
|                                   |                                                       |                                                            |
|                                   |                                                       |                                                            |
|                                   |                                                       |                                                            |

Enter all mandatory partner details.

| - C W Not secure | aevq         | as8.mcgm.gov.in:8000/sap(bD11biz      | JPTQTMA==)/bc/bsp/sap/ZMCGM_ | VEND_ONL/Annexture.ntmrs | ap-params=d19w1XitdHJnbnM9N1AwMDAwM | IDE5Mg%30%30 ¥ : |
|------------------|--------------|---------------------------------------|------------------------------|--------------------------|-------------------------------------|------------------|
|                  |              |                                       | Application For Online Ver   | ndor Transction - Annexu | re                                  | -                |
| Enter            |              | Fields Marked with * are Mandatory Fi | elds                         |                          |                                     |                  |
| oartner          |              | Position/ Designation/ Status*        |                              | Proprietor               | •                                   |                  |
| details          | $\backslash$ | No. of Partner/Director/Trustee *     |                              | 2 Enter names            |                                     |                  |
|                  |              | Employer 1                            |                              |                          |                                     |                  |
|                  |              | Title *                               | First Name *                 | Middle Name              | Last Name                           |                  |
|                  |              | Mr. •                                 | SHAKTI                       |                          | KHATRI                              |                  |
|                  |              | House Number*                         | 452                          | House Name *             | jeevan cmpd                         |                  |
|                  |              | Street *                              | m.g.rd                       | Street2                  |                                     |                  |
| Enter            |              | Area *                                | vinayak galli                | Area2                    |                                     | Enter partner    |
| partner pan      |              | City *                                | mumbai                       | Postal Code *            | 400065                              | email id         |
| number           |              | Country                               | India 🔹                      | State*                   | Maharashtra 🔹                       |                  |
| <b>-</b>         |              | Mobile No*                            | 9833458458                   | Email                    | harshali.palkar@abmindia.com        |                  |
|                  |              | PAN No*                               | AXLPP9786E                   | PAN DOC *                | Choose File scan copy1.pdf          | Upload pan       |
|                  |              | Aadhar No                             | 534534534534                 | Aadhar DOC               | Choose File scan copy1.pdf          | number, Aadhar   |
|                  |              | DIN No*                               | 121212121212121              | Din DOC *                | Choose File scan copy1.pdf          | card number, dir |
|                  |              | Address Proof*                        | Aadhaar Card 🔻               | Address DOC *            | Choose File scan copy1.pdf          | Address proof    |
|                  |              | Employer 2                            |                              |                          |                                     | documents        |
|                  |              | Title *                               | First Name *                 | Middle Name              | Last Name                           | *                |

# Enter another partner details.

|                       | DIN Net        | 424242424242424   | Dia DOC 1     | Observe Eller and a de       |                       |
|-----------------------|----------------|-------------------|---------------|------------------------------|-----------------------|
|                       | DIN NO         | 12121212121212121 | Dill DOC -    | Choose File scan copy1.pdr   |                       |
|                       | Address Proof* | Aadhaar Card      | Address DOC * | Choose File scan copy1.pdf   |                       |
|                       | Employer 2     |                   |               |                              |                       |
|                       | Title *        | First Name *      | Middle Name   | Last Name                    |                       |
|                       | Mr. •          | ankush            |               | kajaria                      |                       |
|                       | House Number*  | 501               | House Name *  | ashikana                     |                       |
| Enter 2 <sup>nd</sup> | Street *       | u.p road          | Street2       |                              |                       |
| nartner nan           | Area *         | grant rd          | Area2         |                              | Enter 2 <sup>nd</sup> |
| partici pail          | City *         | mumbai            | Postal Code * | 400587                       | partner email i       |
| number                | Country *      | India             | State*        | MAHARASHTRA                  | 1                     |
|                       | Mobile No*     | 9866785485        | Email         | harshali.palkar@abmindia.com | Upload pan            |
|                       | PAN No*        | AUHPR4241F        | PAN DOC*      | Choose File scan copy1.pdf   | number, adh           |
|                       | Aadhar No      |                   | Aadhar DOC    | Choose File No file chosen   | card number           |
|                       | DIN No*        | 448446587956556   | Din DOC *     | Choose File scan copy1.pdf   | Address pro           |
|                       | Address Proof* | Rent Receipt      | Address DOC * | Choose File scan copy1.pdf   | documents             |
|                       | Address Proof* | Rent Receipt      | Address DOC*  | Choose File scan copy1.pdf   | documents             |

Click on Submit button.

Partner details submit. Take print out of Annexture. sign and stamp then upload the annexture through below button.

| Annex | ure | Form                                                                            |                                                    |                           |  |
|-------|-----|---------------------------------------------------------------------------------|----------------------------------------------------|---------------------------|--|
| - F   |     |                                                                                 | Annexure "A" (Personal Details)                    | Î                         |  |
|       | 1   | Name of<br>Proprietor/Partner/Director<br>/Trustee/Office<br>Bearer,(Specify):- | Mr. ankush kajaria                                 |                           |  |
|       | 2   | Position / Designation /<br>Status :-                                           | PROPRIETOR                                         |                           |  |
|       | 3   | Residential Address :-                                                          | 501, ashikana, u.p road, grant rd, mumbai, 400587, | 09, IN                    |  |
|       | 4   | Address Proof :-                                                                | RENT RECEIPT                                       |                           |  |
|       | 5   | Pan Card Number:-                                                               | AUHPR4241F                                         |                           |  |
|       |     | Annexure Upload                                                                 | Signed and s                                       | tamp/seal annexure upload |  |

| For Annexure upload, enter transaction number and pan card nur | nber and click on search button |
|----------------------------------------------------------------|---------------------------------|
|----------------------------------------------------------------|---------------------------------|

| Z Zimbra: Inbox (548) × M Inbox (1,966) - harshu.pa | 📨 First page for vendor tran 🗙 💙 🗋 devqa38.mcgr | m.gov.in:80 🗙 🎦 devqa38.mcgm.gov.in:80 🗙 | ± - □ ×                |
|-----------------------------------------------------|-------------------------------------------------|------------------------------------------|------------------------|
| ← → C ③ Not secure   devqa38.mcgm.gov.in:8000/sap   | (bD1lbiZjPTQ1MA==)/bc/bsp/sap/zmcgm_vend        | I_onl/search.htm                         | ☆ :                    |
| Fields Marked with * are Mandatory Fields           | Annexture for Vend                              | Enter Transaction number                 |                        |
| Vendor Transaction ID. •                            | 500000192                                       |                                          |                        |
| PAN Card of Company *                               | AXLPP9786E                                      | Enter Pan Card number which me           | ntioned in form        |
|                                                     | Search                                          |                                          |                        |
|                                                     |                                                 |                                          |                        |
|                                                     |                                                 |                                          |                        |
|                                                     |                                                 |                                          |                        |
|                                                     |                                                 |                                          |                        |
|                                                     |                                                 |                                          |                        |
|                                                     |                                                 |                                          |                        |
|                                                     |                                                 |                                          |                        |
|                                                     |                                                 |                                          |                        |
|                                                     |                                                 |                                          |                        |
|                                                     |                                                 |                                          |                        |
|                                                     |                                                 |                                          |                        |
|                                                     |                                                 |                                          |                        |
| 🕘 🥭 🚞 🚹 🕥 🖉                                         | <b>)</b>                                        |                                          | 10:43 🔹 🗣 🕪 17-07-2018 |

Scanned annexure document with sign and stamp upload through 'choose file' button. Once annexure upload click on continue.

| - → C ① Not secure   devqa38.mcgm.gov.in:8000/sa | p(bD1lbiZjPTQ1MA==)/bc/bsp/sap/ZMCGM_VEND | D_ONL/annex_upload.htm?sap-params=d19wYXlfdHJhbnM9N1 | TAwMDAwMDE5Mg%3d%3d |
|--------------------------------------------------|-------------------------------------------|------------------------------------------------------|---------------------|
|                                                  | Annexure For Vendo                        | or Transction.                                       |                     |
| elds Marked with * are Mandatory Fields          |                                           | _                                                    |                     |
| nnexure - A1 *                                   |                                           | Choose File scan copy1.pdf                           | Upload              |
| nnexure - A2 *                                   |                                           | Choose File scan copy1.pdf                           | Scanned             |
|                                                  | Continu                                   | Je                                                   | annexure            |
|                                                  |                                           |                                                      | documents           |
|                                                  |                                           |                                                      |                     |
|                                                  |                                           |                                                      |                     |
|                                                  |                                           |                                                      |                     |
|                                                  |                                           |                                                      |                     |
|                                                  |                                           |                                                      |                     |
|                                                  |                                           |                                                      |                     |
|                                                  |                                           |                                                      |                     |
|                                                  |                                           |                                                      |                     |
|                                                  |                                           |                                                      |                     |
|                                                  |                                           |                                                      |                     |
|                                                  |                                           |                                                      |                     |
|                                                  |                                           |                                                      |                     |
|                                                  |                                           |                                                      |                     |
|                                                  |                                           |                                                      |                     |
|                                                  |                                           |                                                      |                     |
|                                                  |                                           |                                                      |                     |
|                                                  |                                           |                                                      |                     |
|                                                  |                                           |                                                      |                     |

Page 11 of 78

Uploaded annexure documents will display as follows.

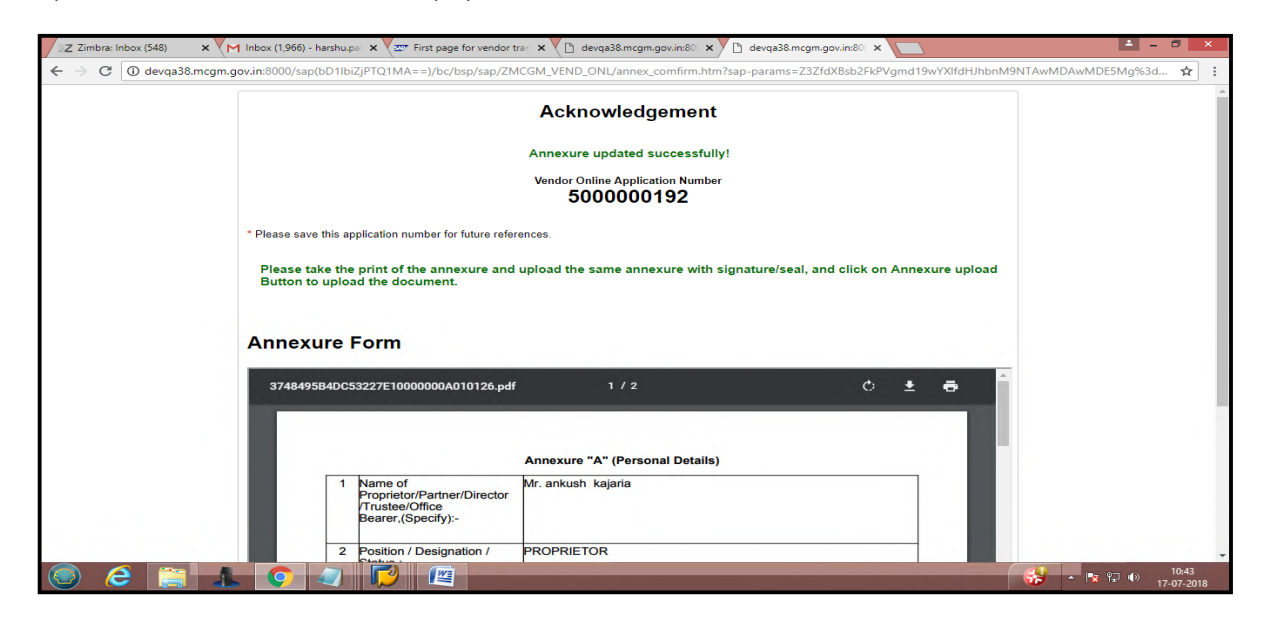

After uploading annexure, proceed to Payment process. Click button 'proceed to payment'

| Annexure Form                                                                                                    |                                                                                                    |                                                  | - |
|----------------------------------------------------------------------------------------------------|----------------------------------------------------------------------------------------------------|--------------------------------------------------|---|
| 3748495B4DC53227E10000000A010126.pdf                                                                                                    | 1 / 2                                                                                                    | 0 ± 🖶                                            |   |
| 9 Email Address                                                                                                    | harshali.palkar@abmindia.com                                                                                                    |                                                  |   |
| account statement Bank Pass B<br>the date of application.<br>I hereby declare that the informatic<br>knowledge & belief. If the transact<br>incorrect information, I would not<br>matters in case information furnish | ook, Rent Receipt should not be more than three more<br>in submitted by me is true, correct and complete to the bo<br>on is delayed or not effected at all for reasons of incompl<br>old MCGM responsible for the same. I will indemnify the<br>ed by me is found incorrect in future. | aths old from<br>est of<br>ete or<br>MCGM in all |   |
| Date -                                                                                                    | Name& Simature/Seal -                                                                                                    | **                                               |   |
| Date .                                                                                                    | Named Signature/Sear .                                                                                                    | -                                                |   |

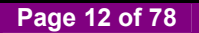

| Z Zimbra: Inbox (548) × M Inbox (1,966) - harshu.ps × 227 First page f | for vendor tran 🗙 🔨 devqa38.mcgm.gov.in:80 🗙 💙 🗅 devqa38.mcgm.go   | v.in:80 × Application for Online Pa × | ≜ = 8 ×                 |
|------------------------------------------------------------------------|--------------------------------------------------------------------|---------------------------------------|-------------------------|
| ← → C O Not secure   sapqa16.mcgm.gov.in:8005/SAP(bD1lbiZjPTkv         | wMA==)/BC/BSP/SAP/zmcgm_lic_onl1/search_page.htm                   |                                       | от☆:                    |
|                                                                        | बृहन्मुंबई महानगरपालिका<br>Municipal Corporation of Greater Mumbal |                                       |                         |
|                                                                        | Online Payment Collection                                          | Enter vendor transaction              |                         |
| Note: Field Marked with * is Mandatory.                                |                                                                    | payment.                              |                         |
| Application Number *                                                   | 500000192                                                          |                                       |                         |
|                                                                        | Continue                                                           |                                       |                         |
|                                                                        |                                                                    |                                       |                         |
|                                                                        |                                                                    |                                       |                         |
|                                                                        |                                                                    |                                       |                         |
|                                                                        |                                                                    |                                       |                         |
|                                                                        |                                                                    |                                       |                         |
|                                                                        |                                                                    |                                       |                         |
|                                                                        |                                                                    |                                       |                         |
|                                                                        |                                                                    |                                       |                         |
|                                                                        |                                                                    |                                       |                         |
| 🍥 🥝 🚞 🛦 💽 🥥 🗭 🖉                                                        |                                                                    | - 😼                                   | ⊊ � 10:45<br>17-07-2018 |

Enter vendor transaction number and click on continue button for online payment collection.

Click on continue button.

It will show warning message as 'once making payment vendor cannot do any changes in vendor form.' Click on ok button.

| Sapqa re.mcgm.gov.in:6005/sap(601 | lbiZjPTkwMA==)/bc/bsp/sap/ZMCGM_LIC_ONL1/vendor.htm?sap-params=Z3ZfYW1vdW50PTEwMCUyZTAv                    | wJTIwJmd2X2xpZm5yPTUwMDAwMDAxMTc |
|-----------------------------------|----------------------------------------------------------------------------------------------------|----------------------------------|
|                                   | sapqa16.mcgm.govin:8005 says<br>After making payment you will not be able to make any changes to<br>Vendor |                                  |
|                                   |                                                                                                    |                                  |
|                                   |                                                                                                    |                                  |
|                                   |                                                                                                    |                                  |
|                                   |                                                                                                    |                                  |
|                                   |                                                                                                    |                                  |
| j for sapqa16.mcgm.gov.in         |                                                                                                    |                                  |

Vendor registration fee is Rs. 100/- rupees.

Note-Online vendor registration fee is non Refundable.

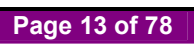

# Click on payment button.

|                                                                       | बृहन्मुंबई महानगरपालिक<br>Municipal Corporation of Greater | T<br>Mumbai   |           |
|-----------------------------------------------------------------------|------------------------------------------------------------|---------------|-----------|
|                                                                       | Online Payment Collection                                  |               |           |
|                                                                       | Fee Details                                                |               |           |
| Descriptions<br>Vendor Registration Fees                              |                                                            | Rs.<br>100.00 |           |
| Your Total Payable Fees is Rs. 100.00<br>Note : Click on Payment butt | on for Online Payment                                      |               |           |
|                                                                       | Back Payment                                               | Click o       | n payment |
|                                                                       |                                                            |               |           |
|                                                                       |                                                            |               |           |
|                                                                       |                                                            |               |           |
|                                                                       |                                                            |               |           |

It will redirect to payment site. Click on ok button

| Click "OK" to confirm or click "CANCEL" to Exit online payment. | sapqa16.mcgm.gov.in:8005 s<br>You are proceeding to payment of | ays<br>gateway for online payment. |  |
|-----------------------------------------------------------------|----------------------------------------------------------------|------------------------------------|--|
|                                                                 | Click "OK" to confirm or click "C4                             | ANCEL" to Exit online payment.     |  |
|                                                                 |                                                                |                                    |  |
|                                                                 |                                                                |                                    |  |
|                                                                 |                                                                |                                    |  |
|                                                                 |                                                                |                                    |  |
|                                                                 |                                                                |                                    |  |
|                                                                 |                                                                |                                    |  |
|                                                                 |                                                                |                                    |  |
|                                                                 |                                                                |                                    |  |

#### Click on I/We agree. Click on pay button

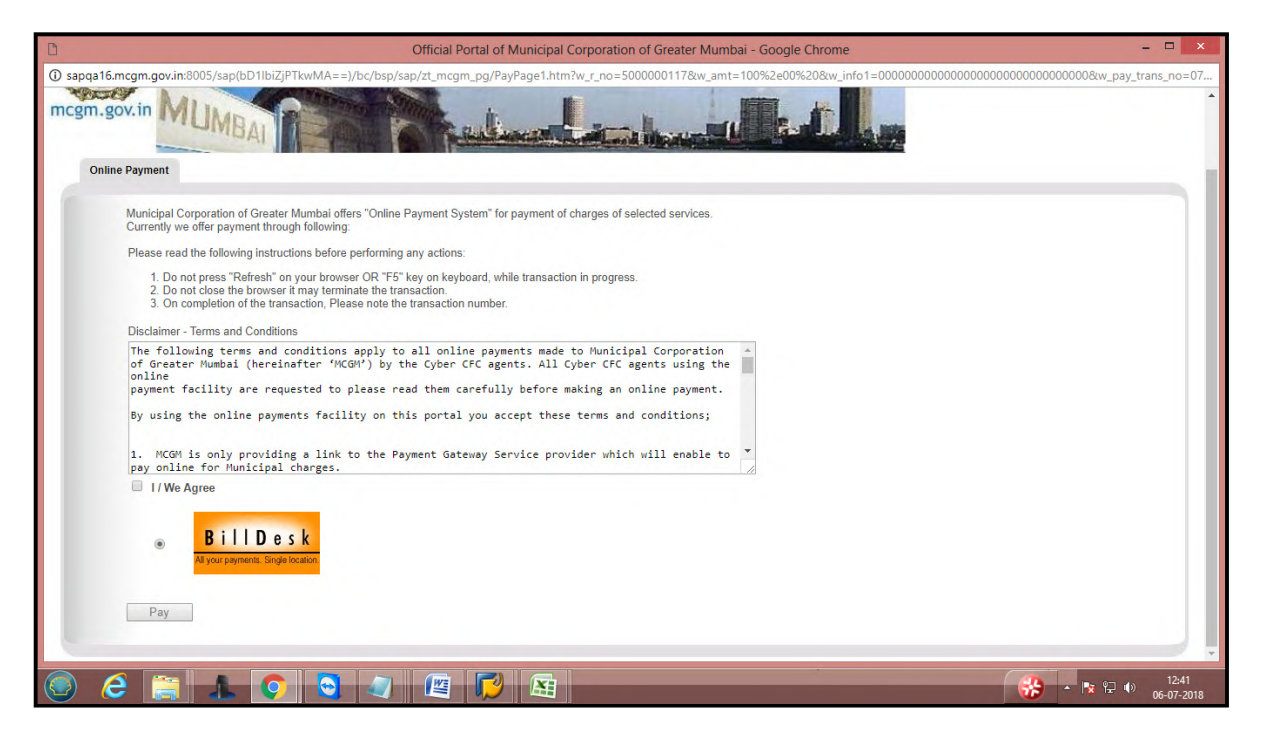

Vendor can payment through credit card, debit card, internet banking by filling all necessary details and click on make payment button.

|                                                                                      | BillDesk - All Your Payments. Single Location - Google Chrome                                                                                                    | - 🗆 X                                                                                 |
|--------------------------------------------------------------------------------------|----------------------------------------------------------------------------------------------------|---------------------------------------------------------------------------------------|
| Secure   https://pgi.billdesk.com/pgidsk/ProcessPayment;jsess                        | ionid=0000VvyaKnJyXwmYII6s0Y0rGcE:1a7ou2ofa?wpage=rbYu5228Hke1j2Vh                                                                                                    | nRSIs5Y36 or                                                                          |
| Department of Electronics and<br>Ministry of Communications a<br>Government of India | Information Technology<br>nd Information Technology<br>Information Technology<br>Detry, Government of India Initiative                                                                                  | राष्ट्रीय इ-गवनेंस योजना<br>National e-Governance Plan<br>Public services closer home |
| Credit Card > Credit Card Debit Card Debit Card + ATM PIN Cn Internet Banking        | Pay by Credit Card Pay by AmEx ezeClick       VISA     Image: Card Number       5082-5013-0000-7451     Image: CVV/CVC       Expiration Date     CVV/CVC       12 (Dar)     2023     Image: Card Number | Merchant Name<br>MCGM - Other Licenses -<br>Web Integration<br>Payment Amount: ₹2.00  |
|                                                                                      | Card Holder Name<br>Hrashali                                                                                                    |                                                                                       |
|                                                                                      | Make Payment<br>Cancel                                                                                                    |                                                                                       |
|                                                                                      |                                                                                                    | ▼<br>● ■ ■ ■ ■ ■ ■ ■ ■ ■ ■ ■ ■ ■ ■ ■ ■ ■ ■                                            |

Once click on payment button OTP will send to registered mobile number.

Enter received OTP number and click on submit button.

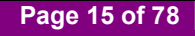

| Billdesk Payment Gateway - Google Chrome                                                                                                    | - 🗆 × |
|----------------------------------------------------------------------------------------------------|-------|
| Secure   https://www.billdesk.com/pgidsk/ProcessPayment?wpage=2qFwNYMhKEyP5n2b8P8I63JH                                                                                                    |       |
| <image/> <image/> |       |

Once payment successfully done then payment receipt will generate here and also payment receipt send to vendor's registered email id.

| D Official Portal of Munic                                                                                                    | cipal Corporation of Greater Mumbai - Google Chrome                                                                                                    | - 🗆 🗙                                 |
|----------------------------------------------------------------------------------------------------|----------------------------------------------------------------------------------------------------|---------------------------------------|
| ③ sapqa16.mcgm.gov.in:8005/SAP(bD1lbiZjPTkwMA==)/BC/BSP/SAP/zmcgm_lic_onl1/billd                                                                                                    | lesk_reply.htm                                                                                                    |                                       |
| ncgm.gov.in                                                                                                    |                                                                                                    |                                       |
|                                                                                                    | Towns offer Details                                                                                                    |                                       |
| A                                                                                                    |                                                                                                    |                                       |
| Amount<br>Revenant ID                                                                                                    |                                                                                                    |                                       |
| Payment Status                                                                                                    | Successful                                                                                                    |                                       |
| Click on Continue button and<br>For Payment confirmation .                                                                                                    | wait for some time                                                                                                    |                                       |
| Important Note<br>If the amount is deducted from your bank account and status<br>Please try for "Repayment" option with same application numl<br>"Online payment to mcgm" (www.mcgm.gov.in -> Online serv<br>System will retry and update the payment status resulting in re<br>Please note the Transaction ID displayed here.<br>In case of any problem please write-in to payment@mcgm.gov.in with the sub<br>Click on the "Continue" button to dose the window and continue with your ap | received is "Unsuccessful".<br>ber on same date under<br>rices -> Online payment to MCGM ).<br>equired receipt and certificate generation.<br>oject line : Online Payment Problems.<br>plication. |                                       |
| Payment Receipt                                                                                                    |                                                                                                    | î                                     |
|                                                                                                    |                                                                                                    | ● ● ● ● ● ● ● ● ● ● ● ● ● ● ● ● ● ● ● |

Payment receipt shows vendor, bank related details.

| MCGM GST Numb     | er         |           | : Z/AAALM  | UU42L3Z4                                  |                                |                  |
|-------------------|------------|-----------|------------|-------------------------------------------|--------------------------------|------------------|
|                   |            |           | MUNIC      | PAL CORPORATION<br>VENDOR REGIS<br>RECEIP | OF GREATER MUN<br>TRATION<br>T | IBAI Page 2 of 2 |
| Sr. No.           | HSN/SA     | C Code    | Activity C | ode                                       | Description o                  | f Activity       |
|                   | 99         | 9119      |            |                                           | Registration (                 | Charges          |
| Payment Tov       | vards      | AMOUNT (R | ts.)       | BANK NAME                                 | BR                             | ANCH NAME        |
| Online vendor reg | gistration | 100       | .00        | HDFC BANK LTD                             | 1                              | BORIVALI         |
| т                 | DTAL       |           |            | 10                                        | 0.00                           |                  |
| Amoun             | t in words |           |            | Rupees ONE H                              | UNDRED Only                    |                  |
| Net Amount        | C          | 3ST       | SGST       | UTGST                                     | IGST                           | Gross Value      |
| 100.00            | 0          | .00       | 0.00       | 0.00                                      | 0.00                           | 100.00           |

#### Payment receipt in mail format.

| ☑Z Zimbra: Reciept                           | × M Inbox (1,958) - harshu.pa × C devqa38.mcgm.gov.in:80 × 21 Online Payment to MCG × 21 About M                     | lumbai - Welcom 🗙 🎦 Search page for approval 🗙 📄 📥 – 🗇 🗙 |
|----------------------------------------------|----------------------------------------------------------------------------------------------------|----------------------------------------------------------|
| ← → C ① mail.abmi                            | ndia.com/h/search?si=2&so=0≻=41273&sfi=2&st=message&id=11160&action=view                                             | ☆ :                                                      |
| ABM                                          | Find :                                                                                                    | Include shared in Email Messages V Search                |
| 🖂 Mail 🔒 Address Boo                         | k 🔚 Calendar 🖾 Tasks 🔅 Preferences 🛤 Compose                                                                         | Help Log Out                                             |
| harshali.palkar@abmindia.com                 | Back to Inbox XDelete Move to  Move Actions  Go CoSpam                                                               | 🖕 3 📫                                                    |
| Folders edit     Inbox (549)     Sent        | From : MCGM «no-reply@mcgm gov.in»<br>Subject : Reciept<br>To : harshal pakkar «harshall pakkar@abmindla.com»        | Tue, Jul 17, 2018 04:00 PM<br>Ø 1 atlachmeni             |
| Drafts (77) Unk (1) Trash Spam Searches edit | <ul> <li>Reply B Reply All S Forward Print</li> <li>Dear Citizen,</li> <li>Please find attach the reciept</li> </ul> |                                                          |
|                                              | Back to Impox Celete Move to Move Actions - Oue Gespan                                                               | <b>↔</b> 3 <b>•</b>                                      |
|                                              |                                                                                                    | <b>16:30</b>                                             |

After payment, Vendor is assigned to MCGM for approval process.

## For MCGM Approval process,

If MCGM reject the application then vendor will receive Rejection mail to vendor's registered email id.

- a. All rejection points mentioned in this mail
- b. Vendor can change form through 'please click here for change form' link

Rejection mail format will display as below-

| ABM                                                                                                    | Find :                                                                                                    | Include shared in Email Messages 🔻 Si    |
|----------------------------------------------------------------------------------------------------|----------------------------------------------------------------------------------------------------|------------------------------------------|
| 🖂 Mail 🛛 🚪 Address B                                                                                        | pok 🧮 Calendar 😨 Tasks 🔅 Preferences 🛤 Compose                                                                                                    | Help Lo                                  |
| rshali.palkar@abmindia.com<br>904.88 MB of unlimited<br><b>Folders</b> edit<br><b>L</b> Inbox (547)<br>Sent | Back to Inbox         XDelete         Move to.         T Move To.         Go         Go         Go         Go         Go         Go         Go         Go         Go         Go         Go         Go         Go         Go         Go         Go         Go         Go         Go         Go         Go         Go         Go         Go         Go         Go         Go         GO         GO                                                                                                    | م<br>Tue, Jul 17, 2016 i                 |
| Drafts (77)<br>Junk (1)<br>Trash<br>Spam                                                                    | Repty    Repty All    Repty All     Repty All     Repty All     Repty All     Repty All    Repty All     Repty All      Repty All      Repty All      Repty All      Repty All      Repty All      Repty All      Repty All      Re | <b>P</b>                                 |
| Searches edit<br>Tags edit                                                                                  | 1 Name of Company mention in application does not match with uploaded papers 2 Company registration certificate not attached 3 Type of company not assigned correctly 4 Address mention in application does not match with upload papers 5 Others (i.e not included in above)                                                                                                    | Points for Application form<br>rejected  |
|                                                                                                    | Test Please click here for Change form NOTE: THIS IS ELECTRONICALLY GENERATED MAIL, PLEASE DO NOT REPLY ON THIS EMAIL.                                                                                                    | Vendor will make changes<br>through here |
|                                                                                                    | Back to Inbox Delete Move toMove ActionsGo Ggspam                                                                                                    |                                          |

Page 18 of 78

For change form, vendor can click on change form link

Vendor enters transaction number and pan card number and click on search button for change form.

Change form display and vendor can make necessary changes as per rejection list

| Z Zimbra: Your Vendor 🗙                          | 🕈 🗋 devqa38.mcgm.gov.i 🗙 🗸       | M Inbox (1,958) - ha | arsh 🗙 🔨 🗋 devqa | 38.mcgm.gov. 🗙 🛛 🏧 🛛               | Online Payment to 🕅 🗙 🖉 🖅 About Mumbai | - We 🗙 🏧 Search page for app 🗙 🚺 | ≛ _ 8 × |
|--------------------------------------------------|----------------------------------|----------------------|------------------|------------------------------------|----------------------------------------|----------------------------------|---------|
| ← → C 🛈 Not secu                                 | -<br>ire   devqa38.mcgm.gov.in:8 | 000/sap(bD1lbiZjP    | TQ1MA==)/bc/bsp  | p/sap/ZMCGM_VEND_0                 | ONL/vend_changes?sap-params=d19wY      | XlfdHJhbnM9NTAwMDAwMDE5Mg%3d%3d  | ☆ :     |
|                                                  |                                  |                      | Munic            | बृहन्मुंबई महा<br>cipal Corporatio | नगरपालिका<br>n of Greater Mumbai       |                                  |         |
|                                                  |                                  |                      | Application      | for Online vendor t                | ransction changes                      |                                  |         |
| Fields Marked with * are Man                     | datory Fields                    |                      |                  |                                    |                                        |                                  |         |
| 1 .Name of the Vendo                             | pr*                              |                      |                  |                                    |                                        |                                  |         |
| Name of the Vendor *                             |                                  |                      | Company 🔻        | Yash Infrasture                    |                                        |                                  |         |
| 2 . Type of Organiz                              | ation *                          |                      |                  |                                    |                                        |                                  |         |
| Type of Organization *                           |                                  |                      | Sole Prop        | oreitorship Concern 🔻              |                                        |                                  |         |
| Kindly upload all docu                           | ments in PDF format only         |                      |                  |                                    |                                        |                                  |         |
| Maximum allowed size                             | to upload 2 MB per attachment    |                      |                  |                                    |                                        |                                  |         |
| Proprietor PAN Card *                            |                                  | AXLPP9786E           |                  |                                    |                                        | Choose File scan copy1.pdf       |         |
| Cancel cheque of comp                            | pany *                           |                      |                  |                                    |                                        | Choose File scan copy1.pdf       |         |
| GST certification of Co<br>upload declaration. * | mpany/if not registered please   | select V 28AX        | LPP9786E1ZR      |                                    |                                        | Choose File scan copy1.pdf       |         |
| 3. Office Address *                              |                                  |                      |                  |                                    |                                        |                                  |         |
| House number *                                   | A/11                             |                      |                  | House Name *                       | Ram Vihar,rokadia nagar                | Change in address                |         |
| Street 1 *                                       | Rokadia Lane                     |                      |                  | Street 2                           |                                        |                                  |         |
| Area 1 *                                         | B. P. Road                       |                      |                  | Area 2                             |                                        |                                  |         |
| City *                                           | MUMBAI                           |                      |                  | Pin Code *                         | 400092                                 |                                  |         |
| Country *                                        | select                           |                      |                  | State *                            | •                                      |                                  | 16:38   |

Vendor need to attached all documents.

After all necessary changes and all documents attached then click on continue button

| City *                 | MUMBAI                                        | Pin Code *                                | 400092                |  |  |  |  |  |
|------------------------|-----------------------------------------------|-------------------------------------------|-----------------------|--|--|--|--|--|
| Country *              | select •                                      | State *                                   |                       |  |  |  |  |  |
| Telephone (Off.)       | 09776464664                                   | Mobile Number*                            | 9585858585            |  |  |  |  |  |
| E-Mail Address *       | harshali.palkar@                              | Address proof* Choose File scan copy1.pdf |                       |  |  |  |  |  |
| 4 Bank Account De      | etail *                                       |                                           |                       |  |  |  |  |  |
| Bank account Number    | •                                             | 00900345345345345345                      |                       |  |  |  |  |  |
| Type of Bank *         |                                               | State Bank & Associates 🔻                 |                       |  |  |  |  |  |
| Type of Account        |                                               | Saving Bank A/c -Code no. 10              |                       |  |  |  |  |  |
| Name of Bank *         |                                               | HDFC BANK LTD                             |                       |  |  |  |  |  |
| Name of Branch *       |                                               | BORIVALI west                             | Change in bank branch |  |  |  |  |  |
| Address of Branch *    |                                               | BORIVALI                                  |                       |  |  |  |  |  |
| MICR number *          |                                               | 890000887                                 |                       |  |  |  |  |  |
| IFSC number *          |                                               | HDF45454646                               |                       |  |  |  |  |  |
| Work Contract ta       | x rate *                                      |                                           |                       |  |  |  |  |  |
| Work Contract tax rate | •                                             | 1% •                                      |                       |  |  |  |  |  |
| SRM user ID and pass   | word link required for E- Tendering purpose * | Yes 🖲 No 🔘                                |                       |  |  |  |  |  |
|                        |                                               |                                           |                       |  |  |  |  |  |
|                        |                                               |                                           |                       |  |  |  |  |  |

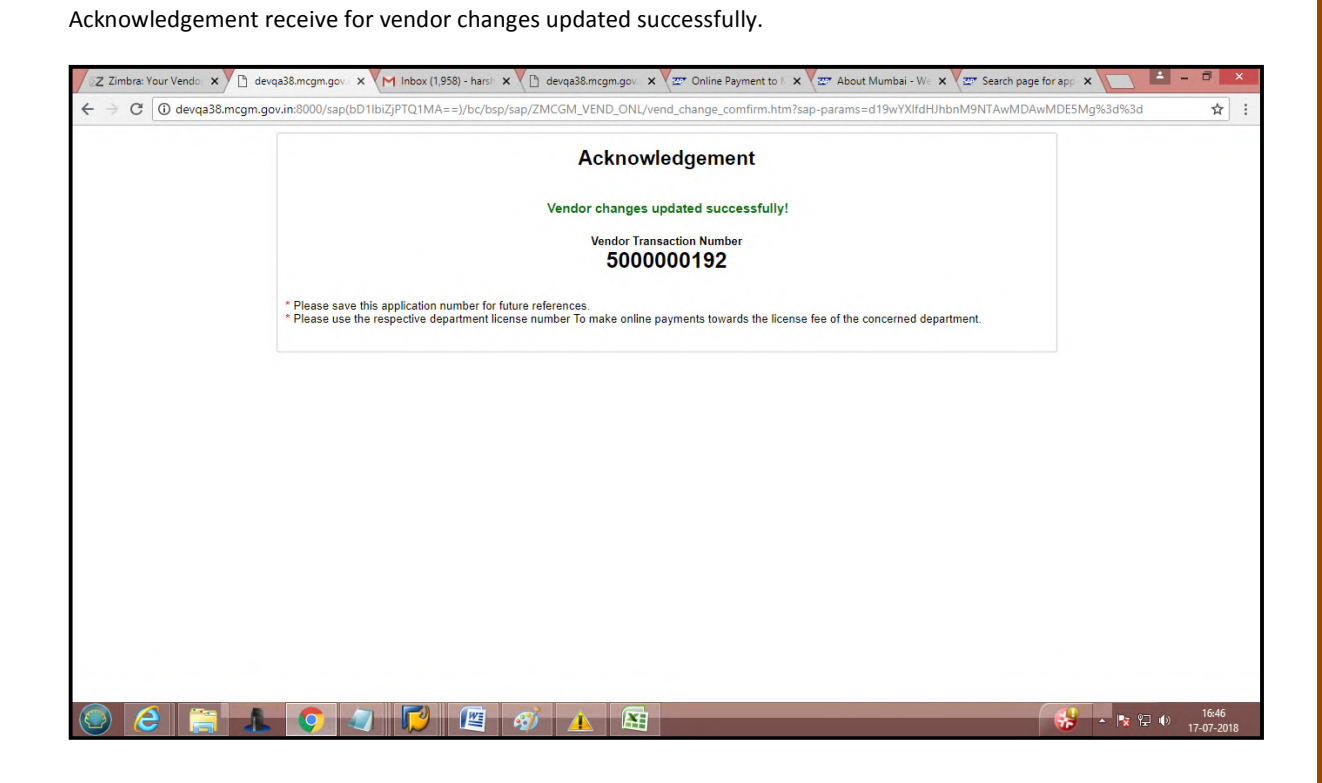

If vendor wants to add any new partner or change any existing partner or delete any existing partner then vendor can click on Add Partner/Change partner/Delete partner button.

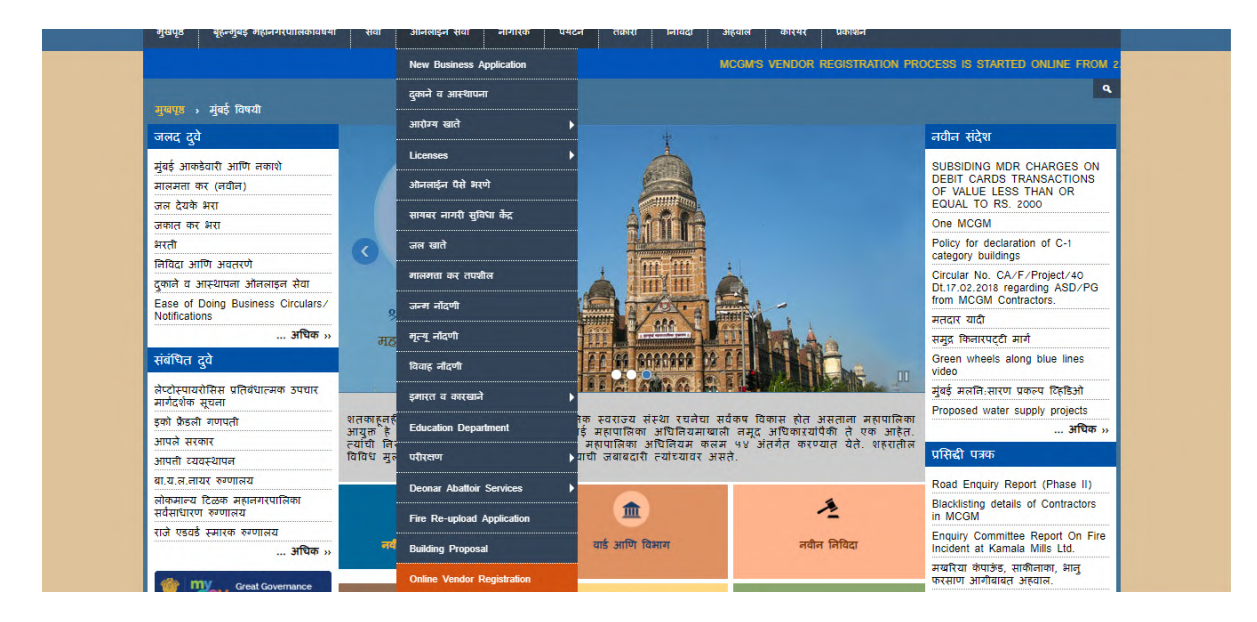

Suppose Vendor wants to add partner then vendor can click here

#### For Add Annexure

Enter vendor transaction number and pan card number. Click on add partner and click on annexure button.

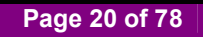

| O Not secure   qasapep74.mcgm.gov.in                                                            | :50000/irj/portal/anonymous?NavigationTarge           | t=navurl://8b03f5cb68d0b9a94d96a | abe96c517573                                                         |   |
|-------------------------------------------------------------------------------------------------|-------------------------------------------------------|----------------------------------|----------------------------------------------------------------------|---|
|                                                                                                 |                                                       | Skip to                          | Navigation Skip to Content A <sup>-</sup> A A <sup>+</sup> A A मराठी |   |
| ्रिक्तु वहन्मुबड् महान<br>Municipal Co                                                          | rporation of Greater Mumbai                           |                                  | EMPLOYEE LOGIN                                                       |   |
| HOME ABOUT US SERVICES                                                                          | ONLINE SERVICES COUNCILIOR TOU                        | IRIST COMPLAINTS TENDERS         | REPORTS CAREERS PUBLICATION EODB                                     |   |
| ONLINE SERVICES > Online vendor R                                                               | agistration > Search page for changing in transaction | id                               |                                                                      | ٩ |
| Quick Links                                                                                     |                                                       |                                  |                                                                      |   |
| Mumbai Statistics & Maps                                                                        |                                                       | बृहन्मुंबई महानग                 | रपालिका                                                              |   |
| Property Tax (New)                                                                              |                                                       | Municipal Corporation of         | Greater Mumbai                                                       |   |
| Pay Water Bills                                                                                 |                                                       |                                  |                                                                      |   |
| Pay Octroi                                                                                      | Appli                                                 | cation For Online Vendor Trans   | ction Changes                                                        |   |
| Recruitment                                                                                     |                                                       |                                  | V d two                                                              |   |
| Tenders & Quotations                                                                            | Fields Marked with * are Mandatory Fields             |                                  | vendor transaction                                                   |   |
| Shops and Establishment Online                                                                  |                                                       |                                  | number                                                               |   |
| services                                                                                        | Vendor Transaction ID. *                              | 500000192                        |                                                                      |   |
| Ease of Doing Business Circulars/<br>Notifications                                              | DAN Card of Company/Fuilth Code 1                     |                                  | D 1 1                                                                |   |
| more »                                                                                          | PAN Card of Company/Swift Code *                      | AALPP9/86E                       | Pan card number                                                      |   |
| Related Links                                                                                   | Please select insert or modify or delete *            | Add Partner O Change Pa          | artner O Delete Partner                                              | T |
| Suggested Guidelines for Prevention<br>of Leptospirosis<br>Eco Friendly Ganesha<br>Aaple Sarkar | Add partner                                           | Search Annexture                 |                                                                      |   |
|                                                                                                 |                                                       |                                  |                                                                      |   |

Enter number of partner for add partner and fill partner details.

| > C O No | ot secure                | qasapep74.              | ncgm.gov.in         | 50000/irj/portal/anony                                    | mous?Navigatio                             | nTarget=nav     | url://8b03f5cb68d   | 0b9a94d96ab       | e96c517573       |                           |                                        |                     | ☆     |
|----------|--------------------------|-------------------------|---------------------|-----------------------------------------------------------|--------------------------------------------|-----------------|---------------------|-------------------|------------------|---------------------------|----------------------------------------|---------------------|-------|
|          |                          |                         |                     |                                                           |                                            |                 |                     | Skip to Na        | avigation Skip t | to Content A <sup>-</sup> | A A* A A                               | मराठी               |       |
|          |                          | बृहन्मुं<br>Muni        | बई महान<br>cipal Co | गरपालिका<br>rporation of Gr                               | eater Mum                                  | bai             |                     |                   |                  | EMPLOYE                   | Contact Us<br>17 July, 2018<br>E LOGIN |                     |       |
|          | HOME                     | ABOUT US                | SERVICES            | ONLINE SERVICES                                           | COUNCILIOR                                 | TOURIST         | COMPLAINTS          | TENDERS           | REPORTS          | CAREERS                   | PUBLICATION                            | EODB                |       |
| Sc       | quad of Ma<br>ONLINE S   | rket Department         | The informat        | ion regarding plastic ban s<br>gistration > Search page I | quad of Licence De<br>for changing in tran | partment.   The | information regardi | ng plastic ban si | quad of Shops &  | Establishment             | department.   Payme                    | nt gateway for<br>Q |       |
|          | Quick Lin<br>Mumbai S    | nks<br>tatistics & Maps |                     |                                                           |                                            |                 | बृहन्मुंबई          | महानगर            | पालिका           |                           |                                        |                     |       |
|          | Pay Water                | Bills                   |                     |                                                           |                                            | Muni            | cipal Corpo         | ration of (       | Greater M        | umbai                     |                                        |                     |       |
|          | Pay Octro<br>Recruitme   | nt                      |                     |                                                           | 1                                          | Application     | For Online Ven      | dor Transcti      | on - Annexu      | ire                       |                                        |                     |       |
|          | Tenders &                | Quotations              |                     | Fields Marked with * are                                  | Mandatory Field                            | s               |                     |                   |                  |                           |                                        |                     |       |
|          | Shops and<br>services    | i Establishment         | Unline              | Position/ Designation/                                    | Status*                                    |                 |                     | Proprietor        |                  |                           |                                        | •                   |       |
|          | Notification             | ning business c         | more »              | No. of Partner/Director                                   | r/Trustee *                                |                 |                     | 1 Ente            | r names          |                           |                                        |                     |       |
|          | Related                  | _inks                   |                     |                                                           |                                            |                 |                     |                   |                  |                           |                                        |                     |       |
|          | Suggester<br>of Leptosp  | Guidelines for I        | Prevention          |                                                           |                                            |                 |                     |                   |                  |                           |                                        |                     |       |
|          | Eco Friend               | lly Ganesha             |                     |                                                           |                                            |                 | Sub                 | mit               |                  |                           |                                        |                     |       |
|          | Disaster M<br>BYL Nair H | lanagement<br>Iospital  |                     |                                                           |                                            |                 |                     |                   |                  |                           |                                        |                     |       |
|          |                          |                         |                     |                                                           |                                            |                 |                     |                   |                  |                           |                                        |                     | <br>- |

Enter partner details

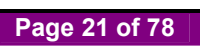

| CO | Not secure                           | qasapep74.                  | .mcgm.gov.in         | :50000/irj/portal/anony     | ymous?Navig:    | ationTarget=nav | url://8b03f5cb68c | 0b9a94d96ab                                  | e96c517573        |             |                      |         |  |
|----|--------------------------------------|-----------------------------|----------------------|-----------------------------|-----------------|-----------------|-------------------|----------------------------------------------|-------------------|-------------|----------------------|---------|--|
|    |                                      |                             |                      |                             |                 |                 |                   | Skip to Na                                   | avigation Skip to | o Content A | A A <sup>+</sup> A A | मराठी 🦯 |  |
|    | <b>(</b>                             | बृहन्मुं<br>Muni            | बई महान<br>icipal Co | गरपालिका<br>rporation of Gr | eater Mu        | mbai            |                   | Contact Us<br>17 July, 2018<br>EMPLOYEE LOOM |                   |             |                      |         |  |
|    | HOME                                 | ABOUT US                    | SERVICES             | ONLINE SERVICES             | COUNCILIO       | r tourist       | COMPLAINTS        | TENDERS                                      | REPORTS           | CAREERS     | PUBLICATION          | EODB    |  |
|    | ONLINE SI<br>Quick Lin               | ERVICES > Or<br>Iks         | nline vendor Re      | gistration > Search page f  | for changing in | transaction id  |                   |                                              | -                 |             |                      | -       |  |
|    | Mumbai St<br>Property Tr             | atistics & Maps<br>ax (New) | F                    |                             |                 | Munic           | बृहन्मुंबई ।      | महानगरप                                      | ालिका             | hai         |                      |         |  |
|    | Pay Water                            | Bills                       |                      |                             |                 | Munic           | ipal Corpora      | ation of G                                   | reater wu         | mpai        |                      |         |  |
|    | Pay Octroi                           |                             |                      |                             |                 | Application F   | or Online Vend    | or Transctio                                 | n - Annexur       | e           |                      |         |  |
|    | Recruitmen                           | nt                          |                      |                             |                 |                 |                   |                                              |                   |             |                      |         |  |
|    | Tenders &                            | Quotations                  |                      | Fields Marked with * are    | e Mandatory Fi  | iolde           |                   |                                              |                   |             |                      |         |  |
|    | Shops and<br>services                | Establishment               | Online               | Trond marked that are       | e manadetery    | cius            |                   |                                              |                   |             |                      |         |  |
|    | Ease of Do                           | oing Business C             | Circulars/           | Position/ Designation/      | Status*         |                 |                   | Proprietor                                   |                   |             |                      | •       |  |
|    | Notification                         | IS                          | more »               | No. of Partner/Director     | r/Trustee *     |                 |                   | 1 Enter                                      | names             |             |                      |         |  |
|    | Related L                            | inks                        |                      | Employer 1                  |                 |                 |                   |                                              |                   |             |                      |         |  |
|    | Suggested<br>of Leptosp <sup>4</sup> | Guidelines for              | Prevention           | Title *                     | 1               | First Name *    | h                 | Niddle Name                                  |                   | Last Name   | •                    |         |  |
|    | Eco Friend                           | lly Ganesha                 |                      | Ms.                         | •               | pooja           |                   | and                                          |                   | tiwari      |                      |         |  |
|    | Aaple Sark                           | (ar                         |                      | House Number*               | 1               | 1               | F                 | louse Name *                                 |                   | Shanti H    | ouse                 |         |  |
|    | Disaster M                           | lanagement                  |                      |                             |                 |                 |                   |                                              |                   | 1           |                      | _       |  |

Fill mandatory data and click on submit button.

| 5 1101 |                     | hab - m                    |              |                             |                     | Horon            | ., 510 00 0 |               |                  |                          |                    |             | _ |
|--------|---------------------|----------------------------|--------------|-----------------------------|---------------------|------------------|-------------|---------------|------------------|--------------------------|--------------------|-------------|---|
|        | <u>.</u>            |                            |              |                             |                     |                  |             | Skip to Na    | vigation Skip to | o Content A <sup>-</sup> | A A <sup>+</sup> A | A मराठी     |   |
|        | <b>.</b>            | , बुहन्म्                  | बई महान      | गरपालिका                    |                     |                  |             |               |                  |                          | Contact Us         | 080         |   |
|        |                     | Muni                       | cinal Co     | rnoration of Gr             | eater Mum           | nhai             |             |               |                  |                          | 17 July, 2018      | <b>Ante</b> |   |
|        |                     |                            | orpui oo     | rportation of On            | cutor mun           | ilbear           |             |               |                  | EMPLOYE                  | ELOGIN             |             |   |
|        | IOME                | ABOUTUS                    | SERVICES     | ONLINE SERVICES             | COLINCILIOR         | TOURIST          | COMPLAINTS  | TENDERS       | PEPOPTS          | CADEEDS                  | PUBLICATION        | FODB        |   |
|        |                     | ADOUT 03                   | JERVICED     | ONLINE SERVICES             | COONCILION          | TOORIST          | COM DAINTS  | TENDERS       | KEI OKTS         | CARLENS                  | TODECATION         | 2000        |   |
| POF    | RATION              | OF GREATER M               | iumbai pan n | IO: AAALM0042L and GST      | NO :27AAALMO        | 042L3Z4.         |             |               |                  |                          |                    |             |   |
|        |                     |                            |              |                             |                     |                  |             |               |                  |                          |                    | ٩           |   |
| o      |                     |                            |              | egistration > Search page 1 | for changing in tra | ansaction id     |             |               |                  |                          |                    |             |   |
|        | uick Lir            | ke                         |              |                             |                     |                  |             |               |                  | -                        |                    | -           |   |
|        | uicit Ei            | ing                        |              | Area *                      |                     |                  |             | Area2         |                  |                          |                    |             |   |
| M      | lumbai Si           | tatistics & Maps           |              | City *                      | na                  | ashik            |             | Postal Code * |                  | 520012                   |                    |             |   |
| P      | roperty T           | ax (New)                   |              | ony                         | 1                   | usiiik           |             | r ootar ootao |                  | JOLOUTZ                  |                    |             |   |
| P      | ay Water            | Bills                      |              | Country *                   | Ir                  | ndia             | •           | State*        |                  | Andra P                  | radesh             | •           |   |
| P      | ay Octrol           |                            |              | Mobile No*                  | 98                  | 866666666        |             | Email         |                  | harshali                 | .palkar@abmind     | ia.co       |   |
| R I    | ecruitme            | Ouotations                 |              |                             |                     |                  |             |               |                  | 1                        |                    |             |   |
| 9      | hone and            | Establishment              | Online       | PAN No*                     | A                   | AABS0381E        |             | PAN DOC *     |                  | Choose                   | File scan copy     | 1.pdf       |   |
| SE     | ervices             | Establishment              | oninic       | Aadhar No                   |                     |                  |             | Aadhar DOC    |                  | Choose                   | File No file cho   | sen         |   |
| E      | ase of Do           | oing Business C            | rculars/     |                             |                     |                  |             |               |                  |                          |                    |             |   |
|        | ouncation           | 13                         | more »       | DIN No*                     | 12                  | 2121212121212121 |             | Din DOC *     |                  | Choose                   | File scan copy     | 1.pdf       |   |
| R      | l hotelo            | inke                       |              | Address Proof*              | В                   | ank Acc Stateme  | ent 🔻       | Address DOC * |                  | Choose                   | File scan copy     | 1.pdf       |   |
|        | Ciucui              | LITIKO                     |              |                             |                     |                  |             |               |                  |                          |                    |             |   |
| S      | uggestec<br>Leptosp | Guidelines for I<br>irosis | Prevention   |                             |                     |                  |             |               |                  |                          |                    |             |   |
| E      | co Friend           | lly Ganesha                |              |                             |                     |                  |             |               |                  |                          |                    |             |   |
| A      | aple Sarl           | kar                        |              |                             |                     |                  | Sul         | bmit          |                  |                          |                    |             |   |
| D      | isaster M           | lanagement                 |              |                             |                     |                  |             |               |                  |                          |                    |             |   |
|        |                     |                            |              |                             |                     |                  |             |               |                  |                          |                    |             |   |

Once partner submission, acknowledgement received for Annexure updated successfully.

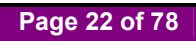

| arch page for changing 🗙 🛛 🛛 Z Zimbra: Recie                                                                      | pt × M Inbox (1,960) - harshupa ×                                                                         |    |
|----------------------------------------------------------------------------------------------------|----------------------------------------------------------------------------------------------------|----|
| C 🛈 Not secure   qasapep74.mcgr                                                                                   | n.gov.in:50000/irj/portal/anonymous?NavigationTarget=navurl://8b03f5cb68d0b9a94d96abe96c517573            | \$ |
|                                                                                                    | Skip to Navigation Skip to Content A A A A A A A TRifd                                                    |    |
| बुहन्मुंबई<br>Municip                                                                                             | महानगरपालिका Contact Us<br>17.36/2 2028<br>al Corporation of Greater Mumbai EMPLOYEE LOON                 |    |
| HOME ABOUT US SE                                                                                                  | ERVICES ONLINE SERVICES COUNCILIOR TOURIST COMPLAINTS TENDERS REPORTS CAREERS PUBLICATION EOOB            |    |
|                                                                                                    |                                                                                                    | _  |
|                                                                                                    |                                                                                                    |    |
|                                                                                                    | ٩                                                                                                    |    |
| ONLINE SERVICES > Online v                                                                                        | Andor Registration > Search page for changing in transaction id                                           |    |
| Quick Links                                                                                                    |                                                                                                    |    |
| Mumbai Statistics & Mans                                                                                          | Acknowledgement                                                                                           |    |
| Property Tay (New)                                                                                                |                                                                                                    |    |
| Pay Water Bills                                                                                                   | Amount undered successfully!                                                                              |    |
| Pay Octroi                                                                                                    | Annexure updated successions:                                                                             |    |
| Recruitment                                                                                                    | Vendor Online Application Number                                                                          |    |
| Tenders & Quotations                                                                                              | 500000192                                                                                                 |    |
| Shops and Establishment Online<br>services                                                                        | e                                                                                                    |    |
| Ease of Doing Business Circula<br>Notifications                                                                   | * Please save this application number for future references.                                              |    |
| m                                                                                                    | ore "Please take the print of the annexure and upload the same annexure with signature/seal, and click on |    |
| Related Links                                                                                                    | Annexure upload Button to upload the document.                                                            |    |
|                                                                                                    | ntion                                                                                                    |    |
| Suggested Guidelines for Preve<br>of Leptospirosis                                                                |                                                                                                    |    |
| Suggested Guidelines for Preve<br>of Leptospirosis<br>Eco Friendly Ganesha                                        |                                                                                                    |    |
| Suggested Guidelines for Preve<br>of Leptospirosis<br>Eco Friendly Ganesha<br>Aaple Sarkar                        | Annexure Form                                                                                             |    |
| Suggested Guidelines for Preve<br>of Leptospirosis<br>Eco Friendly Ganesha<br>Aaple Sarkar<br>Disaster Management | Annexure Form                                                                                             |    |

| S                         |                               |                       |                        |                             |            |                    | Skip to Na    | avigation Skip | to Content A <sup>-</sup> | A A* A                                  | A मराठी      |   |
|---------------------------|-------------------------------|-----------------------|------------------------|-----------------------------|------------|--------------------|---------------|----------------|---------------------------|-----------------------------------------|--------------|---|
|                           | बृहन्मुं<br>Muni              | बई महानग<br>cipal Cor | ारपालिका<br>poration c | f Greater Muml              | oai        |                    |               |                | EMPLOY                    | Contact Us<br>17 July, 2018<br>EE LOGIN |              |   |
| HOME                      | ABOUT US                      | SERVICES              | ONLINE SERV            | ICES COUNCILIOR             | TOURIST    | COMPLAINTS         | TENDERS       | REPORTS        | CAREERS                   | PUBLICATION                             | EODB         |   |
|                           |                               |                       |                        |                             |            |                    |               | Suggestic      | ons are invited fo        | r declaring Restricte                   | d Vending Zo | n |
|                           |                               |                       |                        |                             |            |                    |               |                |                           |                                         | ٩            |   |
| ONLINE :                  |                               |                       | jistration > Searc     | n page for changing in tran | saction id |                    |               |                |                           |                                         |              |   |
| Quick Li                  | nks                           |                       |                        |                             | А          | nnexure "A" (Pe    | sonal Details | 5)             |                           |                                         | -            |   |
| Mumbai S                  | Statistics & Maps             |                       |                        | Namo of                     |            | n pools and tiwar  |               |                |                           |                                         |              |   |
| Property 7                | Tax (New)                     |                       |                        | Proprietor/Partner/Di       | rector     | s. pooja and tiwa  |               |                |                           |                                         |              |   |
| Pay Wate                  | r Bills                       |                       |                        | Trustee/Office              |            |                    |               |                |                           |                                         |              |   |
| Pay Octro                 | Dİ                            |                       |                        | Bearer,(Specity):-          |            |                    |               |                |                           |                                         |              |   |
| Recruitme                 | ent                           |                       |                        |                             |            |                    |               |                |                           |                                         |              |   |
| Tenders &                 | Quotations                    |                       | 2                      | Position / Designatio       | n/ P       | ROPRIETOR          |               |                |                           |                                         |              |   |
| Shops an<br>services      | d Establishment               | Online                | 3                      | Residential Address         | :- 1       | , Shanti House, r. | n. marg, vasa | ii, nashik, 52 | 0012, 01, IN              |                                         |              |   |
| Ease of D<br>Notification | loing Business C<br>Ins       | irculars/             |                        |                             |            |                    |               |                |                           |                                         |              |   |
|                           |                               | more »                |                        |                             |            |                    |               |                |                           |                                         |              |   |
| Related                   | Links                         |                       |                        |                             |            |                    |               |                |                           |                                         |              |   |
| Suggeste<br>of Leptos     | d Guidelines for I<br>pirosis | Prevention            | 4                      | Address Proof :-            | B.         | ANK ACC STATE      | MENT          |                |                           |                                         |              |   |
| Eco Frien                 | dly Ganesha                   |                       | 5                      | Pap Card Number:            |            | AADS0291E          |               |                |                           |                                         |              |   |
|                           | kar                           |                       | 10                     | an Gard Number              | r          | AD30301E           |               |                |                           | I                                       |              |   |
| Aaple Sa                  |                               |                       |                        |                             |            |                    |               |                |                           |                                         |              |   |

Page 23 of 78

#### For Change Annexure

Suppose vendor wants to change existing vendor then

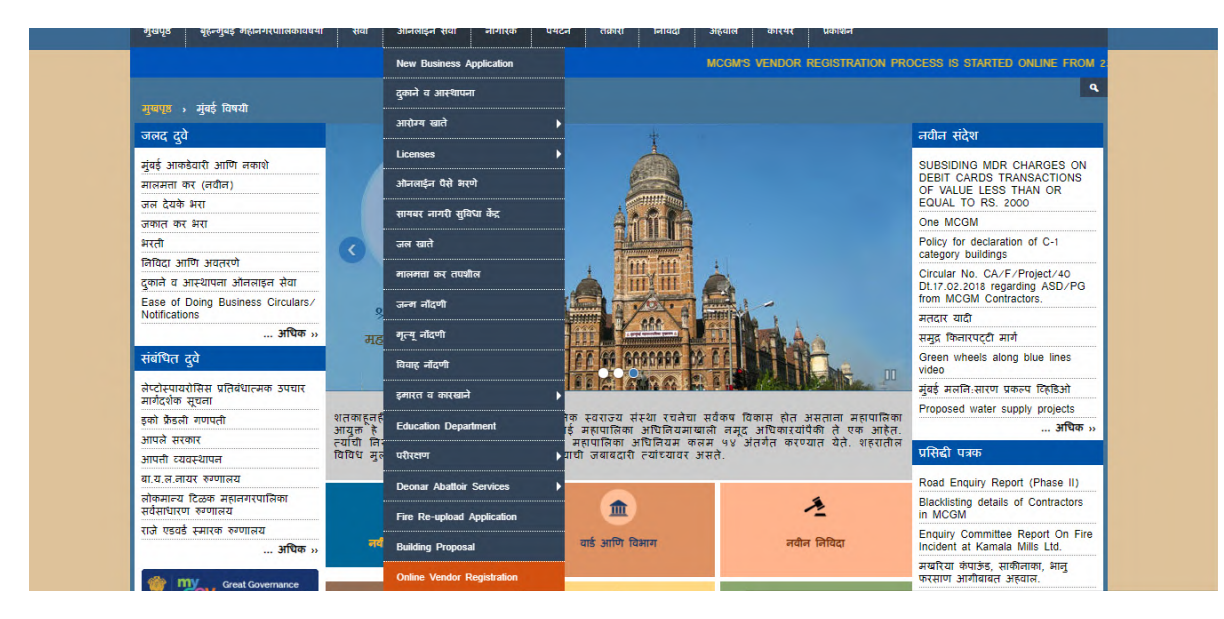

Enter transaction number and pan card number. Select Change partner option and click on Annexure button

| 📨 Search page for changing 🗙                                                 | Z Zimbra: Reciept                                     | × M Inbox (1,960) - harshu,                                                      | X SG                    |                                          |                       |                      |               |                                                     |                 | ≜ - 0 ×               |
|------------------------------------------------------------------------------|-------------------------------------------------------|----------------------------------------------------------------------------------|-------------------------|------------------------------------------|-----------------------|----------------------|---------------|-----------------------------------------------------|-----------------|-----------------------|
| ← → C ① Not secure   o                                                       | qasapep74.mcgm.gov                                    | .in:50000/irj/portal/anonymous?N                                                 | avigationTarget=na      | avurl://8b03f5cb68c                      | 0b9a94d96ab           | e96c517573           |               |                                                     |                 | ☆                     |
| ê                                                                            | बृहन्मुंबई महा<br>Municipal C                         | नगरपालिका<br>orporation of Greater                                               | Mumbai                  |                                          | Skip to Na            | wigation   Skip to   | D Content A   | A A <sup>+</sup> A A<br>Contact Us<br>17 July, 2018 | भाराठी<br>ग्रि  |                       |
| номе                                                                         | ABOUT US SERVICI                                      | ES ONLINE SERVICES COUN                                                          | CILIOR TOURIST          | COMPLAINTS                               | TENDERS               | REPORTS              | CAREERS       | PUBLICATION                                         | EODB            |                       |
| ONLINE SEF                                                                   | estions are invited for der<br>RVICES > Online vendor | Claring Restricted Vending Zone area be<br>Registration > Search page for changi | isides Hospital / Munic | apal Markets / Religiou                  | s Places / Schoo      | ols on Email -tvc    | mcgm@gmail.ci | om before 31.07.20:                                 | L8 Find attache |                       |
| Quick Links<br>Mumbal Stati<br>Property Tax                                  | stics & Maps<br>(New)                                 |                                                                                  | Mu                      | <mark>बृहन्मुंबई</mark><br>nicipal Corpo | महानगर<br>ration of G | पालिका<br>Greater Mi | umbai         |                                                     |                 |                       |
| Pay Octroi                                                                   | 19                                                    |                                                                                  | Application             | on For Online Ve                         | ndor Transct          | tion Change          | s             |                                                     |                 |                       |
| Recruitment<br>Tenders & Qu                                                  | uotations                                             | Fields Marked with * are Mandator                                                | / Fields                |                                          |                       |                      | Vendor        | transacti                                           | on              | ٦                     |
| Shops and Eservices<br>Ease of Doin                                          | g Business Circulars/                                 | Vendor Transaction ID. *                                                         |                         | 500000192                                |                       |                      | number        | •<br>·                                              |                 |                       |
| Related Lin                                                                  | more »                                                | PAN Card of Company/Swift Co                                                     | ode *<br>or delete *    | AXLPP9786E                               | Change Part           | ner 🔍 Delete i       | Pan car       | d number                                            | r               |                       |
| Suggested G<br>of Leptospiro<br>Eco Friendly<br>Aaple Sarkar<br>Disaster Man | uldelines for Prevention<br>sis<br>Ganesha<br>agement | Change<br>partner                                                                |                         | Search A                                 | nnexture              |                      |               |                                                     |                 |                       |
| BYL Nair Hos                                                                 | spital                                                |                                                                                  |                         |                                          |                       |                      |               | 6                                                   | - 12            | 18:45<br>⊕ 17-07-2018 |

Suppose vendor changes in middle name

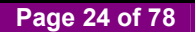

|                                                                                                    |                                                                                                    |                                | (1-1 mox (1,500)                                                                                                    | , maranape ,                              |                                                               | 1 //01 0.0/5 1 50                             | 101.0.04.105                                                                                             | 00 547577                                  |                                     |                            |                       |      |
|----------------------------------------------------------------------------------------------------|----------------------------------------------------------------------------------------------------|--------------------------------|----------------------------------------------------------------------------------------------------|-------------------------------------------|---------------------------------------------------------------|-----------------------------------------------|----------------------------------------------------------------------------------------------------|--------------------------------------------|-------------------------------------|----------------------------|-----------------------|------|
| O Not s                                                                                                    | secure   qasapep/4.n                                                                                                    | mcgm.gov.in:                   | 50000/irj/portal/anony                                                                                                    | ymous?Navig                               | ation larget=nav                                              | url://8b03f5cb68                              | d0b9a94d96ab                                                                                             | e96c51/5/3                                 |                                     |                            |                       |      |
|                                                                                                    | 6                                                                                                    |                                |                                                                                                    |                                           |                                                               |                                               | Skip to N                                                                                                | avigation Skip t                           | o Content A                         | A A <sup>+</sup> A         | A मराठी               |      |
|                                                                                                    | 🔏 ब्हन्मुंव                                                                                                    | बई महान                        | गरपालिका                                                                                                    |                                           |                                                               |                                               |                                                                                                    |                                            |                                     | Contact Us                 | • 🚯                   |      |
|                                                                                                    | Munio                                                                                                    | cipal Co                       | poration of Gr                                                                                                    | eater Mu                                  | mbai                                                          |                                               |                                                                                                    |                                            |                                     | 17 July, 2018              | e Ann                 |      |
| S                                                                                                    |                                                                                                    |                                |                                                                                                    |                                           |                                                               |                                               |                                                                                                    |                                            | EMPLOYE                             | EE LOGIN                   |                       |      |
| н                                                                                                    | HOME ABOUT US                                                                                                    | SERVICES                       | ONLINE SERVICES                                                                                                    | COUNCILIC                                 | R TOURIST                                                     | COMPLAINTS                                    | TENDERS                                                                                                  | REPORTS                                    | CAREERS                             | PUBLICATION                | EODB                  |      |
|                                                                                                    | i i i i i i i i i i i i i i i i i i i                                                                                                    | 2019End attac                  | i<br>had Diactic ban Squad of I                                                                                                | Harket Departs                            | l<br>nont I The informat                                      | i                                             | han cound of Li                                                                                          | :<br>conce Departme                        | :                                   | :<br>otion regarding place | tie han equad e       |      |
|                                                                                                    |                                                                                                    |                                |                                                                                                    |                                           |                                                               |                                               |                                                                                                    |                                            |                                     |                            |                       |      |
|                                                                                                    |                                                                                                    |                                |                                                                                                    |                                           |                                                               |                                               |                                                                                                    |                                            |                                     |                            | ٩                     |      |
| 0                                                                                                    |                                                                                                    |                                | gistration > Search page f                                                                                                    | for changing in                           | transaction id                                                |                                               |                                                                                                    |                                            |                                     |                            |                       |      |
| 0                                                                                                    | Juiok Linko                                                                                                    |                                |                                                                                                    |                                           |                                                               |                                               |                                                                                                    |                                            |                                     |                            | -                     |      |
|                                                                                                    | JUICK LINKS                                                                                                    |                                |                                                                                                    |                                           |                                                               |                                               |                                                                                                    |                                            |                                     |                            | 100                   |      |
|                                                                                                    |                                                                                                    |                                | 9                                                                                                    |                                           |                                                               |                                               |                                                                                                    |                                            |                                     |                            |                       |      |
| M                                                                                                    | lumbai Statistics & Maps                                                                                                    |                                | -                                                                                                    |                                           |                                                               | तहन्मंतर्द                                    | महानगर                                                                                                   | ालिका                                      |                                     |                            |                       |      |
| Mu                                                                                                    | fumbai Statistics & Maps                                                                                                    |                                |                                                                                                    |                                           |                                                               | बृहन्मुंबई                                    | महानगरप                                                                                                  | ालिका                                      |                                     |                            |                       |      |
| Mu<br>Pri<br>Pa                                                                                                    | Numbai Statistics & Maps<br>roperty Tax (New)<br>av Water Bills                                                                                                    |                                | <b>C</b>                                                                                                    |                                           | Munie                                                         | बृहन्मुंबई<br>ipal Corpor                     | महानगरप<br>ation of G                                                                                    | ालिका<br>reater Mu                         | mbai                                |                            |                       |      |
| Mu<br>Pri<br>Pa                                                                                                    | Iumbai Statistics & Maps<br>Iroperty Tax (New)<br>Iay Water Bills                                                                                                    |                                |                                                                                                    |                                           | Munie                                                         | बृहन्मुंबई<br>tipal Corpor                    | महानगरप<br>ation of G                                                                                    | ालिका<br>reater Mu                         | mbai                                |                            |                       |      |
| Mu<br>Pri<br>Pa<br>Re                                                                                                    | Iumbai Statistics & Maps<br>roperty Tax (New)<br>lay Water Bills<br>lay Octroi                                                                                                    |                                |                                                                                                    |                                           | Munio<br>Application I                                        | बृहन्मुंबई<br>Fipal Corpor<br>For Online Vend | महानगरप<br>ation of G<br>lor Transctic                                                                   | ालिका<br>reater Mu<br>n - Annexur          | mbai<br>e                           |                            |                       |      |
| Mu<br>Pri<br>Pa<br>Re                                                                                                    | Iumbal Statistics & Maps<br>Iroperty Tax (New)<br>Iay Water Bills<br>Iay Octroi<br>Lecruitment<br>Acolars & Ountations                                                                                                    |                                | <b>(1</b> )                                                                                                    |                                           | Munio<br>Application f                                        | बृहन्मुंबई<br>Fipal Corpor<br>for Online Vend | महानगरप<br>ation of G<br>lor Transctic                                                                   | ालिका<br>reater Mu<br>n - Annexur          | mbai<br>e                           |                            | -                     |      |
| Mu<br>Pri<br>Pa<br>Re<br>Te                                                                                                    | Iumbal Statistics & Maps<br>roperty Tax (New)<br>ay Water Bills<br>Vay Octroi<br>tecruitment<br>enders & Quotations                                                                                                    |                                | Fields Marked with * are                                                                                                    | e Mandatory F                             | Munio<br>Application F                                        | बृहन्मुंबई<br>tipal Corpor<br>for Online Vend | महानगरप<br>ation of G<br>lor Transctic                                                                   | ालिका<br>reater Mu<br>n - Annexur          | mbai<br>e                           |                            | -                     |      |
| Mu<br>Pri<br>Pa<br>Re<br>Te<br>Sh<br>se                                                                                                    | Iumbai Statistics & Maps<br>Iroperty Tax (New)<br>Iay Water Bills<br>Iay Octroi<br>Recruitment<br>enders & Quotations<br>envices                                                                                                    | Online                         | Fields Marked with * are                                                                                                    | e Mandatory F                             | Munio<br>Application H                                        | बृहन्मुंबई<br>ipal Corpor<br>or Online Vend   | महानगरप<br>ation of G<br>lor Transctic                                                                   | ालिका<br>reater Mu<br>n - Annexur          | mbai<br>e                           |                            |                       |      |
| Mu<br>Pri<br>Pa<br>Re<br>Re<br>Sh<br>Sh<br>Sh                                                                                                    | Iumbai Statistics & Maps<br>Iroperty Tax (New)<br>Iay Water Bills<br>Iay Octroi<br>tecruitment<br>enders & Quotations<br>ihops and Establishment C<br>ervices                                                                                                    | Online                         | Fields Marked with * are                                                                                                    | e Mandatory F<br>/ Status*                | Munio<br>Application H<br>ields                               | बृहन्मुंबई<br>ipal Corpor<br>or Online Vend   | महानगरप<br>ation of G<br>lor Transctic<br>Proprietor                                                     | ालिका<br>reater Mu<br>n - Annexur          | mbai<br>e                           |                            |                       |      |
| Mu<br>Pri<br>Pa<br>Re<br>Re<br>Sh<br>Sh<br>Sh<br>Sh<br>Sh<br>Sh<br>Sh                                                                                     | fumbai Statistics & Maps<br>roperty Tax (New)<br>ay Water Bills<br>lay Octroi<br>tecruitment<br>enders & Quotations<br>hops and Establishment 0<br>ervices<br>ase of Doing Business Cli<br>doffactions                                                                                                    | Online<br>irculars/            | Fields Marked with * are                                                                                                    | e Mandatory F<br>/ Status*                | Munie<br>Application f                                        | बृहन्मुंबई<br>tipal Corpor                    | महानगरप<br>ation of G<br>lor Transctic<br>Proprietor                                                     | ालिका<br>reater Mu<br>n - Annexur          | mbai<br>e                           |                            | •                     |      |
| Mu<br>Pri<br>Pa<br>Pa<br>Re<br>Re<br>Sh<br>Se<br>Ea                                                                                                    | Iumbai Statistics & Maps<br>roperty Tax (New)<br>ay Water Bills<br>ay Octroi<br>tecruitment<br>enders & Quotations<br>incops and Establishment O<br>envices<br>iase of Doing Business Cir<br>totifications                                                                                                    | Online<br>irculars/            | Fields Marked with * are<br>Position/ Designation/<br>No. of Partner/Director                                                  | e Mandatory F<br>/ Status*<br>r/Trustee * | Munie<br>Application f                                        | बृहन्मुंबई<br>ipal Corpor<br>for Online Vend  | महानगरप<br>ation of G<br>lor Transctic<br>Proprietor<br>1 Enter                                          | ालिका<br>reater Mu<br>n - Annexur<br>names | mbai<br>e                           |                            |                       |      |
| Mu<br>Pri<br>Pa<br>Pa<br>Re<br>Sh<br>Se<br>Ea                                                                                                    | fumbal Statistics & Maps<br>froperty Tax (New)<br>ay Water Bills<br>ay Octroi<br>tecruitment<br>enders & Quotations<br>ihops and Establishment O<br>ervices<br>ase of Doing Business Cli<br>lotifications                                                                                                    | Online<br>irculars/<br>more »  | Fields Marked with * are<br>Position/ Designation/<br>No. of Partner/Director                                                  | e Mandatory F<br>/ Status*<br>r/Trustee * | Munic<br>Application f                                        | वृहन्मुंवई<br>ipal Corpor<br>or Online Vend   | महानगरप<br>ation of G<br>lor Transctic<br>Proprietor<br>1 Enter                                          | ालिका<br>reater Mu<br>n - Annexur<br>names | mbai<br>e                           | []                         | Middle                | name |
| Mu<br>Pri<br>Pa<br>Pa<br>Re<br>Sh<br>Se<br>No<br>Re                                                                                                    | Iumbal Statistics & Maps<br>roperty Tax (New)<br>ay Water Bills<br>ay Octroi<br>leceruitment<br>enders & Quotations<br>inops and Establishment (<br>envices<br>ase of Doing Business Cli<br>lotifications                                                                                                    | Online<br>irculars/<br>more »  | Fields Marked with * arc<br>Position/ Designation/<br>No. of Partner/Director<br>Employer 1                                    | e Mandatory F<br>/ Status*<br>r/Trustee * | Munio<br>Application f                                        | बृहन्मुंबई<br>cipal Corpor                    | महानगरप<br>ation of G<br>lor Transctic<br>Proprietor<br>1 Enter                                          | ालिका<br>reater Mu<br>n - Annexur<br>names | ımbai<br>e                          |                            | Middle                | name |
| Mu<br>Pri<br>Pa<br>Re<br>Sh<br>Sh<br>Sh<br>Sh<br>Sh<br>Sh<br>Sh<br>Sh<br>Sh<br>Sh                                                                         | tumbal Statistics & Maps<br>roperty Tax (New)<br>ay Water Bills<br>ay Octroi<br>tecruitment<br>enders & Quotations<br>hops and Establishment (<br>envices<br>ase of Doing Business Cil<br>totifications<br><b>Xelatod Links</b><br>uggested Guidelines for F                                                                                        | Online<br>irculars/<br>more >> | Fields Marked with * are<br>Position/ Designation/<br>No. of Partner/Director<br>Employer 1<br>Title *                         | e Mandatory F<br>/ Status*<br>r/Trustee * | Munie<br>Application f<br>lelds                               | बृहन्मुंवई<br>ipal Corpor                     | महानगरप<br>ation of G<br>lor Transctic<br>Proprietor<br>1 Enter<br>Widdle Name                           | ालिका<br>reater Mu<br>n - Annexur<br>names | e<br>Last Nam                       | e                          | Middle                | name |
| MM<br>Pri<br>Pa<br>Re<br>Re<br>Sh<br>Se<br>Ea<br>No<br>No<br>Su                                                                                           | Iumbal Statistics & Maps<br>Topolety Tax (New)<br>ay Water Bills<br>lay Octrol<br>lecruitment<br>enders & Quotations<br>hoops and Establishment O<br>envices<br>ase of Doing Business Cli<br>lottications<br><b>kolated Links</b><br>uggested Guidelines for F                                                                                      | Online<br>Irculars/<br>more >> | Fields Marked with * arc<br>Position/ Designation/<br>No. of Partner/Director<br>Employer 1<br>Title *                         | e Mandatory F<br>/ Status*<br>r/Trustee * | Munic<br>Application H<br>leids                               | बृहन्मुंबई<br>ipal Corpor<br>or Online Vend   | महानगरप<br>ation of G<br>lor Transctic<br>Proprietor<br>1 Enter<br>Widdle Name                           | names                                      | Last Nam                            | e []                       | Middle                | name |
| Mu<br>Pri<br>Pa<br>Re<br>Te<br>Sh<br>Se<br>Su<br>Su<br>Su<br>Su<br>C<br>C<br>C                                                                            | Iumbal Statistics & Maps<br>roperty Tax (New)<br>ay Water Bills<br>ay Octroi<br>lecruitment<br>enders & Quotations<br>hops and Establishment (<br>envices<br>case of Doing Business Cli<br>lotifications<br>Rolated Links<br>upgested Guidelines for P<br>f Leptospirosis<br>co Friendly Ganesha                                                    | Online<br>Irculars/<br>more >> | Fields Marked with * arc<br>Position/ Designation/<br>No. of Partner/Director<br>Employer 1<br>Title *<br>Ms.                  | e Mandatory F<br>/ Status*<br>r/Trustee * | Munie<br>Application H<br>lelds<br>First Name *<br>pooja      | बृहन्मुंबई<br>ipal Corpor                     | महानगरप<br>ation of G<br>lor Transctic<br>Proprietor<br>1 Enter<br>Widdle Name<br>paresh                 | ालिका<br>reater Mu<br>n - Annexur<br>names | umbai<br>e<br>Last Nam              | •                          | •<br>Middle<br>change | name |
| Mu<br>Pa<br>Pa<br>Re<br>Te<br>Sh<br>Se<br>Ea<br>No<br>Su<br>Su<br>Su<br>Aa                                                                                | tumbal Statistics & Maps<br>frombal Statistics & Maps<br>roperty Tax (New)<br>ay Water Bills<br>ay Octroi<br>tecruitment<br>enders & Quotations<br>hops and Establishment (0<br>tervices<br>ase of Doing Business Cir<br>totifications<br><b>kelatad Links</b><br>uggested Guidelines for F<br>Leptospirosis<br>cco Friendly Ganesha<br>agle Sarkar | Online<br>irculars/<br>more >  | Fields Marked with * are<br>Position/ Designation/<br>No. of Partner/Director<br>Employer 1<br>Title *<br>Ms.<br>House Number* | e Mandatory F<br>/ Status*<br>r/Trustee * | Munie<br>Application f<br>lelds<br>First Name *<br>pooja<br>1 | बृहन्मुंबई<br>ipal Corpor<br>or Online Vend   | HGIHIIV<br>ation of G<br>lor Transctic<br>Proprietor<br>1 Enter<br>Widdle Name<br>paresh<br>House Name   | neater Mu<br>n - Annexur<br>names          | e                                   | e []                       | •<br>Middle<br>change | nam  |
| Mu<br>Pra<br>Pa<br>Pa<br>Re<br>Ea<br>Ea<br>Ea<br>Su<br>Su<br>Co<br>f<br>C<br>C<br>C<br>C<br>C<br>C<br>C<br>C<br>C<br>C<br>C<br>C<br>C<br>C<br>C<br>C<br>C | Iumbal Statistics & Maps<br>roperty Tax (New)<br>ay Water Bills<br>ay Octrol<br>tecruitment<br>enders & Quotations<br>thops and Establishment C<br>envices<br>ase of Doing Business Cli<br>Iothications<br>Kolated Links<br>uggested Guidelines for F<br>Leptospirois<br>co Friendly Ganesha<br>aple Sarkar<br>isaster Management                   | Online<br>irculars/<br>more »  | Fields Marked with * arc<br>Position/ Designation/<br>No. of Partner/Director<br>Employer 1<br>Title *<br>Ms.<br>House Number* | e Mandatory F<br>/ Status*<br>r/Trustee * | Munie<br>Application I<br>lelds<br>First Name *<br>pooja<br>1 | वृहन्मुंबई<br>ipal Corpor<br>ior Online Venc  | HEIHICC<br>ation of G<br>lor Transctic<br>Proprietor<br>1 Enter<br>Widdle Name<br>paresh<br>House Name * | n - Annexur<br>names                       | e<br>Last Nam<br>tiwari<br>Shanti H | e []                       | Middle                | name |

Change middle name and click on submit button .so Annexure changed.

| <u>8-</u>                                                                                    |                                   |                                    |                  | Skip to Na         | avigation Skip to  | Content A        | A A* A A                               | भ मराठी     |  |
|----------------------------------------------------------------------------------------------|-----------------------------------|------------------------------------|------------------|--------------------|--------------------|------------------|----------------------------------------|-------------|--|
| बृहन्मुंबई व<br>Municipa                                                                     | हानगरपालिका<br>Corporation of Gre | eater Mumbai                       |                  |                    |                    | EMPLOYE          | Contact Us<br>17 July, 2018<br>E LOGIN | -           |  |
| HOME ABOUT US SER                                                                            | VICES ONLINE SERVICES             | COUNCILIOR TOURIST                 | COMPLAINTS       | TENDERS            | REPORTS            | CAREERS          | PUBLICATION                            | EODB        |  |
|                                                                                              | Suggestions are invited           | for declaring Restricted Vending Z | one area besides | Hospital / Municip | al Markets / Relig | gious Places / S | chools on Email -tvc                   | :mcgm@gmail |  |
|                                                                                              |                                   |                                    |                  |                    |                    |                  |                                        | ٩           |  |
| ONLINE SERVICES > Online ver                                                                 | dor Registration > Search page f  | or changing in transaction id      |                  |                    |                    |                  |                                        |             |  |
| Quick Links                                                                                  | Area *                            | vasai                              |                  | Area2              |                    |                  |                                        |             |  |
| Mumbai Statistics & Maps                                                                     | City *                            | nashik                             |                  | Postal Code *      |                    | 520012           |                                        |             |  |
| Property Tax (New)                                                                           |                                   | Internet                           |                  |                    |                    | SECO IZ          |                                        |             |  |
| Pay Water Bills                                                                              | Country *                         | India                              | •                | State*             |                    | MAHAR            | ASHTRA                                 | •           |  |
| Recruitment                                                                                  | Mobile No*                        | 9866666666                         |                  | Email              |                    | harshali         | .palkar@abmindi                        | a.co        |  |
| Tenders & Quotations                                                                         | DAN No*                           | AAAD\$0291E                        |                  | DAN DOC *          |                    | Chasse           | File scen conv1                        | Indf        |  |
| Shops and Establishment Online services                                                      | Aadhar No                         | AAADSUSOTE                         |                  | Aadhar DOC         |                    | Chasse           | File No file about                     |             |  |
| Ease of Doing Business Circulars/                                                            | Adunar NO                         |                                    |                  | Aduital DOC        |                    | Choose           | rile no file chos                      | sen         |  |
| Notifications                                                                                | DIN No*                           | 121212121212121                    |                  | Din DOC *          |                    | Choose           | File scan copy1                        | l.pdf       |  |
| Related Links                                                                                | Address Proof*                    | Bank Acc State                     | nent 🔻           | Address DOC *      |                    | Choose           | File scan copy1                        | I.pdf       |  |
|                                                                                              | on                                |                                    |                  |                    |                    |                  |                                        |             |  |
| Suggested Guidelines for Prevent<br>of Leptospirosis                                         |                                   |                                    |                  |                    |                    |                  |                                        |             |  |
| Suggested Guidelines for Prevent<br>of Leptospirosis<br>Eco Friendly Ganesha                 |                                   |                                    |                  |                    |                    |                  |                                        |             |  |
| Suggested Guidelines for Prevent<br>of Leptospirosis<br>Eco Friendly Ganesha<br>Aaple Sarkar |                                   |                                    | Sul              | omit               |                    |                  |                                        |             |  |

|                                                         | Skin to Abujection Skin to Content A: A At A A TELE                                                                                                    |
|---------------------------------------------------------|----------------------------------------------------------------------------------------------------|
|                                                         |                                                                                                    |
| बृहन्मुबई महा<br>Municipal C                            | नगरपालिका Commer Us<br>17 July, 2018<br>orporation of Greater Mumbai EMPLOYEE LOON                                                                                |
| HOME ABOUT US SERVICE                                   | S ONLINE SERVICES COUNCILIOR TOURIST COMPLAINTS TENDERS REPORTS CAREERS PUBLICATION EODB                                                                          |
| d attached Plastic ban Squad of Market D                | lepartment   The information regarding plastic ban squad of Licence Department.   The information regarding plastic ban squad of Shops & Establishment department |
|                                                         | Revisioning - Casses area for description in transmission in                                                                                                    |
| ONLINE SERVICES & Online vehuur                         | registration > Search page for changing in transaction for                                                                                                    |
| Quick Links                                             |                                                                                                    |
| Mumbai Statistics & Maps                                | Acknowledgement                                                                                                    |
| Property Tax (New)                                      |                                                                                                    |
| Pay Water Bills                                         | Annexure updated successfully!                                                                                                    |
| Pay Octroi                                              |                                                                                                    |
| Recruitment                                             | Vendor Online Application Number                                                                                                    |
| Tenders & Quotations                                    | 500000192                                                                                                    |
| Shops and Establishment Online<br>services              |                                                                                                    |
| Ease of Doing Business Circulars/<br>Notifications      | * Please save this application number for future references.                                                                                                    |
| more »                                                  | Please take the print of the annexure and upload the same annexure with signature/seal, and click on                                                              |
| Related Links                                           | Annexure upload Button to upload the document.                                                                                                    |
| Suggested Guidelines for Prevention<br>of Leptospirosis |                                                                                                    |
| Eco Friendly Ganesha                                    |                                                                                                    |
| Aaple Sarkar                                            | Annexure Form                                                                                                    |
| Disaster Management                                     |                                                                                                    |
|                                                         |                                                                                                    |

And click on submit. It will receive acknowledgement for Annexure updated successfully.

Annexure changed with modified middle name

| Search page for changing ×          | Zimbra: Reciept                 | × M Inbox (              | 1,960) - harshu.pa 🗙       |                      |                        |                        |                |                       |                                        |                     | <u> </u> |
|-------------------------------------|---------------------------------|--------------------------|----------------------------|----------------------|------------------------|------------------------|----------------|-----------------------|----------------------------------------|---------------------|----------|
| ← → C ① Not secure   qasa           | apep74.mcgm.gov.in:             | :50000/irj/portal/a      | anonymous? Navigation      | nTarget=navu         | rl://8b03f5cb68c       | 0b9a94d96ab            | e96c517573     |                       |                                        |                     | ☆        |
|                                     |                                 |                          |                            |                      |                        | Skip to Na             | vigation Skip  | to Content A          | A A* A /                               | मराठी 🦯             |          |
|                                     | बृहन्मुंबई महान<br>Municipal Co | गरपालिका<br>rporation of | Greater Muml               | oai                  |                        |                        |                | EMPLOYE               | Contact Us<br>17 July, 2018<br>E LOGIN |                     |          |
| HOME ABO                            | UT US SERVICES                  | ONLINE SERVI             | CES COUNCILIOR             | TOURIST              | COMPLAINTS             | TENDERS                | REPORTS        | CAREERS               | PUBLICATION                            | EODB                |          |
| ce Department.   Th                 | e information regarding         | plastic ban squad of     | Shops & Establishment d    | :<br>epartment.   Pa | :<br>yment gateway for | :<br>Water Billing App | lication (Aqua | :<br>is under mainter | :<br>ance till further noti            | :<br>ce. Inconvenie |          |
| ONLINE SERVIC                       |                                 | egistration > Search     | page for changing in trans | saction id           |                        |                        |                |                       |                                        | ٩                   |          |
| Quick Links                         |                                 |                          |                            |                      |                        |                        |                |                       |                                        | -                   |          |
| Mumbai Statistics                   | & Mans                          | Same in the second       | a Sandara I                |                      |                        |                        |                |                       |                                        |                     |          |
| Property Tax (New                   | N)                              | Annexur                  | e Form                     |                      |                        |                        |                |                       |                                        |                     |          |
| Pay Water Bills                     |                                 |                          |                            |                      |                        |                        |                |                       |                                        | _                   |          |
| Pay Octroi                          |                                 |                          |                            |                      |                        |                        |                |                       |                                        | <u>^</u>            |          |
| Recruitment                         |                                 |                          |                            |                      |                        |                        |                |                       |                                        |                     |          |
| Tenders & Quotat                    | ions                            |                          |                            |                      |                        |                        |                |                       |                                        | 71.11               |          |
| Shops and Estab<br>services         | lishment Online                 |                          |                            |                      |                        |                        | _              |                       |                                        |                     |          |
| Ease of Doing Bu<br>Notifications   | siness Circulars/               |                          |                            | Ann                  | exure "A" (Per         | sonal Details          | ) 1            | Modified              |                                        |                     |          |
|                                     | more »                          | 1                        | Name of                    | Ms.                  | pooja paresh tiv       | vari                   | 1              | niddle n              | ame                                    |                     |          |
| Related Links                       |                                 |                          | Proprietor/Partner/Di      | rector               |                        |                        |                |                       |                                        |                     |          |
| Suggested Guide<br>of Leptospirosis | lines for Prevention            |                          | Bearer,(Specify):-         |                      |                        |                        |                |                       |                                        |                     |          |
| Eco Friendly Gan                    | esha                            | 2                        | Position / Designation     | n / PRC              | PRIETOR                |                        |                |                       |                                        |                     |          |
| Aaple Sarkar                        |                                 |                          | Status :-                  |                      |                        |                        |                |                       |                                        |                     |          |
| Disaster Manage                     | ment                            | 3                        | Residential Address        | - 1.5                | hanti House. r.r       | , marg, vasa           | i, nashik. 52  | 0012, 01, IN          |                                        |                     |          |
| BYL Nair Hospita                    |                                 |                          |                            |                      |                        |                        |                |                       |                                        | -                   |          |
| ۵ (۵) 🔊                             | <b>O</b>                        |                          | 1 🖭 📝                      |                      |                        |                        |                |                       | 6                                      | - 18                | 2        |

Page 26 of 78

#### For Delete annexure

Suppose vendor wants to delete any existing annexure then vendor can delete from this option.

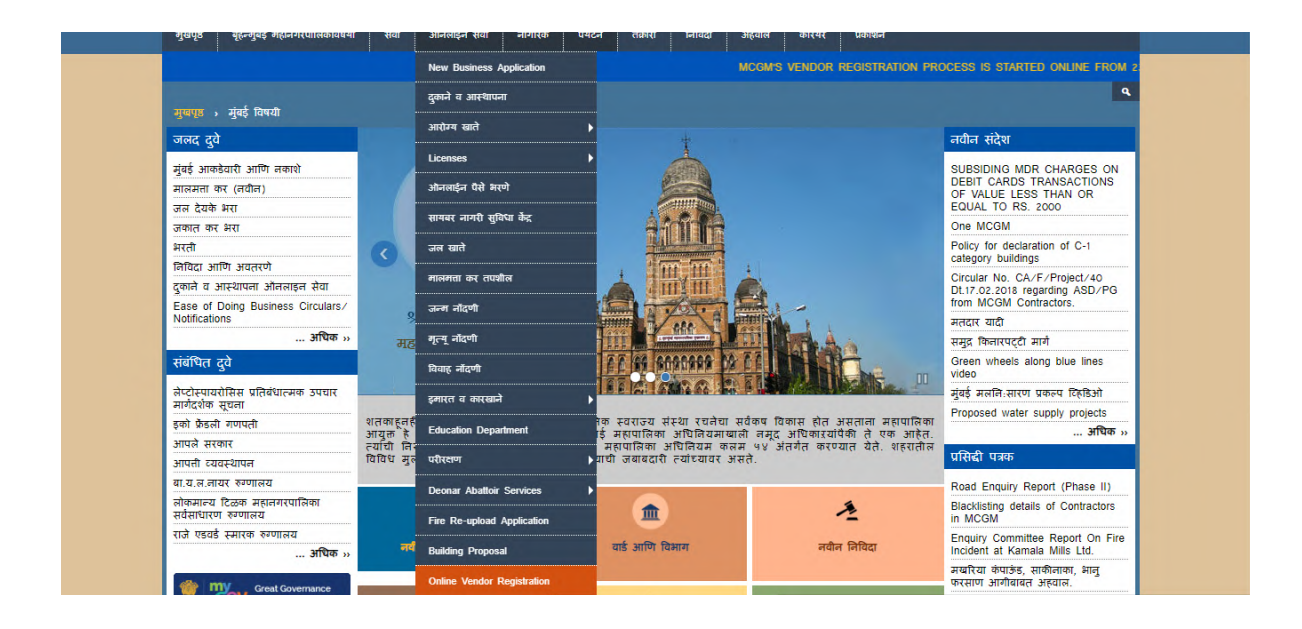

Enter transaction id and pan card number. Select delete partner option and click on Annexure button

| 🖅 Search page for char                                                                                                    | inging × VZ Zimbra: F                        | leciept             | × M Inbox (1,960)           | - harshu.pa              |                  |                            |                 |                        |                    |                                        |                 | <b>-</b> - | 5 ×              |
|----------------------------------------------------------------------------------------------------|----------------------------------------------|---------------------|-----------------------------|--------------------------|------------------|----------------------------|-----------------|------------------------|--------------------|----------------------------------------|-----------------|------------|------------------|
|                                                                                                    | secure   qasapep74.n                         | ncgm.gov.in         | :50000/irj/portal/anony     | mous?Navigatior          | Target=nav       | url://8b03f5cb68d          | 0b9a94d96ab     | e96c517573             |                    |                                        |                 |            | ☆                |
|                                                                                                    |                                              |                     |                             |                          |                  |                            | Skip to Na      | vigation Skip t        | o Content A-       | A A <sup>+</sup> A A                   | मराठी 🦯         |            |                  |
| i                                                                                                    | ब्हन्मुंब<br>Munic                           | ाई महान<br>Sipal Co | गरपालिका<br>rporation of Gr | eater Mumt               | oai              |                            |                 |                        | EMPLOYE            | Contact Us<br>17 July, 2018<br>E LOGIN |                 |            |                  |
| н                                                                                                    | IOME ABOUT US                                | SERVICES            | ONLINE SERVICES             | COUNCILIOR               | TOURIST          | COMPLAINTS                 | TENDERS         | REPORTS                | CAREERS            | PUBLICATION                            | EODB            |            |                  |
|                                                                                                    | Successions are invi                         | ted for declari     | ina Restricted Vendina Zon  | :<br>e area besides Host | oital / Municipa | :<br>I Markets / Religious | Places / School | :<br>Is on Email -tvcn | :<br>ncom@omail.co | :<br>m before 31.07.2018               | BIFind attached |            |                  |
|                                                                                                    |                                              |                     |                             |                          |                  |                            |                 |                        |                    |                                        | Q               |            |                  |
| 0                                                                                                    |                                              |                     | egistration > Search page   | for changing in trans    | action id        |                            |                 |                        |                    |                                        |                 |            |                  |
| Q                                                                                                    | uick Links                                   |                     |                             |                          |                  |                            |                 | 700                    |                    |                                        |                 |            |                  |
| м                                                                                                    | lumbai Statistics & Mans                     |                     | (A) (B)                     |                          |                  | बहन्मुंबई                  | महानगर          | पालिका                 |                    |                                        |                 |            |                  |
| Pr                                                                                                    | roperty Tax (New)                            |                     |                             |                          | Muni             | cipal Corpo                | ration of C     | Greater M              | umbai              |                                        |                 |            |                  |
| Pa                                                                                                    | ay Water Bills                               |                     | 10-0                        |                          |                  | olbai goibo                |                 |                        |                    |                                        |                 |            |                  |
| Pa                                                                                                    | ay Octroi                                    |                     |                             |                          | Application      | For Online Ver             | ndor Transct    | tion Change            | s                  |                                        |                 |            |                  |
| Re                                                                                                    | ecruitment                                   |                     |                             |                          |                  |                            | [               | Vando                  | or trance          | action                                 |                 |            |                  |
| Te                                                                                                    | enders & Quotations                          |                     | Fields Marked with * are I  | Mandatory Fields         |                  |                            |                 | venue                  | л uans             | action                                 |                 |            |                  |
| Sh                                                                                                    | hops and Establishment C<br>ervices          | Online              | Vendor Transaction II       | ) *                      |                  | 500000192                  | $ \frown $      | numbe                  | er                 |                                        |                 |            |                  |
| Ea                                                                                                    | ase of Doing Business Cir                    | culars/             | vendor mansaction it        |                          |                  | 300000132                  |                 | n                      | 1 1                |                                        |                 |            |                  |
| in the second second se | ouncauons                                    | mores               | PAN Card of Company         | /Swift Code *            |                  | AXLPP9786E                 | -               | Pan car                | a nume             | ber                                    |                 |            |                  |
| R                                                                                                    | elated Links                                 |                     | Please select insert o      | r modify or delete *     |                  | Add Partner                | Change Parti    | ner 🖲 Delete           | Partner            |                                        |                 |            |                  |
| SL                                                                                                    | uggested Guidelines for P<br>f Leptospirosis | revention           |                             |                          |                  | Search A                   | nnexture        |                        |                    |                                        |                 |            |                  |
| Ed                                                                                                    | co Friendly Ganesha                          |                     |                             |                          |                  |                            |                 |                        | Delet              | e nartner                              |                 |            |                  |
| Aa                                                                                                    | aple Sarkar                                  |                     |                             |                          |                  |                            |                 |                        | Delet              | e purtifier                            |                 |            |                  |
| Di                                                                                                    | isaster Management                           |                     |                             |                          |                  |                            |                 |                        |                    |                                        |                 |            |                  |
| B                                                                                                    | YL Nair Hospital                             |                     |                             |                          |                  |                            |                 |                        |                    |                                        |                 |            |                  |
| ) 🥭 [                                                                                                    | 🗧 🗘 🍳                                        |                     |                             |                          |                  |                            |                 |                        |                    | 6                                      | - 😼             | 🖓 🌓 17-    | 18:48<br>07-2018 |

For delete it will show annexure.

Select radio button which wants to delete annexure and click on submit button.

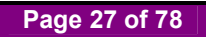

| age for changing × VZ Zimbra: Reciept                                    | × M Inbox (1,960                 | )) - harshu.pa 🗙     |             |                          |                 |                 |              |                                         |         |  |
|--------------------------------------------------------------------------|----------------------------------|----------------------|-------------|--------------------------|-----------------|-----------------|--------------|-----------------------------------------|---------|--|
| Not secure   qasapep74.mcgm.gd                                           | ov.in:50000/irj/portal/anon      | ymous?Navigatio      | nTarget=nav | url://8b03f5cb68c        | 0b9a94d96ab     | e96c517573      |              |                                         |         |  |
|                                                                          |                                  |                      |             |                          | Skip to N       | vigation Skip t | o Content A  | A A* A A                                | 🔪 मराठी |  |
| बृहन्मुंबई मह<br>Municipal                                               | हानगरपालिका<br>Corporation of Gı | reater Mum           | bai         |                          |                 |                 | EMPLOY       | Contact Us<br>17 July, 2018<br>EE LOGIN |         |  |
| HOME ABOUT US SERVI                                                      | ICES ONLINE SERVICES             | COUNCILIOR           | TOURIST     | COMPLAINTS               | TENDERS         | REPORTS         | CAREERS      | PUBLICATION                             | EODB    |  |
| ONLINE SERVICES > Online vend<br>Quick Links<br>Mumbal Statistics & Maps | for Registration > Search page   | for changing in tran | saction id  | तहनांतर्द                | गहानगर          | पालिका          |              |                                         |         |  |
| Property Tax (New)                                                       |                                  |                      | Muni        | पृष्-मुष३<br>cipal Corpo | ration of       | Greater M       | umbai        |                                         |         |  |
| Pay Water Bills                                                          |                                  |                      |             |                          |                 |                 |              |                                         | _       |  |
| Recruitment                                                              |                                  | 1                    | Application | For Online Ven           | dor Iransct     | on - Annexu     | ire          |                                         |         |  |
| Tenders & Quotations                                                     | Fields Marked with * ar          | re Mandatory Field   | s           |                          |                 |                 |              |                                         |         |  |
| Shops and Establishment Online<br>services                               | Desident Designation             |                      |             |                          |                 | _               |              |                                         |         |  |
| Ease of Doing Business Circulars/                                        | Position/ Designation            | / status             |             |                          | Proprietor      |                 |              |                                         |         |  |
| more                                                                     | Radio                            |                      |             |                          | Sr.             | Partner         | details      |                                         |         |  |
| Related Links                                                            | ۲                                |                      |             |                          | 1               | pooja, a        | and, tiwari, |                                         |         |  |
| Suggested Guidelines for Prevention<br>of Leptospirosis                  | n                                |                      |             | Sub                      | mit             |                 |              |                                         |         |  |
| Eco Friendly Ganesha                                                     |                                  |                      |             | L                        | Submit your app | lication        |              |                                         |         |  |
| Aaple Sarkar                                                             |                                  |                      |             |                          |                 |                 |              |                                         |         |  |
| Disaster Management                                                      |                                  |                      |             |                          |                 |                 |              |                                         |         |  |
| PVI Noir Hospital                                                        |                                  |                      |             |                          |                 |                 |              |                                         |         |  |

Vendor will receive acknowledgement for annexure updated successfully.

| CC | ) Not secure   qasapep74.mcgm                                                   | .gov.in:50000/irj/portal/anony         | mous?NavigationT        | arget=navurl://8    | 8b03f5cb68d     | 0b9a94d96ab    | e96c517573           |                        |                                                                |                     | 5 |
|----|---------------------------------------------------------------------------------|----------------------------------------|-------------------------|---------------------|-----------------|----------------|----------------------|------------------------|----------------------------------------------------------------|---------------------|---|
|    | बृहन्मुंबई व<br>Municipa                                                        | महानगरपालिका<br>Il Corporation of Gr   | eater Mumba             | ai                  |                 | Skip to Na     | wigation   Skip to   | D Content A            | A A <sup>+</sup> A A<br>Contact Us<br>17 July, 2018<br>E LOGIN | मराठी               |   |
|    | HOME ABOUT US SEF                                                               | RVICES ONLINE SERVICES                 | COUNCILIOR              | TOURIST CO          | OMPLAINTS       | TENDERS        | REPORTS              | CAREERS                | PUBLICATION                                                    | EODB                |   |
|    | al / Municipal Markets / Religious Pl                                           | i<br>laces / Schools on Email -tvcmcqn | @gmail.com before 3     | 1.07.2018 Find atta | ached Plastic t | an Squad of Ma | :<br>Irket Departmen | :<br>t   The informati | :<br>on regarding plastic                                      | :<br>ban squad of I |   |
|    |                                                                                 |                                        |                         |                     |                 |                |                      |                        |                                                                | ٩                   |   |
|    | ONLINE SERVICES > Online ve                                                     | endor Registration > Search page       | for changing in transac | ction id            |                 |                |                      |                        |                                                                |                     |   |
|    | Quick Links                                                                     |                                        |                         |                     |                 |                |                      |                        |                                                                |                     |   |
|    | Mumbai Statistics & Mans                                                        |                                        |                         | Ac                  | knowle          | dgemer         | t                    |                        |                                                                |                     |   |
|    | Property Tax (New)                                                              |                                        |                         |                     |                 |                |                      |                        |                                                                |                     |   |
|    | Pay Water Bills                                                                 |                                        |                         | Anney               | ure undate      | d successfi    | illy!                |                        |                                                                |                     |   |
|    | Pay Octroi                                                                      |                                        |                         |                     | and apparent    |                |                      |                        |                                                                |                     |   |
|    | Recruitment                                                                     |                                        |                         | Vendo               | or Online App   | lication Num   | ber                  |                        |                                                                |                     |   |
|    | Tenders & Quotations                                                            |                                        |                         |                     | 50000           | 0192           |                      |                        |                                                                |                     |   |
|    | Shops and Establishment Online<br>services                                      |                                        |                         |                     |                 |                |                      |                        |                                                                |                     |   |
|    | Ease of Doing Business Circulars<br>Notifications                               | * Please save this app                 | lication number for f   | uture references    |                 |                |                      |                        |                                                                |                     |   |
|    | mo                                                                              | re »                                   |                         |                     |                 |                |                      |                        |                                                                |                     |   |
|    | Related Links                                                                   |                                        |                         |                     |                 |                |                      |                        |                                                                |                     |   |
|    | Suggested Guidelines for Brough                                                 | tion                                   |                         |                     |                 |                |                      |                        |                                                                |                     |   |
|    | of Leptospirosis                                                                |                                        |                         |                     |                 |                |                      |                        |                                                                |                     |   |
|    | of Leptospirosis<br>Eco Friendly Ganesha                                        |                                        |                         |                     |                 |                |                      |                        |                                                                |                     |   |
|    | of Leptospirosis<br>Eco Friendly Ganesha<br>Aaple Sarkar                        |                                        |                         |                     |                 |                |                      |                        |                                                                |                     |   |
|    | of Leptospirosis<br>Eco Friendly Ganesha<br>Aaple Sarkar<br>Disaster Management |                                        |                         |                     |                 |                |                      |                        |                                                                |                     |   |

After change form submission, form will send to MCGM for Approval process.

Change form for approval process

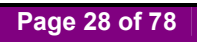

MCGM will verify this form and if all details are proper then accept this application

Vendor transaction number is approved then Vendor code generate and vendor code generation mail send to vendor's registered email id.

Vendor code mail format will display

| APAA                                                   | india.com/h/search?si=18:so=08:sc=416768:sfi=28:st=message&id=111658:action=view                          |
|--------------------------------------------------------|----------------------------------------------------------------------------------------------------|
| ABM                                                    |                                                                                                    |
| Address Bo                                             | ok Calendar C Insks C Preterences ins Compose Help Log Out                                                |
| harshali.palkar@abmindia.com<br>984.87 MB of unlimited | 🔀 Back to Inbox 🔀 Delete Move to 🕶 Move Actions 🔍 Go 😂 Spam 🖕 2 🖬                                         |
| ▼ Folders edit                                         | From : no-reply@mcgm.gov.in Tue, Jul 17, 2018 04:46 P                                                     |
| Linbox (547)                                           | Subject : Vendor Code Application: Acknowledgement                                                        |
| Sent                                                   | Carl Reply 20 Reply All 23 Forward in Print                                                               |
| Unafts (77)                                            | Dear Citizen,                                                                                             |
| Trash                                                  | Your Vendor code0000012723has been successfully updated against the Vendor transaction number5000000192 : |
| Spam                                                   |                                                                                                    |
| ► Searches edit                                        | Please save this Application number for future references.0000012723                                      |
| ▼ Tags edit                                            |                                                                                                    |
|                                                        | Back to Inbox X Delete Move to V Move Actions V Go Span                                                   |
|                                                        |                                                                                                    |

If SRM creation link is selected then SRM link creation mail sends to Vendor's registered email id. Mail format display below for SRM link creation

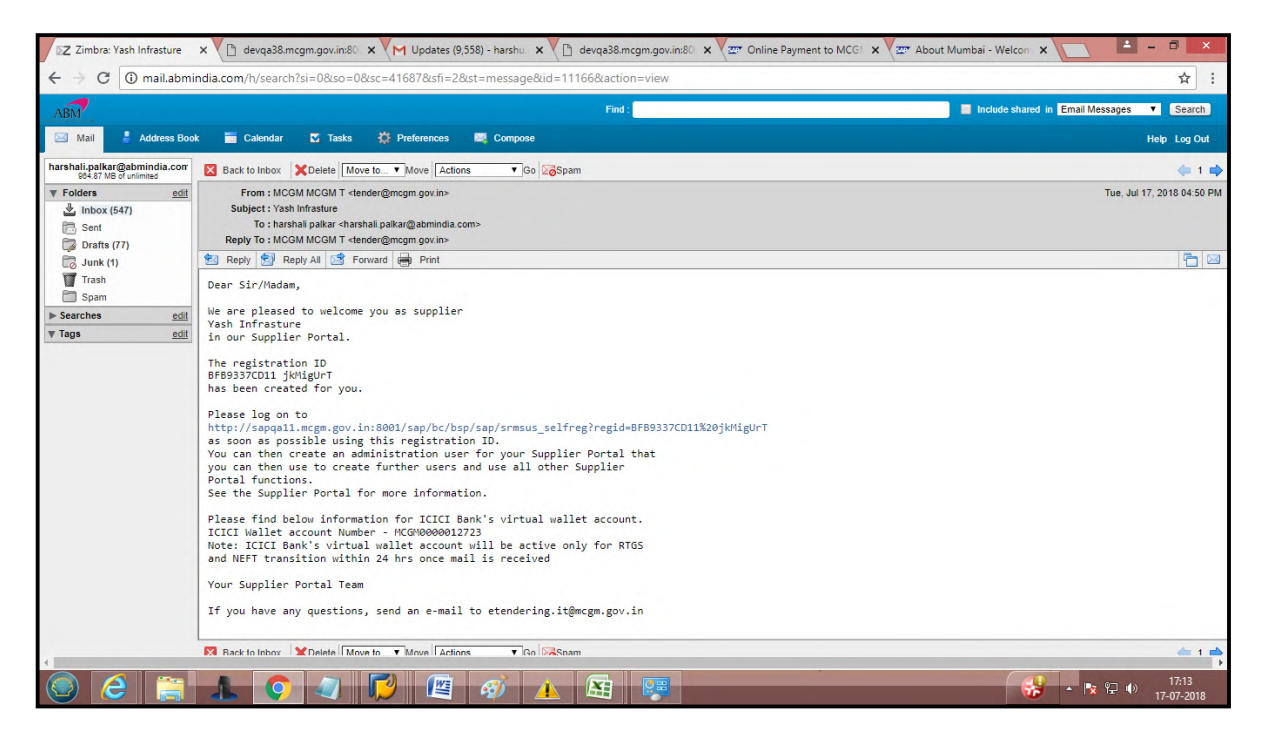

#### For change in vendor code

After vendor Code creation suppose vendor wants to change any data then vendor can go through here-

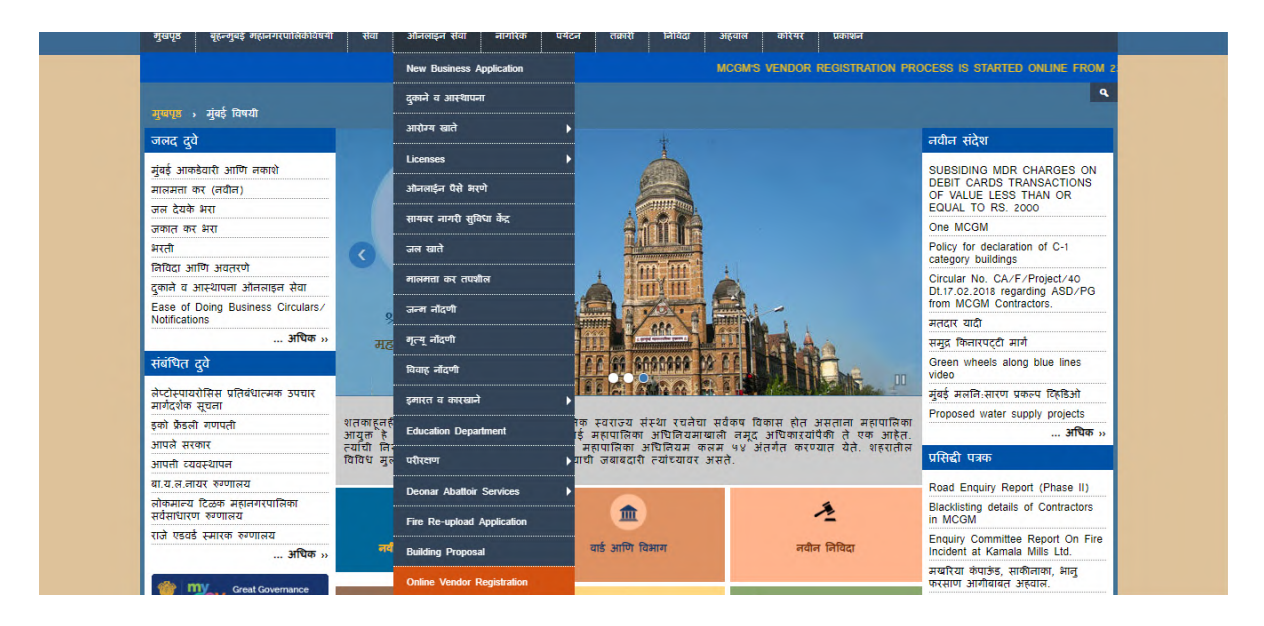

Enter vendor code which is created against vendor transaction number.

Vendor can select yes/no option depend on if he/she wants to change type of organization and click on search button.

| C O Not secure                                                   | asapep74.mcgm.gov.in              | :50000/irj/portal/anonyr                  | nous?NavigationTarge      | t=navurl://35c72434c2 | 37bf785293c3   | 4547bcb15        |                        |                                                     |               | 07 Å |
|------------------------------------------------------------------|-----------------------------------|-------------------------------------------|---------------------------|-----------------------|----------------|------------------|------------------------|-----------------------------------------------------|---------------|------|
| ٢                                                                | बृह्रन्मुंबई महान<br>Municipal Co | गरपालिका<br>rporation of Gre              | eater Mumbai              |                       | Skip to Nat    | vigation Skip to | Content A <sup>-</sup> | A A <sup>+</sup> A A<br>Contact Us<br>17 July, 2018 | मराठी         |      |
| HOME 4                                                           | ABOUT US SERVICES                 | ONLINE SERVICES                           | COUNCILIOR TOU            | RIST COMPLAINTS       | TENDERS        | REPORTS          | CAREERS                | PUBLICATION                                         | EODB          |      |
|                                                                  |                                   |                                           |                           |                       |                | S                | luggestions are        | invited for declaring                               | Restricted Ve |      |
| Quick Links                                                      | stics & Mans                      | Fields Marked with * are Man              | datory Fields             | Application For Ver   | dor Code Chang | es               |                        |                                                     | _             |      |
| Property Tax                                                     | (New)                             | Vendor Code No. 1                         |                           | 12722                 | 1              | - V              | endor c                | ode                                                 |               |      |
| Pay Water Bil                                                    | Is                                |                                           |                           | 12125                 |                |                  |                        |                                                     |               |      |
| Pay Octroi                                                       |                                   | Please select if you wa<br>Organization * | int to change the Type of | Yes 🔍 No 🖲 🔄          | _              | _                |                        |                                                     |               |      |
| Recruitment                                                      |                                   |                                           |                           |                       | ~              | ~                | If vend                | or wants                                            | to            |      |
| Tenders & Qu                                                     | iotations                         |                                           |                           | Search                |                |                  | ahanga                 | type of                                             |               |      |
| Shops and Es<br>services                                         | stablishment Online               |                                           |                           |                       |                |                  | change                 | type of                                             |               |      |
| Ease of Doing<br>Notifications                                   | g Business Circulars/             |                                           |                           |                       |                | L                | organiz                | ation                                               |               |      |
|                                                                  | more »                            |                                           |                           |                       |                |                  |                        |                                                     |               |      |
| Related Lin                                                      | ks                                |                                           |                           |                       |                |                  |                        |                                                     |               |      |
| Suggested G                                                      | uidelines for Prevention<br>sis   |                                           |                           |                       |                |                  |                        |                                                     |               |      |
| of Leptospiros                                                   |                                   |                                           |                           |                       |                |                  |                        |                                                     |               |      |
| of Leptospiros<br>Eco Friendly                                   | Ganesha                           |                                           |                           |                       |                |                  |                        |                                                     |               |      |
| of Leptospiros<br>Eco Friendly of<br>Aaple Sarkar                | Ganesha                           |                                           |                           |                       |                |                  |                        |                                                     |               |      |
| of Leptospiros<br>Eco Friendly 0<br>Aaple Sarkar<br>Disaster Man | Ganesha                           |                                           |                           |                       |                |                  |                        |                                                     |               |      |

For changing form, OTP will send to vendor's registered email id

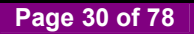

| ige in vendor 5                          | ea X V Z Zimbra:                      | Inbox (547)          | × M Inbox (1,960)           | - harshu.pa 🗙        |                |                    |                 |                 |                           |                                        |                |
|------------------------------------------|---------------------------------------|----------------------|-----------------------------|----------------------|----------------|--------------------|-----------------|-----------------|---------------------------|----------------------------------------|----------------|
| <ol> <li>Not sec</li> </ol>              | cure   qasapep74.                     | mcgm.gov.in:         | 50000/irj/portal/anony      | mous?Navigation      | nTarget=nav    | url://35c72434c22  | 37bf785293c3    | 4547bcb15       |                           |                                        |                |
|                                          | •                                     |                      |                             |                      |                |                    | Skip to Na      | wigation Skip t | to Content A <sup>-</sup> | A A* A /                               | 🔪 मराठी        |
| 8                                        | हरूमुं<br>अप्रा                       | बई महान<br>cipal Coi | गरपालिका<br>poration of Gr  | eater Muml           | bai            |                    |                 | _               | EMPLOYE                   | Contact Us<br>17 July, 2018<br>E LOGIN | 2              |
| ном                                      | IE ABOUT US                           | SERVICES             | ONLINE SERVICES             | COUNCILIOR           | TOURIST        | COMPLAINTS         | TENDERS         | REPORTS         | CAREERS                   | PUBLICATION                            | EODB           |
| tion reg                                 | arding plastic ban squ                | uad of Licence D     | Department.   The informat  | ion regarding plasti | c ban squad of | Shops & Establishn | ent department. | Payment gate    | eway for Water B          | illing Application (Ac                 | ua) is under m |
| ONL                                      | INE SERVICES > OI                     | nline vendor Re      | distration > For change in  | vendor Search pag    | e for changing |                    |                 |                 |                           |                                        | ٩              |
| Quid                                     | ck Links                              |                      |                             |                      |                | One time p         | assword.        |                 |                           |                                        |                |
| Mum                                      | hai Statistics & Mans                 | F                    | ields Marked with * are Mar | datory Fields        |                |                    |                 |                 |                           |                                        |                |
| Prop                                     | erty Tax (New)                        |                      | OTD .                       |                      |                |                    |                 |                 |                           |                                        |                |
| Pay                                      | Water Bills                           |                      | UTP.                        |                      |                |                    |                 |                 |                           |                                        |                |
| Pay                                      | Octroi                                |                      |                             |                      |                | -                  |                 |                 |                           |                                        |                |
| Recr                                     | uitment                               |                      |                             |                      |                | Continiue          |                 |                 |                           |                                        |                |
| Tend                                     | lers & Quotations                     |                      |                             |                      |                |                    |                 |                 |                           |                                        |                |
| Shop                                     | os and Establishment<br>ices          | Online               |                             |                      | OTP N          | Aail sent          |                 |                 |                           |                                        |                |
| Ease<br>Notifi                           | of Doing Business C<br>ications       | irculars/            |                             |                      |                |                    |                 |                 |                           |                                        |                |
|                                          |                                       | more »               |                             |                      |                |                    |                 | Ok              |                           |                                        |                |
| Rela                                     | ated Links                            |                      |                             |                      |                |                    |                 |                 |                           |                                        |                |
|                                          | ested Guidelines for P<br>ptospirosis | Prevention           |                             |                      |                |                    |                 |                 |                           |                                        |                |
| Sugg<br>of Le                            | Friendly Ganesha                      |                      |                             |                      |                |                    |                 |                 |                           |                                        |                |
| Sugg<br>of Le<br>Eco F                   |                                       |                      |                             |                      |                |                    |                 |                 |                           |                                        |                |
| Sugg<br>of Le<br>Eco I<br>Aaple          | e Sarkar                              |                      |                             |                      |                |                    |                 |                 |                           |                                        |                |
| Sugg<br>of Le<br>Eco I<br>Aaple<br>Disas | e Sarkar<br>ster Management           |                      |                             |                      |                |                    |                 |                 |                           |                                        |                |

Enter mail received OTP and click on continue button

| CO | Not secure   qasapep74.mcgr                        | m.gov.in:50000/irj/portal        | /anonymous?Navigati     | ionTarget=navi   | url://35c72434c22 | 37bf785293c3 | 34547bcb15      |                        |                                                       |                         | 0- | Å |
|----|----------------------------------------------------|----------------------------------|-------------------------|------------------|-------------------|--------------|-----------------|------------------------|-------------------------------------------------------|-------------------------|----|---|
|    | बृहन्मुंबई<br>Municip                              | महानगरपालिका<br>al Corporation c | of Greater Mun          | ıbai             |                   | Skip to Na   | wigation Skip t | D Content A.           | A A <sup>+</sup> A<br>Contac<br>17 Juty, 2<br>E LOGIN | А मराठी<br>1 Us<br>1018 |    |   |
|    | HOME ABOUT US SE                                   | ERVICES ONLINE SERV              | ICES COUNCILIOR         | TOURIST          | COMPLAINTS        | TENDERS      | REPORTS         | CAREERS                | PUBLICATIO                                            | N EODB                  |    |   |
|    |                                                    |                                  |                         |                  |                   |              | Sug             | !<br>gestions are invi | !<br>ted for declaring                                | Restricted Vendin       |    |   |
|    |                                                    |                                  |                         |                  |                   |              |                 |                        |                                                       | ٩                       |    |   |
|    | ONLINE SERVICES > Online v                         | vendor Registration > For ct     | ange in vendor Search p | age for changing |                   |              |                 |                        |                                                       |                         |    |   |
|    | Quick Links                                        |                                  |                         |                  | One time p        | assword.     |                 |                        |                                                       |                         |    |   |
|    | Mumbai Statistics & Maps                           | Fields Marked with               | are Mandatory Fields    |                  |                   |              |                 |                        |                                                       |                         |    |   |
|    | Property Tax (New)                                 | OTP.*                            |                         |                  | 761               |              | _ OT            | P numb                 | er                                                    |                         |    |   |
|    | Pay Water Bills                                    |                                  |                         |                  |                   |              | mai             | ntionad                | in 上                                                  |                         |    |   |
|    | Pay Octroi                                         |                                  |                         |                  | Continiue         |              | Inci            | nioneu                 | III                                                   |                         |    |   |
|    | Recruitment                                        |                                  |                         |                  |                   |              | mai             | 1                      |                                                       |                         |    |   |
|    | Tenders & Quotations                               |                                  |                         |                  |                   |              |                 |                        |                                                       |                         |    |   |
|    | Shops and Establishment Onlin<br>services          | e                                |                         |                  |                   |              |                 |                        |                                                       |                         |    |   |
|    | Ease of Doing Business Circula<br>Notifications    | rs/                              |                         |                  |                   |              |                 |                        |                                                       |                         |    |   |
|    | m                                                  | iore »                           |                         |                  |                   |              |                 |                        |                                                       |                         |    |   |
|    | Related Links                                      |                                  |                         |                  |                   |              |                 |                        |                                                       |                         |    |   |
|    | Suggested Guidelines for Preve<br>of Leptospirosis | ention                           |                         |                  |                   |              |                 |                        |                                                       |                         |    |   |
|    | Eco Friendly Ganesha                               |                                  |                         |                  |                   |              |                 |                        |                                                       |                         |    |   |
|    | Aaple Sarkar                                       |                                  |                         |                  |                   |              |                 |                        |                                                       |                         |    |   |
|    |                                                    |                                  |                         |                  |                   |              |                 |                        |                                                       |                         |    |   |
|    | Disaster Management                                |                                  |                         |                  |                   |              |                 |                        |                                                       |                         |    |   |

Vendor application form will open for changes.

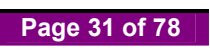

| Suppose venuor eult name or venuor and street line in address |
|---------------------------------------------------------------|
|---------------------------------------------------------------|

|                                                                                                    |                                                          |                                                                                                    |                         |                          |                                                    |                 |                |                                         | -            |
|----------------------------------------------------------------------------------------------------|----------------------------------------------------------|----------------------------------------------------------------------------------------------------|-------------------------|--------------------------|----------------------------------------------------|-----------------|----------------|-----------------------------------------|--------------|
| <u>**</u>                                                                                                    |                                                          |                                                                                                    |                         |                          | Skip to I                                          | lavigation Skip | to Content A   | AAAA                                    | A HRIØI      |
| बहुरू<br>Mu                                                                                                    | न्मुंबई महानग<br>inicipal Corr                           | रपालिका<br>poration of Gr                                                                                                    | eater Mumb              | ai                       |                                                    |                 | EMPLOY         | Contact Us<br>17 July, 2018<br>EE LOGIN |              |
| HOME ABOUT US                                                                                                    | s services                                               | ONLINE SERVICES                                                                                                    | COUNCILIOR              | TOURIST COMPL            | UNTS TENDERS                                       | REPORTS         | CAREERS        | PUBLICATION                             | EODB         |
| g Application (Aqua) is u                                                                                                    | inder maintenance till                                   | further notice. Inconven                                                                                                    | ience is regretted.   A | dvertisement of Constitu | ion of Town Vending C                              | ommittee   MUNI | CIPAL CORPOR   | RATION OF GREATE                        | ER MUMBAI PA |
|                                                                                                    |                                                          |                                                                                                    |                         |                          |                                                    |                 |                |                                         | ٩            |
| ONLINE SERVICES >                                                                                                    |                                                          | stration > For change in                                                                                                    | vendor Search page      | for changing             |                                                    |                 |                |                                         |              |
| Quick Links                                                                                                    |                                                          |                                                                                                    |                         |                          |                                                    |                 |                |                                         | -            |
| Mumbai Statistics & Ma                                                                                                    | aos                                                      | CHO I                                                                                                    |                         | बहन                      | वई महानगर                                          | पालिका          |                |                                         |              |
| Property Tax (New)                                                                                                    | (                                                        |                                                                                                    |                         | Municipal Co             | rporation of C                                     | Greater Mu      | imbai          |                                         |              |
| Pay Water Bills                                                                                                    |                                                          |                                                                                                    |                         | mannerpar et             | .poranon or .                                      | - outor me      |                |                                         |              |
|                                                                                                    |                                                          |                                                                                                    |                         |                          |                                                    |                 |                |                                         |              |
| Pay Octroi                                                                                                    |                                                          |                                                                                                    |                         | Application for C        | nange Online Ven                                   | dor Code        |                |                                         |              |
| Pay Octroi<br>Recruitment                                                                                                    |                                                          |                                                                                                    |                         | Application for C        | nange Online Ven                                   | dor Code        |                |                                         | -            |
| Pay Octroi<br>Recruitment<br>Tenders & Quotations                                                                                                    | Fie                                                      | Ids Marked with * are N                                                                                                    | Mandatory Fields        | Application for C        | nange Online Ven                                   | dor Code        |                |                                         | -            |
| Pay Octroi<br>Recruitment<br>Tenders & Quotations<br>Shops and Establishme<br>services                                                                                                    | Fie                                                      | elds Marked with * are N                                                                                                    | Mandatory Fields        | Application for C        | nange Online Ven                                   | dor Code        |                | Vendor o                                | ode          |
| Pay Octroi<br>Recruitment<br>Tenders & Quotations<br>Shops and Establishme<br>services<br>Ease of Doing Busines                                                                                                    | Fie<br>ent Online<br>s Circulars/                        | elds Marked with * are N                                                                                                    | Mandatory Fields        | Application for C        | nange Online Ven                                   | dor Code        |                | Vendor c                                | ode          |
| Pay Octroi<br>Recruitment<br>Tenders & Quotations<br>Shops and Establishme<br>services<br>Ease of Doing Busines<br>Notifications                                                                                                    | ent Online<br>Is Circulars/                              | alds Marked with * are N<br>Name of the Vendor *                                                                                       | Mandatory Fields        | Application for C        | nange Online Ven<br>sture and sons                 | dor Code        |                | Vendor c<br>name cha                    | ode<br>ange  |
| Pay Octroi<br>Recruitment<br>Tenders & Quotations<br>Shops and Establishme<br>services<br>Ease of Doing Busines<br>Notifications                                                                                                    | ent Online<br>is Circulars/                              | Ids Marked with * are M<br>Name of the Vendor *<br>2 . Type of Organia                                                                 | Mandatory Fields        | Application for C        | nange Online Ven<br>s <u>ture</u> and sons         | dor Code        | [              | Vendor c<br>name cha                    | ode<br>inge  |
| Pay Octroi<br>Recruitment<br>Tenders & Quotations<br>Shops and Establishm<br>services<br>Ease of Doing Busines<br>Notifications<br>Related Links                                                                                     | ent Online<br>is Circulars/                              | olds Marked with * are M<br>Name of the Vendor *<br>2 . Type of Organiz<br>Type of Organization                                        | Mandatory Fields        | Application for C        | nange Online Ven<br>s <u>ture</u> and sons         | dor Code        | [              | Vendor c<br>name cha                    | ode<br>inge  |
| Pay Octroi<br>Recruitment<br>Tenders & Quotations<br>Shops and Establishm<br>services<br>Ease of Dong Busines<br>Notifications<br>Related Links<br>Suggested Guidelines<br>of Leptospirosis                                          | ent Online<br>ss Circulars/<br>more »<br>for Prevention  | And a Marked with * are N<br>Name of the Vendor *<br>2 . Type of Organization<br>3. Office Address                                     | Mandatory Fields        | Application for C        | nange Online Ven                                   | dor Code        |                | Vendor c<br>name cha                    | ode<br>inge  |
| Pay Octrol<br>Recultment<br>Tenders & Quotations<br>Shops and Establishin<br>services<br>Ease of Doing Busines<br>Notifications<br>Related Links<br>Related Links<br>Suppasted Guidelnes<br>of Leptospirosis<br>Eco Friendly Ganesha | ent Online<br>is Circulars/<br>more »                    | elds Marked with * are A<br>Name of the Vendor *<br>2 . Type of Organiz<br>Type of Organization<br>3. Office Address<br>House number * | Andatory Fields         | Application for C        | nange Online Ven                                   | dor Code        | am Vibar, raka | Vendor c<br>name cha                    | ode<br>inge  |
| Pay Octroi<br>Recruitment<br>Tenders & Quotations<br>Shops and Establishms<br>services<br>Ease of Doing Busines<br>Notifications<br>Related Links<br>Suggested Guidelines<br>of Leptospirosis<br>Eco Friendy Sanesha<br>Aaple Sankar | ent Online<br>is Circulars/<br>more >><br>for Prevention | elds Marked with * are A<br>Name of the Vendor *<br>2 . Type of Organiz<br>Type of Organization<br>3. Office Address<br>House number * | Aendatory Fields        | Application for C        | nange Online Ven<br>sture and sons<br>House Name * | dor Code        | am Vihar,raka  | Vendor c<br>name cha                    | ode<br>inge  |

# Change in street address

| HOME ABOUT US SERVICES                      | S ONLINE SERVICES             | COUNCILIOR TOUR                | IST COMPLAINT        | s tenders rei        | PORTS CAREERS PUBLICATION         | EODB          |
|---------------------------------------------|-------------------------------|--------------------------------|----------------------|----------------------|-----------------------------------|---------------|
| aintenance till further notice. Inconvenien | ce is regretted.   Advertisem | ent of Constitution of Town Ve | ending Committee   M | UNICIPAL CORPORATION | N OF GREATER MUMBAI PAN NO: AAALM | M0042L and GS |
| Change in street                            | agistration > For change in   | vendor Search page for char    | nging                |                      |                                   |               |
|                                             | House number *                | A/11                           |                      | House Name *         | Ram Vihar,rakadia                 |               |
|                                             | Street 1 *                    | B. S. Road                     |                      | Street 2             |                                   |               |
| Pay water Bills                             | Area 1 *                      | Rokadia Lane                   |                      | Area 2               |                                   |               |
| Pay Octroi                                  |                               |                                |                      |                      |                                   |               |
| Recruitment                                 | City *                        | MUMBAI                         |                      | Pin Code *           | 400092                            |               |
| Tenders & Quotations                        | Country *                     | India                          |                      | State *              | Maharashtra 🔻                     |               |
| Shops and Establishment Online<br>services  | And the Manufacture           | arararar                       |                      | T Martin Andrewson   |                                   |               |
| Ease of Doing Business Circulars/           | Mobile Number*                | 9080808080                     |                      | E-Mail Address *     | harshali.palkar@abmindia.         |               |
| Notifications                               | Bank Account Det              | ail                            |                      |                      |                                   | _             |
| more »                                      | Pank account Number           |                                | 000002452452         | 452452               |                                   |               |
| Related Links                               | Bank account Manbo            |                                | 003003433433         | 455455               |                                   | _             |
| Suggested Guidelines for Prevention         | Type of Account *             |                                | Saving Bank          | A/c -Code no. 10 ▼   |                                   | _             |
| of Leptospirosis                            | Name of Bank *                |                                | HDEC BANK I          | TD BORIVAL I west    |                                   |               |
| Eco Friendly Ganesha                        |                               |                                |                      | -                    |                                   |               |
| Aaple Sarkar                                | MICR number *                 |                                | 890000887            |                      |                                   |               |
| Disaster Management                         | SRM user ID and pass          | word link required for E-      | Mar. 0 Mar. 0        |                      |                                   |               |
| BYL Nair Hospital                           | Tendering purpose *           |                                | Tes O NO O           |                      |                                   | -             |
| LTMG Hospital                               |                               |                                |                      |                      |                                   |               |
| KEM Hospital                                |                               |                                |                      |                      |                                   |               |

## Click on continue.

For changes vendor need to attached some additional documents eg legal noc, address proof etc (New attached documents will change depend on 'which data need to modify')

Click on upload documents.

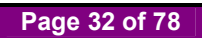

| Not secure gasapep74.mcgm.gov.ir                          | :50000/iri/portal/anonymous?NavigationTarget=navurl://35c7/                                                           | 434c2237bf785293c34547bcb15  |                     |
|-----------------------------------------------------------|----------------------------------------------------------------------------------------------------|------------------------------|---------------------|
| ONLINE SERVICES > Online vendor R                         | eqistration - For change in vendor Search page for changing                                                           |                              |                     |
| Quick Links                                               | Barana ana ana amin'ny fisiana amin'ny fisiana amin'ny fisiana amin'ny fisiana amin'ny fisiana amin'ny fisiana<br>Bar |                              |                     |
| Mumbai Statistics & Maps                                  | बृह-                                                                                                    | मुंबई महानगरपालिका           |                     |
| Property Tax (New)                                        | Municipal C                                                                                                    | orporation of Greater Mumb   | ai                  |
| Pay Water Bills                                           | w-w                                                                                                    | erperation of erouter manner |                     |
| Pay Octroi                                                | Upload docume                                                                                                    | nt for Vendor Code changes   |                     |
| Recruitment                                               |                                                                                                    |                              |                     |
| Tenders & Quotations                                      | Fields Marked with * are Mandatory Fields                                                                             |                              |                     |
| Shops and Establishment Online                            | -                                                                                                    |                              |                     |
| services                                                  | Kindly upload all documents in PDF format only                                                                        |                              |                     |
| Ease of Doing Business Circulars/<br>Notifications        | Maximum allowed size to upload 20 MB per attachment                                                                   |                              |                     |
| more »                                                    | Legal NOC to be attached *                                                                                            | Choose                       | File scan copy1.pdf |
| Related Links                                             | Address proof *                                                                                                    | Choose I                     | ile scan copy1.pdt  |
| Suggested Guidelines for Prevention<br>of Leptospirosis   |                                                                                                    |                              |                     |
| Eco Friendly Ganesha                                      |                                                                                                    |                              |                     |
| Aaple Sarkar                                              | Up                                                                                                    | load Documents               |                     |
| Disaster Management                                       |                                                                                                    |                              |                     |
| BYL Nair Hospital                                         |                                                                                                    |                              |                     |
| LTMG Hospital                                             |                                                                                                    |                              |                     |
| KEM Hospital                                              |                                                                                                    |                              |                     |
| more »                                                    |                                                                                                    |                              |                     |
| Great Governance<br>with Your Partnership<br>mygov nic.in |                                                                                                    |                              |                     |
| My Goy - Feedback of Parking Policy                       |                                                                                                    |                              |                     |
|                                                           |                                                                                                    |                              |                     |

New attached documents can view/remove. Once done click on continue button

| ONLINE SERVICES > Online vendor                           | Registration > For change in ven | endor Search page for changing |                     |        | 1    |
|-----------------------------------------------------------|----------------------------------|--------------------------------|---------------------|--------|------|
| Quick Links                                               |                                  | Municipal Corporation          | of Croater Mumbai   |        |      |
| Mumbai Statistics & Maps                                  |                                  | Municipal Corporation          | of Greater multipar |        |      |
| Property Tax (New)                                        |                                  | Upload document for Vendor (   | Code changes        |        |      |
| Pay Water Bills                                           |                                  |                                |                     |        |      |
| Pay Octroi                                                | Fields Marked with * are Man     | ndatory Fields                 |                     |        |      |
| Recruitment                                               |                                  |                                |                     |        |      |
| Tenders & Quotations                                      | Kindly upload all docume         | ents in PDF format only        |                     |        |      |
| Shops and Establishment Online<br>services                | Maximum allowed size to          | o upload 20 MB per attachment  |                     |        |      |
| Ease of Doing Business Circulars/<br>Notifications        | Legal NOC to be attache          | ed                             | scan<br>copy1.pdf   | Remove | View |
| more »                                                    |                                  |                                | ecan                |        |      |
| Related Links                                             | Address proof                    |                                | copy1.pdf           | Remove | View |
| Suggested Guidelines for Prevention                       |                                  |                                |                     |        |      |
| Eco Friendly Ganesha                                      |                                  | Upload Documents               | 5                   |        |      |
| Aaple Sarkar                                              |                                  |                                |                     |        |      |
| Disaster Management                                       |                                  | Continue                       |                     |        |      |
| BYL Nair Hospital                                         |                                  |                                |                     |        |      |
| LTMG Hospital                                             |                                  |                                |                     |        |      |
| KEM Hospital                                              |                                  |                                |                     |        |      |
| more »                                                    |                                  |                                |                     |        |      |
| Great Governance<br>with Your Partnership<br>mygov.nic.in |                                  |                                |                     |        |      |
| My Gov - Feedback of Parking Policy                       |                                  |                                |                     |        |      |
|                                                           |                                  |                                |                     |        |      |

After changed done, vendor receive acknowledgement for vendor code application changes has been submitted successfully.

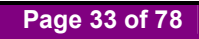

| ge in vendor Sea X V Z Zimbra: Inbox (547) X V           | 1 Inbox (1,960) - harshupa 🗙                                                 |       |
|----------------------------------------------------------|------------------------------------------------------------------------------|-------|
| Not secure qasapep74.mcgm.gov.in:50000/irj               | /portal/anonymous?NavigationTarget=navurl://35c72434c2237bf785293c34547bcb15 | 야 ☆ : |
| ONLINE SERVICES   Online vendor Registration             | For change in vendor Search page for changing                                |       |
| Quick Links                                              |                                                                              |       |
| Mumbai Statistics & Maps                                 | Acknowledgement of Vendor Changes                                            |       |
| Property Tax (New)                                       |                                                                              |       |
| Pay Water Bills                                          | Your Vender Code Application Changes has been submitted successfully         |       |
| Pay Octroi                                               | Tour venuor code Application changes has been sublinited successfully:       |       |
| Recruitment                                              |                                                                              |       |
| Tenders & Quotations                                     | Online Payment                                                               |       |
| Shops and Establishment Online<br>services               |                                                                              |       |
| Ease of Doing Business Circulars/<br>Notifications       |                                                                              |       |
| more »                                                   |                                                                              |       |
| Related Links                                            |                                                                              |       |
| Suggested Guidelines for Prevention<br>of Leptospirosis  |                                                                              |       |
| Eco Friendly Ganesha                                     |                                                                              |       |
| Aaple Sarkar                                             |                                                                              |       |
| Disaster Management                                      |                                                                              |       |
| BYL Nair Hospital                                        |                                                                              |       |
| LTMG Hospital                                            |                                                                              |       |
| KEM Hospital                                             |                                                                              |       |
| more »                                                   |                                                                              |       |
| Great Governance<br>with Your Partnership<br>mygov.nc.in |                                                                              |       |
| My Goy - Feedback of Parking Policy                      |                                                                              |       |
| ing our roodsatt or a ning rollog                        |                                                                              |       |
|                                                          |                                                                              |       |

Mail format for changes in vendor code application.

After changes done, Vendor need to pay fee. Click on 'Please click here for pay'

| - For change in vendor Se                                                                                                    | × SZ Zimbra: Change in Vendo × M Inbox (1,960) - harshu.pa ×                                                                                                    | ± _ □ ×                                                                    |
|----------------------------------------------------------------------------------------------------|----------------------------------------------------------------------------------------------------|----------------------------------------------------------------------------|
| $\leftrightarrow$ $\rightarrow$ C (i) mail.abm                                                                                                    | india.com/h/search?si=1&so=0≻=42006&st=message&id=11169&action=view                                                                                                    | \$<br>\$                                                                   |
| ABM                                                                                                    | Find :                                                                                                    | Include shared in Email Messages V Search                                  |
| 🖂 Mail 🛔 Address Bo                                                                                                    | ok 🧮 Calendar 🖾 Tasks 🔅 Preferences 🛤 Compose                                                                                                    | Help Log Out                                                               |
| harshali.palkar@abmindia.com<br>964.91 MB of unlimited                                                                                                    | 🔀 Back to Inbox 🗙 Delete Move to 🔻 Move Actions 🔻 Go 235pam                                                                                                    | 💠 2 📫                                                                      |
| ▼ Folders <u>edit</u>                                                                                                    | From : ANONYMOUS <anonymous@mcgm gov.in=""><br/>Subject : Change in Vendor Code 0000012723<br/>To : harshali palkar <harshali palkar@abmindia.com=""></harshali></anonymous@mcgm>                                                                                         | Tue, Jul 17, 2018 06:21 PM                                                 |
| Log Junk (1)<br>Trash<br>Sparn<br>▶ Searches <u>edit</u><br>▼ Tags <u>edit</u>                                                                                                    | Dear citizen, Your application has been successfully submitted against Change in Vendor Code : 0000012723 Please save this vendor number for future references. Please click here for pay NOTE: THIS IS ELECTRONICALLY GENERATED MAIL, PLEASE DO NOT REPLY ON THIS EMAIL. |                                                                            |
|                                                                                                    | Back to Inbox Delete Move to • Move Actions • Go Spam                                                                                                    | ¢ 2 ¢                                                                      |
| <ul> <li>(a)</li> <li>(b)</li> <li>(c)</li> <li>(c)</li></ul> |                                                                                                    | ●<br>●<br>●<br>●<br>●<br>●<br>●<br>●<br>●<br>●<br>●<br>18:37<br>17-07-2018 |

This fee id different for different cases:-If address change and vendor name change then **1000/-** rs pay Enter vendor code for pay charges **Note-Online vendor registration change fee is non Refundable.** 

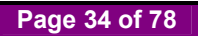

|                                                              | बृहन्मुंबई महानगरपालिका<br>Municipal Corporation of Greater Mur | mbai                                                                                                    |                                                                                                    |
|--------------------------------------------------------------|-----------------------------------------------------------------|----------------------------------------------------------------------------------------------------|----------------------------------------------------------------------------------------------------|
|                                                              | Online Payment Collection                                       |                                                                                                    |                                                                                                    |
| Note: Field Marked with * is Mandato<br>Application Number * | ary                                                             | Enter vende                                                                                                    | or code for                                                                                                    |
|                                                              | Continue                                                        | <b>r</b> ··· <b>r</b>                                                                                                    |                                                                                                    |
|                                                              |                                                                 |                                                                                                    |                                                                                                    |
|                                                              |                                                                 |                                                                                                    |                                                                                                    |
|                                                              |                                                                 |                                                                                                    |                                                                                                    |
|                                                              |                                                                 |                                                                                                    |                                                                                                    |
|                                                              |                                                                 |                                                                                                    |                                                                                                    |
|                                                              | Note: Field Marked with * is Mandate<br>Application Number *    | बृहन्मुंबई महानगरपालिका<br>Municipal Corporation of Greater Mur         Online Payment Collection         Note: Field Marked with * is Mandatory.         Application Number *         Continue | बृहन्मुंबई महानगरपालिका<br>Municipal Corporation of Greater Mumbai         Online Payment Collection         Note: Field Marked with * is Mandatory.         Application Number *         Izrza         Continue |

Click on continue

| 27 For change in vendor Sea × Sapqa16.mcgm.gov.in:80                  | x Z Zimbra: Inbox (547) x M Inbox (1,960) - harshu.pa x                                    | ≜ - □ ×                       |
|-----------------------------------------------------------------------|--------------------------------------------------------------------------------------------|-------------------------------|
| $\epsilon  ightarrow 	imes$ (1) sapqa16.mcgm.gov.in:8005/sap(bD11biZj | PTkwMA==)/bc/bsp/sap/ZMCGM_LIC_ONL1/vendor.htm?sap-params=Z3ZffW1vdW50PTEwMDAIMjAmZ3ZfbGIm | bnl9MDAwMDAxMjcyMyZ2X2N5Y 🛧 🗄 |
|                                                                       | sapqa16.mcgm.gov.in:8005 says                                                              |                               |
|                                                                       | After making payment you will not be able to make any changes to<br>Vendor                 |                               |
|                                                                       | ок                                                                                         |                               |
|                                                                       |                                                                                            |                               |
|                                                                       |                                                                                            |                               |
|                                                                       |                                                                                            |                               |
|                                                                       |                                                                                            |                               |
|                                                                       |                                                                                            |                               |
|                                                                       |                                                                                            |                               |
|                                                                       |                                                                                            |                               |
|                                                                       |                                                                                            |                               |
|                                                                       |                                                                                            |                               |
| Waiting for sapqa16.mcgm.gov.in                                       |                                                                                            |                               |
|                                                                       |                                                                                            | 18:28                         |

Vendor need to pay 1000/- rs for changes in vendor name and address.

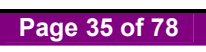

| T                        | बृहन्मुंबई महानगरपारि<br>Municipal Corporation of Grea | त्तेका<br>ater Mumbai |  |
|--------------------------|--------------------------------------------------------|-----------------------|--|
|                          | Online Payment Collection                              |                       |  |
|                          | Fee Details                                            |                       |  |
| Descriptions             |                                                        | Rs.                   |  |
| venuor Registration rees |                                                        | 1000.00               |  |
|                          | Back Payment                                           |                       |  |
|                          |                                                        |                       |  |
|                          |                                                        |                       |  |
|                          |                                                        |                       |  |
|                          |                                                        |                       |  |

It will redirect to payment site

| For change in vendor Sea X sapqa16.mcgm.gov.in:80 X | Z Zimbra: Inbox (547) X M Inbox (1,960) - harshu.pa X                                                                                                    |                                          |
|-----------------------------------------------------|----------------------------------------------------------------------------------------------------|------------------------------------------|
| → X ③ sapqa16.mcgm.gov.in:8005/sap(bD11biZjPTkwN    | AA==)/bc/bsp/sap/ZMCGM_LIC_ONL1/vendor.htm?sap-params=Z3ZfYW1vdW50PTEwMDA                                                                                     | NMjAmZ3ZfbGImbnI9MDAwMDAxMjcyMyZ2X2N5Y 🛧 |
|                                                     | sapqa16.mcgm.gov.in:8005 says<br>You are proceeding to payment gateway for online payment.<br>Click "OK" to confirm or click "CANCEL" to Exit online payment. |                                          |
|                                                     |                                                                                                    |                                          |
|                                                     |                                                                                                    |                                          |
|                                                     |                                                                                                    |                                          |
|                                                     |                                                                                                    |                                          |
|                                                     |                                                                                                    |                                          |
|                                                     |                                                                                                    |                                          |
|                                                     |                                                                                                    |                                          |
|                                                     |                                                                                                    |                                          |
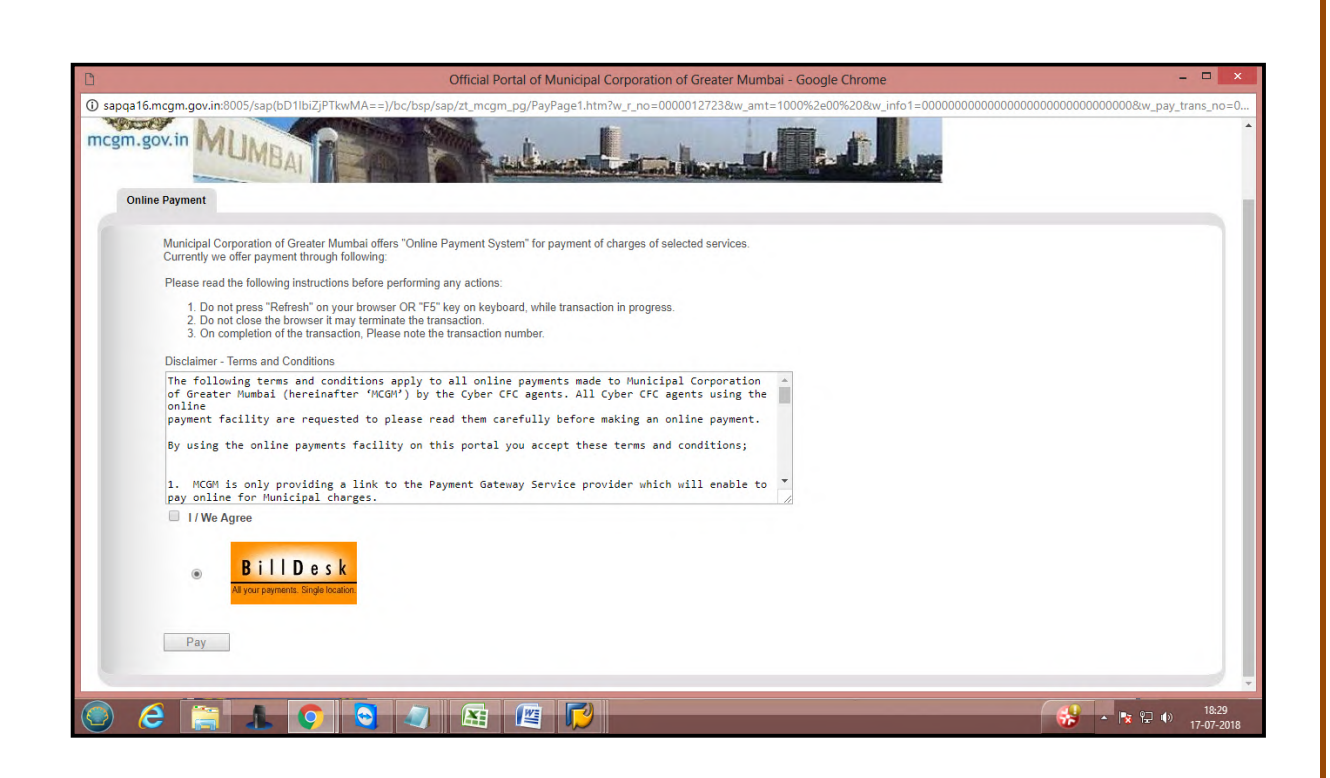

Once successful payment done, Payment receipt generate

| D Official Portal of Mo                                                                                                    | unicipal Corporation of Greater Mumbai - Google                                                                                                    | Chrome                            | - 🗆 X               |
|----------------------------------------------------------------------------------------------------|----------------------------------------------------------------------------------------------------|-----------------------------------|---------------------|
| ① sapqa16.mcgm.gov.in:8005/SAP(bD11biZjPTkwMA==)/BC/BSP/SAP/zmcgm_lic_on11/b                                                                                                    | billdesk_reply.htm                                                                                                    |                                   |                     |
| Please try for "Repayment" option with same application in<br>"Online payment to mcgm" (www.mcgm.gov.in -> Online s<br>System will refty and update the payment status resulting i<br>Please note the Transaction ID displayed here.<br>In case of any problem please writein in to payment@mcgm.gov.in with the<br>Click on the "Continue" button to close the window and continue with you<br>Payment Receipt | arrecented to organize the second of the second of the sec |                                   |                     |
|                                                                                                    | MUNICIPAL CORPORATION OF G<br>VENDOR REGISTRA'<br>RECEIPT                                                                                                    | REATER MUMBAI Page 1 of 2<br>TION |                     |
| CA CPD I<br>Receipt N<br>Date & Ti                                                                                                    | Department<br>o : 0710077990<br>ime : 17.07.2018 18:32:25                                                                                                    | Collection at online              |                     |
|                                                                                                    | NON REFUNDABLE                                                                                                    | Vendor name                       |                     |
| Name of the Vendor<br>Address of the Vendor<br>Payment transaction ID<br>*(Transaction ID valid only for 30 d                                                                                                    | : Yash Infrasture and sons<br>: B. S. Road A/11 Rokadia Lane Ra<br>: 0700004914<br>tays)                                                                                                    | m Vihar,rakadia 400092            |                     |
| Type of Vendor<br>State Name<br>State Code<br>SAP Doc no.<br>PAN No.                                                                                                    | :<br>Maharashtra<br>: 13<br>: 12723<br>: 12723<br>: AXI P97766F                                                                                                    | Vendor code                       |                     |
| Aadhar Number<br>GST Number<br>Place of Supply<br>UIN Number                                                                                                    | : 28AXLPP9786E1ZR<br>: 28AXLPP9786E1ZR<br>: Maharashtra<br>:                                                                                                    |                                   |                     |
| CIN Number<br>Received by<br>MCGM PAN                                                                                                    | : Website:http://portal.mcgm.gov.in<br>: MCGM<br>: AAALM0042L                                                                                                    |                                   |                     |
|                                                                                                    |                                                                                                    | - 😼                               | 18:36<br>17-07-2018 |

| 0                                                                                                    | Official Porta                                                                                                    | al of Municipal Corporation of Greater Mu                                                                                                    | mbai - Google Chrome                                               | - 🗆 ×                       |
|----------------------------------------------------------------------------------------------------|----------------------------------------------------------------------------------------------------|----------------------------------------------------------------------------------------------------|--------------------------------------------------------------------|-----------------------------|
| <ul> <li>sapqa16.mcgm.gov.in.8005/SAF</li> <li>Please try fr</li> <li>"Online pay</li> <li>System will</li> <li>Please note the</li> <li>In case of any</li> <li>Click on the "C</li> </ul> | P(bD1biz)PTkwMA==)/BC/BSP/SAP/zmcgm_lines<br>or "Repayment" option with same applica-<br>ment to mcgm" (www.mcgm.gov.in -> O<br>retry and update the payment status rese<br>Transaction ID displayed here.<br>problem please write-in to payment@mcgm.gov.in<br>continue" button to dose the window and continue | Cont/billdesk_reply.htm<br>Into Suborce or o same date under<br>Inline services -> Online payment to MU<br>uilting in required receipt and certificate<br>with the subject line : Online Payment Problems<br>with your application. | CGM ).<br>generation.                                              | ŕ                           |
| Payment                                                                                                    | State Code<br>SAP Doc no.<br>PAN No.<br>Aadhar Number<br>GST Number<br>Place of Supply<br>UIN Number<br>CIN Number<br>Received by<br>MCGM GST Number                                                                                                    | : 13<br>: 12723<br>: AXLPP9786E<br>: 28AXLPP9786E12R<br>: Maharashtra<br>: Website:http://portal.m<br>: MCGM<br>: AAALM0042L<br>: 27AAALM0042L324                                                                                   | rcgm.gov.in                                                        |                             |
|                                                                                                    |                                                                                                    | MUNICIPAL CORPO<br>VENDI                                                                                                    | RATION OF GREATER MUMBAI Page 2 of 2<br>OR REGISTRATION<br>RECEIPT |                             |
|                                                                                                    | Sr. No. HSN/SA                                                                                                    | AC Code Activity Code                                                                                                    | Description of Activity Administrative Charges                     |                             |
| 🔘 🤄 🔚 🚹                                                                                                    |                                                                                                    |                                                                                                    |                                                                    | 18:37<br>• 😰 🖓 🕩 17-07-2018 |

Receipt show bank details

| Sr.No                     | HSN/SAC   | C Code       | Activity Code | 1             | Description of | Activity    |  |
|---------------------------|-----------|--------------|---------------|---------------|----------------|-------------|--|
| 51. NO.                   | 900       | 119          | contry code   |               | Administrative | Charges     |  |
| Payment Tow               | ards      | AMOUNT (Rs.) | BA            |               | BR             | ANCH NAME   |  |
| Online vendor regi<br>fee | istration | 1,000.00     | MCG           | M BANK        |                | FORT        |  |
| то                        | TAL       |              |               | 1,00          | 0.00           |             |  |
| Amount                    | in words  |              | F             | Rupees ONE TH | OUSAND Only    |             |  |
| Net Amount                | CG        | ST SG        | ST            | UTGST         | IGST           | Gross Value |  |
| 1,000.00                  | 0.0       | 00 0         | .00           | 0.00          | 0.00           | 1,000.00    |  |

Page 38 of 78

#### Vendor receive payment receipt through mail on registered email id 🖅 For change in vendor Sea 🗙 🛛 🛛 Z Zimbra: Reciept 💦 🗙 🦳 M Inbox (1,960) - harshu.pa 🗙 💭 ← → C ① mail.abmindia.com/h/search?si=0&so=0&sc=42008&sfi=2&st=message&id=11170&action=view ☆ : Find : Include shared in Email Me ssages 🔻 Search 🖂 Mail 👃 Address Book 🛛 🗮 Calendar 🛛 Tasks 🔅 Preferences 🔤 Compose Help Log Out harshali,palkar@abmindia.com 🛛 Back to Inbox 🎗 Delete Move to... 🔻 Move Actions 🔻 Go 🏹 Spam (n 1 📫 eo+.91 Mi ▼ Folders edit From : MCGM «no-reply@mcgm.gov.in» Tue, Jul 17, 2018 06:32 PM Subject : Reciept To : harshali palkar <harshali palkar@abmindia.com> Linbox (548) @1 attachm Sent Sent Drafts (77) 😒 Reply 🛃 Reply All 😒 Forward 🖶 Print 6 🐻 Junk (1) Dear Sir/Madam, Trash Please find attached receipt. Your application has been forwarded for verification and further necessary action. You will be inform accordingly. Spam Searches edit Kindly note that the vendor Transaction number is valid for 30 day from the date of generation of Transaction No. The vendor has to repay and resubmit if the validity of the transaction No. is expired. ▼ Tags edit NOTE: THIS IS ELECTRONICALLY GENERATED MAIL, PLEASE DO NOT REPLY ON THIS EMAIL. Reciept.PDF Back to Inbox XDelete Move to... Move Actions Go Spam (n 1 📫 📀 🖸 🥥 🖽 🖉 💋 😸 🔺 💺 🛱 🐠 18:38 17-07-20 e

#### **Approval process**

Once successful payment done, it will go for MCGM approval MCGM user login for approval process. Vendor code will open for approval process After approved, Mail received to vendor registered email id

| 🚁 Search page for changin    | 🛛 🗴 🤓 Search page for approval 🗴 🗵 Z Zimbra: Vendor No statul X M Inbox (1,960) - harshu.pal X | 🛋 – 🕫 🗙                          |
|------------------------------|------------------------------------------------------------------------------------------------|----------------------------------|
| ← → C 🛈 mail.abn             | nindia.com/h/search?si=0&so=0≻=42050&sfi=2&st=message&id=11171&action=view                     | ☆ :                              |
| ABM                          | Find :                                                                                         | Include shared in Email Messages |
| 🖂 Mail 💄 Address Bo          | ook 🧮 Calendar 🖸 Tasks 🎊 Preferences 💐 Compose                                                 | Help Log Out                     |
| harshali.palkar@abmindia.com | Back to Inbox XDelete Move to T Move Actions T Go Bossam                                       | <b>(</b> = 1 1                   |
| ▼ Folders edit               | From : no-reply@mcgm.gov.in                                                                    | Tue, Jul 17, 2018 06:49 F        |
| 🛓 Inbox (548)                | Subject : Vendor No status                                                                     |                                  |
| 🛅 Sent                       | To : harshali palkar «harshali.palkar@abmindia.com»                                            |                                  |
| Drafts (77)                  | 😒 Reply 🛃 Reply All 😒 Forward 🖶 Print                                                          | 🔍 🔁 🛛                            |
| Junk (1)                     | Dear Citizen                                                                                   |                                  |
| Trash                        | Man Washe Cale shares has been assessed                                                        |                                  |
| Spam                         | Your vendor code changes has been approved                                                     |                                  |
| Searches eon                 |                                                                                                |                                  |
|                              |                                                                                                |                                  |
|                              |                                                                                                |                                  |

Page 39 of 78

Case 2- For 5000/- rs for change form

Enter new vendor for another type of organization

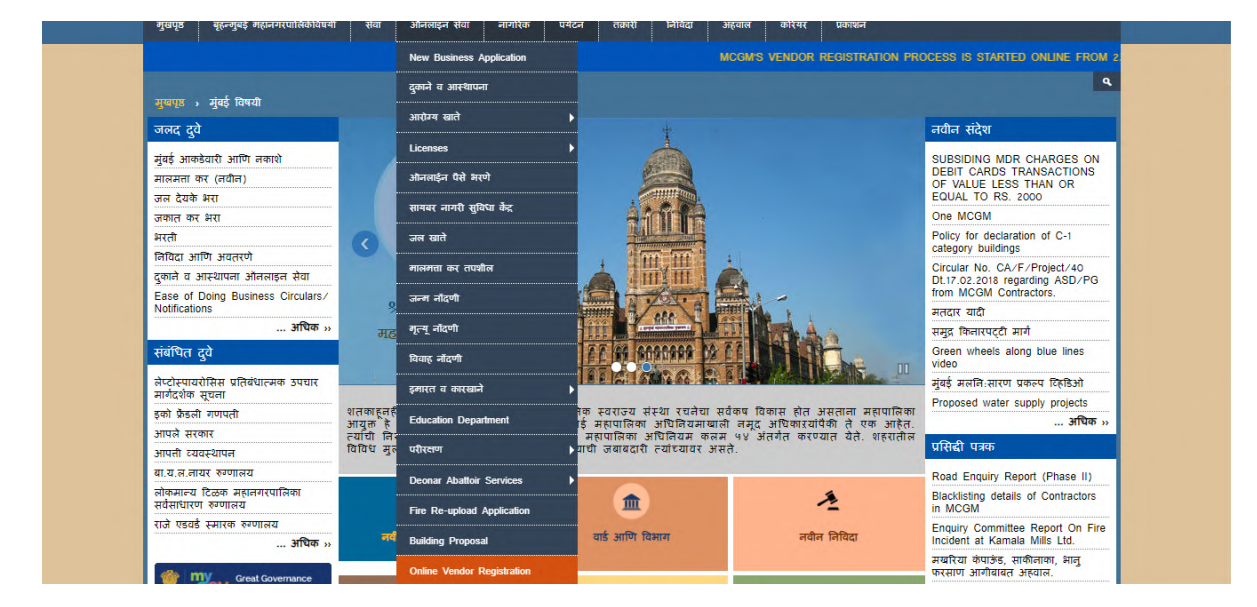

#### Enter vendor details

| O Not secure   qasapep74.mcgm.gov                  | in:50000/irj/portal/anonymous?NavigationTarget=navurl://caa435cbad6157d6b473ec9f71ab7eb5                      | 야 ☆                 |
|----------------------------------------------------|----------------------------------------------------------------------------------------------------|---------------------|
| HOME ABOUT US SERVICE                              | S ONLINE SERVICES COUNCILIOR TOURIST COMPLAINTS TENDERS REPORTS CAREERS                                       | PUBLICATION EODB    |
| nvenience is regretted.   Advertisement o          | Constitution of Town Vending Committee   MUNICIPAL CORPORATION OF GREATER MUMBAI PAN NO. AAALM0042L and GST N | D :27AAALM0042L3Z4. |
| ONLINE SERVICES > Online vendor                    | Registration > First page for vendor transaction creation                                                     | ٩                   |
| Quick Links                                        |                                                                                                    | <u>_</u>            |
| Mumbai Statistics & Maps                           | बृहन्मुंबई महानगरपालिका                                                                                       |                     |
| Property Tax (New)                                 | Municipal Corporation of Greater Mumbai                                                                       |                     |
| Pay Water Bills                                    |                                                                                                    | Enter name whic     |
| Pay Octroi                                         | Application for Online vendor registration                                                                    | wants to register   |
| Recruitment                                        |                                                                                                    | wants to register   |
| Tenders & Quotations                               | Fields Marked with * are Mandatory Fields                                                                     | vendor creation     |
| Shops and Establishment Online<br>services         | 1 .Name of the Vendor *                                                                                       | , tonaci treation   |
| Ease of Doing Business Circulars/<br>Notifications | Name of the Vendor * Company Vendor * Idea Company                                                            |                     |
| more »                                             |                                                                                                    |                     |
| Related Links                                      | 2. Type of Organization *                                                                                     |                     |
|                                                    | Type of Organization *                                                                                        | Select Organiza     |
| Suggested Guidelines for Prevention                |                                                                                                    | Type                |
| Eco Friendly Ganacha                               | Kindly upload all documents in PDF format only                                                                | 1 ype               |
| Aanle Sarkar                                       | Maximum allowed size to upload 2 MB per attachment                                                            |                     |
| Disaster Management                                | PAN card of Company * AXLPP9786E Choose File scan co                                                          | opy1.pdf            |
| BYL Nair Hospital                                  |                                                                                                    |                     |
| I TMG Hospital                                     | Canad shares of someony +                                                                                     |                     |
| KEM Hospital                                       | Enter pan card no                                                                                             |                     |
| more »                                             | which is registered                                                                                           |                     |
|                                                    |                                                                                                    |                     |
| Great Governance                                   | on pan card                                                                                                   |                     |

Page 40 of 78

| ence Department.   The inf              | ormation regarding plastic ban squad of S | hops & Establi  | ishment department.   Pay | ment gateway for Val nu | mber                    | ce till further notice. Inconven |
|-----------------------------------------|-------------------------------------------|-----------------|---------------------------|-------------------------|-------------------------|----------------------------------|
|                                         |                                           |                 |                           |                         |                         |                                  |
| ONLINE SERVICES >                       | Online vendor Registration > First page f | or vendor trans | saction creation          |                         |                         |                                  |
| Quick Links                             | GST certification of                      | Company/if      |                           | /                       |                         | -                                |
| Mumbai Statistics & Ma                  | not registered pleas                      | se upload       | Yes Ves Ves               | P9786E1ZY               | Choose File scan cop    | oy1.pdf                          |
| Property Tax (New)                      | ueclaration                               |                 |                           |                         |                         |                                  |
| Pay Water Bills                         | Certification of inco                     | rporation *     |                           |                         | Choose File scan cop    | py1.pdf                          |
| Pay Octroi                              |                                           |                 |                           |                         |                         | Enter office                     |
| Recruitment                             | -3. Office Addres                         | s *             |                           |                         |                         | address detail                   |
| Tenders & Quotations                    | House number *                            | A/1             | 1                         | House Name *            | Narmada Palace          | address detail                   |
| Shops and Establishme<br>services       | nt Online<br>Street 1 *                   | M.G             | .Road                     | Street 2                | Sai Vihar lake          |                                  |
| Ease of Doing Business<br>Notifications | Circulars/ Area 1 *                       | Var             | tak Nagar                 | Area 2                  |                         |                                  |
|                                         | more » City *                             | Mur             | mbai                      | Pin Code *              | 400053                  |                                  |
| Related Links                           | Country *                                 | In              | dia 🔹                     | State *                 | Maharashtra 🔻           |                                  |
| Suggested Guidelines fo                 | Telephone (Off.)                          |                 |                           | Mobile Number*          | 9833652856              | Enter va                         |
| Enter vendor                            | S<br>E-Mail Address *                     | har             | shali.palkar@abmindia     | Address proof *         | Choose File scan copy1. | pdf mob no                       |
| and email ac                            | laress                                    |                 |                           |                         | 1                       |                                  |
|                                         | 4 . Bank Account                          | t Detail *      |                           |                         |                         |                                  |
| KEM Hospital                            | Bank account Num                          | ber*            |                           | 00900345345345345345    |                         |                                  |
|                                         | more » Type of Bank *                     |                 |                           | Private Bank            | •                       |                                  |
| 🛞 my Great G                            | overnance Type of Account*                |                 |                           | Cash Credit A/cCode no  | o. 13 🔻                 | -                                |
| मेरी सरकार with Yo                      | mygov nic in                              |                 |                           |                         |                         |                                  |

Enter bank details.

|                                                           | Registration > First page for vendor transaction creation |          |              |             |     |           | Entorh   | ank agacus   |
|-----------------------------------------------------------|-----------------------------------------------------------|----------|--------------|-------------|-----|-----------|----------|--------------|
| Quick Links                                               | - 4 . Bank Account Detail *                               |          |              |             |     |           | details  | ank accourt  |
| Mumbai Statistics & Maps                                  | Bank account Number *                                     | 009      | 0034534534   | 5345345     |     | _         | detuits  |              |
| Property Tax (New)                                        |                                                           | 100.     | 0004004004   | 5545545     |     |           |          |              |
| Pay Water Bills                                           | Type of Bank *                                            | Pri      | ivate Bank   | •           |     |           |          |              |
| Pay Octroi                                                | Type of Account*                                          | Ca       | eh Credit A/ | Code no. 13 | •   |           |          |              |
| Recruitment                                               | ijpo or noosant                                           | 0        | SII CICUIL A |             |     |           |          |              |
| Tenders & Quotations                                      | Name of Bank *                                            | SB       | l Bank       |             |     |           |          |              |
| Shops and Establishment Online<br>services                | Name of Branch *                                          | The      | ane          |             |     |           |          |              |
| Ease of Doing Business Circulars/<br>Notifications        | Address of Branch *                                       | Var      | tak Nagar,TI | nane        |     |           |          |              |
| more »                                                    | MICB number *                                             | 546      | 546464       |             |     |           |          |              |
| Related Links                                             |                                                           |          |              |             |     | _         |          |              |
| Suggested Guidelines for Provention                       | IF SC number *                                            | SB       | 144544446    |             |     |           |          |              |
| of Leptospirosis                                          |                                                           |          |              |             | - V | Vhethei   | vendor v | vants to cre |
| Eco Friendly Ganesha                                      | 5 . Work Contract tax rate *                              |          |              |             | 11  | nk or n   | ot       |              |
| Aaple Sarkar                                              | Work Contract tax rate *                                  |          | 1% •         |             | 7 " | IIK OI II | iot      |              |
| Disaster Management                                       |                                                           |          |              |             |     |           |          |              |
| BYL Nair Hospital                                         | purpose *                                                 | endering | Yes 🖲 No     | 0           |     |           |          |              |
| LTMG Hospital                                             |                                                           |          |              |             |     |           |          |              |
| KEM Hospital                                              |                                                           |          |              |             |     |           |          |              |
| more »                                                    |                                                           | -        | Submit       |             |     |           |          |              |
| Great Governance<br>with Your Partnership<br>mygovinic.in |                                                           |          | 300111       | •           |     |           |          |              |

Page 41 of 78

| HOME ABOUT US SERVICES                                  | ONLINE SERVICES                 | COUNCILIOR         | TOURIST C              | OMPLAINTS         | TENDERS       | REPORTS             | CAREERS           | PUBLICATION            | EODB            |
|---------------------------------------------------------|---------------------------------|--------------------|------------------------|-------------------|---------------|---------------------|-------------------|------------------------|-----------------|
| garding plastic ban squad of Shops & Es                 | tablishment department.   Pa    | yment gateway fo   | r Water Billing Applic | ation (Aqua) is u | nder maintena | ance till further r | otice. Inconvenie | ence is regretted.   A | Advertisement o |
| ONLINE SERVICES > Online vendor R                       | tegistration > First page for v | endor transaction  | creation               |                   |               |                     |                   |                        | ٩               |
| OWER Links                                              | Address of Branch               |                    | Va                     | апак мадаг, г п   | ane           |                     |                   |                        |                 |
| Quick Links                                             | MICR number *                   |                    | 54                     | 46546464          |               |                     |                   |                        |                 |
| Mumbai Statistics & Maps                                |                                 |                    |                        |                   |               |                     |                   |                        | _               |
| Property Tax (New)                                      | IFSC number *                   |                    | S                      | BI44544446        |               |                     |                   |                        |                 |
| Pay Water Bills                                         |                                 |                    |                        |                   |               |                     |                   |                        |                 |
| Pay Octrol                                              | 5 . Work Contract ta            | ax rate *          |                        |                   |               |                     |                   |                        |                 |
| Recruitment                                             | Work Contract tax rate          | *                  |                        | 1% •              |               |                     |                   |                        |                 |
| Shops and Establishment Online                          | CDM upor ID and page            | word link require  | for E Tondoring        |                   |               |                     |                   |                        | _               |
| services                                                | purpose *                       | voru link required | TOTE- Tendering        | Yes 🖲 No          | 0             |                     |                   |                        |                 |
| Ease of Doing Business Circulars/<br>Notifications      |                                 |                    |                        |                   |               |                     |                   |                        |                 |
| more »                                                  |                                 |                    |                        |                   |               |                     |                   |                        |                 |
| Related Links                                           |                                 |                    |                        | Submit            |               |                     |                   |                        |                 |
| Suggested Guidelines for Prevention<br>of Leptospirosis |                                 |                    |                        |                   |               |                     |                   |                        |                 |
| Eco Friendly Ganesha                                    |                                 |                    |                        |                   |               |                     |                   |                        |                 |
| Aaple Sarkar                                            |                                 |                    |                        |                   |               |                     | E                 | rror mess              | sage wil        |
| Disaster Management                                     |                                 |                    |                        |                   |               |                     | 1                 |                        |                 |
| BYL Nair Hospital                                       |                                 |                    | Enter correct          | Mobile Number o   | of office.    |                     |                   | ata is wro             | ongry er        |
| LTMG Hospital                                           |                                 |                    |                        |                   |               | /                   |                   |                        |                 |
| KEM Hospital                                            |                                 |                    |                        |                   |               |                     |                   |                        |                 |
| more »                                                  |                                 |                    |                        |                   |               |                     |                   |                        |                 |
| my contemport                                           |                                 |                    |                        |                   |               | OK                  |                   |                        |                 |
| GOV with Your Partnership                               |                                 |                    |                        |                   |               |                     |                   |                        |                 |
| mygov.nic.in                                            |                                 |                    |                        |                   |               |                     |                   |                        |                 |

If entered Pan Card number is duplicate then warning message will show

| ONLINE SERVICES > Online vendor Registration > First      | p. An embedded page at devqa38.mcgm.gov.in:8000 says |                       |  |
|-----------------------------------------------------------|------------------------------------------------------|-----------------------|--|
| Quick Links                                               | Your PAN NO is already exist with MCGM vendor master |                       |  |
| Mumbai Statistics & Maps                                  | ОК                                                   |                       |  |
| Property Tax (New)                                        |                                                      | •                     |  |
| Pay Water Bills                                           |                                                      |                       |  |
| Pay Octroi                                                |                                                      |                       |  |
| Recruitment                                               |                                                      |                       |  |
| Tenders & Quotations                                      |                                                      | If the line to an and |  |
| Shops and Establishment Online services                   |                                                      | If duplicate pan card |  |
| Ease of Doing Business Circulars/<br>Notifications        |                                                      | warning message       |  |
| more »                                                    |                                                      |                       |  |
| Related Links                                             |                                                      | display               |  |
| Suggested Guidelines for Prevention<br>of Leptospirosis   |                                                      |                       |  |
| Eco Friendly Ganesha                                      |                                                      |                       |  |
| Aaple Sarkar                                              |                                                      |                       |  |
| Disaster Management                                       |                                                      |                       |  |
| BYL Nair Hospital                                         |                                                      |                       |  |
| LTMG Hospital                                             |                                                      |                       |  |
| KEM Hospital                                              |                                                      |                       |  |
| more »                                                    |                                                      |                       |  |
| Great Governance<br>with Your Partnership<br>mygou nic.in |                                                      |                       |  |
| My Goy - Feedback of Parking Policy                       |                                                      |                       |  |

#### Click on ok button.

After click on Submit button, Vendor registration form will submit. It will show form submission acknowledgement and mail sends to Vendor's mentioned registered email id which consist of application Transaction number and link for annexure (partner details)

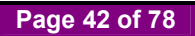

| HOME ABOUT US SERVICES                                  | ONLINE SERVICES          | COUNCILIOR           | TOURIST    | COMPLAINTS      | TENDERS      | REPORTS        | CAREERS      | PUBLICATION | EODB |
|---------------------------------------------------------|--------------------------|----------------------|------------|-----------------|--------------|----------------|--------------|-------------|------|
| vertisement of Constitution of Town Vending Co          | ommittee   MUNICIPAL     | CORPORATION OF       | GREATER M  | umbai pan no: A | VALM0042L an | d GST NO :27AA | ALM0042L3Z4. |             |      |
|                                                         |                          |                      |            |                 |              |                |              |             | ٩    |
|                                                         | Iration > First page for | vendor transaction o | reation    |                 |              |                |              |             |      |
| Quick Links                                             |                          |                      |            |                 |              |                |              |             |      |
| Mumbai Statistics & Mans                                |                          |                      |            | Acknowle        | dgeme        | nt             |              |             |      |
| Property Tax (New)                                      |                          |                      |            |                 |              |                |              |             |      |
| Pay Water Bills                                         |                          | Your                 | Vendor Tra | nsaction Num    | oer is gener | rated success  | fully!       |             |      |
| Pay Octroi                                              |                          | ····                 |            |                 | a gener      |                |              |             |      |
| Recruitment                                             |                          |                      |            |                 |              |                |              |             |      |
| Tenders & Quotations                                    |                          |                      | Trans      | action Id is se | nt on your   | email id       |              |             |      |
| Shops and Establishment Online<br>services              |                          |                      |            |                 |              | _              |              |             |      |
| Ease of Doing Business Circulars/                       |                          |                      |            | Anne            | kure         |                | – fill /     | Annexure    |      |
| Notifications                                           |                          |                      |            |                 |              |                | data         |             |      |
| more »                                                  |                          |                      |            |                 |              |                | uutu         |             |      |
| Related Links                                           |                          |                      |            |                 |              |                |              |             |      |
| Suggested Guidelines for Prevention<br>of Leptospirosis |                          |                      |            |                 |              |                |              |             |      |
| Eco Friendly Ganesha                                    |                          |                      |            |                 |              |                |              |             |      |
| Aaple Sarkar                                            |                          |                      |            |                 |              |                |              |             |      |
| Disaster Management                                     |                          |                      |            |                 |              |                |              |             |      |
| BYL Nair Hospital                                       |                          |                      |            |                 |              |                |              |             |      |
| LTMG Hospital                                           |                          |                      |            |                 |              |                |              |             |      |
| KEM Hospital                                            |                          |                      |            |                 |              |                |              |             |      |
| more »                                                  |                          |                      |            |                 |              |                |              |             |      |
| Reat Governance<br>with Your Partnership<br>mygov.nicin |                          |                      |            |                 |              |                |              |             |      |
| My Goy - Feedback of Parking Policy                     |                          |                      |            |                 |              |                |              |             |      |

Mail format will display below and Email consists of Vendor Transaction Number:-

This vendor transaction number is valid for 30 days only and it is advised to the vendor to make payment on or before 20 days, so MCGM can process the online vendor registration application within 30 days.

| ABM                                                  | Find :                                                                                                    | Include shared in Email Messages V Search                                                         |
|------------------------------------------------------|----------------------------------------------------------------------------------------------------|---------------------------------------------------------------------------------------------------|
| 🖂 Mail 🧍 Address Br                                  | ook 🔚 Calendar 👿 Tasks 🎇 Preferences 😹 Compose                                                                                                    | Help Log Out                                                                                      |
| rshali.palkar@abmindia.com<br>913.84 MB of unlimited | Back to Inbox XDelete Move to V Move Actions V Go Spam                                                                                                    | ⇐ 1 🜩                                                                                             |
| Folders edit<br>Inbox (524)<br>Sent                  | From : ANOHYMOUS = ANOHYMOUS @mrcgm gov in><br>Subject : VENDOR TRANSCTION : 500000117 ACKNOWLEGGEMENT<br>To : harshali palkar «harshali palkar@abmindia.com>                                                          | Fri, Jul 06, 2018 11:49 AM                                                                        |
| Drafts (74)                                          | 😒 Reply 🗐 Reply All 📑 Forward 🖶 Print                                                                                                    | Fi 🖂                                                                                              |
| Trash<br>Spam                                        | Dear citizen,<br>Your application has been successfully submitted against Vendor transction No : 5000000117                                                                                                    | Vendor will receive Vendor     transaction number through                                         |
| Searches edit<br>Tags edit                           | Please save this vendor transaction number for future references.                                                                                                    | on mentioned valid email id                                                                       |
|                                                      | It is advised to the vendor to make the payment on or before 20 days, so MCGM can process the online vendor registration is the vendor has to click on the Annexure link Fill data and <u>Please click on Annexure</u> | stration application within 30 days<br>upload throgh same link.<br>For fill Annexure data, Vendor |
|                                                      | NOTE: THIS IS ELECTRONICALLY GENERATED MAIL, PLEASE DO NOT REPLY ON THIS EMAIL.                                                                                                    | will click on this link also                                                                      |
|                                                      | Back to Inbox Celete Move to. • Move Actions • Go CoSpam                                                                                                    | \$ 1 <b>\$</b>                                                                                    |

|                                       | Annexture for 1 | Vendor Registration.                             |
|---------------------------------------|-----------------|--------------------------------------------------|
| ds Marked with * are Mandatory Fields |                 | Enter Transaction which received from wei        |
| Vendor Transaction ID. *              | 5000000117      | Enter Transaction number which received from mai |
| PAN Card of Company *                 | AXLPP9786E      | Enter Pan Card number which mentioned in form    |
|                                       | Search          |                                                  |
|                                       |                 |                                                  |
|                                       |                 |                                                  |
|                                       |                 |                                                  |
|                                       |                 |                                                  |
|                                       |                 |                                                  |
|                                       |                 |                                                  |
|                                       |                 |                                                  |
|                                       |                 |                                                  |
|                                       |                 |                                                  |
|                                       |                 |                                                  |
|                                       |                 |                                                  |
|                                       |                 |                                                  |
|                                       |                 |                                                  |
|                                       |                 |                                                  |
|                                       |                 |                                                  |
|                                       |                 |                                                  |
|                                       |                 |                                                  |
|                                       |                 |                                                  |
|                                       |                 |                                                  |

Once click on Annexure link, Enter Vendor Transaction Number and Pan card

Click on search button. Annexure form will display. Enter No of Partner/Director/Trustee and click on Enter Names. Fill Annexure data.

|                  | devqa38.mcgm.gov.in:80 × Vr     | 🌱 Inbox (1,946) - harshu.pa 🗙 🗸 🏧 Fir. | st page for vendor tran    |                                     | status will fetch |
|------------------|---------------------------------|----------------------------------------|----------------------------|-------------------------------------|-------------------|
| Enter<br>partner | devqa38.mcgm.gov.in:8000/sap(b  | D1lbiZjPTQ1MA==)/bc/bsp/sap/ZM         | CGM_VEND_ONL/Annexture.htm | ?sap-params=d19wYXlfdHJhbnM9NTAwMDA | organization      |
| details          | Position/ Designation/ Status*  | •                                      | Director                   | •                                   |                   |
|                  | No. of Partner/Director/Truster | e *                                    | 1 Enter names              |                                     |                   |
|                  | Employer 1                      |                                        |                            |                                     |                   |
|                  | Title *                         | First Name *                           | Middle Name                | Last Name                           |                   |
|                  | Mr.                             | ▼ Paritosh                             |                            | Pandey                              |                   |
|                  | House Number*                   | 606                                    | House Name *               | Ganesh Villa                        | Enter partner     |
| Enter            | Street *                        | Swami S Rd                             | Street2                    |                                     | email id          |
| partner pan      | Area *                          | Nana Peth Chowk                        | Area2                      |                                     |                   |
| number           | City*                           | Mumbai                                 | Postal Code *              | 400025                              |                   |
|                  | Country                         | India                                  | ▼ State*                   | Maharashtra 🗸 🔻                     |                   |
|                  | Mobile No*                      | 95444445                               | Email                      | harsh.palkar@abmindia.com           |                   |
|                  | PAN No*                         | AXLPP9786E                             | PAN DOC *                  | Choose File scan copy1.pdf          | Attached          |
|                  | Aadhar No                       |                                        | Aadhar DOC                 | Choose File No file chosen          | pan.din.address   |
|                  | DIN No*                         | 555/123456789000                       | Din DOC *                  | Choose File scan copy1.pdf          | proof documents   |
|                  | Address Proof*                  | Passport                               | Address DOC *              | Choose File scan copy1.pdf          | P                 |
|                  |                                 |                                        | Submit                     |                                     |                   |

Click on Submit button.

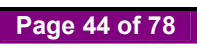

| Annexure    | Form                                                                            |                                                                  |      |       |
|-------------|---------------------------------------------------------------------------------|------------------------------------------------------------------|------|-------|
| F25A3E5B842 | 2B3927E10000000A010126.pdf                                                      | 1/1 Č                                                            | ŧ    | ÷     |
| 1           | Name of<br>Proprietor/Partner/Director<br>/Trustee/Office<br>Bearer,(Specify):- | Annexure "A" (Personal Details)<br>Mr. Paritosh Pandey           | Down | nload |
| 2           | Position / Designation /<br>Status :-                                           | DIRECTOR<br>606 Ganesh Villa Swami S.Rd. Nana Peth Chowk. Mumhai |      |       |
|             |                                                                                 | 400025, 13, IN                                                   |      | +     |
| 4           | Address Proof :-                                                                | PASSPORT                                                         | - (  | -     |
|             | Pan Card Number-                                                                | AXLPP9786E                                                       | _    |       |

Take print out of Annexture. sign and stamp then upload the annexture.

Scanned annexure document with sign and stamp can upload through this link. Once annexure upload click on continue.

|                                           | Annexure For vendor transction. |                            |             |
|-------------------------------------------|---------------------------------|----------------------------|-------------|
| Fields Marked with * are Mandatory Fields |                                 |                            | Scanned and |
| Annexure - A1 *                           |                                 | Choose File scan copy1.pdf | sign with   |
|                                           | Continue                        |                            |             |
|                                           |                                 |                            | stamp doc   |
|                                           |                                 |                            | upload      |
|                                           |                                 |                            |             |
|                                           |                                 |                            |             |
|                                           |                                 |                            |             |
|                                           |                                 |                            |             |
|                                           |                                 |                            |             |
|                                           |                                 |                            |             |
|                                           |                                 |                            |             |
|                                           |                                 |                            |             |
|                                           |                                 |                            |             |
|                                           |                                 |                            |             |
|                                           |                                 |                            |             |
|                                           |                                 |                            |             |
|                                           |                                 |                            |             |
|                                           |                                 |                            |             |
|                                           |                                 |                            |             |
|                                           |                                 |                            |             |
|                                           |                                 |                            |             |
|                                           |                                 |                            |             |

| Annexure   | Form                                                                            |                                                                           |   |    |  |
|------------|---------------------------------------------------------------------------------|---------------------------------------------------------------------------|---|----|--|
| DD353B5BBB | 5F3227E10000000A010126.pdf                                                      | f 1/1 Č                                                                   | ŧ | ē  |  |
|            |                                                                                 | Annexure "A" (Personal Details)                                           |   |    |  |
| 1          | Name of<br>Proprietor/Partner/Director<br>/Trustee/Office<br>Bearer,(Specify):- | Mr. Paritosh Pandey                                                       |   | -R |  |
| 2          | Position / Designation /<br>Status :-                                           | DIRECTOR                                                                  |   |    |  |
| 3          | Residential Address :-                                                          | 606, Ganesh Villa, Swami S Rd, Nana Peth Chowk, Mumbai,<br>400025, 13, IN |   | *  |  |
| 4          | Address Proof :-                                                                | PASSPORT                                                                  | _ | -  |  |
|            | Pan Card Number-                                                                | AXI PP9786F                                                               | - |    |  |

Uploaded annexure documents will display as follows. Click Proceed to Payment button for payment.

For making payment, click on 'proceed to payment' button.

Enter vendor transaction number and click on continue button for online payment collection.

| <b>(19)</b>                                                     | बृहन्मुंबई महानगरपालिका<br>Municipal Corporation of Greater Mumb | ai                                                            |  |
|-----------------------------------------------------------------|------------------------------------------------------------------|---------------------------------------------------------------|--|
| Note: Field Marked with * is Mandatory.<br>Application Number * | Online Payment Collection 5000000117 Continue                    | Enter vendor transaction<br>number which needs to<br>payment. |  |
|                                                                 |                                                                  |                                                               |  |
|                                                                 |                                                                  |                                                               |  |
|                                                                 |                                                                  |                                                               |  |

Click on continue button.

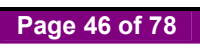

| It will show warning message as | 'once making payment vendo | r cannot do any cl | hanges in vendor form.' | Click on ok |
|---------------------------------|----------------------------|--------------------|-------------------------|-------------|
| button.                         |                            |                    |                         |             |

| Z Zimbra: VENDOR TRANS X                         | 🕐 🗅 devqa38.mcgm.gov.in.80 x 🏹 sapqa16.mcgm.gov.in.80 x VM Inbox (1,946) - harshu.pa 🗴 V                    | 7 First page for vendor tran 🗙 📃 🖆 – 🗊 🗙 |
|--------------------------------------------------|----------------------------------------------------------------------------------------------------|------------------------------------------|
| ← → X ③ sapqa16.mcgm.gov.in:8005/sap(bD11biZjPTk | wMA==)/bc/bsp/sap/ZMCGM_LIC_ONL1/vendor.htm?sap-params=Z3ZffW1vdW50PTEwMCUyZT/                              | AwJTIwJmd2X2xpZm5yPTUwMDAwMDAxMTc 🛧 :    |
|                                                  | sapqa16.mcgm.gov.in:8005 says<br>After making payment you will not be able to make any changes to<br>Vendor |                                          |
|                                                  | ОК                                                                                                    |                                          |
|                                                  |                                                                                                    |                                          |
|                                                  |                                                                                                    |                                          |
|                                                  |                                                                                                    |                                          |
|                                                  |                                                                                                    |                                          |
|                                                  |                                                                                                    |                                          |
| Waiting for sapqa16.mcgm.gov.in                  |                                                                                                    |                                          |
| 🔘 🤅 🔚 🚹 🕥 🕙 🖉                                    |                                                                                                    | 12:40<br>▲ 😰 🗣 🕸 06-07-2018              |

Vendor registration fee is 100/- rupees.

## Note-Online vendor registration fee is non Refundable.

Click on payment button.

| Online Payment Collection       Fee Details       Descriptions     Rs.       Vendor Registration Fees     100.00 |  |        | yment Collection | Online Pa                                         |                          |
|----------------------------------------------------------------------------------------------------|--|--------|------------------|---------------------------------------------------|--------------------------|
| Fee Details       Descriptions     Rs.       Vendor Registration Fees     100.00                                 |  |        |                  |                                                   |                          |
| Descriptions     Rs.       Vendor Registration Fees     100.00                                                   |  |        | ee Details       | F                                                 |                          |
| vendor registration Fees 100.00                                                                                  |  | Rs.    |                  | Descriptions                                      | Descriptions             |
|                                                                                                    |  | 100.00 |                  | vendor Registration Fees                          | Vendor Registration Fees |
| Your lotal Payable Fees is Rs. 100.00<br>Note : Click on Payment button for Online Payment                       |  |        |                  | Note : Click on Payment button for Online Payment | Your Total Payable Fees  |
| Back Payment                                                                                                    |  |        | Payment          | Back                                              |                          |
|                                                                                                    |  |        |                  |                                                   |                          |

It will redirect to payment site. Click on ok button

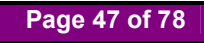

| sapqa16.mcgm.gov.in:8005 says                                                                   |                                     |  |
|-------------------------------------------------------------------------------------------------|-------------------------------------|--|
| You are proceeding to payment gateway for or<br>Click "OK" to confirm or click "CANCEL" to Exit | nline payment.<br>: online payment. |  |
|                                                                                                 | OK Cancel                           |  |
|                                                                                                 |                                     |  |
|                                                                                                 |                                     |  |
|                                                                                                 |                                     |  |
|                                                                                                 |                                     |  |
|                                                                                                 |                                     |  |
|                                                                                                 |                                     |  |
|                                                                                                 |                                     |  |
|                                                                                                 |                                     |  |
|                                                                                                 |                                     |  |
|                                                                                                 |                                     |  |
|                                                                                                 |                                     |  |

Click on I/We agree. Click on pay button

| D Official Portal of Municipal Corporation of Greater Mumbai - Google Chrome                                                                                                    | - 🗆 X                     |
|----------------------------------------------------------------------------------------------------|---------------------------|
| 🛈 sapqa16.mcgm.gov.in:8005/sap(bD1lbiZjPTkwMA==)/bc/bsp/sap/zt_mcgm_pg/PayPage1.htm?w_r_no=5000000117&w_amt=100%2e00%20&w_info1=000000000000000000000000000000000000                                                                                                    | 00000&w_pay_trans_no=07   |
| Incem.gov.in                                                                                                    | •                         |
|                                                                                                    |                           |
| Municipal Corporation of Greater Mumbai offers "Online Payment System" for payment of charges of selected services.<br>Currently we offer payment through following.                                                                                                    |                           |
| Please read the following instructions before performing any actions:                                                                                                    |                           |
| <ol> <li>Do not press "Refresh" on your browser OR "F5" key on keyboard, while transaction in progress.</li> <li>Do not close the browser it may terminate the transaction.</li> <li>On completion of the transaction, Please note the transaction number.</li> </ol>                                                                                                    |                           |
| Disclaimer - Terms and Conditions                                                                                                    |                           |
| The following terms and conditions apply to all online payments made to by Municipal Corporation<br>of Greater Numbai (hereinafter 'HKGM') by the Cyber CFC agents. All Cyber CFC agents using the<br>online<br>payment facility are requested to please read them carefully before making an online payment.<br>By using the online payments facility on this portal you accept these terms and conditions;<br>1. MCGM is only providing a link to the Payment Gateway Service provider which will enable to<br>pay online for Nuncical charges. |                           |
| I / We Agree      B I     D e s k      d your payment: Single locator:      Pay                                                                                                    |                           |
|                                                                                                    |                           |
|                                                                                                    | ~                         |
|                                                                                                    | ▲ 🙀 🖓 12:41<br>06-07-2018 |

Vendor can payment through credit card, debit card, internet banking by fill all necessary details and click on make payment button.

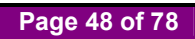

| S               |                                                                               | BillDesk - All Your Paymen                                 | ts. Single Location - Google Chrome                                                                  | •                                                                                       | × |
|-----------------|-------------------------------------------------------------------------------|------------------------------------------------------------|----------------------------------------------------------------------------------------------------|-----------------------------------------------------------------------------------------|---|
| Secure https:// | pgi.billdesk.com/pgidsk/ProcessPayment;j                                      | sessionid=0000VvyaKnJyXwmYII6s0Y0rG                        | cE:1a7ou2ofa?wpage=rbYu5228Hke1j2                                                                    | 2VhRSIs5Y36                                                                             |   |
|                 | Department of Electronics<br>Ministry of Communication<br>Government of India | and Information Technology<br>s and Information Technology | Pay Revenue Particles Platform<br>Barrier Partices Platform<br>Detty, Government of India Initiative | राष्ट्रीय इन्यवर्नेस योजना<br>National e-Governance Plan<br>Public services closer home |   |
|                 | Credit Card                                                                   | Pay by Credit Card Pay by A                                | AmEx ezeClick                                                                                        | Merchant Name                                                                           |   |
|                 | Debit Card                                                                    | VISA                                                       | AMERICAN<br>EDRAESS                                                                                  | Web Integration                                                                         |   |
|                 | PIN Debit Card + ATM PIN                                                      | Card Number                                                |                                                                                                    | Payment Amount: ₹100.00                                                                 |   |
|                 | Internet Banking                                                              | 5082-5013-0000-7451                                        |                                                                                                    | Payment Amount. Croo.ou                                                                 |   |
|                 |                                                                               | Expiration Date                                            | CVV/CVC                                                                                              |                                                                                         |   |
|                 |                                                                               | 12 (Dec) 2023                                              |                                                                                                    |                                                                                         |   |
|                 |                                                                               | Card Holder Name                                           |                                                                                                    |                                                                                         |   |
|                 |                                                                               | Hrashali                                                   |                                                                                                    |                                                                                         |   |
|                 |                                                                               | Make                                                       | Payment                                                                                              |                                                                                         |   |
|                 |                                                                               | -                                                          | Cance                                                                                                |                                                                                         |   |

Once click on payment button OTP will send to registered mobile number.

Enter received OTP number and click on submit button.

| Bildesk Payment Gateway - Google Chrome                                                                                                    | - 0 ×          |
|----------------------------------------------------------------------------------------------------|----------------|
| Secure   https://www.bildesk.com/pgidsk/ProcessPayment?wpage=2cpFwNYMKEyP5n258P8i631H                                                                                                    | 04             |
| Int you' Conset? Cathere Circ.<br>Recently thanged you Makin his' Cat Jeen is intend<br>The OTP and is you makin number XXXXXXXXX<br>The OTP and is you makin number XXXXXXXXXX<br>Cather is you makin number XXXXXXXXXXXX<br>Cather is you makin number XXXXXXXXXXXXXXXXXXXXXXXXXXXXXXXXXXXX |                |
| 🛞 😂 🚔 🗛 💽 💐 💷 🔛 📓                                                                                                    | - N 12 40 1246 |

Once payment successfully done then payment receipt will generate here and also payment receipt send to vendor's registered email id.

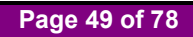

| 1                                                                                                    | Official Portal of Municipal Corporation                                                                                                    | of Greater Mumbai - Google Chrome                                                            | - 🗆 🗙 |
|----------------------------------------------------------------------------------------------------|----------------------------------------------------------------------------------------------------|----------------------------------------------------------------------------------------------|-------|
| sapqa16.mcgm.gov.in:8005/SAP(bD11biZjPTkwM/                                                                                                    | ==)/BC/BSP/SAP/zmcgm_lic_onl1/billdesk_reply.htm                                                                                                    |                                                                                              |       |
| mcgm.gov.in                                                                                                    |                                                                                                    |                                                                                              |       |
| Online Payment System                                                                                                    |                                                                                                    |                                                                                              |       |
|                                                                                                    | Transac                                                                                                    | tion Details                                                                                 |       |
|                                                                                                    | Amount                                                                                                    | 100.00                                                                                       |       |
|                                                                                                    | Payment ID                                                                                                    | 818712394083                                                                                 |       |
|                                                                                                    | Payment Status                                                                                                    | Successful                                                                                   |       |
|                                                                                                    | Click on Continue button and wait for some time<br>For Payment confirmation.                                                                                                    |                                                                                              |       |
| Important Note<br>If the amount is deducted fin<br>Please try for "Repayment"<br>"Online payment to mcgm"<br>System will retry and update<br>Please note the Transaction ID dis<br>In case of any problem please wit<br>Click on the "Continue" button to c | om your bank account and status received is "Uns<br>option with same application number on same dat<br>(www.mcgm.gov.in.> Online services.> Online pa-<br>the payment status resulting in required receipt a<br>played here.<br>e-in to payment@mcgm.gov.in with the subject line : Online Pa-<br>lose the window and continue with your application. | uccessful".<br>e under<br>ayment to MCGM ).<br>nd certificate generation.<br>yment Problems. |       |
| Payment Receipt                                                                                                    |                                                                                                    |                                                                                              |       |
|                                                                                                    |                                                                                                    |                                                                                              | 12:53 |

Payment receipt shows vendor related details.

| ⊐<br>① sapqa16.mcgm.gov<br>• P<br>• In<br>• C | in:8005/SAP(bD1lbiZJPTk<br>lease note the Transaction I<br>case of any problem please<br>lick on the "Continue" buttor | Official Porta<br>wMA==)/BC/BSP/SAP/zmcgm_lic<br>D displayed here.<br>e write-in to payment@mcgm.gov.in u<br>to close the window and continue w                                                  | Lot Municipal Corporation of Greater Mumbai - Google Chrome<br>_onl1/billdesk_reply.htm<br>with the subject line : Online Payment Problems.<br>th your application.                                                                                                    |         |
|-----------------------------------------------|----------------------------------------------------------------------------------------------------|----------------------------------------------------------------------------------------------------|----------------------------------------------------------------------------------------------------|---------|
| P                                             | eayment Receipt                                                                                                    | 1000000A010122.pdf                                                                                                    | 1/2 (; 🛓 🖷                                                                                                    | •       |
|                                               |                                                                                                    | CA                                                                                                    | MUNICIPAL CORPORATION OF GREATER MUMBAI Page 1 of 2<br>VENDOR REGISTRATION<br>RECEIPT<br>CPD Department<br>eigt No : 0710077905<br>e & Time : 06.07.2018 12:49:29                                                                                                    | e<br>nt |
|                                               |                                                                                                    | Name of the Vendor<br>Address of the Vendor<br>Payment transaction ID<br>"(Transaction ID valid only fo<br>Type of Vendor<br>State Code<br>SAP Doc no.<br>PAN No.<br>Aadhar Number<br>GST Number | r 30 days)<br>Public Limited Company<br>Maharashtra<br>13<br>5000000117<br>234V1PP786E<br>234V1PP0786E17V<br>Udit<br>Udit Udit<br>Udit<br>Udit<br>Udit<br>Udit<br>Udit<br>Udit |         |

|                                                                                                    | Offi                                                                                                    | cial Portal of Municipa                                                                                                    | I Corporation of Greater Mum                                                                                                    | bai - Google Chrome                                                                                                    |                                                                                                    | - 🗆 🗙                                                                                                    |
|----------------------------------------------------------------------------------------------------|----------------------------------------------------------------------------------------------------|----------------------------------------------------------------------------------------------------|----------------------------------------------------------------------------------------------------|----------------------------------------------------------------------------------------------------|----------------------------------------------------------------------------------------------------|----------------------------------------------------------------------------------------------------|
| :8005/SAP(bD1lbiZjPTkwMA=                                                                                    | =)/BC/BSP/SAP/z                                                                                                    | mcgm_lic_onl1/billdesk                                                                                                    | _reply.htm                                                                                                    |                                                                                                    |                                                                                                    |                                                                                                    |
| ase note the Transaction ID displa<br>ase of any problem please write-<br>k on the "Continue" button to clos | ayed here.<br>in to payment@mc<br>se the window and                                                                                                    | gm.gov.in with the subject<br>continue with your applica                                                                                                    | t line : Online Payment Problems.<br>ation.                                                                                                    |                                                                                                    |                                                                                                    |                                                                                                    |
| Stat<br>Stat<br>SAP<br>PAN<br>Aad<br>GST<br>Piac<br>UIN<br>CIN<br>Rece<br>MCC                                | e Name<br>e Code<br>Doc no.<br>No.<br>har Number<br>e of Supply<br>Number<br>e vivel by<br>3M FAN<br>3M GST Number                                                                                                    |                                                                                                    | Maharashtra<br>13<br>500000117<br>AXLP9786E<br>28AXLP9786E12Y<br>Maharashtra<br>MCGM<br>AAALM0042L<br>27AAALM0042L3Z4<br>MUNICIPAL CORPOR.<br>VENDOR                                                                                                    | ATION OF GREATER MUMBAI<br>REGISTRATION<br>RECEIPT                                                                                                    | Page 2 of 2                                                                                                    |                                                                                                    |
|                                                                                                    | Sr. No.                                                                                                    | HSN/SAC Code                                                                                                    | Activity Code                                                                                                    | Description of Activity                                                                                                    |                                                                                                    |                                                                                                    |
|                                                                                                    |                                                                                                    | 999119                                                                                                    |                                                                                                    | Registration Charges                                                                                                    |                                                                                                    |                                                                                                    |
|                                                                                                    | 1:8005/SAP(bD1bit2)PTkvMA=<br>see note the Tränsacion ID disp<br>ase of any problem please write<br>k on the "Continue" button to do<br>1yment Receipt<br>Stat<br>SAP<br>Pan<br>Aad<br>GST<br>Plac<br>UIN<br>CIN<br>CIN<br>CIN | 1:8005/SAP(bD11b/ZJPTkvMA==)/BC/BSP/SAP/z<br>see note the Transaction ID displayed here.<br>ase of any problem please write-in to payment@me<br>k on the "Continue" button to close the window and<br>ayment Receipt<br>State Name<br>State Code<br>SAP Doc no.<br>PAN No.<br>PAN NO.<br>PAN NO.<br>PAN NO.<br>PAN | 1:0005/SAP(bD1biz]PTkwMA==)/BC/BSP/SAP/zmcgm_lic_on1/billdesk<br>see note the Transaction ID displayed her.<br>ase of any problem please writer to payment@mcgm gov in with the subjec<br>x on the "Continue" button to close the window and continue with your applic<br>sympent Receipt<br>State Name<br>SAP Doc no.<br>PAN No.<br>Aadhar Number<br>Place of Supply<br>UIN Number<br>CIN Number<br>Received by<br>MCGM GST Number<br>Received by<br>MCGM GST Number | 1:0005/SAP(bD1biz)PTkwMA==)/BC/BSP/SAP/zmcgm_lic_on1/bil/desk_reply.htm         see note the Transaction ID displayed here.         ase of any problem please write-in to payment Genom gov.in with the subject line : Online Payment Problems.         syment Receipt         State Code       13         SAP Doc no.       5000000117         PAN No.       AXLPP9786E         Aadhara Number       28AXLP9786E12Y         Place of Supply       Whaharashtra         CIN Number       1         Received by       McGM         MCGM QGM PAN       27AAALM0042L         MCGM GST Number       27AAALM0042L3Z4         MCGM GST Number       27AAALM0042L3Z4 | 1:0005/SAP(bD1bit2)PTkvMA==)/BC/BSP/SAP/zmcgm_lic_on11/billdesk_reply.htm         see note the Transaction ID displayed here.         ase of any problem please which the payment gene may be ution to dose the window and continue with your application.         state Name         Maharashtra         State Name         State Name         State Name         Maharashtra         State Code         State Code         Adhara Number         GST Number         GST Number         CIN Number         CIN Numb | 1:0005/SAP(bD1bit2)PTkvMA==)/BC/BSP/SAP/zmcgm_lic_on1/billdesk,reply.htm         see of the Transaction 1D displayed here.         ase of any problem please within to payment@mcgm gov in with the subject line : Online Payment Problems.         x on the "Continue" button to close the window and continue with your application.         sympent Receipt         State Scale       13         SAP Doc no.       15 000000117         PAN No.       28 AXLPP9786E         Addhar Number       10         GST Number       28 AXLPP9786E12Y         Place of Supply       Maharashtra         UN Number       10         Cin Number       10         Received by       10 Maharashtra         MCGM GST Number       10         MCGM GST Number       10         MCGM GST Number       27 AAALM0042L         MCGM GST Number       27 AAALM0042L324         Page 2 of 2       12         Sr. No.       HSN/SAC Code       Activity Code       Description of Activity         No.       150.000       10 Horizona       10 Horizona |

Receipt display mentioned bank details

| 62403C5B55 | 6B7601E10000000A010122.pdf      |                            |                           | 2 / 2                              | - Setution and |            | ¢    | ŧ     | ē   |
|------------|---------------------------------|----------------------------|---------------------------|------------------------------------|----------------|------------|------|-------|-----|
|            | Sr. NO.                         | HSN/SAC CODE               | Activ                     | nty Code                           | Description of | Activity   |      |       |     |
|            |                                 | 999119                     |                           |                                    | Registration C | harges     | Vond | lor   |     |
|            | Payment Towa                    | rds AM                     | OUNT (Rs.)                | BANK NAME                          | BRA            | ANCH NAME  | venc | data: | 1.  |
|            | Online vendor regis<br>fee      | tration                    | 100.00                    | SBI Bank                           |                | Thane      | bank | detai | lis |
|            | тот                             | AL                         |                           | 10                                 | 00.00          |            |      |       |     |
|            | Amount i                        | n words                    |                           | Rupees ONE                         | HUNDRED Only   |            |      |       |     |
|            | Net Amount                      | CGST                       | SGST                      | UTGST                              | IGST           | Gross Valu | e    |       |     |
|            | 100.00                          | 0.00                       | 0.00                      | 0.00                               | 0.00           | 100        | 0.00 |       |     |
|            | 100.00<br>Note: This is an elec | 0.00<br>stronically genera | 0.00<br>ted receipt, henc | 0.00<br>e signature is not require | 0.00<br>d      | 100        | 0.00 |       | +   |

Payment receipt in mail format.

| Z Zimbra: Reciept                                      | × 🕐 devqa38.mcgm.gov.in:80 × V 🗅 devqa38.mcgm.gov.in:80 × V 🗅 sapqa16.mcgm.gov.in:80 × V M Inbox (              | 1,946) - harshu,pa 🗙 🖅 First page for vendor tran 🗙 📄 📥 – 🗇 🗙 |
|--------------------------------------------------------|----------------------------------------------------------------------------------------------------|---------------------------------------------------------------|
| $\leftrightarrow$ $\rightarrow$ C 🛈 mail.abmi          | ndia.com/h/search?si=0&so=0≻=11274&sfi=2&st=message&id=10930&action=view                                        | ☆ :                                                           |
| ABM                                                    | Find :                                                                                                    | Include shared in Email Messages V Search                     |
| 🖂 Mail 🚦 Address Boo                                   | k 🧮 Calendar 👿 Tasks 🔅 Preferences 😹 Compose                                                                    | Help Log Out                                                  |
| harshali.palkar@abmindia.com<br>913.68 MB of unlimited | 🔀 Back to Inbox 🗙 Delete Move to 🖲 Move Actions 🔻 Go 🏹 Spam                                                     | 🦛 1 🜩                                                         |
| Folders edit     Inbox (524)     Sent                  | From : MCGM «no-reply@mcgm.gov.in»<br>Subject : Reciept<br>To : h strahsh palkar «harshalk palkar@abmindia.com» | Fri, Jul 06, 2018 12:49 PM<br>Ø 1 attachment                  |
| Drafts (74)                                            | Repy Repy Repy Al S Forward Print Dear Citizen, Please find attach the reciept                                  |                                                               |
| ► Searches <u>edit</u><br>▼ Tags <u>edit</u>           | Reciept.PDF                                                                                                    |                                                               |
|                                                        |                                                                                                    |                                                               |
|                                                        |                                                                                                    |                                                               |
|                                                        |                                                                                                    | 06-07-2018                                                    |

Once payment done, That Vendor is assigned to MCGM for approval process.

## After Approval process

Vendor transaction id is approved then Vendor code generates and vendor code generation mail triggered to vendor's registered email id.

| M Inbox (1,967) - harshu.pa 🗙 🔀 Zimbra: Vendor Code Ap. 🗴 🗺 First page for vendor tran 🗴 🔽                                                                                                    | 7                                                                                                    | ≜ - <b>∂</b> ×                                                                         |
|----------------------------------------------------------------------------------------------------|----------------------------------------------------------------------------------------------------|----------------------------------------------------------------------------------------|
| ← → C ① mail.abmindia.com/h/search?si=88&so=0≻=36069&sfi=2&st=message&id=10                                                                                                    | )936&acti                                                                                                    | on=view 🔂                                                                              |
| ABM                                                                                                    | Find                                                                                                    | Include shared in Email Messages V Search                                              |
| 🖂 Mail 🚦 Address Book 🗮 Calendar 💟 Tasks 🔅 Preferences 👼 Compose                                                                                                    |                                                                                                    | Help Log Out                                                                           |
| harshali,palkar@abmindia.com<br>988 4 MB of unlimited                                                                                                    |                                                                                                    | 🔀 Back to Inbox 🛛 🗶 Delete Move to 🔻 Move Actions 🔹 Go 🐼 Spam 👍 89                     |
| V Folders                                                                                                    | <u>edit</u>                                                                                                    | From : no-reply@mcgm.gov.in Fri, Jul 06, 2018 12:59                                    |
| Imail     Address Book     Calendar     Imail     Tasks     Preferences     Imail       Imail     Address Book     Calendar     Imail     Imail                                                                                                    |                                                                                                    | Subject : vendor Code Application: Acknowledgement                                     |
| Mail     ▲ Address Book     ▲ Cadendar     C Taaks     ♠ Proferences     ♥ Compose       Image: Second Second Sec |                                                                                                    | Kepiy Sy Reply All De Forward H Print                                                  |
| Junk                                                                                                    | x 22 Zimbra: Vendar Code Ac; x 2 First page for vendar tva: x 1 2 Compose 10936&action=view 1 2 Compose 1000 Code shared © Email Messages 1 See 1000 Code shared © Email Messages 1 See 1000 Code shared 0 See 1000 Code shared 0 See 1000 Code shared 0 S |                                                                                        |
| Trash                                                                                                    |                                                                                                    | Your Vendor code0000012617has been successfully updated against the Vendor transaction |
| Spam                                                                                                    |                                                                                                    | number500000103 :                                                                      |
| ∑ Inbox (57)<br>➢ Sent<br>➢ Drafts (76)<br>➢ Junk<br>ⓓ Trash<br>ⓓ Spam<br>▷ Secrethes<br>▼ Tags                                                                                                    | edit                                                                                                    | Please save this Application number for future references.0000012617                   |
| ▼ Tags                                                                                                    | edit                                                                                                    |                                                                                        |
|                                                                                                    |                                                                                                    | Back to Inbox Delete Move to • Move Actions • Go Spam 49 89                            |
|                                                                                                    |                                                                                                    |                                                                                        |
|                                                                                                    |                                                                                                    |                                                                                        |
|                                                                                                    |                                                                                                    |                                                                                        |
|                                                                                                    |                                                                                                    |                                                                                        |
|                                                                                                    |                                                                                                    | 12.32                                                                                  |
|                                                                                                    |                                                                                                    |                                                                                        |

Page 52 of 78

#### Vendor Code Change Form:-

New Business Application ٩ दुकाने व आस्थापना आरोग्य खाते नवीन संदेश जलद दुवे License मुंबई आकडेवारी आणि नकाशे SUBSIDING MDR CHARGES ON DEBIT CARDS TRANSACTIONS OF VALUE LESS THAN OR EQUAL TO RS. 2000 ओनलाईन पैसे भरणे मालमत्ता कर (नवीन) जल देयके भरा सायबर नागरी सुविधा केंद्र जकात कर भरा One MCGM भरती जल खाते Policy for declaration of C-1 category buildings < निविदा आणि अवतरणे Circular No. CA/F/Project/40 Dt.17.02.2018 regarding ASD/PG from MCGM Contractors. माल त्ता कर तपशील दुकाने व आस्थापना ऑनलाइन सेवा Ease of Doing Business Circulars/ Notifications जन्म नौंदणी मतदार यादी ... अधिक » मृत्यू नोंदणी समुद्र किलारपट्टी मार्ग 666666 Green wheels along blue lines video भत दुवे विवाह नॉदणी लेप्टोस्पायरोसिस प्रतिबंधात्मक उपचार मार्गदर्शक सूचना 6883 67 मुंबई मलनिःसारण प्रकल्प विहडिओ इमारत व कारखाने Proposed water supply projects क स्वराज्य संस्था रचनेचा सर्वकष विकास होत असताना महापालिका ई महापालिका अधिवियमाखाती नमूद अधिकारचांपैकी ते एक आहेत. महापालिका अधिवियम कलस ५४ अंतर्गत करण्यात येते. शहरातील ाधी जवाबदारी त्यांच्यावर असते. इको फ्रेंडली गणपती शतकाहव Education Department भूचिक आयुक्त हे त्यांची नि विविध म आपले सरकार प्रसिद्धी पत्रक นวิเวตบ आपती व्यवस्थापन बा.य.ल.नायर रुग्णालय Road Enquiry Report (Phase II) लोकमाल्य टिळक महालगरपालिका सर्वसाधारण रुग्णालय Blacklisting details of Contractors in MCGM 1 盦 Fire Re-upload Applicatio राजे एडवर्ड स्मारक रुग्णालय Enquiry Committee Report On Fire Incident at Kamala Mills Ltd. वाई आणि विभाग नवीन निविदा ... अधिक Desi मखरिया कंपाऊंड, साकीलाका, भानु फरसाण आगीबाबत अहवाल. de mv

Once vendor code generation if vendor wants to do any changes then vendor will follow this path.

Enter vendor code and select radio button 'yes' or 'no' radio button depend on change for type of organization. Click on search button

| C ① Not secur                                         | re   qasapep74.n                         | ncgm.gov.in:        | 50000/irj/portal/anony      | mous?Navigation       | nTarget=nav     | url://35c72434c22     | 37bf785293c    | 4547bcb15          |                   |                                        |                | 07 |
|-------------------------------------------------------|------------------------------------------|---------------------|-----------------------------|-----------------------|-----------------|-----------------------|----------------|--------------------|-------------------|----------------------------------------|----------------|----|
|                                                       |                                          |                     |                             |                       |                 |                       | Skip to Na     | wigation Skip to   | Content A         | A A* A A                               | मराठी          |    |
| 8                                                     | बृहन्मुं<br>Munic                        | ाई महान<br>Sipal Co | गरपालिका<br>rporation of Gr | eater Muml            | bai             |                       |                |                    | EMPLOYE           | Contact Us<br>10 July, 2018<br>E LOGIN |                |    |
| HOME                                                  | ABOUT US                                 | SERVICES            | ONLINE SERVICES             | COUNCILIOR            | TOURIST         | COMPLAINTS            | TENDERS        | REPORTS            | CAREERS           | PUBLICATION                            | EODB           |    |
| efore 31.0                                            | 7.2018 Find attache                      | d Plastic ban       | Squad of Market Departme    | ent   The information | I regarding pla | stic ban squad of Lic | ence Departmer | it.   The informat | ion regarding pla | astic ban squad of S                   | ihops & Establ |    |
|                                                       |                                          |                     |                             |                       |                 |                       |                |                    |                   |                                        | ٩              |    |
| ONLINE                                                | E SERVICES > On                          | ine vendor Re       | gistration > For change in  | vendor Search pag     | e for changing  | ¥.                    |                |                    |                   |                                        |                |    |
| Quick                                                 | Links                                    |                     |                             |                       | 4               | pplication For Ven    | dor Code Chan  | ges                |                   |                                        |                |    |
| Mumbai                                                | i Statistics & Maps                      | F                   | ields Marked with * are Mar | ndatory Fields        |                 |                       |                | Enter v            | endor c           | ode for m                              | nake           |    |
| Property                                              | y Tax (New)                              |                     | Vendor Code No. *           |                       |                 | XXXXX                 |                | change             | in ven            | dor form                               |                |    |
| Pay Wa                                                | ater Bills                               |                     | Disass select if you w      | ant to change the     | Turno of        |                       |                | changes            |                   | uor iorini                             |                |    |
| Pay Oct                                               | troi                                     |                     | Organization *              | ant to change the     | Type of         | Yes 🔍 No 🖭 🔔          | < г            |                    |                   |                                        |                |    |
| Recruitr                                              | ment                                     |                     |                             |                       |                 |                       |                | If vend            | or want           | ts to chan                             | ge             |    |
| Tenders                                               | s & Quotations                           |                     |                             |                       |                 | Search                |                | true of            |                   | notion the                             | 0-             |    |
| Shops a                                               | and Establishment (                      | Online              |                             |                       |                 |                       |                | type of            | organi            | zation the                             | n              |    |
| Ease of                                               | s<br>I Doing Business Cir                | culare/             |                             |                       |                 |                       |                | select y           | /es/no a          | and click                              | on             |    |
| Notifical                                             | tions                                    | Culturar            |                             |                       |                 |                       |                | aontini            | 10                |                                        |                |    |
|                                                       |                                          | more »              |                             |                       |                 |                       |                | contint            | ic                |                                        |                |    |
| Relate                                                | d Links                                  |                     |                             |                       |                 |                       |                |                    |                   |                                        |                |    |
|                                                       | sted Guidelines for P                    | revention           |                             |                       |                 |                       |                |                    |                   |                                        |                |    |
| Sugges<br>of Lepto                                    | bapiroaia                                |                     |                             |                       |                 |                       |                |                    |                   |                                        |                |    |
| Sugges<br>of Lepto<br>Eco Frie                        | endly Ganesha                            |                     |                             |                       |                 |                       |                |                    |                   |                                        |                |    |
| Sugges<br>of Lepto<br>Eco Frie<br>Aaple S             | endly Ganesha<br>Sarkar                  |                     |                             |                       |                 |                       |                |                    |                   |                                        |                |    |
| Sugges<br>of Lepto<br>Eco Frie<br>Aaple S<br>Disaster | endly Ganesha<br>Sarkar<br>Ir Management |                     |                             |                       |                 |                       |                |                    |                   |                                        |                |    |

OTP will send to registered email id. Enter that OTP and click on ok button.

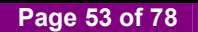

| oox (543)                                                                                                    | K M Inbox (1                                                                                                    | ,960) - harshu.pa             | 🛛 🗙 💆 🖅 For change in       | vendor Sea 🗙 🔽     |                  |                        |                 |                     |                          |                             |                              |     |
|----------------------------------------------------------------------------------------------------|----------------------------------------------------------------------------------------------------|-------------------------------|-----------------------------|--------------------|------------------|------------------------|-----------------|---------------------|--------------------------|-----------------------------|------------------------------|-----|
| <ol> <li>Not secure</li> </ol>                                                                                                    | qasapep74.                                                                                                    | mcgm.gov.in:5                 | 50000/irj/portal/anony      | mous?Navigation    | Target=navu      | url://35c72434c22      | 37bf785293c3    | 4547bcb15           |                          |                             |                              | ~ ☆ |
|                                                                                                    |                                                                                                    |                               |                             |                    |                  |                        | Skip to Na      | vigation Skip to    | o Content A <sup>-</sup> | A A <sup>+</sup> A A        | मराठी 🦯                      |     |
|                                                                                                    | बुह्रन्मुं<br>Muni                                                                                                    | बई महानग<br>cipal Cor         | ारपालिका<br>poration of Gro | eater Mumb         | ai               |                        |                 | _                   |                          | Contact Us<br>10 July, 2018 | *                            |     |
|                                                                                                    |                                                                                                    |                               |                             |                    |                  |                        |                 |                     | EMPLOYE                  | E LOGIN                     | स्टब्स्<br>संस्थित प्राप्तते |     |
| HOME                                                                                                    | ABOUT US                                                                                                    | SERVICES                      | ONLINE SERVICES             | COUNCILIOR         | TOURIST          | COMPLAINTS             | TENDERS         | REPORTS             | CAREERS                  | PUBLICATION                 | EODB                         |     |
|                                                                                                    |                                                                                                    |                               |                             |                    |                  |                        |                 |                     |                          |                             |                              |     |
| garding plas                                                                                                    | tic ban squad of                                                                                                    | Shops & Estable               | shment department.   Pay    | ment gateway for W | ater Billing App | plication (Aqua) is ur | ider maintenand | e till further noti | ce. Inconvenien          | ce is regretted.   Adv      | vertisement of               |     |
|                                                                                                    |                                                                                                    |                               |                             |                    |                  |                        |                 |                     |                          |                             | ٩                            |     |
| ONLINE :                                                                                                    | SERVICES > Or                                                                                                    | line vendor Rec               | istration > For change in   | vendor Search page | e for changing   |                        |                 |                     |                          |                             |                              |     |
|                                                                                                    |                                                                                                    |                               |                             |                    |                  |                        |                 |                     |                          |                             |                              |     |
| Quick Li                                                                                                    | nks                                                                                                    |                               |                             |                    |                  | One time p             | assword.        |                     |                          |                             |                              |     |
| Mumbai S                                                                                                    | Statistics & Maps                                                                                                    | Fi                            | elds Marked with * are Man  | datory Fields      |                  |                        |                 |                     |                          |                             |                              |     |
| Property                                                                                                    | Tax (New)                                                                                                    |                               | OTD +                       |                    |                  |                        |                 |                     |                          |                             |                              |     |
| Pay Wate                                                                                                    | r Bills                                                                                                    |                               | UTP.                        |                    |                  |                        |                 |                     |                          |                             |                              |     |
| Pay Octro                                                                                                    | oi                                                                                                    |                               |                             |                    |                  |                        |                 |                     |                          |                             |                              |     |
|                                                                                                    | ant                                                                                                    |                               |                             |                    |                  | Continiue              |                 |                     |                          |                             |                              |     |
| Recruitme                                                                                                    | 2116                                                                                                    |                               |                             |                    |                  |                        |                 |                     |                          |                             |                              |     |
| Recruitme<br>Tenders &                                                                                                    | Quotations                                                                                                    |                               |                             |                    |                  |                        |                 |                     |                          |                             |                              |     |
| Recruitme<br>Tenders &<br>Shops an<br>services                                                                                                    | & Quotations<br>d Establishment                                                                                                    | Online                        |                             |                    | OTP M            | lail sent              |                 |                     |                          |                             |                              |     |
| Recruitme<br>Tenders &<br>Shops an<br>services<br>Ease of D<br>Notificatio                                                                                          | & Quotations<br>d Establishment<br>Doing Business C<br>ons                                                                                                  | Online<br>irculars/           |                             |                    | OTP M            | lail sent              |                 |                     |                          |                             |                              |     |
| Recruitme<br>Tenders &<br>Shops an<br>services<br>Ease of D<br>Notificatio                                                                                          | & Quotations<br>d Establishment<br>Doing Business C<br>ons                                                                                                  | Online<br>irculars/           |                             |                    | OTP M            | lail sent              |                 | OK                  |                          |                             |                              |     |
| Recruitme<br>Tenders &<br>Shops an<br>services<br>Ease of D<br>Notificatio                                                                                          | & Quotations<br>d Establishment<br>boing Business C<br>hns                                                                                                  | Online<br>irculars/<br>more » |                             |                    | OTP M            | lail sent              |                 | Ок                  |                          |                             |                              |     |
| Recruitme<br>Tenders &<br>Shops an<br>services<br>Ease of D<br>Notificatio                                                                                          | & Quotations<br>d Establishment<br>Doing Business C<br>ons                                                                                                  | Online<br>irculars/<br>more » |                             |                    | OTP M            | lail sent              |                 | Ok                  |                          |                             |                              |     |
| Recruitme<br>Tenders &<br>Shops an<br>services<br>Ease of D<br>Notificatio<br>Related<br>Suggeste                                                                   | A Quotations<br>d Establishment<br>boing Business C<br>ons<br>Links<br>d Guidelines for I<br>pirosis                                                        | Online<br>irculars/<br>more » |                             |                    | ОТР М            | tali sent              |                 | Ok                  |                          |                             |                              |     |
| Recruitme<br>Tenders &<br>Shops an<br>services<br>Ease of D<br>Notificatio<br>Related<br>Suggeste<br>of Leptos<br>Eco Frien                                         | A Quotations<br>d Establishment<br>Volng Business C<br>ons<br>Links<br>d Guidelines for i<br>pirosis<br>dily Ganesha                                        | Online<br>irculars/<br>more » |                             |                    | ОТР М            | lail sent.             |                 | Ok                  |                          |                             |                              |     |
| Recruitme<br>Tenders &<br>Shops an<br>services<br>Ease of D<br>Notificatio<br>Related<br>Suggeste<br>of Leptos<br>Eco Frien<br>Aanle Sa                             | A Quotations<br>d Establishment<br>boing Business C<br>ons<br>Links<br>d Guidelines for l<br>pirosis<br>dily Ganesha<br>rkar                                | Online<br>irculars/<br>more » |                             |                    | ОТР М            | lail sent.             |                 | Ok                  |                          |                             |                              |     |
| Recruitme<br>Tenders &<br>Shops an<br>services<br>Ease of D<br>Notificatio<br>Related<br>Suggeste<br>of Leptos<br>Eco Frien<br>Aaple Sat<br>Disaster I              | A Quotations     d Establishment      ding Business C      inns      Links      d Guidelines for I      pirosis      dily Ganesha      rkar      Wanagement | Online<br>irculars/<br>more » |                             |                    | ОТР М            | lail sent.             |                 | Ok                  |                          |                             |                              |     |
| Recruitme<br>Tenders &<br>Shops an<br>services<br>Ease of D<br>Notificatio<br>Related<br>Suggeste<br>of Leptos;<br>Eco Frien<br>Aaple Sar<br>Disaster 1<br>BYL Nair | 2. Quotations<br>d Establishment<br>tolong Business C<br>nns<br>Links<br>d Guidelines for I<br>pirosis<br>dily Ganesha<br>rkar<br>Management<br>Hospital    | Online<br>irculars/<br>more » |                             |                    | ОТР М            | lail sent.             |                 | Ok                  |                          |                             |                              |     |

Mail format for received OTP

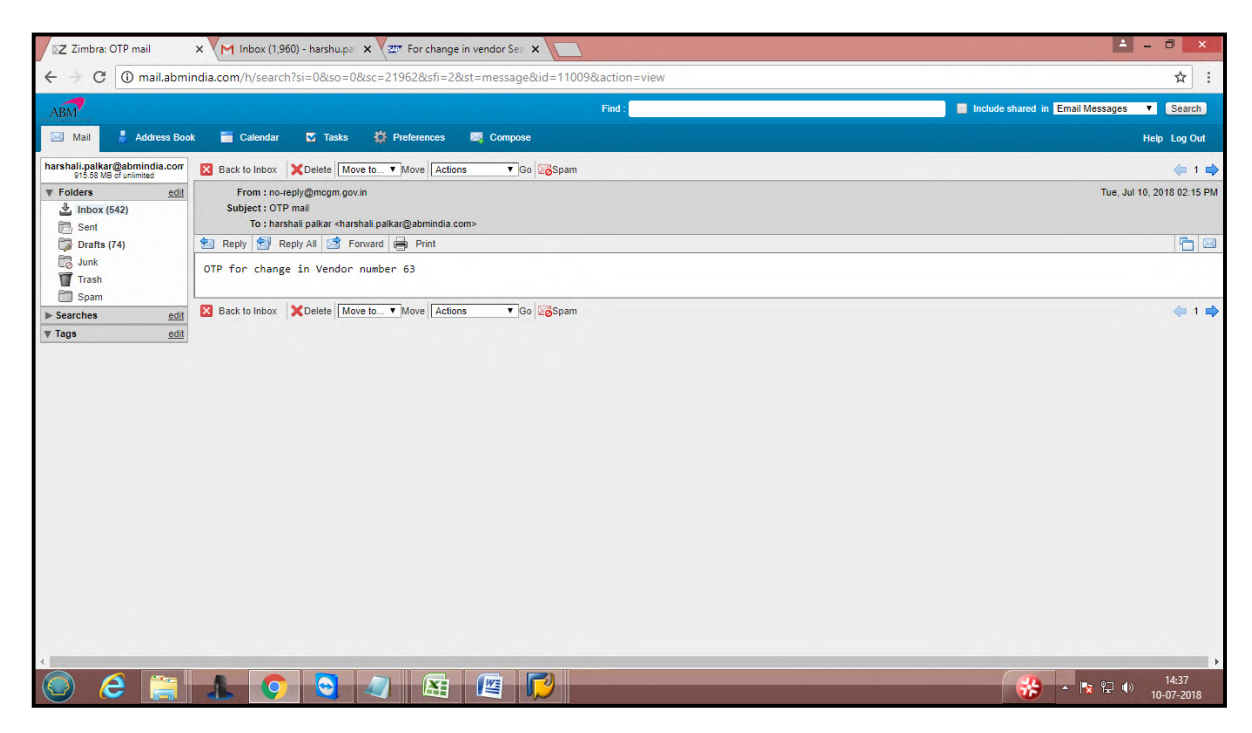

Once click on continue vendor form will open for making changes

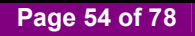

| C O Not secure       | e   qasapep74.                | .mcgm.gov.in         | :50000/irj/portal/anon      | ymous?Navigati    | onTarget=nav     | url://35c72434c22     | 237bf785293c3     | 4547bcb15            |                       |                                        |                      | ~ ☆ |
|----------------------|-------------------------------|----------------------|-----------------------------|-------------------|------------------|-----------------------|-------------------|----------------------|-----------------------|----------------------------------------|----------------------|-----|
|                      |                               |                      |                             |                   |                  |                       | Skip to Na        | vigation Skip        | to Content A          | A A <sup>+</sup> A A                   | मराठी 🦯              |     |
| 8                    | बृहन्मुं<br>Muni              | बई महान<br>icipal Co | गरपालिका<br>rporation of Gı | eater Mun         | ıbai             |                       |                   |                      | EMPLOYE               | Contact Us<br>10 July, 2018<br>E LOGIN |                      |     |
| HOME                 | ABOUT US                      | SERVICES             | ONLINE SERVICES             | COUNCILIOR        | TOURIST          | COMPLAINTS            | TENDERS           | REPORTS              | CAREERS               | PUBLICATION                            | EODB                 |     |
|                      |                               |                      |                             |                   | Sugge            | stions are invited fo | r declaring Restr | :<br>icted Vending Z | :<br>Cone area beside | :<br>s Hospital / Municipi             | i<br>al Markets / Re |     |
|                      |                               |                      |                             |                   |                  |                       |                   |                      |                       |                                        | 9                    |     |
| ONLINE               |                               |                      | gistration > For change i   | n vendor Search p | age for changing |                       |                   |                      |                       |                                        |                      |     |
| Ouick I              | inks                          |                      |                             |                   |                  | One time r            | bassword.         |                      |                       |                                        |                      |     |
| Mumbai               | Statistics & Mana             |                      | Fields Marked with * are Ma | ndatory Fields    |                  |                       |                   |                      |                       |                                        |                      |     |
| Property             | Tax (New)                     |                      | OTD .                       |                   |                  | c2                    |                   |                      | Otn m                 | antianad                               |                      |     |
| Pay Wat              | er Bills                      |                      | UIR.*                       |                   |                  | 63                    |                   |                      | Otp III               | entioned                               |                      |     |
| Pay Oct              | roi                           |                      |                             |                   |                  | Cantinius             |                   |                      | in mai                | 1                                      |                      |     |
| Recruitn             | nent                          |                      |                             |                   |                  | Continue              |                   | L                    |                       |                                        | _                    |     |
| Tenders              | & Quotations                  |                      |                             |                   |                  |                       |                   |                      |                       |                                        | -                    |     |
| Shops a<br>services  | nd Establishment              | Online               |                             |                   |                  |                       |                   |                      |                       |                                        |                      |     |
| Ease of<br>Notificat | Doing Business C              | Circulars/           |                             |                   |                  |                       |                   |                      |                       |                                        |                      |     |
|                      |                               | more »               |                             |                   |                  |                       |                   |                      |                       |                                        |                      |     |
| Related              | l Links                       |                      |                             |                   |                  |                       |                   |                      |                       |                                        |                      |     |
| Suggest<br>of Lepto  | ed Guidelines for<br>spirosis | Prevention           |                             |                   |                  |                       |                   |                      |                       |                                        |                      |     |
| Eco Frie             | ndly Ganesha                  |                      |                             |                   |                  |                       |                   |                      |                       |                                        |                      |     |
| Aaple Sa             | arkar                         |                      |                             |                   |                  |                       |                   |                      |                       |                                        |                      |     |
|                      | Management                    |                      |                             |                   |                  |                       |                   |                      |                       |                                        |                      |     |
| Disaster             | Management                    |                      |                             |                   |                  |                       |                   |                      |                       |                                        |                      |     |

Vendor can change any changes in vendor's form

|                                                                                                    |                                                                                                    | nous.nungationnarget-nar                                                                                     | uni//000104040    | LESTBITOSESSC.                                              | 454166615          | 1.001                                 |                                      |                                      |
|----------------------------------------------------------------------------------------------------|----------------------------------------------------------------------------------------------------|----------------------------------------------------------------------------------------------------|-------------------|-------------------------------------------------------------|--------------------|---------------------------------------|--------------------------------------|--------------------------------------|
| 6m                                                                                                    |                                                                                                    |                                                                                                    |                   | Skip to Na                                                  | vigation   Skip to | o Content   A <sup>-</sup>            | A A* A                               | A मराठा                              |
| बृहन्मुंबई महा<br>Municipal C                                                                                                    | नगरपालिका<br>orporation of Gre                                                                              | eater Mumbai                                                                                                 |                   |                                                             |                    | EMPLOYEE                              | Contact Us<br>10 July, 2018<br>LOGIN | 2                                    |
| HOME ABOUT US SERVICE                                                                                                    | S ONLINE SERVICES                                                                                           | COUNCILIOR TOURIST                                                                                           | COMPLAINTS        | TENDERS                                                     | REPORTS            | CAREERS                               | PUBLICATION                          | EODB                                 |
| area besides Hospital / Municipal Marke                                                                                                    | ts / Religious Places / School                                                                              | s on Email -tvcmcgm@gmail.com                                                                                | before 31.07.2018 | Find attached Pla                                           | Istic ban Squad (  | of Market Departm                     | nent   The informa                   | tion regarding                       |
| Quick Links<br>Mumbai Statistics & Maps                                                                                                    | Fields Marked with * are N                                                                                  | landatory Fields                                                                                             |                   |                                                             |                    |                                       |                                      | ^                                    |
| Property Tax (New)                                                                                                    |                                                                                                    |                                                                                                    |                   |                                                             |                    |                                       |                                      |                                      |
|                                                                                                    |                                                                                                    |                                                                                                    | Har Campany       |                                                             |                    |                                       |                                      |                                      |
| Pay Water Bills                                                                                                    | Name of the vendor *                                                                                        |                                                                                                    | Idea Company      |                                                             |                    |                                       |                                      |                                      |
| Pay Water Bills<br>Pay Octroi                                                                                                    | Name of the vendor*                                                                                         |                                                                                                    | ldea Company      |                                                             |                    |                                       |                                      |                                      |
| Pay Water Bills<br>Pay Octroi<br>Recruitment                                                                                                    | 2 . Type of Organiz                                                                                         | zation                                                                                                    | ldea Company      |                                                             |                    |                                       |                                      |                                      |
| Pay Water Bills<br>Pay Octroi<br>Recruitment<br>Tenders & Quotations                                                                                                    | 2 . Type of Organiz<br>Type of Organization                                                                 | zation                                                                                                    | ldea Company      |                                                             |                    |                                       |                                      |                                      |
| Pay Water Bills<br>Pay Octroi<br>Recruitment<br>Tenders & Quotations<br>Shops and Establishment Online<br>services                                                                                                    | 2 . Type of Organiz<br>Type of Organization<br>3. Office Address                                            | ration                                                                                                    | Idea Company      |                                                             |                    |                                       |                                      |                                      |
| Pay Water Bills<br>Pay Octroi<br>Recruitment<br>Tenders & Quotations<br>Shops and Establishment Online<br>services<br>Ease of Doing Business Circulars/<br>Notifications                                                                                         | Arme of the vendor*     2. Type of Organiz     Type of Organization     3. Office Address     House number* | tation                                                                                                    | Idea Company      | House Name *                                                | Na                 | urmada Bundlo                         | w                                    | Vendor                               |
| Pay Water Bills<br>Pay Octroi<br>Recruitment<br>Tenders & Quotations<br>Shoos and Establishment Online<br>services<br>Ease of Doing Business Circulars/<br>Notifications<br>more »                                                                               | 2 . Type of Organiz<br>Type of Organization<br>3. Office Address<br>House number *                          | 120                                                                                                    | Idea Company      | House Name *                                                | Na                 | ırmada Bunglo                         | ×                                    | Vendor                               |
| Pay Water Bills<br>Pay Octroi<br>Recruitment<br>Tenders & Quotations<br>Shops and Establishment Online<br>services<br>Ease of Doing Business Circulars/<br>Notifications<br>more »<br>Related Links                                                              | Adme of the vendor*     2. Type of Organization     3. Office Address     House number*     Street 1*       | 120<br>Vartak Nagar                                                                                          | Idea Company      | House Name *<br>Street 2                                    | Na                 | ırmada Bunglo                         | *                                    | Vendor<br>change in                  |
| Pay Water Bills<br>Pay Octroi<br>Recruitment<br>Tenders & Quotations<br>Shops and Establishment Online<br>services<br>Ease of Doing Business Circulars/<br>Notifications<br>more »<br>Related Links                                                              | Area 1 *                                                                                                    | 120<br>Vartak Nagar<br>M.G.Road Sai Vihar la                                                                 | ldea Company      | House Name *<br>Street 2<br>Area 2                          |                    | ırmada Bunglo                         | w 1                                  | Vendor<br>change in<br>house         |
| Pay Water Bills<br>Pay Octroi<br>Recruitment<br>Tenderes & Quotations<br>Shops and Establishment Online<br>services<br>Ease of Doing Business Circulars/<br>Notifications<br>more »<br>Related Links<br>Suggested Guidelines for Prevention<br>of Leptosprosis   | Area 1 * City *                                                                                             | 120<br>Vartak Nagar<br>M.G.Road Sai Vihar la<br>Mumbai                                                       | Idea Company      | House Name *<br>Street 2<br>Area 2<br>Pin Code *            | Na                 | ırmada Bunglo<br>0053                 | w                                    | Vendor<br>change in<br>house<br>name |
| Pay Water Bills Pay Octroi Recruitment Tenders & Quotations Shops and Establishment Online services Ease of Doing Business Circulars/ Notifications more >> Related Links Suggested Guidelines for Prevention of Leptospirosis Eco Friendly Ganesha Apple Sarkar | Area 1*<br>Country *                                                                                        | tation           120           Vartak Nagar           M.G.Road Sai Vihar la           Mumbai           India | Idea Company      | House Name *<br>Street 2<br>Area 2<br>Pin Code *<br>State * | Na                 | ırmada Bunglo<br>0053<br>aharashtra 🔻 | w (                                  | Vendor<br>change in<br>house<br>name |

Suppose vendor made changes in address, after changes done click on continue.

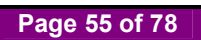

| 42) ×                    | M Inbox (1,9           | 960) - harshu.p       | a 🗙 🖉 🏧 For change in                       | vendor Sea 🗙 🔽     |                |                 |                |               |                 |                                        |                 |
|--------------------------|------------------------|-----------------------|---------------------------------------------|--------------------|----------------|-----------------|----------------|---------------|-----------------|----------------------------------------|-----------------|
| ot secure   c            | asapep74.m             | cgm.gov.in:           | 50000/irj/portal/anony                      | mous?Navigation    | Target=nav     | url://35c72434c | 2237bf785293c  | 34547bcb15    |                 |                                        |                 |
|                          |                        |                       |                                             |                    |                |                 | Skip to Na     | vigation Skip | to Content A    | A A* A /                               | \Lambda मराठी 🦯 |
| <b>R</b>                 | बृहन्मुंब<br>Munic     | ाई महानग<br>tipal Cor | गरपालिका<br>poration of Gre                 | eater Mumb         | ai             |                 |                | _             | EMPLOYE         | Contact Us<br>10 July, 2018<br>E LOGIN |                 |
| HOME 4                   | ABOUT US               | SERVICES              | ONLINE SERVICES                             | COUNCILIOR         | TOURIST        | COMPLAINTS      | TENDERS        | REPORTS       | CAREERS         | PUBLICATION                            | EODB            |
| ONLINE SER               | VICES > Onli           | ine vendor Re         | gistration > For change in                  | vendor Search page | e for changing |                 | Dia Cada t     |               | 00052           |                                        | -               |
| Mumbai Statis            | stics & Mans           |                       | City *                                      | Mumbai             |                |                 | Pin Code *     | 4             | 00053           |                                        |                 |
| Property Tax             | (New)                  |                       | Country *                                   | India              | •              |                 | State *        | N             | Maharashtra 🔻   |                                        |                 |
| Pay Water Bil            | IS                     |                       | Mobile Number *                             | 083364644          | 6              |                 | E Mail Address | h             | arehali nalkari | Dehmindie                              |                 |
| Pay Octroi               |                        |                       | mobile Humber                               | 505504044          | 0              |                 | L-muil Address |               | arsnan.paikar   | gabiiinia.                             |                 |
| Recruitment              |                        |                       | Bank Account Det                            | ail                |                |                 |                |               |                 |                                        |                 |
| Tenders & Qu             | otations               |                       | Bank account Number                         |                    |                | 0090034534534   | 53453          |               |                 |                                        |                 |
| Shops and Es<br>services | tablishment O          | Inline                | Type of Account *                           |                    | E F            |                 |                | •             |                 |                                        | _               |
| Ease of Doing            | Business Circ          | culars/               |                                             |                    |                |                 |                |               |                 |                                        | _               |
| Nouncations              |                        | mores                 | Name of Bank *                              |                    |                | SBI Bank Than   | e,Vihar lake   |               |                 |                                        |                 |
|                          |                        | more #                | MICR number *                               |                    |                | 546546464       |                |               |                 |                                        |                 |
| Suggested Gu             | is<br>Jidelines for Pr | revention             | SRM user ID and pass<br>Tendering purpose * | word link required | for E- Y       | ies 🖲 No 🔘      |                |               |                 |                                        |                 |
| Eco Friendly             | Sanesha                |                       |                                             |                    |                |                 |                |               |                 |                                        |                 |
| Aaple Sarkar             |                        |                       |                                             |                    |                | -               |                |               |                 |                                        |                 |
|                          | agement                |                       |                                             |                    |                | Cont            | tinue          |               |                 |                                        |                 |
| Disaster Man             |                        |                       |                                             |                    |                |                 |                |               |                 |                                        |                 |

It will ask to upload new documents as per changes in vendor form. Upload documents and click on upload documents button.

| ······································                  |                                              |                                        |                            |                         |                                         |                |
|---------------------------------------------------------|----------------------------------------------|----------------------------------------|----------------------------|-------------------------|-----------------------------------------|----------------|
|                                                         |                                              |                                        | Skip to Navigation         | Skip to Content A       | A A <sup>+</sup> A A                    | ५ मराठी        |
| बृहन्मुंबई महान<br>Municipal Co                         | ागरपालिका<br>orporation of Greater Mun       | nbai                                   |                            | EMPLOY                  | Contact Us<br>10 July, 2018<br>EE LOGIN |                |
| HOME ABOUT US SERVICES                                  | ONLINE SERVICES COUNCILIOR                   | TOURIST COMPLAINTS                     | TENDERS REPO               | RTS CAREERS             | PUBLICATION                             | EODB           |
| nent.   The information regarding plastic b             | an squad of Shops & Establishment departme   | ent.   Payment gateway for Water Billi | ng Application (Aqua) is u | nder maintenance till t | urther notice. Inconv                   | enience is reg |
|                                                         |                                              |                                        |                            |                         |                                         | ٩              |
| ONLINE SERVICES > Online vendor R                       | legistration > For change in vendor Search p | bage for changing                      |                            |                         |                                         |                |
| Quick Links                                             | 9                                            |                                        |                            |                         |                                         |                |
| Mumbai Statistics & Mans                                |                                              | बहन्मंबई                               | महानगरपालिव                | 10                      |                                         |                |
| Property Tax (New)                                      |                                              | Municipal Corpo                        | ration of Greate           | r Mumbai                |                                         |                |
| Pay Water Bills                                         |                                              | Municipal Corpo                        | ration of Greate           |                         |                                         |                |
| Pay Octroi                                              |                                              | Upload document for                    | endor Code chang           | es                      |                                         |                |
| Recruitment                                             |                                              |                                        |                            |                         |                                         |                |
| Tenders & Quotations                                    | Fields Marked with * are Mandatory Fields    | 5                                      |                            |                         |                                         |                |
| Shops and Establishment Online                          |                                              |                                        |                            |                         |                                         |                |
| Services                                                | Kindly upload all documents in PDF fe        | ormat only                             |                            |                         |                                         |                |
| Notifications                                           | Maximum allowed size to upload 20 M          | 1B per attachment                      |                            |                         |                                         |                |
| more »                                                  | Address proof *                              |                                        |                            | Choose File N           | o file chosen                           |                |
| Related Links                                           |                                              |                                        |                            |                         |                                         |                |
| Suggested Guidelines for Prevention<br>of Leptospirosis | Cancer Cheque *                              |                                        |                            | Choose File N           | o file chosen                           |                |
| Eco Friendly Ganesha                                    |                                              | 11-1-10                                |                            |                         |                                         |                |
| Aaple Sarkar                                            |                                              | Upload Do                              | ocuments                   |                         |                                         |                |
| Disaster Management                                     |                                              |                                        |                            |                         |                                         |                |
|                                                         |                                              |                                        |                            |                         |                                         |                |

As per MCGM Rules, charges for changes a) Charges for changes

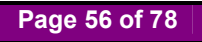

- 1. Name Change for vendor.
- 2. Constituency changes for vendor (for eg: Partnership to proprietors)
- 3. Address change for vendor.
- 4. Pan card and GST number change for vendor.
- 5. Bank change for vendor.
- b) Non Chargeable changes
  - 1.Email ID change R3 and SRM
  - 2.Contact Number change
  - 3. Partners, director or trustee change for vendor.
- 1. Documents needed to upload for changes in
- vendor code Rs.5000/-
- a) Charges for changes of Rs.5000/- (if open items are applicable)
  - 1. Name Change for vendor.
    - a. Legal NOC to be attached (20 mb size)
    - b. Department NOC tab (20mb size)
  - 2. Constituency changes for vendor (for eg: Partnership to proprietors)
    - A. Legal NOC to be attached (20 mb size)
    - B.Department NOC tab (20mb size)
    - c. Annex to be uploaded as per organization type.
  - 3. Address change for vendor.
  - a. Department NOC tab
  - b. Address proof
  - 4. Pan card and GST number change for vendor.
  - a. Legal NOC to be attached (20 mb size)
  - b. Department NOC tab (20mb size)
  - 5. Bank change for vendor.
    - a. Department NOC tab
    - b. Cancel Cheque
- b) Non Chargeable changes
  - 1. Email ID change in R3 and SRM
  - 2. Contact Number change
  - 3. Partners, director or trustee change for vendor.
    - a. Annex to be uploaded as per organization type.

Vendor can remove or view documents. Click on continue button.

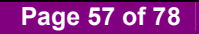

| 542) × M Inbox (1,960) - H                           | harshu.pa 🗙 🖉 💇 For change         | in vendor Sea 🗙 🔽         |              |                           |                      |                       |                      |                                         |              |
|------------------------------------------------------|------------------------------------|---------------------------|--------------|---------------------------|----------------------|-----------------------|----------------------|-----------------------------------------|--------------|
| Not secure   qasapep74.mcgm.                         | gov.in:50000/irj/portal/anon       | ymous?NavigationTa        | arget=navu   | url://35c72434c22         | 37bf785293c3         | 34547bcb15            |                      |                                         |              |
|                                                      |                                    |                           |              |                           | Skip to Na           | vigation Skip to      | Content A-           | A A <sup>+</sup> A                      | A मराठी 🖊    |
| बृहन्मुंबई व<br>Municipal                            | महानगरपालिका<br>l Corporation of G | reater Mumba              | u            |                           |                      |                       | EMPLOY               | Contact Us<br>10 July, 2018<br>EE LOGIN | 1            |
| HOME ABOUT US SER                                    | IVICES ONLINE SERVICES             | COUNCILIOR                | TOURIST      | COMPLAINTS                | TENDERS              | REPORTS               | CAREERS              | PUBLICATION                             | EODB         |
|                                                      | S                                  | uggestions are invited fi | or declaring | :<br>Restricted Vending : | :<br>Zone area besid | :<br>es Hospital / Mu | :<br>nicipal Markets | ·<br>/ Religious Places /               | Schools on E |
|                                                      |                                    |                           |              |                           |                      |                       |                      |                                         | a            |
| ONLINE SERVICES > Online ver                         | ndor Registration > For change i   | in vendor Search page f   | lor changing |                           |                      |                       |                      |                                         |              |
| 0.11111                                              |                                    |                           |              | er 3                      |                      |                       |                      |                                         |              |
| Quick Links                                          |                                    |                           | Munic        | ipal Corpor               | ation of G           | reater Mu             | mbai                 |                                         |              |
| Mumbai Statistics & Maps                             |                                    |                           |              |                           |                      |                       |                      |                                         | _            |
| Property Tax (New)                                   |                                    |                           | Upload d     | ocument for Ve            | endor Code           | changes               |                      |                                         |              |
| Pay Water Bills                                      |                                    |                           |              |                           |                      |                       |                      |                                         |              |
| Pay Octroi                                           | Fields Marked with * are           | Mandatory Fields          |              |                           |                      |                       |                      |                                         |              |
| Recruitment                                          |                                    |                           |              |                           |                      |                       |                      |                                         |              |
| Tenders & Quotations                                 | Kindly upload all do               | cuments in PDF formation  | t only       |                           |                      |                       |                      |                                         |              |
| Shops and Establishment Online<br>services           | Maximum allowed si                 | ze to upload 20 MB pe     | r attachmen  | it                        |                      |                       |                      |                                         |              |
| Ease of Doing Business Circulars/<br>Notifications   | Address proof                      |                           |              |                           |                      |                       | scan<br>copy1.pdf    | Remove                                  | iew          |
| mor                                                  | re »                               |                           |              |                           |                      |                       |                      |                                         |              |
| Related Links                                        | Cancel Cheque                      |                           |              |                           |                      |                       | copy1.pdf            | Remove                                  | iew          |
| Suggested Guidelines for Prevent<br>of Leptospirosis | ion                                |                           |              |                           |                      |                       |                      |                                         |              |
| Eco Friendly Ganesha                                 |                                    |                           |              | Upload Doc                | uments               |                       |                      |                                         |              |
| Aaple Sarkar                                         |                                    |                           |              |                           |                      |                       |                      |                                         | _            |
|                                                      |                                    |                           |              | Contin                    | ue                   |                       |                      |                                         |              |
| Disaster Management                                  |                                    |                           |              |                           |                      |                       |                      |                                         |              |

Once vendor code application changes done, acknowledgement will receive and mail sends to vendor's registered email id

| nbra: Inbox (542) × M Inbox (1,960) - harshu,p                                                                                              | 20 X 7 20 For change in vendor Sea X                                                                                                   |      |
|----------------------------------------------------------------------------------------------------|----------------------------------------------------------------------------------------------------|------|
| C O Not secure   qasapep74.mcgm.gov.in:                                                                                                    | 50000/irj/portal/anonymous?NavigationTarget=navurl://35c72434c2237bf785293c34547bcb15                                                  | 0- 1 |
|                                                                                                    | Skip to Navigation   Skip to Content   A   A   A   A   मराठी                                                                           |      |
| गरनमंगई महान                                                                                                    | Contact Us and the                                                                                                    |      |
| See gas official                                                                                                    | 10 July, 2018                                                                                                    |      |
| Municipal Col                                                                                                    | rporation of Greater Mumbai                                                                                                    |      |
|                                                                                                    |                                                                                                    |      |
| HOME ABOUT US SERVICES                                                                                                    | ONLINE SERVICES COUNCILIOR TOURIST COMPLAINTS TENDERS REPORTS CAREERS PUBLICATION EODB                                                 |      |
| d attached Diactic has Sound of Market Dee                                                                                                  | i i i i i i i i i i i i i i i i i i i                                                                                                  |      |
| u attacheu Plasuc uan Squau of Market Dep                                                                                                   | антек   пе вилициял тералику разко как заран и скепсе серанитек.] Пе вилициял тералику разко на заран и сладов к сзавлонитек серанитет |      |
|                                                                                                    | ٩                                                                                                    |      |
| ONLINE SERVICES > Online vendor Re                                                                                                    | gistration → For change in venoor Search page for changing                                                                             |      |
| Quick Links                                                                                                    |                                                                                                    |      |
| Mumbai Statistics & Maps                                                                                                    | Acknowledgement of Vendor Changes                                                                                                    |      |
| Property Tax (New)                                                                                                    |                                                                                                    |      |
| Pay Water Bills                                                                                                    | Your Vendor Code Application Changes has been submitted successfully!                                                                  |      |
| Pay Octroi                                                                                                    | •                                                                                                    |      |
| Recruitment                                                                                                    |                                                                                                    |      |
| Tenders & Quotations                                                                                                    |                                                                                                    |      |
| Shops and Establishment Online                                                                                                    |                                                                                                    |      |
| Fase of Doing Business Circulars/                                                                                                    |                                                                                                    |      |
| Netifications                                                                                                    |                                                                                                    |      |
| Induncations                                                                                                    |                                                                                                    |      |
| more »                                                                                                    |                                                                                                    |      |
| Related Links                                                                                                    |                                                                                                    |      |
| Related Links Suggested Guidelines for Prevention of Leotospirosis                                                                          |                                                                                                    |      |
| Related Links  Suggested Guidelines for Prevention of Leptospirosis Eco Friendly Ganesha                                                    |                                                                                                    |      |
| Concators     more >>     Related Links  Suggested Guidelines for Prevention     of Leptospirosis     Eco Friendly Ganesha     Aaple Sarkar |                                                                                                    |      |
| Related Links Related Links Suggested Guidelines for Prevention of Laptospirosis Eco Friendly Ganesha Aapie Sarkar Disaster Management      |                                                                                                    |      |

#### For changes in annexure, add annexure

| MCGM'S VENDOR R                                          | EGISTRATIC                             | ON PROCESS IS              | STARTED       | ONLINE FF  | ROM 23/07 | /2018. TH   | E FACILITY | IS AVAILA    | BLE ON MCGM PORTAL UNDER TAB ONLINE SERVIC |  |  |
|----------------------------------------------------------|----------------------------------------|----------------------------|---------------|------------|-----------|-------------|------------|--------------|--------------------------------------------|--|--|
| भौननादन सेवा у Online Vendor Red                         | istration                              |                            |               |            |           |             |            |              |                                            |  |  |
| जनर टरो                                                  |                                        |                            |               |            |           |             |            |              |                                            |  |  |
| orend ya                                                 | _                                      |                            |               |            |           |             |            |              |                                            |  |  |
| मुंबई आकडेवारी आणि लकाश                                  |                                        | Online Vendor Registration |               |            |           |             |            |              |                                            |  |  |
| मालमत्ता कर (लयान)                                       |                                        |                            |               |            |           |             |            |              | 1. A. A. A. A. A. A. A. A. A. A. A. A. A.  |  |  |
| जल दयक अरा                                               | Unline service for vendor registration |                            |               |            |           |             |            | instructions |                                            |  |  |
| जमगत मर नरा<br>भारती                                     | FAQ                                    |                            |               |            |           |             |            |              |                                            |  |  |
| नरसा<br>निविदा आणि भवनरणे                                | Manual                                 | for creation of            | new vendor    |            |           |             |            |              |                                            |  |  |
| दकाने व आस्थापना ऑनलाइन सेवा                             | Creation of new vendor:                |                            |               |            | A         | Application |            |              |                                            |  |  |
| Ease of Doing Business Circulars/<br>Notifications       |                                        |                            |               |            |           | A           | nnexure an | d Upload A   | Annexure                                   |  |  |
| अधिक »                                                   |                                        |                            |               |            |           |             | ourmont    |              |                                            |  |  |
| संबंधित दवे                                              |                                        |                            |               |            |           |             | ayment     |              |                                            |  |  |
|                                                          |                                        |                            |               |            |           | C           | hange in a | oplication   |                                            |  |  |
| लेप्टोस्पायरीसिस प्रतिबंधात्मक उपचार<br>मार्गदर्शक सूचना | Change                                 | e in Vendor mas            | ter details i | n existina | Vendor de | tails       |            |              |                                            |  |  |
| इको फ्रेंडली गणपती                                       |                                        |                            |               | 5          |           |             |            |              |                                            |  |  |
| आपले सरकार                                               |                                        |                            |               |            |           | A           | pplication |              |                                            |  |  |
| आपती व्यवस्थापन                                          |                                        |                            |               |            |           | A           | dd/ Delete | partner      |                                            |  |  |
| बा.य.ल.नायर रुग्णालय                                     |                                        |                            |               |            |           |             |            |              |                                            |  |  |
| लोकमान्य टिळक महालगरपालिका<br>सर्वसाधारण रुग्णालय        |                                        |                            |               |            |           | P           | ayment     |              |                                            |  |  |
| राजे एडवर्ड स्मारक रुग्णालय                              |                                        |                            |               |            |           | A           | nnexure an | d Upload A   | Annexure                                   |  |  |
| अधिक »                                                   |                                        |                            |               |            |           |             |            |              |                                            |  |  |

| M Inbox (1,966)                | - harshu.pa 🗙 📜 Computer 331 Softwe                     | er - X Z Zimbra: Sent X 27                          | Search page for changing X            | 生 Downloads         | ×□                         |                       |                | ≜ - 8 ×    |
|--------------------------------|---------------------------------------------------------|-----------------------------------------------------|---------------------------------------|---------------------|----------------------------|-----------------------|----------------|------------|
| $\leftarrow \rightarrow G$ (1) | Not secure   qasapep74.mcgm.gov.i                       | n:50000/irj/portal/anonymous?NavigationTa           | rget=navurl://8b03f5cb68c             | 0b9a94d96abe96      | 5c517573                   |                       |                | \$         |
|                                |                                                         |                                                     |                                       | Skip to Naviga      | ation Skip to Content      | A' A A+ A A           | मराठी 🧹        |            |
|                                | all a manifest man                                      |                                                     |                                       |                     |                            | Contact Lie           | -              |            |
|                                | बहल्मुबइ महाल                                           | างเริ่าเดียง                                        |                                       |                     |                            | 16 July, 2018         |                |            |
|                                | 🚽 🚉 🌆 Municipal Co                                      | orporation of Greater Mumba                         | i i i i i i i i i i i i i i i i i i i |                     |                            | AVET LOCIN            | Inn            |            |
|                                |                                                         |                                                     |                                       |                     | EMPL                       | OTEE LOGIN            | वालनेन प्रमावे |            |
|                                | HOME ABOUT US SERVICES                                  | ONLINE SERVICES COUNCILIOR                          | TOURIST COMPLAINTS                    | TENDERS             | REPORTS CAREER             | S PUBLICATION         | EODB           |            |
|                                |                                                         |                                                     |                                       | Suggestions are inv | ited for declaring Restric | ted Vending Zone area | besides Hospit |            |
|                                |                                                         |                                                     |                                       |                     |                            |                       | 0              |            |
|                                | ONLINE SERVICES > Online vendor F                       | Registration > Search page for changing in transact | ion id                                |                     |                            |                       |                |            |
|                                |                                                         |                                                     | 100                                   |                     |                            |                       |                |            |
|                                | Quick Links                                             | -                                                   |                                       |                     | 0                          |                       |                |            |
|                                | Mumbai Statistics & Maps                                |                                                     | <b>ब्हन्मुब</b> इ                     | महानगरपा            | लिका                       |                       |                |            |
|                                | Property Tax (New)                                      |                                                     | Municipal Corpo                       | ration of Gre       | eater Mumbai               |                       |                |            |
|                                | Pay Water Bills                                         |                                                     |                                       |                     |                            |                       | _              |            |
|                                | Pay Octroi                                              | Ар                                                  | plication For Online Ve               | ndor Transctior     | n Changes                  |                       |                |            |
|                                | Recruitment                                             |                                                     |                                       |                     |                            |                       |                |            |
|                                | Tenders & Quotations                                    | Fields Marked with * are Mandatory Fields           |                                       |                     |                            |                       |                |            |
|                                | Shops and Establishment Online<br>services              |                                                     |                                       |                     |                            |                       |                |            |
|                                | Ease of Doing Business Circulars/                       | Vendor Transaction ID. *                            | 5000000117                            |                     |                            |                       |                |            |
|                                | Notifications                                           | PAN Card of Company/Swift Code *                    | AXLPP9786E                            |                     |                            |                       |                |            |
|                                | more »                                                  | Please select insert or modify or delete *          | Add Partner                           | Change Partner      | Delete Partner             |                       |                |            |
|                                | Holdigu Links                                           |                                                     |                                       |                     |                            |                       |                |            |
|                                | Suggested Guidelines for Prevention<br>of Leptospirosis |                                                     | Search A                              | nnexture            |                            |                       |                |            |
|                                | Eco Friendly Ganesha                                    |                                                     |                                       |                     |                            |                       |                |            |
|                                | Aaple Sarkar                                            |                                                     |                                       |                     |                            |                       |                |            |
|                                | Disaster Management                                     |                                                     |                                       |                     |                            |                       |                |            |
|                                | BYL Nair Hospital                                       |                                                     |                                       |                     |                            |                       |                |            |
|                                |                                                         |                                                     |                                       |                     |                            |                       |                | 0 d. 19:10 |
|                                |                                                         |                                                     |                                       |                     |                            | 0                     | <b>7</b> - 👔   | 16-07-2018 |

Page 59 of 78

| Nick                                                                                                    |                                |                      |                  |                        |                  | -00-517572       |                          |                                                                                                    |                  |
|----------------------------------------------------------------------------------------------------|--------------------------------|----------------------|------------------|------------------------|------------------|------------------|--------------------------|----------------------------------------------------------------------------------------------------|------------------|
| Not secure   qasapep74.mcgm.gov.                                                                                                    | n:50000/irj/portal/anonyr      | nouseNavigation      | 11arget=navu     | iri://800315cb68d      | 0093940963       | 06960517573      |                          |                                                                                                    |                  |
|                                                                                                    |                                |                      |                  |                        | Skip to N        | avigation Skip t | o Content A <sup>-</sup> | A A* A                                                                                                    | A मराठी          |
| अने बहन्मंबई महा                                                                                                    | नगरपालिका                      |                      |                  |                        |                  |                  |                          | Contact Us                                                                                                    | 0                |
|                                                                                                    |                                |                      |                  |                        |                  |                  |                          | 16 July, 2018                                                                                                    | 10-01            |
| Municipal C                                                                                                    | orporation of Gre              | eater Mumi           | Dal              |                        |                  |                  | EMPLOYE                  | EE LOGIN                                                                                                    |                  |
|                                                                                                    |                                |                      |                  |                        |                  |                  | 1                        | 1                                                                                                    | exert und        |
| HOME ABOUT US SERVICE                                                                                                    | ONLINE SERVICES                | COUNCILIOR           | TOURIST          | COMPLAINTS             | TENDERS          | REPORTS          | CAREERS                  | PUBLICATION                                                                                                    | EODB             |
| Advertising Medicate / Deliving Disease / C                                                                                                    |                                |                      | 1 07 201015-4    | Harbord Direction barr | Coursed of March | Development      | The later of the         | and the second second s |                  |
| Municipal Markets / Religious Places / S                                                                                                    | nools on Email -tvcmcgm@g      | mail.com before 31   | 1.07.2018 Find : | attached Plastic bar   | Squad of Mari    | ket Department   | The Information          | regarding plastic ba                                                                                                    | an squad of Lici |
|                                                                                                    |                                |                      |                  |                        |                  |                  |                          |                                                                                                    | ٩                |
| ONLINE SERVICES > Online vendor                                                                                                    | tegistration > Search page for | or changing in trans | saction id       |                        |                  |                  |                          |                                                                                                    |                  |
| Ouick Links                                                                                                    |                                |                      |                  |                        |                  |                  |                          |                                                                                                    |                  |
|                                                                                                    |                                |                      |                  |                        |                  | 0                |                          |                                                                                                    |                  |
| Mumbai Statistics & Maps                                                                                                    |                                |                      |                  | बहन्मुंबई              | महानगर           | पालिका           |                          |                                                                                                    |                  |
| Property Tax (New)                                                                                                    |                                |                      | Muni             | cinal Cornor           | ation of         | Greater M        | umhai                    |                                                                                                    |                  |
| Pay Water Bills                                                                                                    | 10-01 ···                      |                      | mann             | cipui corpo            | unon or          | oreater m        | announ                   |                                                                                                    |                  |
| Pay Octroi                                                                                                    |                                | A                    | pplication       | For Online Ven         | dor Transct      | ion - Annexu     | re                       |                                                                                                    |                  |
| Recruitment                                                                                                    |                                |                      |                  |                        |                  |                  |                          |                                                                                                    |                  |
| Tenders & Quotations                                                                                                    | Fields Marked with * are       | Mandatory Fields     |                  |                        |                  |                  |                          |                                                                                                    |                  |
| Shops and Establishment Online                                                                                                    | Ticius marked with are         | manuatory ricitas    |                  |                        |                  |                  |                          |                                                                                                    |                  |
| Face of Doing Rusiness Circulare/                                                                                                    | Position/ Designation/         | Status*              |                  |                        | Director         |                  |                          |                                                                                                    | •                |
| Lase of Doing Business Circulais/                                                                                                    |                                |                      |                  |                        |                  |                  |                          |                                                                                                    |                  |
| Notifications                                                                                                    | No. of Partner/Director/       | Trustee *            |                  |                        | 1 Ente           | ernames          |                          |                                                                                                    |                  |
| Notifications more »                                                                                                    |                                |                      |                  |                        |                  |                  |                          |                                                                                                    |                  |
| Notifications more »                                                                                                    |                                |                      |                  |                        |                  |                  |                          |                                                                                                    |                  |
| Notifications more >> Related Links                                                                                                    |                                |                      |                  |                        |                  |                  |                          |                                                                                                    |                  |
| Notifications more >> Related Links Suggested Guidelines for Prevention of Lootendorsies                                                                     |                                |                      |                  |                        |                  |                  |                          |                                                                                                    |                  |
| Notifications more »<br>Related Links<br>Suggested Guidelines for Prevention<br>of Leptospirosis                                                             |                                |                      |                  | Sub                    | nit              |                  |                          |                                                                                                    |                  |
| Notifications more »<br>Related Links<br>Suggested Guidelines for Prevention<br>of Leptospirosis<br>Eco Friendly Ganesha                                     |                                |                      |                  | Sub                    | nit              |                  |                          |                                                                                                    |                  |
| Notifications more »<br>Related Links<br>Suggested Guidelines for Prevention<br>of Leptospirosis<br>Eco Friendly Ganesha<br>Apple Sarkar<br>Diratter Meanman |                                |                      |                  | Sub                    | nit              |                  |                          |                                                                                                    |                  |

| ONLINE SERVICES > Online vende                           | r Registration > Search page for changing                                                                                               | ng in transaction id      |                                |            |   |
|----------------------------------------------------------|----------------------------------------------------------------------------------------------------|---------------------------|--------------------------------|------------|---|
| Quick Links                                              |                                                                                                    | Municipa                  | I Corporation of Greater       | Mumbai     | - |
| Mumbai Statistics & Maps                                 |                                                                                                    | Application For C         | Inline Vendor Transction - Ann | exure      |   |
| Property Tax (New)                                       |                                                                                                    |                           |                                |            |   |
| Pay Water Bills                                          | Fields Marked with * are Mandato                                                                                                    | ory Fields                |                                |            |   |
| Pay Octroi                                               |                                                                                                    |                           |                                |            |   |
| Recruitment                                              | Position/ Designation/ Status*                                                                                                    |                           | Director                       |            | • |
| Tenders & Quotations                                     |                                                                                                    |                           |                                |            |   |
| Shops and Establishment Online<br>services               | No. of Partner/Director/Trustee                                                                                                    |                           | 1 Enter names                  |            |   |
| Ease of Doing Business Circulars/<br>Notifications       | s & Quotations     and Establishment Online     s     f Ooing Business Circulars/     ations     more >>     ed Links     House Number* | Eiret Namo *              | Middle Name                    | Last Namo  |   |
| more >                                                   | ,                                                                                                    | Thistinanie               | Middle Name                    | Last Halle |   |
| Related Links                                            | Ms.                                                                                                    | <ul> <li>kavya</li> </ul> |                                | shukla     |   |
| Suggested Guidelines for Prevention                      | House Number*                                                                                                    | 1                         | House Name *                   | sharnya    |   |
| Fee Friendly Concello                                    | Street *                                                                                                    | test                      | Street2                        |            |   |
| Apple Sarkar                                             | A-ma. 1                                                                                                    | [                         | Arra2                          |            |   |
| Disactor Management                                      | Aled                                                                                                    | test area                 | Aledz                          |            |   |
| PVI Nair Hoepital                                        | Ms.     v     kavya       House Number*     1       Street *     test       Area *     test ar       City *     mumt                    | mumbai                    | Postal Code *                  | 436589     |   |
| ITMG Hospital                                            |                                                                                                    |                           |                                | P.         |   |
| KEM Hospital                                             |                                                                                                    |                           |                                |            |   |
| more >                                                   | 2                                                                                                    |                           |                                |            |   |
|                                                          |                                                                                                    |                           |                                |            |   |
| Reat Governance<br>with Your Partnership<br>mygov nic in |                                                                                                    |                           |                                |            |   |
| Mu Cau, Ecodhaels of Parking Palin                       |                                                                                                    |                           |                                |            |   |

Page 60 of 78

| Not secure   qasapep74.mcgm.gov.i                        | n:50000/irj/portal/anonymo     | ous?NavigationTarget=navurl://8b0 | 3f5cb68d0b9a94d96abe96c517 | 573                          |     |
|----------------------------------------------------------|--------------------------------|-----------------------------------|----------------------------|------------------------------|-----|
|                                                          |                                |                                   |                            |                              | 4   |
| ONLINE SERVICES > Online vendor F                        | Registration > Search page for | changing in transaction id        |                            |                              |     |
| Quick Links                                              | Street *                       | test                              | Street2                    |                              | •   |
| Mumbai Statistics & Maps                                 | Area *                         | test area                         | Area2                      |                              |     |
| Property Tax (New)                                       | City                           | mumbal                            | Bostal Code t              | 426590                       |     |
| Pay Water Bills                                          | City                           | mumbar                            | Postal Code                | 430303                       |     |
| Pay Octroi                                               | Country *                      | India                             | ▼ State*                   | MAHARASHTRA 🔹                |     |
| Recruitment                                              | Mobile No*                     | 9954444545                        | Email                      | barabali palkar@abmindia.co  |     |
| Tenders & Quotations                                     | MODILE NO                      | 3034444343                        | Lindi                      | Inarshan.paikar@abhinidia.co |     |
| Shops and Establishment Online<br>services               | PAN No*                        | AXLPP9786E                        | PAN DOC *                  | Choose File scan copy1.pdf   |     |
| Ease of Doing Business Circulars/<br>Notifications       | Aadhar No                      |                                   | Aadhar DOC                 | Choose File No file chosen   |     |
| more »                                                   | DIN No*                        | 12121212121212121                 | Din DOC *                  | Choose File scan copy1.pdf   |     |
| Related Links                                            | Address Proof*                 | Aadhaar Card                      | Address DOC*               | Choose File scan conv1 ndf   |     |
| Suggested Guidelines for Prevention<br>of Leptospirosis  |                                | Radinaal Card                     |                            | choose rite scan copyripar   |     |
| Eco Friendly Ganesha                                     |                                |                                   |                            |                              |     |
| Aaple Sarkar                                             |                                |                                   |                            |                              |     |
| Disaster Management                                      |                                |                                   | Submit                     |                              | - 1 |
| BYL Nair Hospital                                        |                                |                                   | Submit your application    |                              | -   |
| LTMG Hospital                                            |                                |                                   |                            |                              |     |
| KEM Hospital                                             |                                |                                   |                            |                              |     |
| more »                                                   |                                |                                   |                            |                              |     |
| Great Governance<br>with Your Partnership<br>mygovric.in |                                |                                   |                            |                              |     |
| My Cay, Ecodback of Porking Policy                       |                                |                                   |                            |                              |     |

| M Inbox (1,966) - h | arshu.pa 🗙 🗡 🛅 Computer 331 Softwer                     | × Z Zimł               | bra: Sent 🗙 🗙                         | 🖉 🌌 Search pa    | ge for changing X      | 👲 Downloads           |                       | ×                  |                                        |                     |                     | ×           |
|---------------------|---------------------------------------------------------|------------------------|---------------------------------------|------------------|------------------------|-----------------------|-----------------------|--------------------|----------------------------------------|---------------------|---------------------|-------------|
|                     | lot secure   qasapep74.mcgm.gov.in:                     | 50000/irj/porta        | I/anonymous?Navigat                   | tionTarget=na    | vurl://8b03f5cb68c     | 0b9a94d96ab           | e96c517573            |                    |                                        |                     | 3                   | <b>☆</b> :  |
|                     |                                                         |                        |                                       |                  |                        | Skip to Na            | vigation Skip t       | o Content A-       | A A <sup>+</sup> A A                   | मराठी               |                     |             |
|                     | बृहन्मुंबई महानव<br>Municipal Cor                       | गरपालिका<br>poration o | of Greater Mur                        | nbai             |                        |                       | _                     | EMPLOYE            | Contact Us<br>16 July, 2018<br>E LOGIN |                     |                     |             |
|                     | HOME ABOUT US SERVICES                                  | ONLINE SER             | VICES COUNCILIOR                      | TOURIST          | COMPLAINTS             | TENDERS               | REPORTS               | CAREERS            | PUBLICATION                            | EODB                |                     |             |
|                     | Suggestions are invited for declar                      | ing Restricted Ve      | i<br>nding Zone area besides          | Hospital / Munic | ipal Markets / Religio | :<br>us Places / Scho | :<br>ols on Email -tv | :<br>cmcqm@qmail.c | :<br>com before 31.07.20:              | :<br>18 Find attach |                     |             |
|                     |                                                         | jistration > Sear      | ch page for changing in tr            | ansaction id     |                        |                       |                       |                    |                                        | ٩                   |                     |             |
|                     | Quick Links                                             | 1                      | Name of<br>Proprietor/Partner         | Director         | . kavya shukla         |                       |                       |                    |                                        | ^                   |                     |             |
|                     | Mumbai Statistics & Maps                                |                        | (Trustee/Office<br>Bearer (Specify):- |                  |                        |                       |                       |                    |                                        |                     |                     |             |
|                     | Property Tax (New)                                      |                        | bearer,(opcony).                      |                  |                        |                       |                       |                    |                                        |                     |                     |             |
|                     | Pay Water Bills                                         | 2                      | Position / Designa                    | tion / DI        | RECTOR                 |                       |                       |                    |                                        |                     |                     |             |
|                     | Pay Octroi                                              |                        | Status :-                             |                  | Loron                  |                       |                       |                    |                                        |                     |                     |             |
|                     | Recruitment                                             |                        | Posidontial Addros                    | 1                | charnya toet to        | t aroa mum            | bai 426590            | 02 IN              |                                        |                     |                     |             |
|                     | Tenders & Quotations                                    | °                      | Residential Addres                    | 55 1,            | sharnya, test, tes     | starea, mum           | Dai, 430509,          | 02, IN             |                                        |                     |                     |             |
|                     | Shops and Establishment Online<br>services              |                        |                                       |                  |                        |                       |                       |                    |                                        |                     |                     |             |
|                     | Ease of Doing Business Circulars/<br>Notifications      |                        |                                       |                  |                        |                       |                       |                    |                                        |                     |                     |             |
|                     | more »                                                  |                        | Address Proof                         |                  |                        |                       |                       |                    |                                        |                     |                     |             |
|                     | Related Links                                           | 4                      | nulless Floor :-                      | ~                |                        |                       |                       |                    |                                        |                     |                     |             |
|                     | Suggested Guidelines for Prevention<br>of Leptospirosis | 5                      | Pan Card Number                       | :- AX            | LPP9786E               |                       |                       |                    |                                        |                     |                     |             |
|                     | Eco Friendly Ganesha                                    |                        | Annexure                              | Upload           |                        |                       |                       |                    |                                        |                     |                     |             |
|                     | Aaple Sarkar                                            |                        |                                       |                  |                        |                       |                       |                    |                                        |                     |                     |             |
|                     | Disaster Management                                     |                        |                                       |                  |                        |                       |                       |                    |                                        |                     |                     |             |
|                     | BYL Nair Hospital                                       |                        |                                       |                  |                        |                       |                       |                    |                                        |                     |                     |             |
| ) (ک                | 🗐 🚣 📀 🥥                                                 |                        |                                       |                  |                        |                       |                       |                    |                                        | - 18                | ?⊒ ¶≫ 19:<br>16-07- | 13<br>-2018 |

Page 61 of 78

| 1 Inbox (1,966) - harshu.pa 🗙 🛛 🔲 Computer 331 Softwe | - × VZ Zimbra: Sent × 🖙 Search page for changing × Y 🗅 devqa38.mcgm.gov.in: | 180 X 2 Downloads X 2 2 - D |
|-------------------------------------------------------|-----------------------------------------------------------------------------|-----------------------------|
| → C (i) Not secure   devqa38.mcgm.gov.in:8            | 00/sap(bD1lbiZjPTQ1MA==)/bc/bsp/sap/zmcgm_vend_onl/search.htm               | \$                          |
|                                                       | Annexture for Vendor Registration.                                          |                             |
| Marked with * are Mandatory Fields                    | 500000117                                                                   |                             |
| N Card of Company *                                   | AXI PP9786F                                                                 |                             |
|                                                       |                                                                             |                             |
|                                                       | Search                                                                      |                             |
|                                                       |                                                                             |                             |
|                                                       |                                                                             |                             |
|                                                       |                                                                             |                             |
|                                                       |                                                                             |                             |
|                                                       |                                                                             |                             |
|                                                       |                                                                             |                             |
|                                                       |                                                                             |                             |
|                                                       |                                                                             |                             |
|                                                       |                                                                             |                             |
|                                                       |                                                                             |                             |
|                                                       |                                                                             |                             |

For scanned upload documents

| M Inbox (1,966) - harshu.pa 🗙 🕌 Computer 331 Softwer - 🗙 🛛 🔀 Zimbra: Sent | × 🛛 🏧 Search page for changing ×   | 🕈 🗅 devqa38.mcgm.gov.in:80 🗙 💆 Downloads    | × 🔼 🖆 – 🖻 🗙       |
|---------------------------------------------------------------------------|------------------------------------|---------------------------------------------|-------------------|
| ← → C ( O Not secure   devqa38.mcgm.gov.in:8000/sap(bD11biZjPTQ1MA=       | =)/bc/bsp/sap/ZMCGM_VEND_ONL/annex | x_upload.htm?sap-params=d19wYXlfdHJhbnM9NTA | wMDAwMDExNw%3d%3d |
|                                                                           | Annexure For Vendor Transction.    |                                             |                   |
| Fields Marked with * are Mandatory Fields                                 |                                    |                                             |                   |
| Annexure - A1 *                                                           |                                    | Choose File scan copy1.pdf                  |                   |
| Annexure - A2 *                                                           |                                    | Choose File scan copy1.pdf                  |                   |
|                                                                           | Continue                           |                                             |                   |
|                                                                           |                                    |                                             |                   |
|                                                                           |                                    |                                             |                   |
|                                                                           |                                    |                                             |                   |
|                                                                           |                                    |                                             |                   |
|                                                                           |                                    |                                             |                   |
|                                                                           |                                    |                                             |                   |
|                                                                           |                                    |                                             |                   |
|                                                                           |                                    |                                             |                   |
|                                                                           |                                    |                                             |                   |
|                                                                           |                                    |                                             |                   |
|                                                                           |                                    |                                             |                   |
|                                                                           |                                    |                                             |                   |
|                                                                           |                                    |                                             |                   |
|                                                                           |                                    |                                             |                   |
|                                                                           |                                    |                                             |                   |
|                                                                           |                                    |                                             |                   |

Page 62 of 78

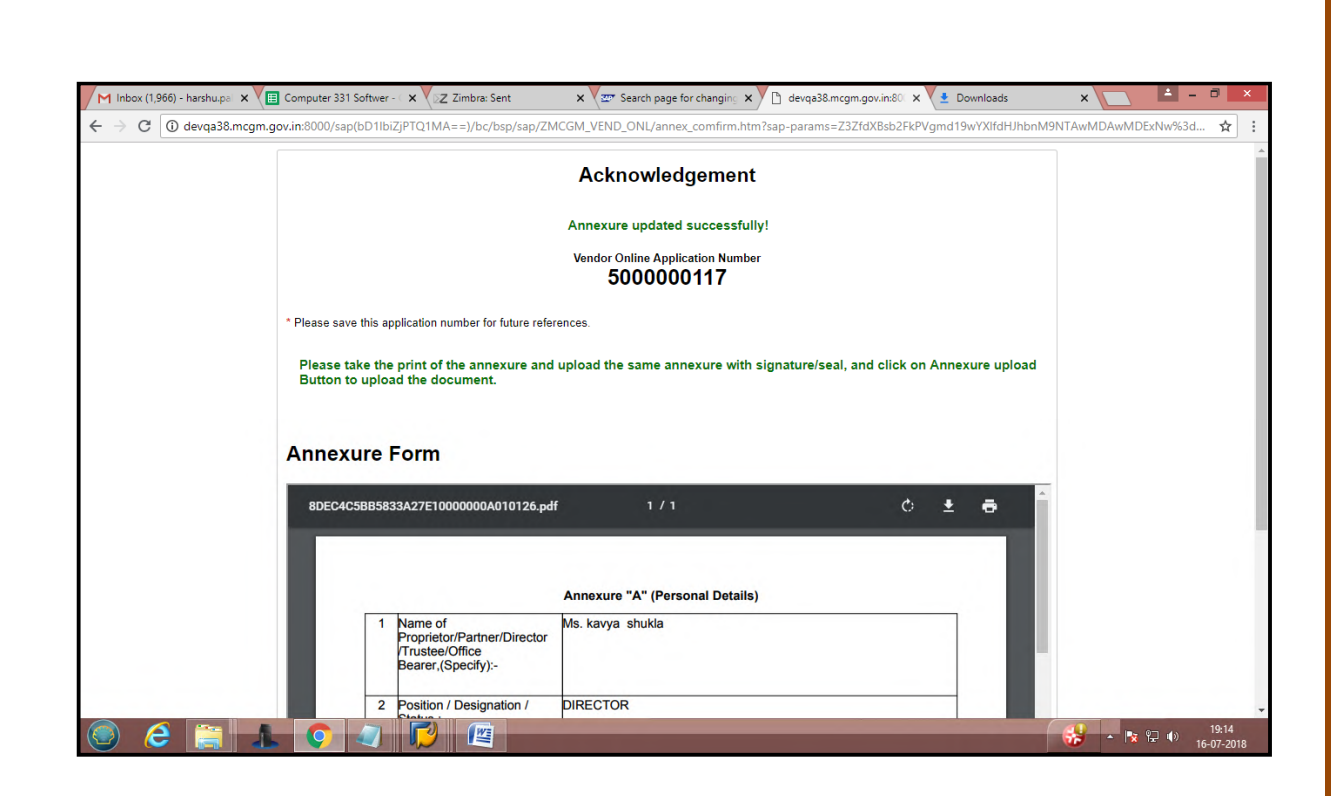

#### For change in annexure

| मुखपृष्ठ बृहन्मुंबई महानगरपालिकेविषयी                                                                                                    | सेवा                                     | औनलाइन सेवा                            | नागरिक         | पर्यटन     | तकारी     | निविदा     | अहवाल             | करियर      | प्रकाशन                                  |       |  |
|----------------------------------------------------------------------------------------------------|------------------------------------------|----------------------------------------|----------------|------------|-----------|------------|-------------------|------------|------------------------------------------|-------|--|
| MCGM'S VENDOR RE                                                                                                    | GISTRATION                               | PROCESS IS                             | STARTED        | ONLINE FR  | ROM 23/0  | 7/2018. TH | E FACILITY        | IS AVAILA  | ABLE ON MCGM PORTAL UNDER TAB ONLINE SEI | RVICE |  |
|                                                                                                    |                                          |                                        |                |            |           |            |                   |            |                                          | ٩     |  |
| गैननाइन रेख > Online Vendor Re<br>तबद दुरो<br>(वर्ड आकडेवारी आणि नकाशे<br>गलमता कर (तदीत)<br>तब देवके भरा<br>बकात कर मरा<br>रहती<br>निविदा आणि अवतरणे                                                                                                    | istration                                |                                        |                |            |           |            |                   |            |                                          |       |  |
| जलद दुवे                                                                                                    |                                          |                                        |                |            |           |            |                   |            |                                          |       |  |
| संबर्ड आकडेवारी आणि लकाशे                                                                                                    |                                          |                                        |                |            |           | Online Ve  | ndor Regis        | tration    |                                          |       |  |
| जलद दुव<br>यूंबई आलकेवारी आणि नसाशे<br>मात्रमता कर (नवीन)<br>उत्काद यक मय<br>उत्काद कर मंस<br>मंसती<br>निविदा आणि अयतरणे<br>दुवाने व आस्थापना औनलाइन सेवा<br>Ease of Doing Business Circulars/<br>Notifications<br>अपिक »<br>संदेशित दुवे<br>केटरोस्पावयोसिस प्रतिबंधात्मक उपपार |                                          | Onnine Tendor Acyistiauon              |                |            |           |            |                   |            |                                          |       |  |
|                                                                                                    |                                          | Online service for vendor registration |                |            |           |            |                   |            |                                          |       |  |
|                                                                                                    | FAQ                                      | FAQ                                    |                |            |           |            |                   |            |                                          |       |  |
| भरती                                                                                                    | FAQ<br>Manual far graatian of naw wonder |                                        |                |            |           |            |                   |            |                                          | - 1   |  |
| निविदा आणि अवलरणे                                                                                                    | Widfludi                                 | or creation or                         | new vendo      |            |           |            |                   |            |                                          | _     |  |
| दुकाने व आस्थापना औनलाइन सेवा                                                                                                    | Creation                                 | of new vendo                           | r:             |            |           | A          | Application       |            |                                          |       |  |
| Ease of Doing Business Circulars/<br>Notifications                                                                                                    |                                          |                                        |                |            |           | A          | nnexure an        | d Upload / | Annexure                                 |       |  |
| अधिक »                                                                                                    |                                          |                                        |                |            |           | P          | avment            |            |                                          |       |  |
| संबंधित दुवे                                                                                                    |                                          |                                        |                |            |           | -          |                   |            |                                          |       |  |
|                                                                                                    |                                          |                                        |                |            |           | C          | <u>hange in a</u> | oplication |                                          |       |  |
| लण्टास्पायरासिसं प्रातवधात्मक उपधार<br>मार्गदर्शक सूचना                                                                                                    | Change i                                 | in Vendor mas                          | ster details i | n existing | Vendor de | atails     |                   |            |                                          |       |  |
| हल देखेंक भरा<br>नकात कर मरा<br>ररती<br>नेविदा आणि अवतरणे<br>नेविदा आणि अवतरणे<br>देवंध अगर्मयापना जीनलाइन नेवा<br>अपिक<br>रंबंधित दुवे<br>कटेट्रास्यायरीसिस पतिर्थधात्मक उपधार<br>गांदर्धक युव्जा<br>लगे केइली गणपती<br>सामके सफलर                                              | -                                        |                                        |                |            |           |            |                   |            |                                          |       |  |
| आपले सरकार                                                                                                    |                                          |                                        |                |            |           | A          | pplication        |            |                                          |       |  |
| आपत्ती व्यवस्थापन                                                                                                    |                                          |                                        |                |            |           | A          | dd/ Delete        | partner    |                                          |       |  |
| बा.य.ल.नायर रुग्णालय                                                                                                    |                                          |                                        |                |            |           |            |                   |            |                                          | -     |  |
| लोकमान्य टिळक महालगरपालिका                                                                                                    |                                          |                                        |                |            |           | P          | ayment            |            |                                          |       |  |
| सपसाचारण रूणालय<br>राजे गहराहे प्रयोगक करणाज्य                                                                                                    |                                          |                                        |                |            |           | A          | nnexure an        | d Upload / | Annexure                                 |       |  |
| राण २०४० स्मारमा रण्णालय<br>भौगिक                                                                                                    |                                          |                                        |                |            |           |            |                   |            |                                          |       |  |
| 31447 77                                                                                                    |                                          |                                        |                |            |           |            |                   |            |                                          |       |  |
| Great Governance<br>with Your Partnership                                                                                                    |                                          |                                        |                |            |           |            |                   |            |                                          |       |  |

For Change partner

Page 63 of 78

| Impra: Inbox | (347) X (P) Updates (9,550) - ha                        | in:50000/iri/portal/aponymous?Navigati         | D devqa38.mo  | rb//8b03f5cb69d | Obgogaddgeab | e for changing   | × 🗋         |                                        |         |   |   |
|--------------|---------------------------------------------------------|------------------------------------------------|---------------|-----------------|--------------|------------------|-------------|----------------------------------------|---------|---|---|
|              | Not secure   qasapep74.mcgm.gov                         | an.50000/iij/portai/anonymous: Navigati        | onnarget=navu | 11.//8003130080 | Skip to Na   | vigation Skip to | o Content A | A A <sup>+</sup> A                     | A मराठी | н | C |
|              | बृहन्मुंबई महा<br>Municipal C                           | नगरपालिका<br>orporation of Greater Mun         | nbai          |                 |              |                  | EMPLOYE     | Contact Us<br>17 July, 2018<br>E LOGIN |         |   |   |
|              | HOME ABOUT US SERVICE                                   | S ONLINE SERVICES COUNCILIOR                   | TOURIST       | COMPLAINTS      | TENDERS      | REPORTS          | CAREERS     | PUBLICATION                            | EODB    |   |   |
|              | ONLINE SERVICES > Online vendor                         | Registration > Search page for changing in tra | ansaction id  |                 |              | 2                |             |                                        | ٩       |   |   |
|              | Quick Links                                             |                                                |               | तहनांतर्ट       | TREAT        | गलिका            |             |                                        |         |   |   |
|              | Mumbai Statistics & Maps                                |                                                |               | વૃદન્મુવર       | אפוחיוא      | 411((147)        |             |                                        |         |   |   |
|              | Property Tax (New)                                      |                                                | Munic         | cipal Corpor    | ration of C  | Freater M        | umbai       |                                        |         |   |   |
|              | Pay Water Bills                                         |                                                | A             | For Oalling May |              |                  | _           |                                        | _       |   |   |
|              | Pay Octroi                                              |                                                | Application   | For Online ver  | ndor Transci | ion Change       | 5           |                                        |         |   |   |
|              | Recruitment                                             | And and a strend of the second                 |               |                 |              |                  |             |                                        |         |   |   |
|              | Tenders & Quotations                                    | Fields Marked with * are Mandatory Fields      |               |                 |              |                  |             |                                        |         |   |   |
|              | services                                                | 11                                             |               |                 |              |                  |             |                                        |         |   |   |
|              | Ease of Doing Business Circulars/                       | Vendor Transaction ID. *                       | Ľ             | 5000000117      |              |                  |             |                                        |         |   |   |
|              | Notifications                                           | PAN Card of Company/Swift Code *               | 1             | AXLPP9786E      |              |                  |             |                                        |         |   |   |
|              | more »                                                  | Please select insert or modify or delet        |               |                 |              | 0.0.1            |             |                                        |         |   |   |
|              | Related Links                                           | Flease select insert of mouny of delet         |               | Add Partner @   | Change Parti | her Uelete       | Partner     |                                        |         |   |   |
|              | Suggested Guidelines for Prevention<br>of Leptospirosis |                                                | [             | Search          | nnexture     |                  |             |                                        |         |   |   |
|              | Eco Friendly Ganesha                                    |                                                |               |                 |              |                  |             |                                        |         |   |   |
|              | Aaple Sarkar                                            |                                                |               |                 |              |                  |             |                                        |         |   |   |
|              | Disaster Management                                     |                                                |               |                 |              |                  |             |                                        |         |   |   |
|              |                                                         |                                                |               |                 |              |                  |             |                                        |         |   |   |

# Change in address for emp1

|                                                                                                    |                                                                                        |                     |                                               |                  |                                             |                                       | Skip to Na                                      | vigation Skip to C  | Content A <sup>-</sup>                          | A A* A A                                                                | मराठी                |   |
|----------------------------------------------------------------------------------------------------|----------------------------------------------------------------------------------------|---------------------|-----------------------------------------------|------------------|---------------------------------------------|---------------------------------------|-------------------------------------------------|---------------------|-------------------------------------------------|-------------------------------------------------------------------------|----------------------|---|
| <u>e</u>                                                                                                    | बृहन्मुंब<br>Munic                                                                     | ाई महान<br>Sipal Co | गरपालिका<br>rporation of Gre                  | eater Mui        | mbai                                        |                                       |                                                 | _                   | EMPLOYE                                         | Contact Us<br>17 July, 2018<br>E LOGIN                                  |                      |   |
| HOME                                                                                                    | ABOUT US                                                                               | SERVICES            | ONLINE SERVICES                               | COUNCILIO        | r tourist                                   | COMPLAINTS                            | TENDERS                                         | REPORTS             | CAREERS                                         | PUBLICATION                                                             | EODB                 |   |
| Find attache                                                                                                   | d Plastic ban Squ                                                                      | ad of Market I      | Department   The information                  | on regarding pla | astic ban squad of L                        | cence Departme                        | nt.   The informatic                            | n regarding plastic | ban squad o                                     | f Shops & Establishm                                                    | ent departm          | e |
| ONLINE                                                                                                    | SERVICES > On                                                                          | ine vender Re       | distration > Search name to                   | or changing in t | ransaction id                               |                                       |                                                 |                     |                                                 |                                                                         | ٩                    |   |
| Ouick Li                                                                                                    | ake                                                                                    |                     |                                               | or changing in t | Turisuction to                              |                                       |                                                 |                     |                                                 |                                                                         |                      |   |
| Quick El                                                                                                    | ina                                                                                    |                     | Employer 1                                    |                  |                                             |                                       |                                                 |                     |                                                 |                                                                         |                      |   |
| Mumbai S                                                                                                    | tatistics & Maps                                                                       |                     | Title *                                       | F                | irst Name *                                 |                                       | Middle Name                                     |                     | Last Name                                       | •                                                                       |                      |   |
| Property 1                                                                                                    | ax (New)                                                                               |                     | Ms.                                           | •                | kavya                                       |                                       |                                                 |                     | shukla                                          |                                                                         |                      |   |
| Pay Wate                                                                                                    | DIIIS                                                                                  |                     | House Number                                  |                  | 100                                         |                                       | House Name *                                    |                     | abarnua                                         |                                                                         |                      |   |
| Recruitme                                                                                                    | nt                                                                                     |                     | House Number                                  | L                | 100                                         |                                       | nouse Name                                      |                     | snarnya                                         |                                                                         |                      |   |
| Tenders 8                                                                                                    | Quotations                                                                             |                     | Street *                                      | 1                | test                                        |                                       | Street2                                         |                     |                                                 |                                                                         |                      |   |
|                                                                                                    | i Establishment (                                                                      | Inline              | Area *                                        | 1                | test area                                   |                                       | Area2                                           |                     |                                                 |                                                                         |                      |   |
| Shops and services                                                                                             |                                                                                        |                     |                                               |                  |                                             |                                       |                                                 |                     |                                                 |                                                                         |                      |   |
| Shops an<br>services<br>Ease of D<br>Notificatio                                                               | Ding Business Cir                                                                      | culars/             | City *                                        |                  | mumbai                                      |                                       | Postal Code *                                   |                     | 436589                                          |                                                                         |                      |   |
| Shops an<br>services<br>Ease of D<br>Notificatio                                                               | ping Business Cir<br>ns                                                                | culars/             | City * Country *                              |                  | mumbai<br>India                             | •                                     | Postal Code * State*                            |                     | 436589<br>MAH/                                  | ARASHTRA                                                                | •                    |   |
| Shops an services<br>Ease of D<br>Notificatio                                                                  | oing Business Cir<br>ns<br>_<br>_inks                                                  | culars/             | City * Country * Mobile No*                   | [                | mumbai<br>India<br>9854444545               |                                       | Postal Code * State* Email                      |                     | 436589<br>MAH/<br>harshali.                     | ARASHTRA<br>palkar@abmindia                                             | <b>•</b> .co         |   |
| Shops an<br>services<br>Ease of D<br>Notificatio<br>Related<br>Suggester<br>of Leptos                          | oing Business Cir<br>ns<br>Links<br>I Guidelines for P<br>irosis                       | rculars/<br>more »  | City * Country * Mobile No* PAN No*           |                  | mumbai<br>India<br>9854444545<br>AXLPP9786E |                                       | Postal Code * State* Email PAN DOC *            |                     | 436589<br>MAH/<br>harshali.<br>Choose           | ARASHTRA<br>palkar@abmindia<br>File No file chose                       | •<br>.co<br>en       |   |
| Shops an<br>services<br>Ease of D<br>Notificatio<br>Related<br>Suggeste<br>of Leptos<br>Eco Frien<br>Aanle Sar | oing Business Cir<br>ns<br>Links<br>1 Guidelines for P<br>irosis<br>Ily Ganesha<br>Gar | revention           | City * Country * Mobile No* PAN No* Aadhar No |                  | mumbai<br>India<br>9854444545<br>AXLPP9786E | · · · · · · · · · · · · · · · · · · · | Postal Code * State* Email PAN DOC * Aadhar DOC |                     | 436589<br>MAH/<br>harshali.<br>Choose<br>Choose | ARASHTRA<br>palkar@abmindia<br>File No file chose<br>File No file chose | ▼<br>.co<br>en<br>en |   |

Change in name of Emp2 and attched documents proper

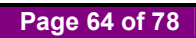

| Not secure gasapep74                                                                                                    | mcgm.gov.in:50000/iri/portal/ano                                                                                                    | nymous?NavigationTarget=navurl://                                                                                                    | Bb03f5cb68d0b9a94d96abe96c5175                                                                                                    | 573                                                                                                    |                                                                                                    |
|----------------------------------------------------------------------------------------------------|----------------------------------------------------------------------------------------------------|----------------------------------------------------------------------------------------------------|----------------------------------------------------------------------------------------------------|----------------------------------------------------------------------------------------------------|----------------------------------------------------------------------------------------------------|
| descheb.                                                                                                    |                                                                                                    | ,,,,,,,,,,,,,,,,,,,,,,,,,,,,,,,,,,,,,,                                                                                                    | Skin to Navigation                                                                                                    | Skin to Content A: A A+ A A III                                                                                                    | ਾਨੀ                                                                                                    |
|                                                                                                    | वर्त गराज्यानिका                                                                                                    |                                                                                                    | skip to navigation                                                                                                    |                                                                                                    |                                                                                                    |
| (HO) 96-9                                                                                                    | बङ् महानगरपालिका                                                                                                    |                                                                                                    |                                                                                                    | 17 July, 2018                                                                                                    |                                                                                                    |
| Muni                                                                                                    | cipal Corporation of G                                                                                                    | reater Mumbai                                                                                                    |                                                                                                    | EMPLOYEE LOGIN                                                                                                    |                                                                                                    |
|                                                                                                    |                                                                                                    |                                                                                                    |                                                                                                    |                                                                                                    | H UND                                                                                                    |
| HOME ABOUT US                                                                                                    | SERVICES ONLINE SERVICES                                                                                                    | COUNCILIOR TOURIST C                                                                                                    | OMPLAINTS TENDERS REPOR                                                                                                    | TS CAREERS PUBLICATION EC                                                                                                    | DB                                                                                                    |
| Suggestions are invited for d                                                                                                    | leclaring Restricted Vending Zone area                                                                                                    | besides Hospital / Municipal Markets / Reli                                                                                                    | gious Places / Schools on Email -tvcmcg                                                                                                    | m@gmail.com before 31.07.2018 Find attached                                                                                                    | Plastic t                                                                                                    |
|                                                                                                    |                                                                                                    |                                                                                                    |                                                                                                    |                                                                                                    | ٩                                                                                                    |
| UNLINE SERVICES > 0                                                                                                    | nine venuor Registration > Search pag                                                                                                    | e for changing in transaction id                                                                                                    |                                                                                                    |                                                                                                    |                                                                                                    |
| Quick Links                                                                                                    | Ms.                                                                                                    | ▼ raksha                                                                                                    | pritesh                                                                                                    | pandey                                                                                                    |                                                                                                    |
| Mumbai Statistics & Maps                                                                                                    | House Number*                                                                                                    | 501                                                                                                    | House Name *                                                                                                    | Ram Vihar                                                                                                    |                                                                                                    |
| Property Tax (New)                                                                                                    | Street *                                                                                                    | Dekadia Lana                                                                                                    | Street2                                                                                                    |                                                                                                    |                                                                                                    |
| Pay Octroi                                                                                                    | Jucer                                                                                                    | Rokaula Lalle                                                                                                    | Succiz                                                                                                    |                                                                                                    |                                                                                                    |
| Recruitment                                                                                                    | Area *                                                                                                    | takshshila                                                                                                    | Area2                                                                                                    |                                                                                                    |                                                                                                    |
| Tenders & Quotations                                                                                                    | City *                                                                                                    | Borivali                                                                                                    | Postal Code *                                                                                                    | 400092                                                                                                    |                                                                                                    |
| Shops and Establishment<br>services                                                                                                    | Online Country *                                                                                                    | India                                                                                                    | ▼ State*                                                                                                    | MAHARASHTRA •                                                                                                    |                                                                                                    |
| Ease of Doing Business C                                                                                                    | Circulars/                                                                                                    |                                                                                                    |                                                                                                    |                                                                                                    |                                                                                                    |
| Notifications                                                                                                    | Mobile No*                                                                                                    | 9/76464664                                                                                                    | Email                                                                                                    | harshali.palkar@abmindia.co                                                                                                    |                                                                                                    |
| Deleted 14-1                                                                                                    | PAN No*                                                                                                    | AXLPP9786E                                                                                                    | PAN DOC *                                                                                                    | Choose File No file chosen                                                                                                    |                                                                                                    |
| Related Links                                                                                                    | Aadhar No                                                                                                    |                                                                                                    | Aadhar DOC                                                                                                    | Choose File No file chosen                                                                                                    |                                                                                                    |
| Suggested Guidelines for<br>of Leptospirosis                                                                                                    | Prevention                                                                                                    |                                                                                                    |                                                                                                    |                                                                                                    |                                                                                                    |
| Eco Friendly Ganesha                                                                                                    | DIN No*                                                                                                    | 4484465879565                                                                                                    | Din DOC *                                                                                                    | Choose File No file chosen                                                                                                    |                                                                                                    |
| Aaple Sarkar                                                                                                    | Address Proof*                                                                                                    | Passport                                                                                                    | Address DOC *                                                                                                    | Choose File No file chosen                                                                                                    |                                                                                                    |
|                                                                                                    |                                                                                                    |                                                                                                    |                                                                                                    |                                                                                                    |                                                                                                    |
| Disaster Management                                                                                                    |                                                                                                    |                                                                                                    |                                                                                                    |                                                                                                    |                                                                                                    |
| Disaster Management<br>BYL Nair Hospital                                                                                                    |                                                                                                    | <i>4)</i> <b>H</b>                                                                                                    |                                                                                                    | <b>*</b>                                                                                                    | - <b>I</b> I I I I I I I I I I I I I I I I I I                                                                                                    |
| Disaster Management<br>BYL Nair Hospital                                                                                                    | s (9,551) - harshu 🗙 📜 Computer                                                                                                    | <b>ØJ E</b><br>331 Softwer · × ♥ □ devqa38.mcgm.g                                                                                                    | yov.in:80 🗙 🖉 Search page for chan                                                                                                    | gini ×                                                                                                    | - <b>K</b>                                                                                                    |
| Usaster Management<br>BYL Nair Hospital<br>(547) X M Update<br>Not secure   qasapep74.                                                                                                    | s (9,551) - harshu 🗴 📜 Computer<br>mcgm.gov.in:5000/rij/portal/ano                                                                                                    | asi Softwer- × C devqa38.mcgm.q<br>nymous?NavigationTarget=navurt://                                                                                                    | povins8 × 27 Search page for chan<br>3b03f5cb68d0b9a94d96abe96c5175                                                                                                    | gin: ×                                                                                                    | <ul> <li>▲ I </li> <li>I </li> <li>I </li> <l< td=""></l<></ul>                                                                                                    |
| Usaster Management<br>BYL Nair Hospital<br>(547) × M Update<br>Not secure   qasapep74.                                                                                                    | s (9,551) - harshu X 🔲 Computer<br>mcgm.gov.in:50000/irj/portal/ano                                                                                                    | Gy     Gy       331 Softwer -     X       D     devqa38.mcgm.q       nymous?NavigationTarget=navurt://l                                                                                                    | pov.in.80 × 277 Search page for chan<br>3b03f5cb68d0b9a94d96abe96c517<br>Skip to Navigation                                                                                                    | gin: ×                                                                                                    | - <b>I</b> ≷ 12                                                                                                    |
| Disaster Management<br>BYL Nar Hospital<br>(547) × M Update<br>Not secure   qasapep74.                                                                                                    | s (9,551) - harshu X E Computer<br>mcgm.gov.in:50000/irj/portal/ano                                                                                                    | a and a state of the state of the state of | povini80 × 277 Search page for chan<br>3b03f5cb68d0b9a94d96abe96c517<br>Skip to Navigation                                                                                                    | gin: X<br>573<br>Skip to Content A: A A* A A RC<br>Context Us                                                                                                    | rð                                                                                                    |
| Disaster Management<br>BYL Nar Hospital<br>(547) × M Update<br>Not secure   qasapep74.                                                                                                    | s(0,551) - harshu x ा Computer<br>mcgm.gov.in:50000/irj/portal/ano<br>वर्ड महानगरपालिका                                                                                                    | 331 Softwer - X D devqa38.mcgmc<br>nymous?NavigationTarget=navurt://i                                                                                                    | povin80 X 27 Search page for chan<br>8b03f5cb68d0b9a94d96abe96c517<br>Skip to Navigation                                                                                                    | gin: X<br>573<br>Skip to Content A' A A* A R<br>Contact Us<br>17 July: 2018                                                                                                    | ral                                                                                                    |
| Disaster Management<br>BYL Nar Hospital<br>(547) × M Update<br>Not secure   qasapep74.                                                                                                    | s(0.551) - harshu x ा Computer<br>.mcgm.gov.in:50000/irj/portal/ano<br>वर्ड महानगरपालिका<br>icipal Corporation of G                                                                                                    | Softwer - ×      devqa38.mcgmcg                                                                                                    | novin80 X 27 Search page for chan<br>8b03f5cb68d0b9a94d96abe96c517<br>Skip to Navigation                                                                                                    | gin: X<br>573<br>Skip to Content A: A A* A R<br>Contact Us<br>17 July 2018<br>EMPLOYEE LOON                                                                                                    | ⊊î ≰¶                                                                                                    |
| Disaster Management<br>BYL Nar Hospital<br>(547) x M Update<br>Not secure   qasapep74.<br>Muni<br>Home ABOUT US                                                                                                    | s (9,551) - harshu x ा Computer<br>mcgm.gov.in:50000/ir/portal/ano<br>वर्ड महानगरपालिका<br>icipal Corporation of G<br>services onune services                                                                                                    | Softwer - ×      devqa38.mcgmc      sa31 Softwer - ×     devqa38.mcgmc      devqa38.mcgmc      devqa38.    | povini80 X 277 Search page for chan<br>8b03f5cb68d0b9a94d96abe96c5173<br>Skip to Navigation<br>OMPLAINTS TENDERS REPOR                                                                                                    | gin: X<br>573<br>Skip to Content A' A A' A A R<br>Contact Us<br>17 July 2018<br>EMPLOYEE LOON<br>TS CAREERS PUBLICATION EGO                                                                                                    | tal<br>Tal<br>Tal<br>Tal<br>Tal                                                                                                    |
| Disaster Management<br>BYL Nar Hospital<br>(547) x M Update<br>Not secure   qasapep74.<br>HOME ABOUT US                                                                                                    | s (9,551) - harshu × ा Computer<br>mcgm.gov.in:50000/iri/portal/ano<br>वर्ड महानगरपालिका<br>icipal Corporation of G<br>services ONLINE SERVICES                                                                                                    | S31 Softwer - × C devqa38.mcgmc 331 Softwer - × C devqa38.mcgmc rymous?NavigationTarget=navurt//i  reater Mumbai COUNCLIOR TOURIST C                                                                                                    | oviin80 X 27 Search page for chan<br>8b03f5cb68d0b9a94d96abe96c5173<br>Skip to Navigation<br>OMPLAINTS TENDERS REPOR                                                                                                    | pin: X<br>573<br>Skip to Content A A A A A R<br>Contact Us<br>17 JAN, 2018<br>EXPELOYEE LOOP                                                                                                    | ⊷ ⊫x R                                                                                                    |
| Disaster Management<br>BYL Nar Hospital<br>(547) x M Update<br>Not secure   qasapep74.<br>Muni<br>HOME ABOUT US<br>Icence Department   The in                                                                                                    | s (9,551) - harshu × ा Computer<br>mcgm.gov.in:50000/iri/portal/ano<br>वर्ड महानगरपालिका<br>icipal Corporation of G<br>SERVICES ONLINE SERVICES<br>formation regarding plastic ban squad o                                                                                                    | Source & Councilion Tourist C                                                                                                    | povini80 X 27 Search page for chan<br>Bb03f5cb68d0b9a94d96abe96c5173<br>Skip to Navigation<br>OMPLAINTS TENDERS REPOR                                                                                                    | pins X<br>Stap to Content A: A A* A A TR<br>Context Us<br>EXPLOYEE LOON<br>EXPLOYEE LOON<br>TS CAREERS PUBLICATION ECO<br>ON (Alpha) is under mantenance bit further notice                                                                                                    | raft<br>s such<br>s incomv                                                                                                    |
| Disaster Management<br>BYL Nar Hospital<br>(547) X M Update<br>Not secure   qasapep74.                                                                                                    | s (8,551) - harshu × (트 Computer<br>mcgm.gov.in.50000/rij/portal/ano<br>gaţ 과지:=기기(미(라다)<br>icipal Corporation of G<br>SERVICES ONLINE SERVICES<br>formation regarding plastic ban squad o<br>nine vendor Presistation > Search pag                                                                                                    | Softwer - X C devqa38 mrsgmg      symous?NavigationTarget=navurt//      rreater Mumbai      COUNCLUOR TOURIST C      Shops & Establishment department, Pre e for changing in transaction id                                                                                                    | poviin80 X 27 Search page for chan<br>8b03f5cb68d0b9a94d96abe96c5175<br>Skip to Navigation 3<br>OMPLAINTS TENDERS REPOR<br>ensert galaxies for Water Elling Applicate                                                                                                    | pin: X<br>Stap to Content A' A A' A A H<br>Contex: Us<br>17. July: 2018<br>CMPLOYEE LOOK<br>EMPLOYEE LOOK<br>TS CAREER'S PUBLICATION ECO<br>IN (Arous) IS under maintenance th further notice                                                                                                    | Tal<br>Tal<br>Dobe                                                                                                    |
| Disaster Management<br>BYL Nar Hospital<br>(547) × M Update<br>Not secure   qasapep74.<br>Not secure   qasapep74.<br>HOME ABOUT US<br>Lence Department,   The int<br>ONLINE SERVICES > 0<br>Durkk Links                                                                                                    | s (9,551) - harshu × E Computer<br>mcgm.gov.in.50000/if/portal/ano<br>gat 과동iनगरपालिका<br>icipal Corporation of G<br>services ONLINE Services<br>formation regarding plastic ban squad o<br>name vendor Registration → Search pag                                                                                                    | Softwer - X C deviqa38 mcgm q     deviqa38 mcgm q     deviqa38 mcgm q     rymous?NavigationTarget=navurt//      reater Mumbai     COUNCLUOR TOURIST C     Shope & Establishment department ( ) Pag     e for changing in transaction id                                                                                                    | poviin8: X 27 Search page for chan<br>8b03f5cb68d0b9a94d96abe96c5173<br>Skip to Navigation<br>OMPLAINTS TENDERS REPOR<br>remort galaxies for Water Bitting Applicator                                                                                                    | pin: X<br>Skip to Content A' A A' A A T<br>Content b:<br>17 July 2018<br>EMPLOYTE LOON<br>EMPLOYTE LOON<br>13 CAREERS PUBLICATION EO<br>ar (Apua) is under maintenance til further notice                                                                                                    | rafi<br>second<br>pope                                                                                                    |
| Disaster Management<br>BYL Nar Hospital<br>(547) × M Update<br>Not secure   qasapep74<br>(547) qasapep74<br>Not secure   qasapep74<br>(547) qasapep74<br>(547) qasa | s(9,551) - harshu X (로 Computer<br>mcgm.gov.in.50000/irj/portal/ano<br>gaई 과유다리가지미운다<br>icipal Corporation of G<br>services ONLINE SERVICES<br>formation regarding plastic ban squad o<br>niloe vendor Registration > Search page                                                                                                    | Source a Establishment department.     Pare      etor changing in transaction id                                                                                                    | povin80 x 27 Search page for chan<br>8b03f5cb68d0b9a94d96abe96c517<br>Skip to Navigation<br>OMPLAINTS TENDERS REPOR<br>ment galaxies for Water Billing Application<br>science/sciencement                                                                                                    | content A A A A R<br>Content A A A A R<br>173<br>Skip to Content A A A A R<br>Context Us<br>17 Ady 2018<br>EMPLOYTEL LOOM<br>TS CAREERS PUBLICATION EO<br>or (Aqua) is under manteniance bil further notice                                                                                                    | Tal<br>Dob<br>Dob<br>Dob<br>Dob                                                                                                    |
| Disaster Management<br>BYL Nar Hospital<br>(547) × MU Update<br>Not secure   qasapep74<br>(547) qasapep74<br>Not secure   qasapep74<br>Munitive<br>Home About US<br>Iconce Department   The ini<br>ONLINE SERVICES + O<br>Quick Links<br>Mumbal Statistics & Mage                                                                                                    | s (9,551) - harshu X (표 Computer<br>mcgm.gov.in:50000/irj/portal/ano<br>gaई 과동:다키가지대한여<br>icipal Corporation of G<br>services ONLINE SERVICES<br>formation regarding plastic ban squad o<br>nine vendor Registration → Search pag                                                                                                    | Softwer- × C devqa3&mcgmq      symous?NavigationTarget=navurt//      reater Mumbai      couvicilioR Tourist c      fShops & Establishment department. Pre e for changing in transaction Id      Acce                                                                                                    | povins8: x 27 Search page for chan<br>3b03f5cb68d0b9a94d96abe96c517<br>Skip to Navigation<br>OMPLAINTS TENDERS REPOR<br>priorit galaxies for Water Briling Applicate<br>chowledgement                                                                                                    | pini: X<br>573<br>Skip to Content A A A A A TR<br>Contact Us<br>17 Ady 2018<br>EMPLOYTEE LOORY<br>TTS CAREERS PUBLICATION ECO<br>on (Agoua) is under maintenance bill further notice                                                                                                    | Tall                                                                                                    |
| Disaster Management<br>BYL Nar Hospital<br>(S47) × M Update<br>Not secure   qasapep74<br>Not secure   qasapep74<br>Munit<br>HOME   ABOUT US<br>Icence Department   The in<br>ONLINE SERVICES > O<br>Quick Links<br>Mumbal Statistics & Maps<br>Property Tax (New)<br>Pav Water Bils                                                                                                    | s (9,551) - harshu X C Computer<br>mcgm.gov.in:50000/irj/portal/ano<br>gat Jagianarty (Triften)<br>icipal Corporation of G<br>services ONLINE SERVices<br>formation regarding plastic ban squad o<br>nine vendor (Registration > Search pag                                                                                                    | Softwer X     Council Long     Council Long     Counci Long     Council Long     Council Long     Council Long     Counc    | povini80 × 27 Search page for chan<br>3b03f5cb68d0b9a94d96abe96c517<br>Skip to Navigation  <br>Skip to Navigation  <br>OMPLAINTS TENDERS REPOR<br>prevent galaxies for Water Billing Applicate<br>strocwledgement                                                                                                    | gini X<br>573<br>Skip to Content A: A A A A TRI<br>Contact Us<br>17 Aby 2018<br>EMPLOYEE LOOM<br>TS CAREERS PUBLICATION ECO<br>rs (Aqua) is under mantenance bit further notice                                                                                                    | ref<br>i voorv<br>voor voorv<br>a                                                                                                    |
| Disaster Management<br>BYL Nar Hospital<br>(547) × M Update<br>Not secure   qasapep74<br>Not secure   qasapep74<br>Not secure   q                                                                                                    | s (9,551) - harshi X C Computer<br>mcgm.gov.in:50000/iri/portal/ano<br>gat Jrg:arjartyttiRati<br>icipal Corporation of G<br>SERVICES ONLINE SERVICES<br>formation regarding plastic ban squad o<br>name vendor Registration > Search pag                                                                                                    | Softwer - X C devga38.mcgmg  Association arget=navurt///   recater Mumbai      COUNICILIOR TOURIST C      Shops & Establishment department, Page e for changing in transaction id      Accl      Annexe                                                                                                    | povinition x 277 Search page for chain<br>3b03f5cb68d0b9a94d96abe96c5173<br>Skip to Navrigation  <br>OMPLAINTS TENDERS REPOR<br>interest galaxiesy for Waler Billing Applicate<br>stnowledgement<br>ure updated successfully!                                                                                                    | pins X<br>573<br>Skip to Content A A A A A R<br>Contact Us<br>17 JAy 2018<br>CAREFRS PUBLICATION ECO<br>TTS CAREFRS PUBLICATION ECO<br>TTS CAREFRS PUBLICATION ECO                                                                                                    | nd<br>Internet internet interne<br>internet internet internet internet internet internet internet internet internet internet internet internet internet internet internet internet internet internet internet internet internet internet internet internet internet internet |
| Disaster Management<br>BYL Nar Hospital<br>(547) × M Update<br>Not secure   qasapep74.<br>Note: qasapep74.<br>Howe: ABOUT US<br>Iconce Department, The int<br>ONLINE SERVICES + O<br>Quick Links<br>Property Tax (New)<br>Pay Water Bills<br>Pay Octoi<br>Recruitment                                                                                                    | s (8,551) - harshu X E Computer<br>mcgm.gov.in.50000/rij/portal/ano<br>gaţ JR;III - JR;III - JR;III | Softwer - X C devapa8mrcgmg  assistationTarget=navurt//   recater Mumbai  COUNCLUOR TOURIST C  Fonops & Establishment department, Page e for changing in transaction Id  Accl  Annexed  Vendor  Vendor  V    | pvin8 × 27 Search page for chan<br>8b03f5cb68d0b9a94d96abe96c5173<br>Skip to Navigation  <br>OMPLAINTS TENDERS REPOR<br>ment galaxies for Water Billing Applicate<br>chancel galaxies for Water Billing Applicate<br>chancel galaxies for Water Billing Applicate<br>chanc | pin: X<br>Stap to Content A' A A' A A TH<br>Context Us<br>17 July 2018<br>CMPLOYEE LOOK<br>EMPLOYEE LOOK<br>TS CAREER'S PUBLICATION ECO<br>IN (Appus) is under maintenance till further notice                                                                                                    | early and a second second seco     |
| Disaster Management<br>BYL Nar Hospital<br>(547) × MU Update<br>Not secure   qasapep74.<br>Mumbi<br>Recruited Links<br>Mumba Statistics & Maps<br>Property Tax (New)<br>Pay Water Bills<br>Pay Octrol<br>Recruitment<br>Tenders & Quotations                                                                                                    | s (9,551) - harshu X E Computer<br>mcgm.gov.in.50000/iij/portal/ano<br>gat JageraryturRean<br>icipal Corporation of G<br>services ONLINE services<br>formation regarding plastic ban squad o<br>name vendor Registration > Search pag                                                                                                    | Softwer - × C devqa38mcgmg  assistationTarget=navurt//                                                                                                    | ovini8 × 27 Search page for chan<br>8b03f5cb68d0b9a94d96abe96c5173<br>Skip to Navigation<br>OMPLAINTS TENDERS REPOR<br>ment galaxies to Vialer Balling Application<br>scnowledgement<br>ure updated successfully!<br>• Online Application Number<br>5000000117                                                                                                    | pin: X<br>373<br>Skip to Content A' A A' A A TRC<br>Context Us<br>17 July 2018<br>EMPLOYTE LOON<br>TS CAREERS PUBLICATION EO<br>AT (Apua) is under mantemance til further notice                                                                                                    |                                                                                                    |
| Disaster Management<br>BYL Nar Hospital<br>(547) × MU Update<br>Not secure   qasapep74.<br>Not secure   qasapep74.<br>Not secure   qas                                                                                                    | s(9,351) - harshu X E Computer<br>mcgm.gov.in.50000/irj/portal/ano<br>gat महानगरपालिका<br>icipal Corporation of G<br>services onune services<br>formation regarding plastic ban squad o<br>nine veridor Registration > Search pag                                                                                                    | Source of the second second seco    | povini8 x 27 Search page for chan<br>8b03f5cb68d0b9a94d96abe96c517<br>Skip to Navigation<br>OMPLAINTS TENDERS REPOR<br>mont galaxies for Water Billing Application<br>are updated successfully!<br>Online Application Number<br>5000000117                                                                                                    | pini: X<br>373<br>Skip to Content A' A A' A A TR<br>Contact Us<br>17 Ady 2018<br>EMPLOYTEE LOGHY<br>TS CAPEERS PUBLICATION EO<br>an (Aqua) is under mantenance bil further notice                                                                                                    | ad<br>tat                                                                                                    |
| Disaster Management<br>BYL Nar Hospital<br>(547) × MU Update<br>Not secure   qasapep74<br>V Queet Secure   qasapep74<br>Not secure   qasapep74<br>Not secur                                                                                                    | s (9,551) - harshu X E Computer<br>mcgm.gov.in:50000/irj/portal/ano<br>gaš ਸहानगरपालिका<br>icipal Corporation of G<br>services onLine Services<br>formation regarding picatic ban squad o<br>name veridor Registration > Search pag                                                                                                    | Source of the second second seco    | povins® x 27 Search page for chan<br>3b03f5cb68d0b9a94d96abe96c517<br>Step to Navrigation<br>OMPLAINTS TENDERS REPOR<br>mend galaxies for Waler Billing Agalente<br>anowledgement<br>ure updated successfully!<br>Online Application Number<br>5000000117                                                                                                    | pini X<br>573<br>Skip to Content A A A A A R<br>Contact Us<br>17 July 2018<br>EMPLOYEE LOON<br>TTS CAREERS PUBLICATION EO<br>or (Aqua) is under maintenance bill further notice                                                                                                    | af<br>sources                                                                                                    |
| Disaster Management<br>BYL Nar Hospital<br>(S47) × MUpdate<br>Not secure qasapep74<br>Not secure qasapep74<br>Not secure qasapep7                                                                                        | s(9,551) - harshu X C Computer<br>mcgm.gov.in:50000/iri/portal/ano<br>gaf Jrg;r-rJRUTRAT<br>fcipal Corporation of G<br>services ONLINE SERVICES<br>formation regarding plastic ban squad o<br>nine vendor Registration > Search pag                                                                                                    | Softwer- × C devqa3&mcgmq      Asymptotic devqa3&mcgmq      hymous?NavigationTarget=navurt///      reater Mumbai      councillor Tourist C      fongs & Establishment department [Pil      e for changing in transaction id      Accl      Annexe      vendor      splication number for future references                                                                                                    | povini8: x 27 Search page for chanses<br>b03f5cb6d0b9a94d96abe96c517<br>Skip to Navigation  <br>OMPLAINTS TENDERS REPOR<br>ment galeway for Water Billing Applicate<br>choose of the State State State State<br>choose of the State State State State State<br>control of the State State State State State State<br>control of the State State State State State State<br>control of the State State State State State State<br>control of the State State State State State State<br>control of the State State State State State State State State State<br>con State State                                                         | gin X<br>573<br>Skip to Content A' A A' A A RE<br>17 Akr 2018<br>EMPLOYTEL LOOK<br>TTS CAREERS PUBLICATION ECO<br>on (Actual) is under maintenance bill further notice                                                                                                    | nd<br>no<br>no<br>no<br>no<br>no<br>no<br>no<br>no<br>no<br>no<br>no<br>no<br>no                                                                                                    |
| Disaster Management<br>BYL Nar Hospital<br>(S47) × M Update<br>Not secure   qasapep74<br>Not secure   qasapep74<br>Not secure   q                                                                                                    | s (8,551) - harshu X E Computer<br>mcgm.gov.in:50000/iri/portal/ano<br>gat JEIGIAL CORPORATION of G<br>SERVICES ONLINE SERVICES<br>formation regarding plastic ban squad o<br>nine vendor Registration > Search pag<br>                                                                                                    | Softwer - X C devqa38 msgmg      association Target = navurt//      reater Mumbai      COUNCLUOR TOURIST C      COUNCLUOR TOURIST C      COUNCLUOR TOURIST C      councluor tourist      councluor tourist      councluor touris    | povin® × 27 Search page for chan<br>Bb03f5cb68d0b9a94d96abe96c5173<br>Skip to Navigation (<br>OMPLAINTS TENDERS REPOR<br>ment galaxies for Water Billing Applicate<br>choose of the same annexure with signant.                                                                                                    | ping X<br>573<br>Stap to Content A: A A A A FR<br>Context Us<br>EXPLOYTE LOON<br>TS CAREERS PUBLICATION E CO<br>IN (Appa) is under mantenance bit further notice                                                                                                    |                                                                                                    |
| Disaster Management<br>BYL Nar Hospital<br>(547) × MU Update<br>Not secure   qasapep74.<br>Not secure   qasapep74.<br>Not secure   qas                                                                                                    | s (9,551) - harshu X E Computer<br>mcgm.gov.in.50000/if/portal/ano<br>gat JEGERICOTPORTION OF G<br>SERVICES ONLINE SERVICES<br>formation regarding plastic ban squad o<br>name vendor Registration > Search pag<br>                                                                                                    | Softwer - X C devapa8m.rcgm.g      ast Softwer - X C devapa8m.rcgm.g      reater Mumbai      couviculor Tourist C      Shops & Establishment department, I Par      e for changing in transaction Id      Act      Annexe      splication number for future references      print of the annexure and upload the document                                                                                                    | pvin8 × 27 Search page for chan<br>B003f5cb68d0b9a94d96abe96c5173<br>Skip to Navigation 3<br>OMPLAINTS TENDERS REPOR<br>ment galencey for Water Billing Applicate<br>annowledgement<br>ure updated successfully!<br>Online Application Number<br>5000000117                                                                                                    | pin: X<br>T3<br>Stap to Content A: A A A A A T<br>Conten: US<br>17 July 2018<br>EMPLOYTE LOOK<br>TS CAREERS PUBLICATION CO<br>ar (Apus) IS under maintenance III further notice                                                                                                    |                                                                                                    |
| Disaster Management<br>BYL Nar Hospital                                                                                                    | s (9,551) - harshu X E Computer<br>mcgm.gov.in.50000/iij/portal/ano<br>gat JERIERIZUTUREN<br>icipal Corporation of G<br>SERVICES ONLINE SERVICES<br>formation regarding plastic ban squad o<br>name vendor Registration > Search pag<br>contine<br>Donine<br>Circulary<br>                                                                                                    | Softwar - × C devqa38.mcgmq      symous?NavigationTarget=navurt//      reater Mumbai      COUNCLUOR TOURIST C      COUNCLUOR TOURIST C      Force the stabilization id      COUNCLUOR TOURIST C      counce the stabilization id      Active      splication number for future references      splication number for future references      splication number for future references      splication number for future references      splication number for future references      splication number for future references      splication number for future references      splication number for future and uplo      ad Button to upload the document                                                                                                    | pvini8 × 27 Search page for chan<br>3b03f5cb68d0b9a94d96abe96c5173<br>Skip to Navigation<br>OMPLAINTS TENDERS REPOR<br>morel galaxies to Water Damp Application<br>are updated successfully!<br>•Online Application Number<br>5000000117                                                                                                    | pin: X<br>T3<br>Skip to Content: A: A A A T<br>Content: A: A A A A T<br>T3 Adv. 2018<br>EXPLOYTE LOON<br>T3 Adv. 2018<br>T4 Adv. 2018<br>T4 Adv. 2018<br>T5 Adv. 2018<br>EXPLOYTE LOON<br>T4 Adv. 2018<br>T5 Adv. 2018<br>T5 Adv | idi<br>I Incom<br>I Incom                                                                                                    |
| Disaster Management<br>BYL Nar Hospital<br>(547) × MU Update<br>Not secure   qasapep74.<br>Not secure   qasapep74.<br>Not secure   qas                                                                                                    | s(9,351) - harshu X E Computer<br>mcgm.gov.in.50000/irj/portal/ano<br>gat JERIFERITURIRER<br>icipal Corporation of G<br>SERVICES ONLINE SERVICES<br>formation regarding plastic ban squad o<br>nine vendor Registration > Search pag<br>i<br>Online<br>Crulies<br>Please save this ap<br>Please take the<br>Annexure uplo<br>Prevention                                                                                                    | Source of the annexure and upload the docume                                                                                                    | pviin80 x 27 Search page for chan<br>8b03f5cb68d0b9a94d96abe96c517<br>Skip to Navigation<br>OMPLAINTS TENDERS REPOR<br>mont galaxies for Water Enling Agaleate<br>anowledgement<br>ure updated successfully!<br>Online Application Number<br>5000000117                                                                                                    | pini X<br>573<br>Skip to Content A A A A TR<br>Context Us<br>17 July 2018<br>EMPLOYTER LOOM<br>TS CAREERS PUBLICATION ED<br>TS CAREERS PUBLICATION ED<br>THE CAREERS PUBLICATION ED<br>THE C                                                                                                    | ad<br>Company and a second second seco    |
| Disaster Management<br>BYL Nar Hospital<br>(547) × MU Update<br>Not secure   qasapep74<br>Munice<br>HOME ABOUT US<br>Icence Department   The Ini<br>ORLINE SERVICES > 0<br>Quick Links<br>Mumbal Statistics & Maps<br>Property Tax (New)<br>Property Tax (New)<br>Pay Vater Bills<br>Pay Octroi<br>Recruiment<br>Tenders & Quotations<br>Shops and Establishment<br>Services<br>Ease of Doing Business C<br>Notifications<br>Shops and Establishment<br>Services<br>Ease of Doing Business C<br>Notifications                                                                                                    | s(9,351) - harshu X       Computer         mcgm.gov.in.50000/irj/portal/ano         gaf Jrg.ref.ref.ref.ref.ref.ref.         icipal Corporation of G         services       ONLINE SERVICES         formation regarding plastic ban squad o         name verificing Registration > Search page         india       - Please save this ap         Diffice       - Please save this ap         Prevention       Prevention         Annexure uplo                                                                                                    | Source of the annexure and upload the document      Source of the annexure and upload the document      Source of the annexure and upload the document      Form                                                                                                    | povin80 x 27 Search page for chan<br>3b03f5cb68d0b9a94d96abe96c517<br>Skip to Navrigation  <br>OMPLAINTS TENDERS REPOR<br>ment galaway for Water Balang Application<br>are updated successfully!<br>Online Application Number<br>50000000117<br>add the same annexure with sign<br>and the same annexure with sign                                                                                                    | pin X<br>373<br>Skip to Content A A A A A R<br>Contact Us<br>17 Age 2018<br>EMPLOYEE LOOM<br>TS CAREERS PUBLICATION EO<br>or (Ageua) is under mantemance US further notice<br>an (Ageua) is under mantemance US further notice                                                                                                    |                                                                                                    |

After all necessary changes done, vendor need to pay charges for this vendor code

Mail consists of Vendor code and link for payment.

Click on 'please click here for pay' link through received mail and enter vendor code and click on continue button.

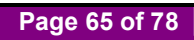

| Not secure   qasapep74.mcgm.gov.i                                                  | 50000/irj/portal/anonymous?NavigationTarget=navurl://4 | 8574fdcf3502cbbae91f768cd20167af                              | <b>0</b> 7 ☆ |
|------------------------------------------------------------------------------------|--------------------------------------------------------|---------------------------------------------------------------|--------------|
|                                                                                    |                                                        | Skip to Navigation   Skip to Content   A'   A   A*   A मरार्ठ |              |
| बृहन्मुंबई महाव<br>Municipal Co                                                    | गरपालिका<br>rporation of Greater Mumbai                | Contact Us<br>10 July, 2018<br>EMPLOYEE LOOIN                 |              |
| HOME ABOUT US SERVICES                                                             | ONLINE SERVICES COUNCILIOR TOURIST C                   | OMPLAINTS TENDERS REPORTS CAREERS PUBLICATION EOD             | В            |
| ONLINE SERVICES > Online Paymen                                                    | o MCGM                                                 |                                                               | ٩            |
| Vuick Links Mumbai Statistics & Maps Property Tax (New) Pay Water Bills Pay Ortroi | Municip.                                               | बृहन्मुंबई महानगरपालिका<br>al Corporation of Greater Mumbai   |              |
| Recruitment                                                                        | On                                                     | line Payment Collection                                       |              |
| Tenders & Quotations<br>Shops and Establishment Online                             | Note: Field Marked with * is Mandatory.                |                                                               | 1            |
| Ease of Doing Business Circulars/<br>Notifications                                 | Application Number *                                   | wendor code for<br>making changes                             |              |
| more »                                                                             |                                                        | in vendor's form                                              |              |
| Related Links                                                                      |                                                        | Continue III VCIIdOI S IOIIII                                 | 1            |
| Suggested Guidelines for Prevention<br>of Leptospirosis                            |                                                        |                                                               |              |
| Eco Friendly Ganesha                                                               |                                                        |                                                               |              |
| Aaple Sarkar                                                                       |                                                        |                                                               |              |
|                                                                                    |                                                        |                                                               |              |

#### Click on continue button

| Z Zimbra: Inbox (542) ×                             | Inbox (1,960) - harshu.pa                                                        | × 🖉 🖅 Online I                                              | Payment to MCG ×                                                 |                                                              |                                                               |                                              |                                         |                                   |                                                                          |                                       |              |
|-----------------------------------------------------|----------------------------------------------------------------------------------|-------------------------------------------------------------|------------------------------------------------------------------|--------------------------------------------------------------|---------------------------------------------------------------|----------------------------------------------|-----------------------------------------|-----------------------------------|--------------------------------------------------------------------------|---------------------------------------|--------------|
| ← → C O Not secure                                  | qasapep74.mcgm.govin:5<br>बृहन्मुंबई महानग<br>Municipal Cor<br>ABOUT US SERVICES | :0000/irj/portal/a<br>Iरपालिका<br>poration o<br>online serv | anonymous?Naviga<br>An embedded p<br>After making paym<br>Vendor | tionTarget=navur<br>age at sapqa16.1<br>nent you will not be | rl://8574fdcf3502c<br>mcgm.gov.in:800<br>e able to make any : | bbae91f768cd20<br>5 says<br>changes to<br>OK | 0167af<br>n Skip to<br>Skip to<br>PORTS | D Content A<br>EMPLOYE<br>CAREERS | A A <sup>+</sup> A Contact Us<br>10 July, 2018<br>E LOGIN<br>PUBLICATION | र मराठी<br>क्रिकेट<br>क्रिकेट<br>EODB | 6r 🕁         |
| ospital / Munic<br>ONLINE S<br>Quick Lin            | cipal Markets / Religious Places                                                 | / Schools on Email                                          | I-tvcmcgm@gmail.con                                              | n before 31.07.2018                                          | Find attached Plasti                                          | c ban Squad of Ma                            | rket Depart                             | ment   The infor                  | mation regarding pla                                                     | astic ban squad                       |              |
| Mumbai St<br>Property Ta<br>Pay Water               | atistics & Maps<br>ax (New)<br>Bills                                             |                                                             |                                                                  |                                                              |                                                               |                                              |                                         |                                   |                                                                          |                                       |              |
| Pay Octroi<br>Recruitmer<br>Tenders &               | it<br>Quotations                                                                 |                                                             |                                                                  |                                                              |                                                               |                                              |                                         |                                   |                                                                          |                                       |              |
| Shops and<br>services<br>Ease of Do<br>Notification | Establishment Online<br>ing Business Circulars/<br>is                            |                                                             |                                                                  |                                                              |                                                               |                                              |                                         |                                   |                                                                          |                                       |              |
| Related L                                           | inks<br>Guidelines for Prevention                                                |                                                             |                                                                  |                                                              |                                                               |                                              |                                         |                                   |                                                                          |                                       |              |
| of Leptospi<br>Eco Friend<br>Aaple Sark             | rosis<br>Iy Ganesha<br>iar                                                       |                                                             |                                                                  |                                                              |                                                               |                                              |                                         |                                   |                                                                          |                                       |              |
| Waiting for sapqa16.mcgm.gov.in                     |                                                                                  |                                                             |                                                                  | 2)                                                           |                                                               |                                              |                                         |                                   | 6                                                                        | ) - 12                                | °⊋ (I) 14:47 |

Page 66 of 78

Depend on Vendor code application changes, fees amount will differ

Purchase order already created for this vendor code so Rs. 5000 is applicable for the open purchase order. Note-Online vendor registration change fee is non Refundable.

|                      |                                |                     |                             |                   |                 |                       | Skip to Na       | wigation Skip to | o Content A       | A A* A                                 | A मराठी              |       |  |
|----------------------|--------------------------------|---------------------|-----------------------------|-------------------|-----------------|-----------------------|------------------|------------------|-------------------|----------------------------------------|----------------------|-------|--|
| 8                    | बृहन्मुं<br>Muni               | बई महान<br>cipal Co | गरपालिका<br>rporation of Gr | eater Mumi        | bai             |                       |                  |                  | EMPLOYE           | Contact Us<br>10 July, 2018<br>E LOGIN |                      |       |  |
| HOME                 | ABOUT US                       | SERVICES            | ONLINE SERVICES             | COUNCILIOR        | TOURIST         | COMPLAINTS            | TENDERS          | REPORTS          | CAREERS           | PUBLICATION                            | EODB                 |       |  |
| ı@gmail.co           | om before 31.07.2              | 018 Find attach     | ed Plastic ban Squad of M   | iarket Department | The information | n regarding plastic b | an squad of Lice | nce Department   | .   The informati | on regarding plastic                   | ;<br>ban squad of \$ |       |  |
| ONUM                 |                                | olino Doumont (     |                             |                   |                 |                       |                  |                  |                   |                                        | ٩                    |       |  |
| ONLIN                |                                | nine Payment        | омсом                       |                   |                 |                       |                  |                  |                   |                                        |                      |       |  |
| Quick                | LINKS                          |                     |                             |                   |                 |                       |                  | 0                |                   |                                        |                      |       |  |
| Mumbai               | Statistics & Maps              |                     |                             |                   |                 | बृहन्मुबइ             | महानगर           | पालिका           |                   |                                        |                      |       |  |
| Property             | fax (New)                      |                     |                             |                   | Muni            | cipal Corpo           | ration of (      | Greater Mu       | umbai             |                                        |                      |       |  |
| Pay Va<br>Pay Oct    | roi                            |                     |                             |                   |                 |                       |                  |                  |                   |                                        |                      |       |  |
| Recruit              | nent                           |                     |                             |                   |                 | Online Payme          | nt Collectio     | n                |                   |                                        |                      |       |  |
| Tenders              | & Ouotations                   |                     |                             |                   |                 |                       |                  |                  |                   |                                        |                      |       |  |
| Shops a              | and Establishment              | Online              |                             |                   |                 |                       |                  |                  |                   |                                        |                      |       |  |
| services             | 3                              |                     |                             |                   |                 | Fee D                 | etails           |                  |                   |                                        |                      |       |  |
| Ease of<br>Notificat | Doing Business C               | irculars/           | Descriptions                |                   |                 |                       |                  |                  | Rs.               | Purc                                   | hase or              | der   |  |
|                      | 10115                          | more »              | Vendor Registration F       | ees               |                 |                       |                  |                  | 5000.00           | alrea                                  | dv crea              | ated  |  |
| Delete               | d d tartas                     |                     |                             |                   |                 |                       |                  |                  |                   |                                        |                      | neu   |  |
| Relate               | d Links                        |                     | Your Total Payable Fee      | es is Rs. 5000.00 |                 |                       |                  |                  |                   | and a                                  | it is ope            | en po |  |
| Sugges<br>of Lepto   | ted Guidelines for<br>spirosis | Prevention          | Note : Click on Pa          | ayment button     | for Online      | Payment               |                  |                  |                   | so ch                                  | so charge will b     |       |  |
| Eco Frie             | endly Ganesha                  |                     |                             |                   |                 | Back                  | Paym             | ent              |                   | 5000                                   | )/- rs               |       |  |
|                      | arkar                          |                     |                             |                   |                 |                       |                  |                  |                   | 2000                                   |                      |       |  |
| Aaple S              |                                |                     |                             |                   |                 |                       |                  |                  |                   |                                        |                      |       |  |

Payment charges vary depend on condition Vendor need to be paid rs 5000 for changes Rs. 5000 is applicable for the open purchase order

Once click on payment button, it will redirect to payment gateway site.

| Z Zimbra: Inbox (542) × M Inbox (                                                                                                    | (1,960) - harshu.pa 🗙 🛛 🖅 Online                                   | Payment to MCGE ×                                                                                                    | ≛ - □ ×                  |
|----------------------------------------------------------------------------------------------------|--------------------------------------------------------------------|----------------------------------------------------------------------------------------------------|--------------------------|
| ← → C ③ Not secure   qasapep74                                                                                                    | I.mcgm.gov.in:50000/irj/portal/a                                   | anonymous?NavigationTarget=navurl://8574fdcf3502cbbae91f768cd20167af                                                                                                    | 야 ☆ :                    |
| Reference of the second second | मुंबई महानगरपालिका<br>icipal Corporation o<br>services online serv | An embedded page at sapqa16.mcgm.gov.in:8005 says<br>You are proceeding to payment gateway for online payment.<br>Click "OK" to confirm or click "CANCEL" to Bxit online payment.<br>OK Cancel |                          |
| & Establishment department                                                                                                    | nt.   Payment gateway for Water Billi                              | ng Application (Aqua) is under maintenance till further notice. Inconvenience is regretted.   Advertisement of Constitution of Town Vending Co                                                 | mr                       |
|                                                                                                    |                                                                    |                                                                                                    |                          |
| ONLINE SERVICES > 0                                                                                                    | Online Payment to MCGM                                             |                                                                                                    |                          |
| Quick Links                                                                                                    |                                                                    |                                                                                                    |                          |
| Mumbai Statistics & Maps                                                                                                    | s                                                                  |                                                                                                    |                          |
| Property Tax (New)                                                                                                    |                                                                    |                                                                                                    |                          |
| Pay Water Bills                                                                                                    |                                                                    |                                                                                                    |                          |
| Pay Octroi                                                                                                    |                                                                    |                                                                                                    |                          |
| Recruitment                                                                                                    |                                                                    |                                                                                                    |                          |
| Tenders & Quotations                                                                                                    |                                                                    |                                                                                                    |                          |
| Shops and Establishment<br>services                                                                                                    | t Online                                                           |                                                                                                    |                          |
| Ease of Doing Business O<br>Notifications                                                                                                    | Circulars/                                                         |                                                                                                    |                          |
|                                                                                                    | more »                                                             |                                                                                                    |                          |
| Related Links                                                                                                    |                                                                    |                                                                                                    |                          |
| Suggested Guidelines for<br>of Leptospirosis                                                                                                    | r Prevention                                                       |                                                                                                    |                          |
| Eco Friendly Ganesha                                                                                                    |                                                                    |                                                                                                    |                          |
| Aaple Sarkar                                                                                                    |                                                                    |                                                                                                    |                          |
| Disaster Management                                                                                                    |                                                                    |                                                                                                    |                          |
| BYL Nair Hospital                                                                                                    |                                                                    |                                                                                                    |                          |
| 🔘 💪 🚞 🛦 🔇                                                                                                    | <b>)</b>                                                           | i 🖉 🗭 - •                                                                                                    | 14:54<br>₽ Ф) 10-07-2018 |

Page 67 of 78

Once successful payment, receipt will generate and payment receipt mail sends to vendor's registered email id

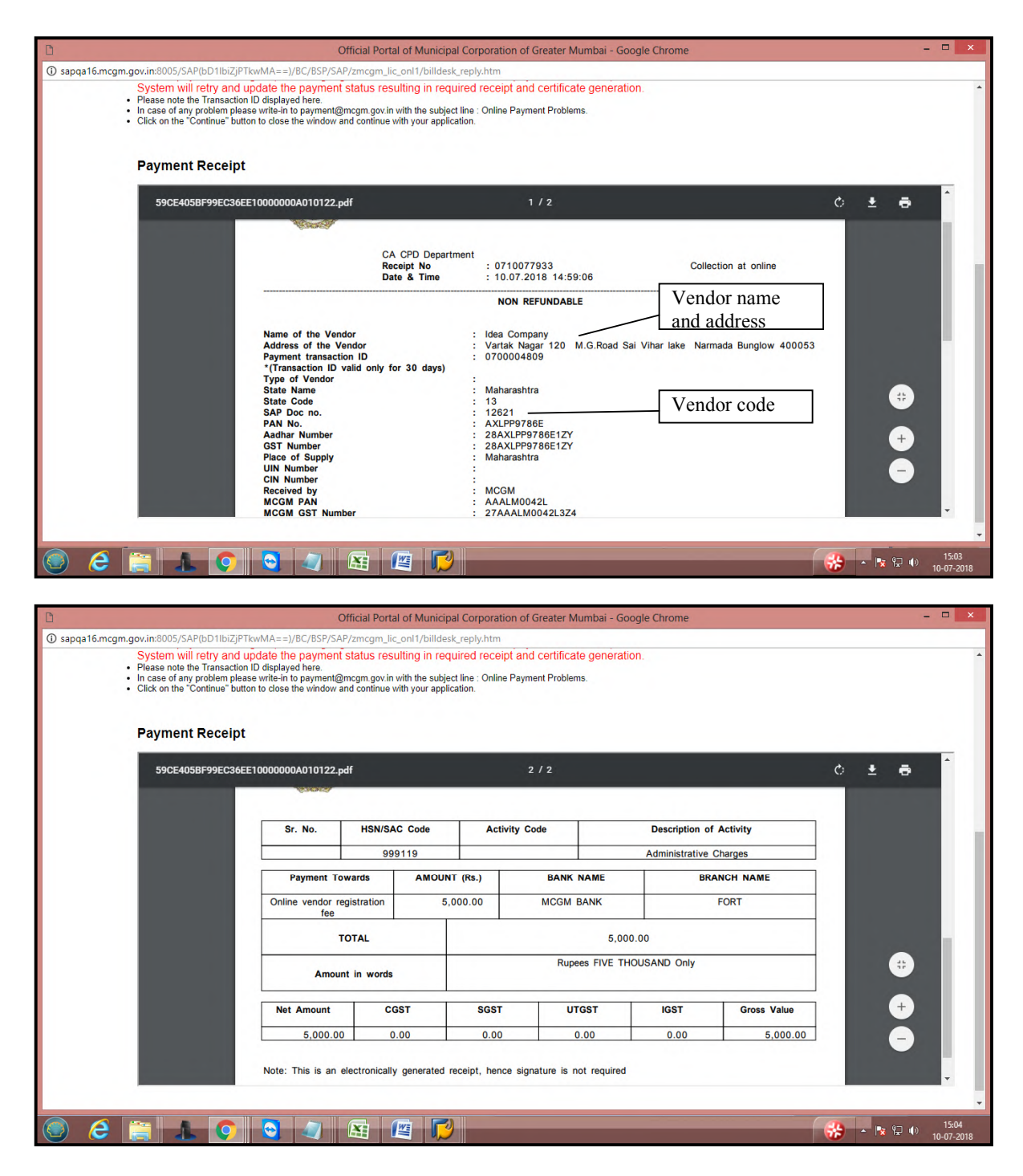

Once successful payment done, vendor code is assigned to MCGM Employee for approval process.

Once Approved from MCGM, mail received to Vendor registered email id that vendor code is approved.

# Case 3: for Foreign Vendor Registration (without Annexure )

For Foreign Vendor Registration Form:-

For Foreign Vendor enter swift code instead of pan card.

| Fields Marked with * are Mandatory Fie         | Application                                                                                                    | for Online vendor                                                                                                    | r registrati                                                                                                    | ion                                                                                                    |                                                                                                    |
|------------------------------------------------|----------------------------------------------------------------------------------------------------|----------------------------------------------------------------------------------------------------|----------------------------------------------------------------------------------------------------|----------------------------------------------------------------------------------------------------|----------------------------------------------------------------------------------------------------|
| Fields Marked with * are Mandatory Fie         | Application                                                                                                    | for Online vendor                                                                                                    | r registrati                                                                                                    | ion                                                                                                    |                                                                                                    |
| Fields Marked with * are Mandatory Fie         | elds                                                                                                    |                                                                                                    |                                                                                                    |                                                                                                    |                                                                                                    |
| Fields Marked with * are Mandatory Fie         | elds                                                                                                    |                                                                                                    |                                                                                                    |                                                                                                    |                                                                                                    |
|                                                |                                                                                                    |                                                                                                    |                                                                                                    |                                                                                                    |                                                                                                    |
| 1.Name of the Vendor *                         |                                                                                                    |                                                                                                    |                                                                                                    |                                                                                                    |                                                                                                    |
|                                                |                                                                                                    |                                                                                                    |                                                                                                    |                                                                                                    |                                                                                                    |
| Name of the vendor *                           |                                                                                                    | Company V                                                                                                    | Krish Pr                                                                                                    | roduction                                                                                                    |                                                                                                    |
| 2. Type of Organization *                      |                                                                                                    |                                                                                                    |                                                                                                    |                                                                                                    |                                                                                                    |
| Type of Organization *                         |                                                                                                    |                                                                                                    | Foreign V                                                                                                    | /endor ▼                                                                                                    |                                                                                                    |
| Kindly upload all documents in PD              | F format only                                                                                                    |                                                                                                    |                                                                                                    |                                                                                                    |                                                                                                    |
| Maximum allowed size to upload 2               | MB per attachment                                                                                                    |                                                                                                    |                                                                                                    | ~                                                                                                    |                                                                                                    |
| GST certification/if not registered            | Yes • 28AADCD                                                                                                    | 2562J1ZR                                                                                                    |                                                                                                    | Choose File scan copy1.pdf                                                                                                    |                                                                                                    |
| Foreign Cortification of                       |                                                                                                    |                                                                                                    |                                                                                                    |                                                                                                    |                                                                                                    |
| incorporation/registration                     |                                                                                                    |                                                                                                    |                                                                                                    | Choose File scan copy1 pdf                                                                                                    |                                                                                                    |
| certifiacate(English language<br>only) *       |                                                                                                    |                                                                                                    |                                                                                                    | and a sopposed of the second second s |                                                                                                    |
| Foreign Bank details with Swift                |                                                                                                    |                                                                                                    |                                                                                                    | T I                                                                                                    |                                                                                                    |
| Code on foreign banks letter<br>head *         | 78657843888                                                                                                    |                                                                                                    |                                                                                                    | Choose File scan copy1.pdf                                                                                                    |                                                                                                    |
| Currency details on companies<br>letter head * | Japanese Yen                                                                                                    |                                                                                                    | T                                                                                                    | Choose File scan copy1.pdf                                                                                                    |                                                                                                    |
|                                                | Name of the Vendor *  2. Type of Organization *  Type of Organization *  Kindly upload all documents in PD Maximum allowed size to upload 2 GST certificationif not registered please upload declaration.*  Foreign Certification of incorporationiregistration certificate(English language only 1* Foreign Bank details with Swit Code on foreign bank steter head *  Letter head * | Name of the Vendor *         2. Type of Organization *         Type of Organization *         Kindly upload all documents in PDF format only         Maximum allowed size to upload 2 MB per attachment         SST certification/if nor registered<br>please upload doctaration.*         Foreign Certification of<br>incorporationregistration<br>certificate(English language<br>only)*       Yes * 28AADCD         Foreign Bank details with Swift<br>Code on regin bank stetter<br>head *       78657843888<br>Japanese Yen         Ietter head *       Japanese Yen | Name of the Vendor *     Company       2. Type of Organization *       Type of Organization *       Kindly upload all documents in PDF format only       Maximum allowed size to upload 2 MB per attachment       GST certification of incorporationinegistration of incorporation registration certificateEnglish insugage only ?       Foreign Certification of incorporation registration certificateEnglish isinguage only ?       Foreign Bank details with Swift Code at a sector program and the sector program and the sector program and th | Name of the Vendor *     Company     Krish Pri       2. Type of Organization *     Foreign X       Type of Organization *     Foreign X       Kindly upload all documents in PDF format only     Maximum allowed size to upload 2 MB per attachment       SST certificationif not registration registration certification of incorporation/registration certification of incorporation per training per sector of the sector of the sector                                                                                                    | Name of the Vendor *       Company ▼       Krish Production         2. Type of Organization *       Foreign Vendor       *         Type of Organization *       Foreign Vendor       *         Kindly upload all documents in PDF format only       *       *         Maximum allowed size to upload 2 MB per attachment       GST certification!       *         GST certification of incorporation registration of incorporation registration of incorporation of incorporation registration of incorporation registration of incorporation registration of incorporation registration of incorporation registration of incorporation registration of incorporation registration of incorporation of incorporation registration of incorporation registration of incorporation registration of incorporation registration of incorporatin registratin registration of incorporation registratio |

| Quick Links                                               |                             |                             |                        | iengii venuer erriee uuure |   |
|-----------------------------------------------------------|-----------------------------|-----------------------------|------------------------|----------------------------|---|
| Mumbal Statistics & Maps                                  | 3. Office Address           | *                           |                        |                            | _ |
| Property Tax (New)                                        | House number *              | A/900                       | House Name *           | ninad home                 |   |
| Pay Water Bills                                           | Street 1 *                  | ninad street                | Street 2               |                            |   |
| Pay Octroi                                                | Sueeri                      | Innau street                | Succrz                 |                            |   |
| Recruitment                                               | Area 1 *                    | B. P. Road                  | Area 2                 |                            |   |
| Tenders & Quotations                                      | City *                      | Hirashima                   | Din Code *             | 524544                     |   |
| Shops and Establishment Online                            | City                        | miosinna                    | Fill Code              | 524544                     | _ |
| Fase of Doing Business Circulars/                         | Country *                   | Japan 🔻                     | State *                | Hiroshima 🔻                |   |
| Notifications                                             | Telephone (Off.)            | 04654646464                 | Mobile Number *        | 4654646464                 |   |
| more »                                                    | Totophone (only             | 01031010101                 |                        | 1001010101                 | _ |
| Related Links                                             | E-Mail Address *            | harshali.palkar@abmindia.   | Address proof *        | Choose File scan copy1.pdf |   |
| Currented Culdellane for Decuretion                       |                             |                             |                        |                            |   |
| of Leptospirosis                                          | 4 . Bank Account            | Detail *                    |                        | Enter bank                 |   |
| Eco Friendly Ganesha                                      | Bank account Numbe          |                             | 000034535656565        | details                    |   |
| Aaple Sarkar                                              | Bank account Numbe          |                             | 19003433363636363      | uetalis                    |   |
| Disaster Management                                       | Type of Bank *              | C                           | o-op. Bank             | •                          |   |
| BYL Nair Hospital                                         | Type of Account*            |                             | urrent Bank A/a Code r | no 11 .                    |   |
| LTMG Hospital                                             | Type of Account             |                             | unent bank A/C -Coue i | 10.11                      |   |
| KEM Hospital                                              | Name of Bank *              | н                           | DFC BANK LTD           |                            |   |
| more »                                                    | Name of Branch *            | н                           | iroshima               |                            |   |
| Great Governance<br>with Your Partnership<br>mygov nic in | Address of Branch *         | III                         | irochima ianan         |                            |   |
| My Goy - Feedback of Parking Policy                       |                             |                             |                        |                            |   |
|                                                           |                             |                             |                        |                            |   |
| ACGM 24 X 7                                               |                             |                             |                        |                            |   |
|                                                           |                             |                             |                        |                            | _ |
| Privacy   Disclaimer   Contact Us   Hel                   | p   Accessibility Statement | Site Map   Website Policies |                        | Tortay Visitors : 132      |   |

Page 69 of 78

MICR and IFSC number are not mandatory for foreign vendor.

| Quick Links                                                                                                    | 4 . Bank Account Detail *                                                                                                    |                  |                      |                       | <b>^</b>            |
|----------------------------------------------------------------------------------------------------|----------------------------------------------------------------------------------------------------|------------------|----------------------|-----------------------|---------------------|
| Mumbai Statistics & Maps                                                                                                    | Bank account Number *                                                                                                    | 009              | 0034535656565        |                       |                     |
| Property Tax (New)                                                                                                    |                                                                                                    | 005              | 0054555656565        |                       |                     |
| Pay Water Bills                                                                                                    | Type of Bank *                                                                                                    | Co               | -op. Bank            | •                     |                     |
| Pay Octroi                                                                                                    | Type of Account *                                                                                                    | Cu               | rrent Bank A/c .Code | e no 11 🔻             |                     |
| Recruitment                                                                                                    |                                                                                                    | Cu               | Tent Bunk Are -court |                       |                     |
| Tenders & Quotations                                                                                                    | Name of Bank *                                                                                                    | HD               | FC BANK LTD          |                       |                     |
| Shops and Establishment Online<br>services                                                                                                    | Name of Branch *                                                                                                    | Hire             | oshima               |                       |                     |
| Ease of Doing Business Circulars<br>Notifications                                                                                                    | Address of Branch *                                                                                                    | Hir              | oshima,japan         |                       | · MICR and IFSC no  |
| mor                                                                                                    | MICR number *                                                                                                    |                  |                      | /                     | intercuird if be in |
| Related Links                                                                                                    |                                                                                                    |                  |                      |                       | mandatory for       |
| Currented Cuidelines for Document                                                                                                    | IFSC number *                                                                                                    |                  |                      |                       | foreign vendor      |
| of Leptospirosis                                                                                                    |                                                                                                    |                  |                      |                       |                     |
| Eco Friendly Ganesha                                                                                                    | 5 . Work Contract tax rate *                                                                                                    |                  |                      |                       |                     |
| Aaple Sarkar                                                                                                    | Work Contract tax rate *                                                                                                    |                  | 1% •                 |                       |                     |
| Disaster Management                                                                                                    | SDM user ID and password link required                                                                                                    | for F Tandaring  |                      | This selection        | given whether       |
| BYL Nair Hospital                                                                                                    | purpose *                                                                                                    | TOT E- Tendering | Yes 💽 No 🔍 —         | foreign vende         | r wants to create   |
| LTMG Hospital                                                                                                    |                                                                                                    |                  |                      |                       | i wants to create   |
| KEM Hospital                                                                                                    |                                                                                                    |                  |                      | SRM link or i         | not                 |
| mor                                                                                                    | re »                                                                                                    |                  | Submit               |                       |                     |
| My Gov - Feedback of Parking Po                                                                                                    | hip to the second second secon |                  |                      | u                     | 8                   |
| A CONTRACTOR OF THE OWNER OF THE OWNER OWNER OWNER OWNER OWNER OWNER OWNER OWNER OWNER OWNER OWNER OWNER OWNER OWNER OWNER OWNER OWNER OWNER OWNER OWNER OWNER OWNER OWNER OWNER OWNER OWNER OWNER OWNER OWNER OWNER OWNE |                                                                                                    |                  |                      | and the second second |                     |

Click on submit button.

After click on Submit button foreign Vendor registration form will submit and mail sends to Vendor's mentioned email id. This mail consists of Transaction Id.

|                                                         |                             |                                                                                                    |                   |                       |                 |                      |                 |                        | estate unit   |
|---------------------------------------------------------|-----------------------------|----------------------------------------------------------------------------------------------------|-------------------|-----------------------|-----------------|----------------------|-----------------|------------------------|---------------|
| HOME ABOUT US SERVICES                                  | ONLINE SERVICES             | COUNCILIOR                                                                                                    | TOURIST           | COMPLAINTS            | TENDERS         | REPORTS              | CAREERS         | PUBLICATION            | EODB          |
| parding plastic ban squad of Shops & Establi            | shment department.   Pay    | ment gateway for V                                                                                              | Vater Billing App | plication (Aqua) is u | nder maintenand | ce till further noti | ce. Inconvenien | ce is regretted.   Adv | ertisement of |
|                                                         |                             |                                                                                                    |                   |                       |                 |                      |                 |                        | ٩             |
| ONLINE SERVICES > Online vendor Red                     | jistration > First page for | vendor transaction                                                                                              | creation          |                       |                 |                      |                 |                        |               |
| Ouisk Lisks                                             |                             |                                                                                                    |                   |                       |                 |                      |                 |                        |               |
| QUICK LINKS                                             |                             |                                                                                                    |                   | Acknowle              | daomor          |                      |                 |                        |               |
| Mumbai Statistics & Maps                                |                             | Acknowledgement Your Vendor Transaction Number is generated successful                                          |                   |                       |                 |                      |                 |                        |               |
| Property Tax (New)                                      |                             |                                                                                                    |                   |                       |                 |                      |                 |                        |               |
| Pay Water Bills                                         |                             |                                                                                                    |                   |                       |                 |                      |                 |                        | fully!        |
| Pay Octroi                                              |                             |                                                                                                    |                   |                       |                 |                      |                 |                        |               |
| Recruitment                                             |                             | The second second second second second second second second second second second second second second second se |                   |                       |                 |                      |                 |                        |               |
| Tenders & Quotations                                    |                             |                                                                                                    | Iran              | saction ld is se      | ent on your e   | email id             |                 |                        |               |
| Shops and Establishment Online<br>services              |                             |                                                                                                    |                   |                       |                 |                      |                 |                        |               |
| Ease of Doing Business Circulars/<br>Notifications      |                             |                                                                                                    |                   |                       |                 |                      |                 |                        |               |
| more »                                                  |                             |                                                                                                    |                   |                       |                 |                      |                 |                        |               |
| Related Links                                           |                             |                                                                                                    |                   |                       |                 |                      |                 |                        |               |
| Suggested Guidelines for Prevention<br>of Leptospirosis |                             |                                                                                                    |                   |                       |                 |                      |                 |                        |               |
| Eco Friendly Ganesha                                    |                             |                                                                                                    |                   |                       |                 |                      |                 |                        |               |
| Aaple Sarkar                                            |                             |                                                                                                    |                   |                       |                 |                      |                 |                        |               |
| Disaster Management                                     |                             |                                                                                                    |                   |                       |                 |                      |                 |                        |               |
| BYL Nair Hospital                                       |                             |                                                                                                    |                   |                       |                 |                      |                 |                        |               |
| LTMG Hospital                                           |                             |                                                                                                    |                   |                       |                 |                      |                 |                        |               |
| KEM Hospital                                            |                             |                                                                                                    |                   |                       |                 |                      |                 |                        |               |
| more »                                                  |                             |                                                                                                    |                   |                       |                 |                      |                 |                        |               |

Page 70 of 78

| ← → C ① mail.abn                                               | nindia.com/h/search?si=14&so=0≻=19143&sfi=2&st=message&id=10963&action=view                                                                                                    | ☆ :                                                                                                    |
|----------------------------------------------------------------|----------------------------------------------------------------------------------------------------|----------------------------------------------------------------------------------------------------|
| ABM                                                            | Find :                                                                                                    | Include shared in Email Messages                                                                                                    |
| 🖂 Mail 🛛 🧂 Address Bo                                          | ook 🧮 Calendar 👿 Tasks 🗱 Preferences 😹 Compose                                                                                                    | Help Log Out                                                                                                    |
| arshali.palkar@abmindia.com<br>915.29 MB of unlimited          | Back to Inbox XDelete Move to T Move Actions T Go Coppan                                                                                                    | 🖕 15 📫                                                                                                    |
| Folders edit     Inbox (540)     Sent                          | From : ANONYMOUS = ANONYMOUS@mcgnu gov in><br>Subject : VENDOR TRANSCTION : 5000000123 ACKNOWLEDGEMENT<br>To : harbala platar = Antrahla plakar@bandmida coM>                                                                                                    | Fri, Jul 06, 2018 06:31 PM                                                                                                    |
| Drafts (74)                                                    | 😒 Reply 🗐 Reply All 😒 Forward 🖶 Print                                                                                                    |                                                                                                    |
| i Trash<br>Trash<br>Searches <u>sóli</u><br>γ Tags <u>sóli</u> | Dear citizen,<br>Your application has been successfully submitted against Vendor transction No : 5000000123<br>Please save this vendor transaction number for future references.<br>The vendor Transaction number is valid for 30 days only. The vendor has to repay if the validity of the tra<br>It is advised to the vendor to make the payment on or before 20 days, so MCGM can process the online ven<br>The next step to process the online vendor registration is the vendor has to click on the payment link .<br><u>Please click here for pay</u><br>NOTE: THIS IS ELECTRONICALLY GENERATED MAIL, PLEASE DO NOT REPLY ON THIS EMA | Foreign vendor transaction<br>number<br>nsaction ID is expired.<br>ndor registration application within 30 days<br>Link for foreign vendor payment |
|                                                                | Back to Inbox Delete Move to Vove Actions Go Cospan                                                                                                    | 15 cm                                                                                                    |

Foreign vendor received transaction number and payment link through mail.

Click on 'Please click here for pay' link to make payment.

| ⊘Z Zimbra: VENDOR TRANS       ←       →     C ① Not secure | Application for Online Pa Application for Online Pa Application for O | × V = Search page for changing ×                                 |                                                | - □ ×<br>~☆:                |
|------------------------------------------------------------|----------------------------------------------------------------------------------------------------|------------------------------------------------------------------|------------------------------------------------|-----------------------------|
|                                                            | Mur                                                                                                    | बृहन्मुंबई महानगरपालिका<br>nicipal Corporation of Greater Mumbai |                                                |                             |
|                                                            |                                                                                                    | Online Payment Collection                                        |                                                |                             |
|                                                            | Note: Field Marked with * is Mandatory.<br>Application Number *                                                                                                    | 5000000123                                                       | Enter foreign vendor<br>transaction number and | 1                           |
|                                                            |                                                                                                    | Continue                                                         |                                                |                             |
|                                                            |                                                                                                    |                                                                  |                                                |                             |
|                                                            |                                                                                                    |                                                                  |                                                |                             |
| 🕘 🥃 📻                                                      | ⊾ 📀 🗿 🥥 🔝 💋 I                                                                                                    |                                                                  | - 🐟 🕫                                          | ()) 15:17<br>()) 09-07-2018 |

Page 71 of 78

| It will show warning message as | 'once making payment vendor | <sup>·</sup> cannot do any | changes in vendor form. | ' Click on ok |
|---------------------------------|-----------------------------|----------------------------|-------------------------|---------------|
| button.                         |                             |                            |                         |               |

| Z Zimbra: VENDOR TRANS                                                         | X M Inbox (1,955) - harshupa X T Search page for changin X                                                  | ≟ - ₿ ×                       |
|--------------------------------------------------------------------------------|----------------------------------------------------------------------------------------------------|-------------------------------|
| $\leftrightarrow$ $\rightarrow$ X ( $ 3 $ sapqa16.mcgm.gov.in:8005/sap(bD11biz | zjPTkwMA==)/bc/bsp/sap/ZMCGM_LIC_ONL1/vendor.htm?sap-params=Z3ZfYW1vdW50PTEwMCUyZTAwJTlwJmd2X2xpZ           | n5yPTUwMDAwMDAxMjM 🛧 :        |
|                                                                                | sapqa16.mcgm.gov.in:8005 says<br>After making payment you will not be able to make any changes to<br>Vendor |                               |
|                                                                                | OK                                                                                                    |                               |
|                                                                                |                                                                                                    |                               |
|                                                                                |                                                                                                    |                               |
|                                                                                |                                                                                                    |                               |
|                                                                                |                                                                                                    |                               |
| Nution for enact for early and in                                              |                                                                                                    |                               |
|                                                                                |                                                                                                    | - ▶ ♀ ♥ ● 15:21<br>09-07-2018 |

Foreign vendor registration fee is 100/- rupees

## Note-Online vendor registration fee is non Refundable.

# Click on payment button

Page 72 of 78
## Click on ok button.

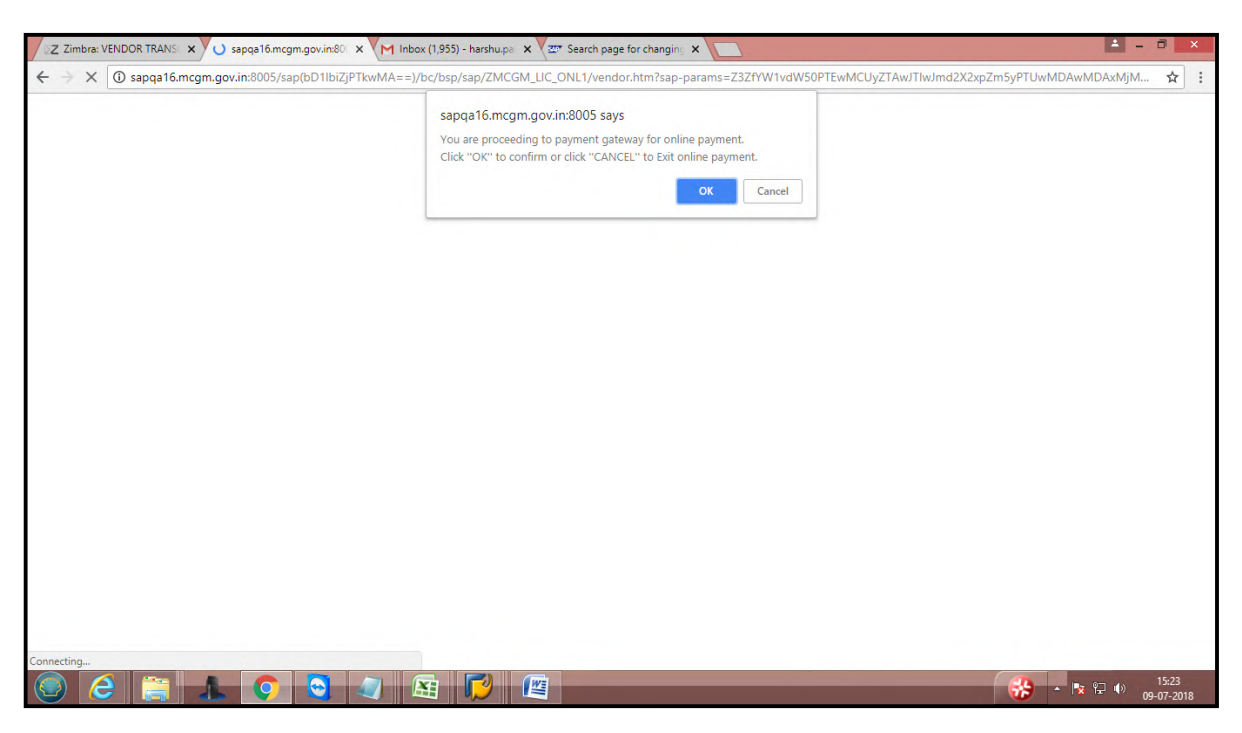

It will redirect to payment gateway site for making payment. Click on I/We agree and click on pay button.

| Official Portal of Municipal Corporation of Greater Mumbai - Google Chrome                                                                                                    | - 🗆 🗙                    |
|----------------------------------------------------------------------------------------------------|--------------------------|
| © sapqa16.mcgm.gov.in.8005/sap(bD1lbiz)PTkwMA==)/bc/bsp/sap/zt_mcgm_pg/PayPage1.htm?w_r_no=5000000123&w_amt=100%2e0%20&w_info1=000000000000000000000000000000000000                                                                                                    | 00&w_pay_trans_no=07     |
| INCSIN BOTH MUMBAI                                                                                                    |                          |
| Online Payment                                                                                                    | 1                        |
| Municipal Corporation of Greater Mumbai offers "Online Payment System" for payment of charges of selected services.<br>Currently we offer payment through following:                                                                                                    |                          |
| Please read the following instructions before performing any actions:                                                                                                    |                          |
| <ol> <li>Do not press "Refresh" on your browser QR "F5" key on keyboard, while transaction in progress.</li> <li>Do not close the browser if may terminate the transaction.</li> <li>On completion of the transaction, Please note the transaction number.</li> </ol>                                                                                                    |                          |
| Disclaimer - Terms and Conditions                                                                                                    |                          |
| The following terms and conditions apply to all online payments made to Municipal Corporation of Greater Mumbai (hereinafter "MCM") by the Cyber CFC agents. All Cyber CFC agents using the online payment facility are requested to please read them carefully before making an online payment.<br>By using the online payments facility on this portal you accept these terms and conditions;<br>1. MCGM is only providing a link to the Payment Gateway Service provider which will enable to <b>*</b><br>pay online for Municipal charges. |                          |
| B ill D e s k     M your payment: Single locatox                                                                                                    |                          |
| Pay                                                                                                    |                          |
| Waiting for ggibildeskcom                                                                                                    | -                        |
| 💿 C 🚝 🛦 📀 🔍 🤄 🖼 🔛 🖼 💮 🖉                                                                                                    | 15:24<br>₩ 19:09-07-2018 |

Page 73 of 78

Vendor can pay by credit card, debit card, internet banking and fill all necessary details. Click on Make Payment button. OTP number sends to vendor's registered mobile number

|                                                                                                    | BillDesk - All Y                                       | Your Payments. Single Lo                          | ocation - Google Chrome                        |                                                                                       | - 🗆 🗙                  |
|----------------------------------------------------------------------------------------------------|--------------------------------------------------------|---------------------------------------------------|------------------------------------------------|---------------------------------------------------------------------------------------|------------------------|
| Secure   https://pgi.billdesk.com/pgidsk/ProcessPayment;jset                                                                                                    | ssionid=0000yy67Okl5H72                                | 'XxtqJuonEiF9Q:1a7ou2qd                           | q?wpage=F1vFJ6fYNfZgEwy                        | /keRzKRFnr                                                                            | o <del>,</del>         |
| Department of Electronics an<br>Ministry of Communications<br>Government of India                                                                                                    | nd Information Technology<br>and Information Technolog | y<br>yay Pa<br>National Paym<br>Deity, Government | y Revices Platform<br>nent of India Initiative | राष्ट्रीय इ-गवनेंस योजना<br>National e-Governance Plan<br>Public services closer home |                        |
| Credit Card  Control  Control  Contro  Control  Control  Control  Control  Control  Control | Pay by Credit Card                                     | Pay by AmEx ezeCli                                | CK<br>55                                       | Merchant Name<br>MCGM - Other Licenses -<br>Web Integration                           |                        |
| 1 Internet Banking                                                                                                    | 5089-2503-0000-                                        | 7347                                              | RuPays                                         |                                                                                       |                        |
|                                                                                                    | Expiration Date                                        |                                                   | CVV/CVC                                        |                                                                                       |                        |
|                                                                                                    | 04 (Apr)                                               | 2025                                              |                                                |                                                                                       |                        |
|                                                                                                    | Card Holder Name                                       |                                                   |                                                |                                                                                       |                        |
|                                                                                                    | harshali                                               |                                                   |                                                |                                                                                       |                        |
|                                                                                                    |                                                        |                                                   |                                                |                                                                                       |                        |
|                                                                                                    |                                                        | Make Payment                                      |                                                |                                                                                       |                        |
|                                                                                                    |                                                        |                                                   | Cancel                                         |                                                                                       |                        |
|                                                                                                    |                                                        |                                                   |                                                |                                                                                       | Ţ                      |
|                                                                                                    |                                                        |                                                   |                                                | 🤼 . N                                                                                 | 9⊒ ∎» <sup>15:31</sup> |

Enter OTP number and click on submit button.

| Secure https://www.billdesk.com/pgidsk/ProcessPayment?wpage=Qv8hL8D0ovh075mg8z61zLtD          Image: Contract Contract |                                   |
|----------------------------------------------------------------------------------------------------|-----------------------------------|
| Not your Control? Outformer Care.         Not your Control? Outformer Care.         Recently changed your Mobile No? Citck here to refreath         Enter OTP sent to your mobile number XXXXXXXXX         Image: Status of the Unstatus of the Unstatu                                                                                                    |                                   |
|                                                                                                    |                                   |
|                                                                                                    | ( <sup>3)</sup> 15:33<br>09-07-20 |

After successful transaction payment status will display as successful. Payment receipt will generate and also payment receipt will send to vendors registered emailed.

| sapqa16.mcgm.gov.in.8005/SAP(b011biz]PTkwMA==)/8C/85P/SAP/zmcgm_lic_c<br>Piease note the Transaction ID displayed here.<br>In case of any problem please write-in to payment@mcgm.gov.in wi<br>Click on the "Continue" button to close the window and continue wite<br>Payment Receipt<br>7688405BF99EC36EE10000000A010122.pdf | on1/Jbiildesk_reply.htm<br>Ith the subject line : Online Payment Problems.<br>h your application.<br>1 / 2                                                                                                    |                                                                                                    | 0 ± 8 | • |
|----------------------------------------------------------------------------------------------------|----------------------------------------------------------------------------------------------------|----------------------------------------------------------------------------------------------------|-------|---|
| CA C<br>Recei<br>Date<br>                                                                                                    | CPD Department<br>Ipt No         : 0710077921           & Time <td: 09.07.2018="" 15:29:48<="" td="">           NON REFUNDABLE           : Krish Production<br/>: A/900 ninad home ninad st<br/>0700004792           30 days)         : Foreign Vendor<br/>Hiroshima<br/>: 34           : 28AADCD2562J1ZR<br/>Hiroshima           : 28AADCD2562J1ZR<br/>Hiroshima           : 0CGM<br/>: AAALM0042L<br/>: 27AAALM0042L324</td:> | Collection at online<br>Foreign vendor name<br>and address<br>treet B. P. Road 524544<br>Foreign vendor<br>transaction id | ]     |   |

After successful payment, vendor's transaction id is assigned to MCGM for approval process.

## In Approval process:-

If vendor's application form is rejected then vendor received rejection mail with rejected list and mail consist link for change form.

Approval rejection mail format :-

| ABM                                                           | Find :                                                                                                    | Include shared in Email Messages V Search                                                                                                |
|---------------------------------------------------------------|----------------------------------------------------------------------------------------------------|----------------------------------------------------------------------------------------------------|
| 🖂 Mail 🔒 Address B                                            | look 🔚 Calendar 💟 Tasks 🔅 Preferences 🐱 Compose                                                                                                    | Help Log Out                                                                                                    |
| narshali.palkar@abmindia.con<br>915.34 MB of unlimited        | Back to Inbox XDelete Move to V Move Actions V Go Copam                                                                                                    | (= 1 =                                                                                                    |
| Folders edit     Inbox (540)     Sent                         | From : AHOHYMOUS = ANOHYMOUS@mcgm.gov.in><br>Subject : Your Verdor Transction Hio 500000123 status<br>To : harshali palitar: «harshali palitar@abmindla.coM>                                                                                                    | Mon. Jul 09. 2018 05:07 P                                                                                                    |
| Drafts (74)                                                   | 🔁 Reply 🛃 Reply All 😒 Forward 🖶 Print                                                                                                    |                                                                                                    |
| Trash<br>■ Spam<br>▶ Searches <u>sdd</u><br>▼ Tags <u>edd</u> | Your Vendor application has been rejected due to below points:- 1 Name of Company mention in application does not match with uploaded papers 2 Company registration certificate not attached 3 Type of company not assigned correctly 4 Others (i.e not included in above) Test reject Please click here for Change form NOTE: THIS IS ELECTRONICALLY GENERATED MAIL, PLEASE DO NOT REPL | Vendor application form is<br>rejected due to these points.<br>Vendor can make changes in form through this<br>link after form rejection |
|                                                               | Back to Inbox Celete Move to VMove Actions VGo Spam                                                                                                    | ¢14                                                                                                    |

Page 75 of 78

After form rejection, for change form vendor can click on 'please click here for change form'. Enter vendor transaction number and pan card number /swift code and click on search button for make changes in rejected form

| Z Zimbra: Your Vendor Tra 🗙 🗅 devqa38.mcgm.gov.in:80 🗙       | ) sapqa16.mcgm.gov.in:80 🗴 📉 Inbox (1,956) - harshu.pa 🗴 🦉 About Mumbai - Welcom 🗴 🌌 Search page for approval 🗴 🔽 | ≜ - 8 ×                                            |
|--------------------------------------------------------------|----------------------------------------------------------------------------------------------------|----------------------------------------------------|
| ← → C ① Not secure   devqa38.mcgm.gov.in:8000/SAP(t          | D1lbiZjPTQ1MA==)/BC/BSP/SAP/zmcgm_vend_onl/search_change.htm                                                      | ☆ :                                                |
| <b>1</b>                                                     | बृहन्मुंबई महानगरपालिका<br>Municipal Corporation of Greater Mumbai                                                |                                                    |
|                                                              | Application For Online Vendor Transction Changes                                                                  |                                                    |
| Fields Marked with * are Mandatory Fields                    | Enter foreign vendor transaction nu                                                                               | mber                                               |
| Vendor Transaction ID. *<br>PAN Card of Company/Swift Code * | 5000000123<br>T8657843888 Enter pan card number or swift cod                                                      | le                                                 |
| Please select insert or modify or delete *                   | Sector Add Partner Change Partner Delete Partner                                                                  |                                                    |
|                                                              | Search Annexture                                                                                                  |                                                    |
|                                                              | Click on search button                                                                                            |                                                    |
|                                                              | 🖼 📔 👜                                                                                                    | ■ <mark>x</mark> ♀⊋ <b>(</b> ) 17:34<br>09-07-2018 |

Vendor Application Form will display for making changes.

| ex                    |                           |            | שסיאשט אסוי            | าางงาแขน                   |  |
|-----------------------|---------------------------|------------|------------------------|----------------------------|--|
| 20                    |                           | Muni       | cipal Corporation      | າ of Greater Mumbai        |  |
|                       |                           | Applicatio | n for Online vendor tr | ansction changes           |  |
| Marked with * are Mar | idatory Fields            |            |                        |                            |  |
| ame of the Vend       | or*                       |            |                        |                            |  |
| ne of the Vendor*     |                           | Company •  | Krish Production       |                            |  |
| . Type of Organiz     | zation *                  |            |                        |                            |  |
| ype of Organization * |                           | select     | •                      |                            |  |
| . Office Address '    | a                         |            |                        |                            |  |
| louse number *        | A/900                     |            | House Name *           | ninad villa                |  |
| treet 1 *             | ninad street              |            | Street 2               |                            |  |
| vrea 1 *              | B. P. Road                |            | Area 2                 |                            |  |
| ity *                 | Hiroshima                 |            | Pin Code *             | 524544                     |  |
| Country *             | select •                  |            | State *                |                            |  |
| elephone (Off.)       | 04654646464               |            | Mobile Number*         | 4654646464                 |  |
| Mail Address *        | harshali.palkar@abmindia. |            | Address proof *        | Choose File No file chosen |  |
| Bank Account De       | etail *                   |            |                        |                            |  |
| Jank account Number   | •                         | 00900345   | 535656565              |                            |  |
| ino of Pank *         |                           | Co-on F    | Bank v                 |                            |  |

Page 76 of 78

| ity *                  | Hiroshima                                     | Pin Code *                     | 524544                     |  |
|------------------------|-----------------------------------------------|--------------------------------|----------------------------|--|
| ountry *               | select •                                      | State *                        |                            |  |
| elephone (Off.)        | 04654646464                                   | Mobile Number*                 | 4654646464                 |  |
| -Mail Address *        | harshali.palkar@abmindia.                     | Address proof *                | Choose File No file chosen |  |
| Bank Account De        | etail *                                       |                                |                            |  |
| ank account Number     | •                                             | 0090034535656565               |                            |  |
| ype of Bank *          |                                               | Co-op. Bank 🔻                  |                            |  |
| ype of Account         |                                               | Current Bank A/c -Code no.11 V |                            |  |
| ame of Bank *          |                                               | HDFC BANK LTD                  |                            |  |
| ame of Branch *        |                                               | Hiroshima village              |                            |  |
| ddress of Branch *     |                                               | Hiroshima,japan                |                            |  |
| NCR number *           |                                               |                                |                            |  |
| SC number *            |                                               |                                |                            |  |
| Work Contract ta       | x rate *                                      |                                |                            |  |
| Vork Contract tax rate | •                                             | 1% •                           |                            |  |
| RM user ID and pass    | word link required for E- Tendering purpose * | Yes ® No O                     |                            |  |
|                        |                                               |                                |                            |  |
|                        |                                               | Continue                       |                            |  |

Vendor will make necessary changes and attached documents. Click on continue button for submission the form.

Once submission it will show acknowledgement message.

| Z Zimbra: Your Vendor Tra 🗙 | devqa38.mcgm.gov.in80 🗴 🕐 sapqa16.mcgm.gov.in80 🗴 🚩 Inbox (1,956) - harshupa 🗙 🖉 About Mumbai - Welcom 🗴 🐙 Search page for ap                                                                                            | proval X      | - 8 ×                    |
|-----------------------------|----------------------------------------------------------------------------------------------------|---------------|--------------------------|
| ← → C ③ devqa38.mcgm.go     | vin:8000/sap(bD1lbiZjPTQ1MA==)/bc/bsp/sap/ZMCGM_VEND_ONL/vend_change_comfirm.htm?sap-params=d19wYXlfdHJhbnM9NTAwMDA                                                                                                    | wMDEyMw%3d%3d | ☆ :                      |
|                             | Acknowledgement                                                                                                    |               |                          |
|                             | Vendor changes updated successfully!                                                                                                    |               |                          |
|                             | Vendor Transaction Number<br>5000000123                                                                                                    |               |                          |
|                             | <ul> <li>Please save this application number for future references.</li> <li>Please use the respective department license number To make online payments towards the license fee of the concerned department.</li> </ul> |               |                          |
|                             |                                                                                                    |               |                          |
|                             |                                                                                                    |               |                          |
|                             |                                                                                                    |               |                          |
|                             |                                                                                                    |               |                          |
|                             |                                                                                                    |               |                          |
|                             |                                                                                                    |               |                          |
|                             |                                                                                                    |               |                          |
|                             |                                                                                                    | 🤣 - 🕅 🔛 I     | ») 17:41<br>9 09-07-2018 |

After submission vendor's form assigned to MCGM Employee for approval process and once approved then Vendor code generate and vendor code creation mail sends to vendor's email id.

If SRM link creation is selected then SRM link creation mail will sends to registered email id

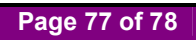

Mail format for Vendor code generation mail.

| M Inbox (1,967) - harshu.pa                                                          | x SZ Zimbra: Vendor Code Ap. x Trist page for vendor tran x                                                                                                    | 📤 – 🖻 🗙                                   |
|--------------------------------------------------------------------------------------|----------------------------------------------------------------------------------------------------|-------------------------------------------|
| $\leftrightarrow$ $\rightarrow$ C (i) mail.abmi                                      | india.com/h/search?si=53&so=0≻=36134&sfi=2&st=message&id=11003&action=view                                                                                                    | ☆ :                                       |
| ABM                                                                                  | Find :                                                                                                    | Include shared in Email Messages V Search |
| 🖂 Mail 🔒 Address Boo                                                                 | k 🧮 Calendar 🖾 Tasks 🎲 Preferences 🛤 Compose                                                                                                    | Help Log Out                              |
| harshali.palkar@abmindia.com<br>958.4 MB of unlimited                                | 🗙 Back to Inbox 🗶 Delete Move to 🔻 Move Actions 🔻 Go 😰 Spam                                                                                                    | <b>4</b> 54 🖬                             |
| Folders edit     Inbox (548)                                                         | From : no-reply@mcgm.gov.in<br>Subject : Vendor Code Application: Acknowledgement                                                                                                    | Mon, Jul 09, 2018 06:33 PM                |
| E Sent                                                                               | 😢 Reply 🛃 Reply All 🔀 Forward 🖶 Print                                                                                                    |                                           |
| w Durats (r6)<br>G Junk<br>Trash<br>Spam<br>Searches <u>edit</u><br>Tags <u>edit</u> | Dear Citizen,<br>Your Vendor code0000012636has been successfully updated against the Vendor transaction number5000000123 :<br>Please save this Application number for future references.0000012636<br>Note: This is electronically generated mail,Please do not reply on this Email. |                                           |
|                                                                                      | Back to Inbox Delete Move Io • Move Actions • Go BoSpam                                                                                                    | <b>4</b> 54 <b>4</b>                      |
| <ul> <li>Ø</li> </ul>                                                                |                                                                                                    | -                                         |

## SRM creation mail format:-

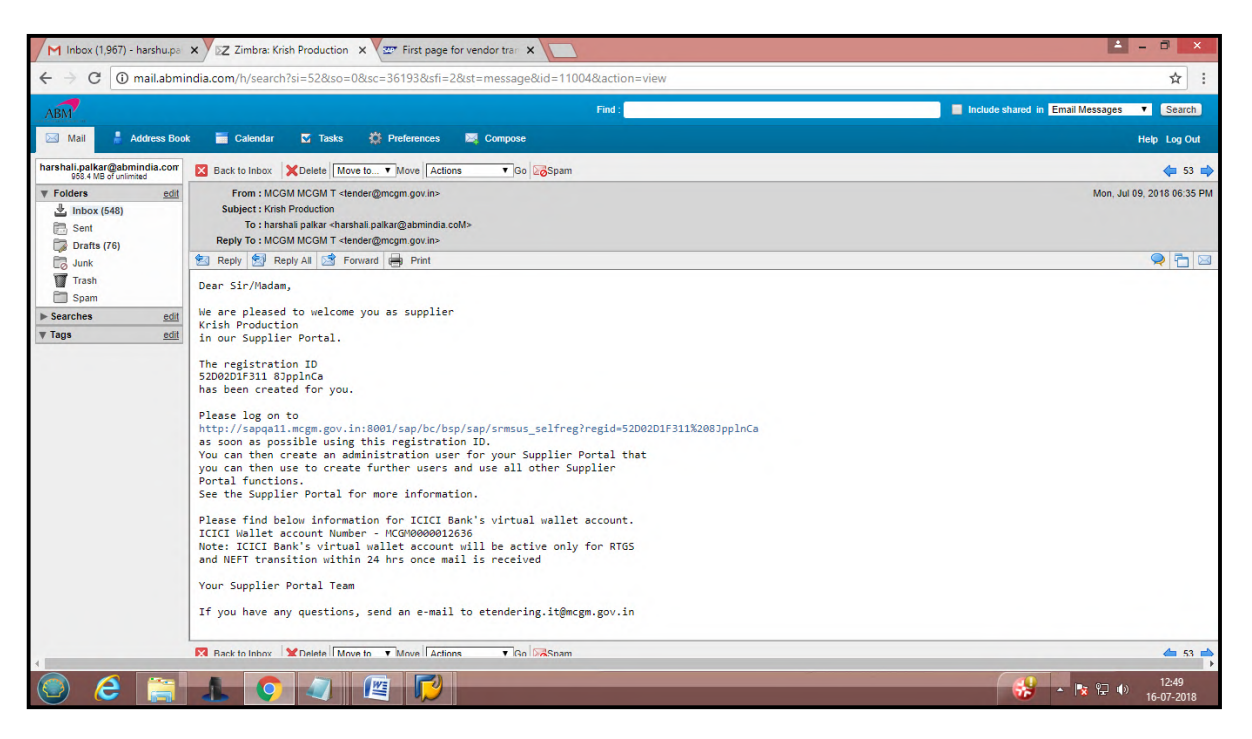

Page 78 of 78